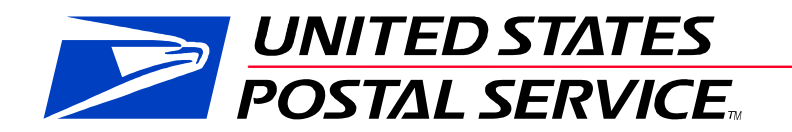

# Guide to Streamlined Mail Acceptance for Letters and Flats Reporting

June 2016 Version 0.1 Draft

# Change Log

| Date | Reason For Changes  | Version   |
|------|---------------------|-----------|
| TBD  | Initial Publication | 0.1 Draft |
|      |                     |           |
|      |                     |           |
|      |                     |           |
|      |                     |           |

#### TABLE OF CONTENTS

| 1.  | INTR<br>FLA | ODUCTION TO THE GUIDE TO STREAMLINED MAIL ACCEPTANCE FOR LETTERS A | ND<br>7 |
|-----|-------------|--------------------------------------------------------------------|---------|
| 1.1 | St          | reamlined Mail Acceptance                                          | 7       |
| 1.2 | Ма          | ailer Scorecard and Its Role in USPS Initiatives                   | 8       |
| 2   | THE         | MAILER SCORECARD                                                   | 9       |
| 2.1 | Ма          | ailer Scorecard Overview                                           | 9       |
| 2   | .1.1        | What is the Mailer Scorecard?                                      | 9       |
| 2   | .1.2        | What Information is Included in the Mailer Scorecard               | 10      |
| 2   | .1.3        | How is Data Fed Into the Mailer Scorecard?                         | 12      |
| 2   | .1.4        | How is the Mailer Scorecard Used to Assess for Errors              | 13      |
| 3   | MAIL        | ER SCORECARD FUNCTIONALITY                                         | 14      |
| 3.1 | Но          | ow Can I Access the Mailer Scorecard?                              | 14      |
| 3   | .1.1        | System Requirements for Accessing the Mailer Scorecard             | 15      |
| 3   | .1.2        | Customer Registration Identifier (CRID)                            | 15      |
| 3   | .1.3        | The Business Customer Gateway (BCG)                                | 16      |
| 3.2 | W           | hat are the Different Views on the Mailer Scorecard?               | 16      |
| 3   | .2.1        | eDoc Submitter View of the Mailer Scorecard                        | 16      |
| 3   | .2.2        | Mail Owner / Preparer View of the Mailer Scorecard                 | 17      |
| 3.3 | Ho          | ow do I Navigate the Mailer Scorecard?                             | 18      |
| 3.4 | Ho          | ow do I Access and Use Mailer Scorecard Drill Reports?             | 20      |
| 4   | MAIL        | ER SCORECARD COMPONENTS                                            | 22      |
| 4.1 | Ма          | ailer Profile Tab                                                  | 22      |
| 4.2 | El          | ectronic Verification Tab                                          | 23      |
| 4   | .2.1        | Volume Information                                                 | 24      |
| 4   | .2.2        | Full-Service Verifications                                         | 25      |
| 4   | .2.3        | Move Update Verification                                           | 28      |
| 4   | .2.4        | Entry Point Validation                                             | 28      |
| 4   | .2.5        | eDoc Nesting / Sortation Validation                                | 29      |
| 4.3 | elı         | nduction Tab                                                       | 30      |
| 4.4 | Se          | amless Acceptance Tab                                              | 31      |
| 4.5 | Se          | rvice Performance Measurement (SPM) Tab                            | 34      |
| 5   | MAIL        | ER SCORECARD REPORTS                                               | 35      |
| 5.1 | Ма          | ail Quality Drill Reports                                          | 35      |
| 5.2 | Er          | ror Drill Reports                                                  | 36      |
| 5   | .2.1        | Reports for the Mail Owner/Mail Preparer                           | 36      |
| 5   | .2.2        | Reports for the eDoc Submitter                                     | 37      |
| 5   | .2.3        | Error Details by Error Type Report                                 | 39      |

| 5.2.4 Mail Quality Job Error Type Report |                                                            | 40 |
|------------------------------------------|------------------------------------------------------------|----|
| 5.2.5                                    | Mail Quality Detailed Error Report                         | 41 |
| 5.3 F                                    | Full-Service Reports                                       | 42 |
| 5.3.1                                    | Mailer Scorecard Job Details Report                        | 42 |
| 5.3.2                                    | By/For Visibility Summary Report                           | 45 |
| 5.3.3                                    | Intelligent Mail Data Distribution Reports                 | 46 |
| 5.4 e                                    | Induction Reports                                          | 46 |
| 5.4.1                                    | Misshipped Errors by Owner/Preparer/Scheduler Report       | 46 |
| 5.4.2                                    | eInduction Job Summary Report                              | 47 |
| 5.4.3                                    | eInduction Container Status Report                         | 47 |
| 5.4.4                                    | eInduction Undocumented Detailed Report                    | 49 |
| 5.4.5                                    | Shipping Summary Reports                                   | 49 |
| 5.4.6                                    | Job Summary                                                | 50 |
| 5.4.7                                    | Container Details Report                                   | 52 |
| 5.4.8                                    | Appointment Summary Report                                 | 54 |
| 5.4.9                                    | eInduction Quick Status Report                             | 54 |
| 5.5 \$                                   | Seamless Acceptance Reports                                | 57 |
| 5.5.1                                    | Seamless Acceptance Job Exception Report                   | 57 |
| 5.5.2                                    | Seamless Acceptance Job Exception Detail Report            | 58 |
| 5.5.3                                    | Seamless Acceptance Job Exception Postage Statement Report | 59 |
| 5.5.4                                    | Seamless Acceptance Undocumented Summary Report            | 59 |
| 5.5.5                                    | Seamless Acceptance Undocumented Report by Scan Facility   | 61 |
| 5.5.6                                    | Seamless Acceptance Undocumented Trending Report           | 62 |
| 5.5.7                                    | Seamless Acceptance Undocumented Detailed Report           | 63 |
| 5.5.8                                    | Seamless Acceptance Undocumented Bookend Report            | 64 |
| 5.5.9                                    | Seamless Acceptance Undocumented Category Report           | 64 |
| 5.5.10                                   | Barcode Scan Rate (eDoc Submitter)                         | 65 |
| 6 PO                                     | STAGE ASSESSMENT                                           | 66 |
| 6.1 F                                    | Program Overview                                           | 66 |
| 6.2 F                                    | Postage Assessment Reporting                               | 66 |
| 6.2.1                                    | MicroStrategy Postage Assessment Reports                   | 67 |
| 6.2.2                                    | PostalOne! Postage Assessment Reports                      | 68 |
| 6.3 F                                    | Postage Assessment Roles and Processes                     | 73 |
| 6.3.1                                    | Mailer Verification Assessment Evaluator                   | 73 |
| 6.3.2                                    | Mailer VAE Reviews Postage Assessment                      | 74 |
| 6.3.3                                    | Mailer VAE Reviews Detailed Errors                         | 76 |
| 6.3.4                                    | Mailer VAE Requests Postage Assessment Review              | 76 |
| 6.3.5                                    | Mailer VAE Pays Postage Assessment                         | 78 |
| 6.4                                      | /iewing Assessment Transactions                            | 80 |

| 6       | .4.1          | Viewing Paid Assessment Transactions Through the Business Customer Gateway          | 81  |
|---------|---------------|-------------------------------------------------------------------------------------|-----|
| 6<br>(( | .4.2<br>CAPS) | Viewing Paid Assessment Transactions Through the Centralized Account Process Sys 83 | tem |
| 7       |               | NISTRATIVE FUNCTIONALITY                                                            | 84  |
| 7.1     | Sea           | mless Acceptance Profile Page                                                       | 84  |
| 7.2     | Cus           | stom By/For Threshold                                                               | 88  |
| 7.3     | MID           | /CRID Validation                                                                    | 89  |
| 7       | .3.1          | Customer Registration ID (CRID)                                                     | 89  |
| 7       | .3.2          | Mailer ID (MID)                                                                     | 89  |
| 7       | .3.3          | Acquisition Methods for Mail Owners                                                 | 90  |
| 7       | .3.4          | MID/CRID Request Methods for Mail Service Providers (MSPs)                          | 91  |
| 7       | .3.5          | Data Validation Tools for Mail Service Providers                                    | 91  |
| 7.4     | VAE           | E Setup Process                                                                     | 93  |
| 7       | .4.1          | Mailer BSA Approves VAE Request                                                     | 94  |
| 7.5     | elno          | duction Continuous MID Registration                                                 | 96  |
| 7       | .5.1          | Registration Process                                                                | 97  |
| API     | PENDIX        | A: VERIFICATION ERROR CODES                                                         | 100 |
| API     | PENDIX        | B: MICROSTRATEGY TIPS AND TRICKS                                                    | 156 |
| API     | PENDIX        | C: ISSUE RESOLUTIONS                                                                | 180 |
| C.1     | . FULL-       | SER VICE                                                                            | 180 |
| AP      | PENDIX        | D: REFERENCE LIST                                                                   | 186 |

The following are among the trademarks owned by the United States Postal Service:

ACS<sup>™</sup>, APC®, Automated Postal Center®, Carrier Pickup<sup>™</sup>, CASS<sup>™</sup>, CASS Certified<sup>™</sup>, Certified Mail<sup>™</sup>, Click-N-Ship®, Confirm®, Customized MarketMail®, Delivery Confirmation<sup>™</sup>, DMM®, EPM®, Express Mail®, FAST®, FASTforward®, First-Class<sup>™</sup>, First-Class Mail®, Full-Service ACS<sup>™</sup>, IM<sup>™</sup>, IMb<sup>™</sup>, Intelligent Mail®, LACSLink<sup>™</sup>, MASS<sup>™</sup>, MERLIN®, Mover's Guide®, NCOALink®, Netpost®, Netpost Mailing Online<sup>™</sup>, OneCode ACS®, OneCode Confirm®, OneCode Solution<sup>™</sup>, OneCode Vision®, Parcel Post®, Parcel Select®, PC Postage®, PLANET®, PLANET Code®, Post Office<sup>™</sup>, *PostalOnel*®, Postal Service<sup>™</sup>, POSTNET<sup>™</sup>, Priority Mail®, Quick, Easy, Convenient<sup>™</sup>, RDI<sup>™</sup>, ReadyPost®, REDRESS®, Registered Mail<sup>™</sup>, RIBBS®, Signature Confirmation<sup>™</sup>, Simple Formulas®, Stamps by Mail®, Standard Mail®, The Postal Store®, United States Postal Service®, U.S. Mail<sup>™</sup>, U.S. Postal Service®, USPS®, USPS Electronic Postmark®, USPS.COM®, www.usps.com®, ZIP+4®, and ZIP Code<sup>™</sup>.

This is not a comprehensive list of all Postal Service trademarks.

Mail.dat<sup>®</sup>, Mail.XML<sup>®</sup> and IDEAlliance<sup>®</sup> are trademarks owned by the International Digital Enterprise Alliance

# 1. INTRODUCTION TO THE GUIDE TO STREAMLINED MAIL ACCEPTANCE FOR LETTERS AND FLATS REPORTING

USPS publishes two user guides to inform the mailing industry about available mail quality and visibility reporting. The *Guide to Streamlined Mail Acceptance for Letters and Flats Reporting* provides detailed instructions on the Mailer Scorecard and other mail quality reports. This guide includes explanations of all data elements on the report as well as details on the error codes shown. The *Container, Tray, and Bundle Visibility User Guide* provides the mailing industry steps to request and view detailed tracking information mailings prepared using Intelligent Mail® standards. For policy details related to these programs please refer to *Publication ###, Streamlined Mail Acceptance for Letters and Flats*. For details on the requirements for preparation and entry of business mailings, refer to the *Domestic Mail Manual (DMM)*.

USPS updates the *Guide to Streamlined Mail Acceptance for Letters and Flats Reporting* alongside the release schedule, as well as periodically due to changes in the DMM or process improvement efforts.

#### 1.1 Streamlined Mail Acceptance

The Postal Service<sup>™</sup> has several key initiatives to streamline the acceptance, induction, and verification of commercial card, letter, and flat mailings: Intelligent Mail full-service, Move Update, electronic Induction (eInduction), and Seamless Acceptance. These key initiatives leverage existing technology to:

- Improve mail quality by sharing information on mail preparation, identification of trends, and trend-based quality measurements.
- Simplify the induction of mailings through automated and standardized acceptance, verification, and induction processes.
- Provide end-to-end visibility through scan data.
- Enable mailers, through an account management portal, to manage account activities, view account balances, and generate reports based on mailings.

Streamlined mail acceptance is achieved through the adoption and implementation of the Postal Service's key initiatives, including:

- Intelligent Mail Full-Service: Full-service uses Intelligent Mail barcodes (IMb<sup>™</sup>) on mail containers, handling units (trays, sacks) and mailpieces to provide end-to-end visibility into the mailstream. It is available for automation and carrier-route First-Class Mail® (cards, letters, and flats), Periodicals (letters and flats), Standard Mail® (cards, letters, and flats), and Bound Printed Matter (BPM) flats. Electronic Verifications are performed to ensure mailer compliance with the program requirements.
- **Move Update**: USPS® is proposing to update the verification of Move Update compliance from sampling at the job level on Mail Evaluation Readability Lookup Instrument (MERLIN®) to census verification using Mail Process Equipment (MPE). The Move Update standard requires the periodic matching of a mailer's address records with customer-filed change-of-address orders maintained by the USPS. Mailers are required to reconcile their mailing address list within 95 days prior to the postage statement finalization date utilizing one of the USPS-approved methods. Mailers will be assessed additional postage on pieces not meeting the Move Update requirements. Currently, the verifications performed are not postage eligible at this time.

- **eInduction**: The electronic Induction process simplifies the induction of drop shipments and expedited plant load mailings by leveraging eDoc, Intelligent Mail container barcodes (IMcb), and handheld scanner technologies to verify the payment and preparation of commercial mail containers. eInduction eliminates the need for paper PS Forms 8125, 8017, 8125-CD and manual reconciliation at the entry facility.
- Seamless Acceptance: Seamless Acceptance automates the verification of commercial mailings by leveraging eDoc, IMcb's, Intelligent Mail tray barcodes (IMtb)'s, IMb's, and information collected from both handheld sampling devices and mail processing equipment scans.

# **1.2 Mailer Scorecard and Its Role in USPS Initiatives**

The Mailer Scorecard provides a dashboard view of the mail quality verification results of the letter and flat mailing activity with the Postal Service over a calendar month. This scorecard is available to both the mailer who submitted the electronic documentation for the mailing (eDoc submitter) and the Mail Owner/Mail Preparer.

# 2 THE MAILER SCORECARD

#### 2.1 Mailer Scorecard Overview

The Mailer Scorecard measures mail quality per mailing location, identified by Customer Registration ID (CRID). The Mailer Scorecard allows mailers to track mailing performance by providing a summary of mailing metrics statistics based on components of electronic documentation, physical scans of containers or pieces, or both. Ultimately, information located within the Scorecard helps mailers determine if they are meeting mail quality standards or if they need to improve performance for specific preparation requirements. To the extent that a mailer exceeds a threshold, it might be subject to assessments by USPS until corrective action is taken. Currently, metrics related to full-service electronic verification, Move Update, elnduction, and Seamless Acceptance verifications are displayed on the Mailer Scorecard. Additionally, Service Performance Measurement (SPM) Exclusions and a Mailer Profile tab that includes general information about the mailer are components of the Scorecard.

#### 2.1.1 What is the Mailer Scorecard?

For each of the mail entry initiatives a mailer is enrolled in, the Mailer Scorecard provides an aggregate view of all mailings submitted in a calendar month based on postage statement mailing date. Data is updated throughout the month as new jobs are finalized and new scans are processed. On the Electronic Verification, Move Update, elnduction, and Seamless Acceptance tabs, mail quality and mail preparation results are measured against established thresholds. At the end of each month, the Scorecard closes and a final score for the month displays.

| Maile                                               | r Scorecard                                     | -       | DECEM        | BE   | R 2015             |                |
|-----------------------------------------------------|-------------------------------------------------|---------|--------------|------|--------------------|----------------|
|                                                     |                                                 |         | Verification | 5    |                    |                |
| Mailer Profile                                      | Electronic Verification                         |         | eInduction   | S    | eamless 9          | SPM Exclusions |
| # Metrics                                           | # Trending                                      | 0%      | Metrics      |      | 🔘 % Trendin        | g              |
|                                                     |                                                 |         |              |      | Seamles            | iS             |
|                                                     | Data disp                                       | layed 1 | for a Seamle | ss P | arallel or non     | -Seamless CRIE |
|                                                     |                                                 |         | Total        |      | 4430796            | 1              |
| eDoc Submitte                                       | r                                               |         |              |      | AUTOMATED          |                |
| cooc oublinee                                       |                                                 |         |              |      | MAILING<br>SYSTEMS |                |
| CRID Seamless Status                                |                                                 |         | -            | N/A  | Inactive           |                |
| # Seamless Acceptance                               | Jobs                                            |         |              | 4    | 4                  | -              |
| # Containers processed                              | # Containers processed for Seamless validations |         |              | 2    | 2                  | 2              |
| # Handling Units processed for Seamless validations |                                                 |         |              | 14   | 14                 | -              |
| # Pieces processed for Seamless validations         |                                                 |         | 4,           | 998  | 4,998              |                |
| # Seamless Acceptance                               | # Seamless Acceptance Jobs not Auto-Finalized   |         |              | 4    | 4                  | •              |
| # Seamless Documented                               | # Seamless Documented Piece Scans               |         |              |      | -                  |                |
| # Adjusted Seamless Do                              | cumented Piece Scans                            |         |              |      | -                  |                |
| # Undocumented Pieces                               | 1                                               |         |              |      | -                  |                |

Figure 1: Mailer Scorecard

#### 2.1.2 What Information is Included in the Mailer Scorecard

The scorecard is separated into tabs representing the various USPS initiatives.

| Mailer Profile | Electronic Verification | eInduction | Seamless | SPM Exclusions |
|----------------|-------------------------|------------|----------|----------------|
|                |                         |            |          |                |

#### Figure 2: Mailer Scorecard Tabs

- Mailer Profile Tab: For mailers submitting letter and flat mail, this tab provides a summary of volume by mail class, volume by postage statement submission method (mail.dat<sup>™</sup>, mail.XML<sup>™</sup>, postal wizard, IMsb, and hard-copy), and total postage paid to the USPS.
- Electronic Verification Tab: The Electronic Verification tab includes data for five groups of metrics: electronically submitted (eDoc) volume, full-service electronic verifications, Move Update census verification, Entry Point verification, and eDoc Nesting/Sortation verification. Currently, only full-service verifications are eligible for assessment.
- **eInduction Tab:** For mailers participating in eInduction, this tab provides an overview of the number of containers inducted at postal facilities and the number of eInduction verification errors.
- Seamless Acceptance Tab: For mailers participating in Seamless Acceptance or Seamless Parallel, this tab provides an overview of the automated verification results from MPE and sampling. For mailers not participating in Seamless or Seamless Parallel information is displayed for informational purposes only.
- SPM Exclusions Tab: For mailers participating in full-service, this tab provides information on pieces not included in USPS SPM. The USPS measures the time for each full-service mailpiece from induction to delivery to identify if the USPS is meeting its published service standards. This tab includes information about the mailpieces that could not be measured due to the exclusion rules.

Other features of the scorecard include:

- Drill-down reports to view detailed verification results.
- An export of all tabs (with the exception of SPM) in a single PDF or Excel file using the buttons at the bottom right of the report. This is useful for users who want to see everything on a single page or want to perform manual calculations on the data.
- Tool tips providing additional information when a user hovers the mouse over a metric name.

- Conditional formatting of metric values:
  - Zero values are replaced with '--'.
  - $\circ$   $\;$  Metrics with no applicable mailings have values replaced with "N/A"
  - When a value is highlighted in yellow, the month-to-date performance for that metric exceeds the USPS threshold

| Mailer Scorecard                                    | DECEMBE              | R 2015            |   |  |
|-----------------------------------------------------|----------------------|-------------------|---|--|
|                                                     | Verifications -      |                   |   |  |
| Mailer Profile Electronic Verification              | eloduction           | Seamless SPI      |   |  |
| O # Moteles O # Transfing                           | Dr. Motelor          | O Re Tronding     |   |  |
| • # Metrics • # Trending                            | s % metrics          | 9% irrending      |   |  |
|                                                     |                      | Seamless          |   |  |
| Data display                                        | red for a Seamless F | Parallel or non-S |   |  |
|                                                     | Total                | 4430796           |   |  |
| eDoc Submitter                                      |                      | AUTOMATED         |   |  |
|                                                     |                      | SYSTEMS           |   |  |
| CRID Seamless Status                                | N/A                  | Inactive          |   |  |
| % Seamless Acceptance Jobs                          | 22.22%               | 22.22%            |   |  |
| # Containers processed for Seamless validations     | 2                    | 2                 |   |  |
| # Handling Units processed for Seamless validations | 14                   | 14                |   |  |
| # Pieces processed for Seamless validations         | 4,998                | 4,998             |   |  |
| % Volume Seamless Acceptance                        | 65.71%               | 65.71%            |   |  |
| Sampling Quality Score                              | N/A                  | 50.00%            |   |  |
| % Seamless Acceptance Jobs not Auto-Finalized       | 100.00%              | 100.00%           |   |  |
| Piece Scan Rate                                     | N/A                  | N/A               |   |  |
| Adjusted Piece Scan Rate                            | N/A                  | N/A               |   |  |
| % Undocumented Pieces                               | 51/A                 | N/A               |   |  |
| Protocol Piece Errors (MPE)                         |                      |                   | _ |  |
| So Delivery Point Piece Errors                      | 2.14%                | 2,14%             | > |  |
| Sampling Verifications                              |                      |                   |   |  |
| # Containers Sampled                                |                      |                   |   |  |
| # Handling Units Sampled                            |                      |                   |   |  |
| # Pieces Sampled                                    |                      | **                |   |  |
| % Weight Piece Errors                               | N/A                  | N/A               |   |  |
| % Postage Piece Errors                              | N/A                  | N/A               |   |  |
| % Mail Characteristic Piece Errors                  | N/A                  | N/A               |   |  |
| % Barcode Quality Piece Errors                      | N/A                  | N/A               |   |  |
| Complexity in the same interview                    |                      |                   |   |  |

Figure 3: Values Exceeding the Threshold Appear in Yellow

## 2.1.3 How is Data Fed Into the Mailer Scorecard?

Data appears in Mailer Scorecard reports at various intervals and from various sources, depending on the nature of the data sought (see Table 1 for details).

|                                                                                      |                                                                                           | Data Availability                                                                 |                                                              |  |  |
|--------------------------------------------------------------------------------------|-------------------------------------------------------------------------------------------|-----------------------------------------------------------------------------------|--------------------------------------------------------------|--|--|
| Scorecard Tab                                                                        | Data Source                                                                               | After Postage<br>Statement<br>Finalization                                        | After Scan<br>Sampling Event                                 |  |  |
| Mailer Profile                                                                       | eDoc submitted by Mailer                                                                  | Data is available the<br>next calendar day after<br>the Statement is<br>finalized | N/A                                                          |  |  |
| Electronic<br>Verification<br>(Full-Service)                                         | eDoc submitted by Mailer                                                                  | Data is available three<br>calendar days after the<br>Statement is finalized      | N/A                                                          |  |  |
| Electronic<br>Verification<br>(Move Update)                                          | eDoc submitted by Mailer                                                                  | Data is available four<br>calendar days after the<br>Statement is finalized       | Data is available three calendar days after the event        |  |  |
| eInduction                                                                           | eDoc submitted by Mailer,<br>Intelligent Mail container<br>barcodes and physical<br>scans | N/A                                                                               | Data is available the next calendar day                      |  |  |
| Seamless<br>(Seamless<br>Acceptance)                                                 | eDoc submitted by Mailer,<br>MPE and physical scans                                       | Data is available three<br>calendar days after the<br>Statement is finalized      | Data is available three<br>calendar days after the<br>event* |  |  |
| SPM Exclusions                                                                       | eDoc submitted by Mailer,<br>MPE and physical scans                                       | N/A                                                                               | 24-48 hours after sample or MPE scan                         |  |  |
| *Note: For Undocumented errors, data is available four calendar days after the event |                                                                                           |                                                                                   |                                                              |  |  |

#### Table 1: Scorecard Data Sources and Timing

The recommended Mailer Scorecard viewing time is between 8:00 am and 8:00 pm Eastern Standard Time.

#### 2.1.4 How is the Mailer Scorecard Used to Assess for Errors

Each month, USPS will use data in the Mailer Scorecard to determine if any of the established error thresholds are exceeded. If a mailer exceeds any of the error thresholds, the Mailer Scorecard data is used to populate the Mail Entry Assessment Report in *PostalOne!*. Please see Section 3 of this guide for more information.

# 3 MAILER SCORECARD FUNCTIONALITY

## 3.1 How Can I Access the Mailer Scorecard?

Access to the Mailer Scorecard is granted through the Business Customer Gateway (BCG) (<u>https://gateway.usps.com/bcg/detail.htm</u>). A step-by-step explanation of how to view the Scorecard from the BCG landing page is detailed below:

1. Enter the mailer's log-in credentials in the sign-in box on the landing page. If the log-in is successful, a welcome bar will appear on the left side of the screen, as shown in Step Two.

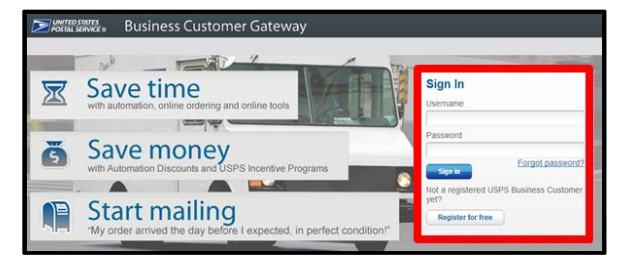

Figure 4: BCG Landing Page

2. There are two ways to access the Mailer Scorecard through the BCG. The first is by clicking on the Mailing Services tab underneath the welcome bar on the left side of the screen. Mailers may also click on the Mailing Reports button if it is listed under the Favorite Services section on the right side. Both options will take you to Step 3.

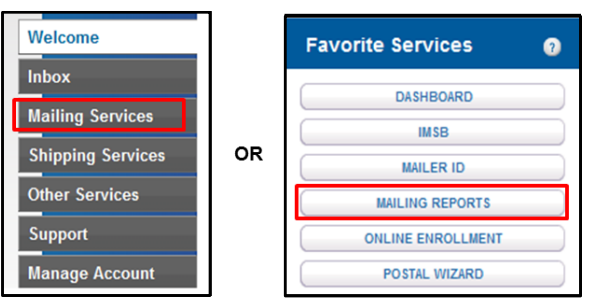

Figure 5: Mailer Scorecard Access Options

3. From here, select "Mailer Scorecard" in the list of mailing reports

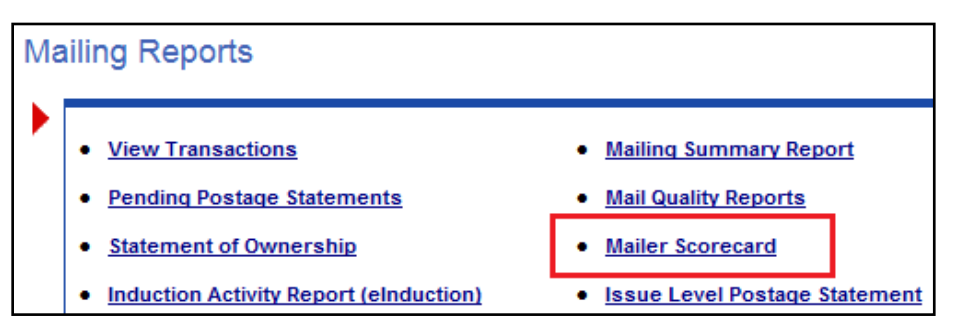

Figure 6: Mailing Reports

4. Finally, select either the eDoc Submitter or Mail Owner/Mail Preparer view

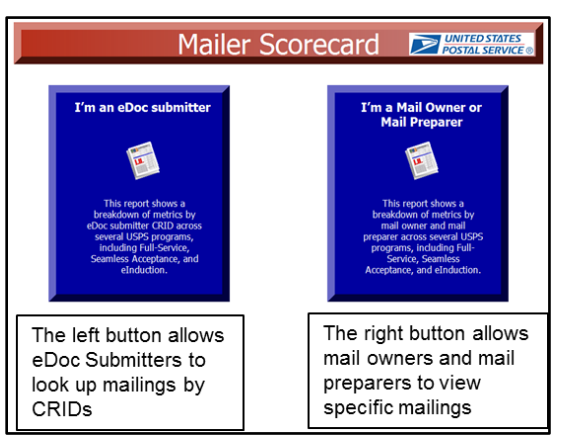

Figure 7: Mailer Scorecard View Options

#### 3.1.1 System Requirements for Accessing the Mailer Scorecard

MicroStrategy reports are accessed using a web browser such as Internet Explorer, Chrome, or Firefox. The USPS recommends that mailers use the latest available browser version to ensure the best experience. For more detailed information on supported browsers, operating systems, and secondary applications, please see the official MicroStrategy *Web System Requirements and Compatibility*, found here:

https://microstrategyhelp.atlassian.net/wiki/display/README10/Web+System+Requirements+and+Comp atibility#WebSystemRequirementsandCompatibility-Webclient

#### 3.1.2 Customer Registration Identifier (CRID)

Access to the Mailer Scorecard is controlled by the CRID associated to the user logged into the BCG. The USPS assigns a unique identification, the CRID, to identify a customer's physical business location (address).

There should only be one CRID for each physical location. If a company has more than one CRID per location, they should contact the *PostalOne!*® Helpdesk (1-800-522-9085 or postalone@usps.gov) to consolidate.

Any USPS customer who registers through the Business Customer Gateway to do business electronically with the USPS will be assigned a CRID. Companies can also obtain a CRID for companies with which they are affiliated. Mail preparers who elect to use the CRID to identify a Mail Owner in their electronic documentation should obtain the CRID from the Mail Owner. A Mail Owner can look up their CRID through the company Profile link located on their Business Customer Gateway homepage. Another way to obtain a CRID is to open a permit at a BMEU location.

Data will be available on the eDoc Submitter view of the Mailer Scorecard if the user is associated to a CRID that was used to submit an eDoc during the calendar month.

Data will be available on the Mail Owner/Mail Preparer view of the Mailer Scorecard if the user associated to a CRID was included in electronic documentation as either a Mail Owner or Mail Preparer during the calendar month.

## 3.1.3 The Business Customer Gateway (BCG)

The Business Customer Gateway provides a single entry point for USPS online business services. Users can access Intelligent Mail® products and services, including *PostalOne!*, Facility Access and Shipment Tracking (FAST), Mailer IDs, eInduction and tracking. Access to multiple services is provided through a single user name and password.

Customers can utilize the Gateway to:

- Prepare, track, and monitor mailings
- Manage Mailer IDs and permits
- Simplify full-service mailing and customer returns
- Target areas with direct mail
- Send and manage large shipments
- Order mailing and shipping labels
- Enroll for shipping services
- Generate mail and transaction history reports
- Stay informed of USPS promotions and incentive programs

If you would like to learn how to access the BCG, please see Section 3.1.

#### 3.2 What are the Different Views on the Mailer Scorecard?

The mailer scorecard can be displayed by eDoc Submitter and by Mail Owner / Mail Preparer.

#### 3.2.1 eDoc Submitter View of the Mailer Scorecard

The eDoc Submitter view includes five tabs at the top of the scorecard: Mailer Profile, Electronic Verification, eInduction, Seamless, and SPM (Service Performance Measurement) Exclusions. This view provides a snapshot of all mailings submitted by the selected CRID(s). If any of the established thresholds are exceeded, the impacted metrics are highlighted and a postage assessment is generated.

| Maile                                   | r Scorecard                                    |           | DECEM        | IBER  | 2015               |      |              |
|-----------------------------------------|------------------------------------------------|-----------|--------------|-------|--------------------|------|--------------|
|                                         |                                                | _         | Verification | 15    |                    |      |              |
| Mailer Profile                          | Electronic Verification                        |           | eInduction   | Sea   | mless              | SP   | M Exclusions |
| # Metrics                               | # Trending                                     | . %       | Metrics      | 0     | % Trend            | ling |              |
|                                         | -                                              |           |              | Flect | ronic V            | erif | ication      |
|                                         |                                                |           | Total        | LICC  | 4430796            |      | reactor      |
| eDoc Submitt                            | er                                             |           | 100          | A     | MAILING<br>SYSTEMS | 2    |              |
| # Containers processed                  | for eDoc validations                           |           |              | 11    |                    | 11   |              |
| # Handling Units process                | sed for eDoc validations                       |           |              | 70    |                    | 70   |              |
| # Bundles processed for                 | eDoc validations                               |           |              | 90    |                    | 90   |              |
| # Pieces processed for e                | Doc validations                                |           | 7            | ,606  | 7,                 | 606  |              |
| # Full-Service Containers               | s processed for eDoc validations               | _         |              | 3     | _                  | 3    |              |
| # Full-Service Handling U               | Inits processed for eDoc validation            | S         |              | - 17  |                    | 17   |              |
| # Full-Service Orphan Ha                | andling Units processed for eDoc v             | alidation | 1            |       |                    |      |              |
| # Full-Service Pieces pro               | cessed for eDoc validations                    |           | 5            | ,001  | ર,                 | 201  |              |
| Full-                                   | Service vermcations                            | _         |              |       |                    | -    |              |
| % Containers with MID E                 | rrors                                          |           |              |       |                    |      |              |
| % Flos with MID Errors                  |                                                |           |              |       |                    |      |              |
| % Pieces with FTD Error                 |                                                |           |              |       |                    | -    |              |
| % Pieces with Shith End                 | 15                                             |           | 80           | 01%   | 80 (               | 2196 |              |
| % Containers with Barco                 | de Uniqueners Errors                           |           | 00.          |       |                    | -    |              |
| % Hile with Barcode Link                | nuenece Errore                                 |           |              |       |                    |      |              |
| % Pieces with Barrode II                | Iniqueness Errors                              |           |              |       |                    |      |              |
| % Containers with Entry                 | Facility Errors                                |           |              |       |                    |      |              |
| % HUS with Entry Eacility               | Frons                                          |           |              | N/A   |                    | N/A  |              |
| % HUs with Unlinked Coo                 | al Errors                                      |           |              |       |                    |      |              |
| % Early Scheduled Ship I                | Date Warnings                                  |           |              | N/A   |                    | N/A  |              |
| % Default Tray Barcode                  | Warnings                                       |           |              |       |                    |      |              |
| % Unlinked Copal Tray W                 | /arnings                                       |           |              |       |                    |      |              |
| Move                                    | /Update Verifications                          |           |              |       |                    |      |              |
| Type of Move/Update ver                 | Type of Move/Update verification               |           |              | N/A   | Automa             | ated |              |
| % COA Errors                            | % COA Errors                                   |           |              |       |                    |      |              |
| Entry Poi                               | Entry Point Validations – Info Only            |           |              |       |                    |      |              |
| % eDoc/Appointment Entry Point Mismatch |                                                |           |              |       |                    |      |              |
| % No Valid MDF Match                    |                                                |           |              |       |                    |      |              |
| % Out of Date MDF Match                 |                                                |           |              |       |                    |      |              |
| eDoc Nesting/S                          | eDoc Nesting/Sortation Validations – Info Only |           |              |       |                    | _    |              |
| % CSA Container Errors                  | % CSA Container Errors                         |           |              |       |                    | **   |              |
| % Minimum Piece Count/                  | % Minimum Piece Count/Weight Bundle Errors     |           |              | -     |                    | -    |              |
| % Rate Category Bundle                  | Errors                                         |           |              |       |                    |      |              |
| % Destination ZIP Code I                | HU Errors                                      |           |              |       |                    |      |              |
| % Depth of Sort HU Erro                 | IS Mainha MU Frances                           |           |              |       |                    |      |              |
| Cost minimum) Piece Column              | Wexton, Fou Fritos'S                           |           | 1            | **    |                    |      |              |

Figure 8: eDoc Submitter View of the Mailer Scorecard

#### 3.2.2 Mail Owner / Preparer View of the Mailer Scorecard

The Mail Owner / Mail Preparer view includes four tabs at the top of the scorecard: Mailer Profile, Electronic Verification, elnduction, and Seamless. This view does not include a tab for SPM Exclusions and several metrics only available to eDoc submitters (CRID Seamless Status, undocumented scans, postage assessment, etc). Additionally, because thresholds are only defined for eDoc submitter performance, there is no metric highlighting on the owner/preparer view.

The Mail Owner view allows the Mail Owner to view metrics against their mailpieces across all the Mail Service Providers that have prepared mailings for them. Mail Owners can only see results for mailpieces where they are identified as the Mail Owner in the eDoc. Mail Owners can only see verification results for handling units and containers where they are identified as the Mail Owner for one or more pieces in the handling unit/container.

The Mail Preparer view provides the MSP with a breakdown of Mail Owners whose mail contributed to the MSP's overall monthly volume.

Note that the eDoc submitter CRID and the Mail Preparer identified in eDoc do not need to represent the same entity.

| Mail Owner So                               | orecard                  | JANUARY       | 2016          |             |
|---------------------------------------------|--------------------------|---------------|---------------|-------------|
|                                             |                          | Verifications |               |             |
| Mailor Profile Electr                       | onic Varification        | oInductio     | n Cooml       |             |
| Mallel Frome Elecu                          | onic venification        | emuucuo       | ii Seama      | 255         |
| # Metrics  # Tren                           | ding 📃 % M               | etrics        | % Trending    | ]           |
|                                             |                          | Ele           | ectronic Veri | fication    |
|                                             |                          | Total         | 20163414      | 20164982    |
| Mail Owner                                  |                          |               | NEW COMPANY   |             |
| -                                           |                          |               | NAME          | Walmert     |
|                                             |                          |               | 20163414      | 20163414    |
| Mail Preparer                               |                          |               | NEW COMPANY   | NEW COMPANY |
|                                             |                          |               | NAME          | NAME        |
| # Containers processed for eDoc validation  | 5                        |               | N/A           |             |
| # Handling Units processed for eDoc validat | tions                    |               | N/A           |             |
| # Bundles processed for eDoc validations    |                          |               | N/A           |             |
| # Pieces processed for eDoc validations     | A                        |               | N/A           |             |
| # Full-Service Containers processed for eDo | c validations            |               | N/A           |             |
| # Full-Service Handing Units processed for  | eDoc validations         |               | N/A           |             |
| # Full-Service Orphan Handling Units proce  | ssed for eDoc validation |               | N/A           |             |
| # Full-Service Pieces processed for eDoc va | lidations                | NA            | N/A           | . N/A       |
| Pull-Service vehicau                        | ons                      | 11/4          | AL/A          | N/A         |
| % MID HILFmore                              |                          | N/A           | N/A           | N/A         |
| % MID Diaca Errore                          |                          | N/A           | N/A           | N/A         |
| % STID Froms                                |                          | N/A           | N/A           | N/A         |
| % By/For Errors                             |                          | N/A           | N/A           | N/A         |
| % Barcode Uniqueness Container Errors       |                          | N/A           | N/A           | N/A         |
| % Barcode Uniqueness HU Errors              |                          | N/A           | N/A           | N/A         |
| % Barcode Uniqueness Piece Errors           |                          | N/A           | N/A           | N/A         |
| % Entry Facility Container Errors           |                          | N/A           | N/A           | N/A         |
| % Entry Facility HU Errors                  |                          | N/A           | N/A           | N/A         |
| % Unlinked Copal Tray Errors                |                          | N/A           | N/A           | N/A         |
| % Early Scheduled Ship Date Warnings        |                          | N/A           | N/A           | N/A         |
| % Default Tray Barcode Warnings             |                          | N/A           | N/A           | . N/A       |
| % Unlinked Copal Tray Warnings              |                          | N/A           | N/A           | N/A         |
| Move/Update Verifica                        | tions                    |               |               |             |
| % COA Errors                                |                          | N/A           | N/A           | N/A         |
| Entry Point Validations – I                 | nfo Only                 |               |               |             |
| % eDoc/Appointment Entry Point Mismatch     |                          | N/A           | N/A           | N/A         |
| % No Valid MDF Match                        |                          | N/A           | N/A           | N/A         |
| % Out of Date MDF Match                     |                          | N/A           | N/A           | N/A         |
|                                             |                          |               |               |             |

Figure 9: Mailer Owner / Preparer View of the Mailer Scorecard

# 3.3 How do I Navigate the Mailer Scorecard?

After selecting the Mailer Scorecard eDoc submitter view, the user will be prompted to enter a month and CRID for the data to be displayed. Select a month by choosing Current Month, Previous Month, or Select Month from the first prompt. The system will automatically default to the Current Month option if an alternative month is not selected.

**Note:** if the Select Month option is chosen, the user will later be re-prompted to select a specific month from the last 13 months.

In the second prompt, search for the desired CRID(s) in the initial field and move it the field on the right by double clicking your selection or using the arrow button. Upon completion, select "Run Document" at the bottom of the page. This button is circled in red in Figure 10.

After choosing the owner/preparer view, the user will be prompted to enter a month (again, the system will default to the current month) and select either the Mail Owner or Mail Preparer role filter. Check the box associated with the selected role and click "Run Document." The user will then be prompted to select a CRID. Select the appropriate CRID from the prompt by double clicking the desired option or by using the arrow button to move the selection to the field on the right. Click "Run Document" again to generate the scorecard.

| File Edit View Favorites Tools Help<br>🚡 ▼ 🔄 → 🔤 ▼ Page▼ Safety▼ Tools▼ 🕢 ♥ 🛞 🖟                              |                                                                                                    |  |  |  |  |
|----------------------------------------------------------------------------------------------------|----------------------------------------------------------------------------------------------------|--|--|--|--|
| 🔁 A 🗧 🔶 🗈                                                                                                    | Mailer Scorecard                                                                                                    |  |  |  |  |
|                                                                                                    | 1 Month Filters (Benuited)                                                                                                    |  |  |  |  |
| Index     ▲       I Month Filters (Required)     ¥       2 Select an eDoc Submitter CRID<br>(Required)     ¥ | Concore one month filter from the list. Choosing "Select Month" will allow you to select a specific month after chicking to<br>rander report:<br>This prompt allows only one selection.  Concern Month Concern Month |  |  |  |  |
| Report Message Name:<br>Mailer Scorecard (Internal)                                                          |                                                                                                    |  |  |  |  |
| < Previous Next > (Run Document) Cancel                                                                      |                                                                                                    |  |  |  |  |

Figure 10: Mailer Scorecard Navigation

When the scorecard is first opened, the default view is in number metrics. To view the same information as percentages, click on the "% Metrics" button. To view trends for the month, click on either "# Trending" or "% Trending."

| Maile          | r Scorecard             | DECEN        | 1BER 2015 | 5                   | <b>UNITED STATES</b><br><b>POSTAL SERVICE</b> ® |
|----------------|-------------------------|--------------|-----------|---------------------|-------------------------------------------------|
|                |                         | Verification | ns        |                     | Execution Time: 1/5/2016 12:29:09 PM            |
| Mailer Profile | Electronic Verification | eInduction   | Seamless  | SPM Exclusions      |                                                 |
| # Metrics      | 🔍 # Trending 🛛 🌔        | % Metrics    | 🔘 % Tre   | nding               |                                                 |
| # metrics      | • # frending            | v % metrics  | 0 % ITE   | nanng               |                                                 |
|                |                         |              | Click     | here to view inform | ation by percentage Metrics                     |

Figure 11: Choosing the % Metrics View

Within daily trending graphs, specific metrics are reviewed by using a metric selector. Certain metrics on the metric selector may be deselected to remove them from the display. There is also a CRID dropdown selector which is defaulted to display the daily trending graph for all CRIDs. Users can change this selector to filter on a single CRID.

# 3.4 How do I Access and Use Mailer Scorecard Drill Reports?

Once a Scorecard has been generated, right click on any of the links for CRID to reveal a menu with drill options. Scroll to the desired drill report, highlight your selection, and then left click to open. The drill reports available will depend upon whether the user is accessing the system as an eDoc submitter or as a Mail Owner/Preparer.

Please note that there are several reasons why data may not appear in the reports, including:

- The Mail Preparer is not identifying the Mail Owner correctly in the eDoc
- There is no available data for the selected month and CRID(s)

The Mailer Scorecard is updated daily to reflect cumulative data for the month, so users should check periodically throughout the month to ensure mail quality is within defined thresholds. For any reported errors, especially errors over threshold, users should investigate further to determine the root cause and identify necessary steps to correct the errors. The following table provides recommended drill paths to investigate common issues. More information on drill reports can be found in <u>Section 5.2</u>.

| I want to                                                         | Recommended Drill Path                                                                                                    |
|-------------------------------------------------------------------|----------------------------------------------------------------------------------------------------|
| Investigate full-service<br>errors                                | From the scorecard, click any CRID to drill to the default Error Details by<br>Error Type Report. In the prompt, select "full-service Errors" and click "Run<br>Report'. To view the distribution of errors for a given error type by job, click<br>the Error Type or Error Code link to drill to the Job Error Type Report. To<br>view error details, including a description of the problem, resolution actions,<br>and other relevant information, click the Error Type or Error Code link to drill<br>to the Detailed Error Report.        |
| Investigate Move<br>Update errors                                 | From the scorecard, click any CRID to drill to the default Error Details by<br>Error Type Report. In the prompt, select "Move/Update Errors" and click<br>"Run Report'. To view the distribution of errors for a given error type by job,<br>click the Error Type or Error Code link to drill to the Job Error Type Report.<br>To view error details, including a description of the problem, resolution<br>actions, and other relevant information, click the Error Type or Error Code<br>link to drill to the Detailed Error Report.         |
| Investigate Seamless<br>Acceptance errors<br>from sampling or MPE | From the scorecard, click any CRID to drill to the default Error Details by<br>Error Type Report. In the prompt, select "Seamless Acceptance Errors" and<br>click "Run Report'. To view the distribution of errors for a given error type by<br>job, click the Error Type or Error Code link to drill to the Job Error Type<br>Report. To view error details, including a description of the problem,<br>resolution actions, and other relevant information, click the Error Type or<br>Error Code link to drill to the Detailed Error Report. |

| I want to                                                 | Recommended Drill Path                                                                                                    |
|-----------------------------------------------------------|----------------------------------------------------------------------------------------------------|
| Investigate Seamless<br>Acceptance<br>undocumented pieces | From the scorecard, right click any CRID to pull up the drill menu. Select the<br>Undocumented Summary Report option to see a breakdown of Seamless<br>undocumented piece scans by CRID and MID. Right click any MID to drill<br>into a report to show distribution by facility or trending over time. From either<br>drill report, drill again to see detailed information about the selected<br>undocumented pieces including barcode, scan date, scan facility, and<br>categorization.                                             |
| Investigate eInduction<br>errors                          | From the scorecard, click any CRID to drill to the default Error Details by<br>Error Type Report. In the prompt, select "elnduction Errors" and click "Run<br>Report". To view the distribution of errors for a given error type by job, click<br>the Error Type or Error Code link to drill to the Job Error Type Report. To<br>view error details, including a description of the problem, resolution actions,<br>and other relevant information, click the Error Type or Error Code link to drill<br>to the Detailed Error Report. |
| Investigate eInduction<br>undocumented<br>containers      | From the scorecard, right click any CRID to pull up the drill menu. Select the elnduction Undocumented Detailed Report option to see a listing of elnduction undocumented container scans, including data such as barcode, scan facility, and scan date for each scan.                                                                                                    |

Table 2: Recommended Drill Paths by Error or Program Type

# 4 MAILER SCORECARD COMPONENTS

#### 4.1 Mailer Profile Tab

The first tab on the scorecard is the Mailer Profile tab, which is a summary of mailings for a month, including mail submitted via eDoc, as well as by hardcopy postage statement. The data is populated based on the Mailer's postage statement mailing date.

| Mailer Scorecard DECEMBER 2015                                                                             |                                          |                    |                 |        |            |          |
|----------------------------------------------------------------------------------------------------|------------------------------------------|--------------------|-----------------|--------|------------|----------|
|                                                                                                    |                                          |                    | Verifications * |        |            |          |
| Mailer Profile                                                                                             | Electronic Verif                         | ication            | eInductio       | n      | Seam       | ess      |
|                                                                                                    | 0                                        | 1000               |                 | ·· .   |            |          |
| # Metrics                                                                                                  | # Trending                               | ٩                  | % Metrics       | 0 9    | % Trend    | ing      |
|                                                                                                    |                                          |                    |                 | Ма     | iler Pr    | ofile    |
|                                                                                                    |                                          |                    | Total           | 174    | 4356       | 94539993 |
| eDoc Submitte                                                                                              | eDoc Submitter Mailing Mailing Company B |                    |                 |        |            |          |
| Mail Service Provider?                                                                                     |                                          | Total V/           | luma: from oD   | ~~     | No         | 14E 48   |
| # Pieces                                                                                                   |                                          | Total vo           |                 | oc     | N/A<br>N/A | 140,10   |
| % Non Full-Service Pieces                                                                                  | % Neo Sull-Service Pieces                |                    | rd copy Postag  | e      | N/A        | 88.409   |
| % First-Class - Letters & Cards<br>% First-Class - Letters & Cards<br>% First-Class - All Other Categories |                                          | Statements         |                 | N/A    | 13.129     |          |
|                                                                                                    |                                          |                    | 2.69%           |        | N/A        | 0.689    |
|                                                                                                    |                                          |                    |                 |        | N/A        |          |
| % Standard - Letters & Can                                                                                 | ds                                       | Mail Cla           | isses/          |        | N/A        | 0.689    |
| % Standard - Flats                                                                                         |                                          | Process            | sing Categories | from   | N/A        | 1.129    |
| % Standard - All Other Categories                                                                          |                                          | eDoc and Hard Copy |                 |        |            |          |
| % Periodicals - Flats                                                                                      |                                          |                    |                 |        | N/A        | 7.089    |
| % Periodicals - All Other Ca                                                                               | tegories                                 |                    | 4.59%           |        | N/A        |          |
| % All Other Classes - Letter                                                                               | 5                                        |                    | 10 50%          |        | NVA        | 72 70    |
| % All Other Classes - Hads                                                                                 | her Categories                           | r                  | 18.00%          |        | T N/A      | 3.629    |
| % Full-Service Jobs                                                                                        | ner categories                           | Full-Se            | rvice Volume    | from   | N/A        | 97.379   |
| % Non Full-Service Jobs                                                                                    |                                          | eDoc a             | nd Hard Conv    |        | N/A        | 2.639    |
| % Mail.dat Jobs                                                                                            |                                          |                    |                 |        | N/A        | 97.379   |
| % Mail.XML Jobs                                                                                            |                                          | N                  |                 | N/A    | 2.639      |          |
| % Postal Wizard Jobs                                                                                       |                                          | eDoc Si            | ubmission Type  | * from | N/A        |          |
| % Full-Service Jobs IMsb                                                                                   |                                          | eDoc or            | nly             |        | N/A        |          |
| % Full-Service Jobs SST                                                                                    |                                          |                    |                 |        | N/A        | 100.009  |

Figure 12: Mailer Profile Tab of the Mailer Scorecard

This tab provides a summary of the mailings submitted including:

- The total volume for all mailpieces, Non-full-service and full-service pieces. Note that mailers can submit an eDoc for mailings and not claim the full-service discount on all mailpieces.
- The mail classes, including First Class, Standard, Periodicals and all other classes for the mail
- The mail processing categories, including letters, cards, flats, and all other categories of mail
- The eDoc Submission Types, including Mail.Dat, Mail.XML, Postal Wizard, and IMsb

# 4.2 Electronic Verification Tab

| Mailer Scorecard                                                   | DECEME                                    | BER 201                      | 5             |            |
|--------------------------------------------------------------------|-------------------------------------------|------------------------------|---------------|------------|
|                                                                    | Verifications                             |                              |               | _          |
| Mailer Profile                                                     | eInduction                                | Seamless                     | SDM           | Exclusions |
|                                                                    | canduction                                | Scanness                     |               | Exclusions |
| # Metrics     # Trending     @ %                                   | Metrics                                   | 🔍 % Tre                      | nding         |            |
|                                                                    | E                                         | ectronic                     | Verific       | ation      |
|                                                                    | Total                                     | 443079                       | 6             |            |
| eDoc Submitter                                                     |                                           | AUTOMAT<br>MAILING<br>SYSTEM | ED<br>G<br>IS |            |
| # Containers processed for eDoc validations                        |                                           | 11                           | 11            |            |
| # Handling Units processed for eDoc validations                    |                                           | 70                           | 70            |            |
| # Bundles processed for eDoc validations                           |                                           | 90                           | 90            |            |
| # Pieces processed for eDoc validations                            | 7,6                                       | 06                           | 7,606         |            |
| # Full-Service Containers processed for eDoc validations           |                                           | 3                            | 3             |            |
| # Full-Service Handling Units processed for eDoc validations       |                                           | 17                           | 17            |            |
| # Full-Service Orphan Handling Units processed for eDoc validation | ri                                        |                              |               |            |
| # Full-Service Pieces processed for eDoc validations               | 5,5                                       | 51                           | 5,551         |            |
| Full-Service Verifications                                         |                                           |                              | _             |            |
| % Containers with MID Errors                                       |                                           |                              |               |            |
| % HUs with MID Errors                                              |                                           |                              |               |            |
| % Pieces with MID Errors                                           |                                           |                              |               |            |
| % Pieces with STID Errors                                          |                                           |                              |               |            |
| % Pieces with By/For Errors 89.91% 89.91%                          |                                           |                              |               |            |
| % Containers with Barcode Uniqueness Errors                        | Containers with Barcode Uniqueness Errors |                              |               |            |
| % HUs with Barcode Uniqueness Errors                               |                                           |                              |               |            |
| % Pieces with Barcode Uniqueness Errors                            |                                           |                              |               |            |
| % Containers with Entry Facility Errors                            |                                           |                              |               |            |
| % HUs with Entry Facility Errors                                   | N                                         | 1/A                          | N/A           |            |
| W HUS with Unlinked Copal Errors                                   |                                           |                              | NI/A          |            |
| % Early Scheduled Ship Date Warnings                               | J Ship Date Warnings N/A N/A              |                              |               |            |
| % Default Tray Barcode Warnings                                    | Default Tray Barcode Warnings             |                              |               |            |
| % Unlinked Copal Tray Warnings                                     |                                           |                              |               |            |
| move/ Update verifications                                         | N                                         | VA Auto                      | mated         |            |
| rype or move/opdate verification                                   | Move/Update verification N/A Automated    |                              |               |            |
| The COA Errors                                                     |                                           |                              |               |            |
| 2/ oDec/Appointment Entry Daint Microstrik                         |                                           |                              | -             |            |
| % Do Valid MDE Match                                               |                                           |                              |               |            |
| Out of Data MDE Match                                              |                                           |                              |               |            |
| aDoc Nesting /Sortation Validations - Info Only                    |                                           |                              |               |            |
| % CSA Container Errore                                             |                                           |                              |               |            |
| Concontainer Errors     Mointainer Errors     Mointainer Errors    |                                           | -                            |               |            |
| % Date Category Bundle Errors                                      | // Data Catagony Weight Dundle Errors     |                              |               |            |
| A Decision 210 Code All Emore                                      |                                           |                              |               |            |
| % Death of Sart H L Front                                          |                                           |                              |               |            |
| % Minimum Piece Count/Weight HIL Errors                            |                                           |                              |               |            |

Figure 13: Electronic Verification Tab of the Mailer Scorecard

The Electronic Verification tab is broken into five components:

- **Volume Information**: Provides the count of containers, handling units, and mailpieces that were provided in the eDoc and included in the verification results on this tab
- **Full-Service Verification**: Displays the results of full-service verifications performed by validating information provided in eDoc
- Move Update Validation: Provides results from Move Update compliance
- Entry Point Validation: Checks the accuracy of the USPS entry facility in the eDoc against the Mail Direction File (MDF) to ensure the entry point in the eDoc is valid for the combination of container, destination, and entry discount claimed
- **eDoc Nesting/Sortation Validation**: Checks if the bundles, trays, sacks, or containers in the eDoc were created as required by the DMM and whether active labeling lists were used. This includes checks for depth-of-sort, minimum piece counts, weights, and rates paid.

# **4.2.1** Volume Information

The first component of the Electronic Verification tab provides the count of containers, handling units, and pieces that were provided in the eDoc and included in the verification results on this tab.

| Field                                                                     | Definition                                                                                                    |
|---------------------------------------------------------------------------|----------------------------------------------------------------------------------------------------|
| # Containers processed for eDoc validations                               | The number of containers processed for eDoc validations.<br>Includes First-Class (FC)/Standard (SM)/Periodical (PE) Letters,<br>Flats; First-Class Cards, Bound Printed Matter, Standard<br>Mail/Periodical Co-Mail Flats |
| # Handling Units processed for eDoc validations                           | The number of handling units processed for eDoc validations.<br>Includes First Class (FC)/Standard (SM)/Periodical (PE) Letters,<br>Flats; FC Cards, Bound Printed Matter, SM/PE Co-Mail Flats                            |
| # Bundles processed for eDoc validations                                  | The number of bundles processed for eDoc validations.<br>Includes First Class (FC)/Standard (SM)/Periodical (PE) Letters,<br>Flats; FC Cards, Bound Printed Matter, SM/PE Co-Mail Flats                                   |
| # Pieces processed for eDoc validations                                   | The number of pieces processed for eDoc validations. Includes<br>First-Class (FC)/Standard (SM)/Periodical (PE) Letters, Flats; FC<br>Cards, Bound Printed Matter, SM/PE Co-Mail Flats.                                   |
| # Full-service Containers<br>processed for eDoc validations               | The number of containers that are full-service                                                                                                    |
| # Full-service Handling Units<br>processed for eDoc validations           | The number of handling units that are full-service                                                                                                    |
| # Full-service Orphan Handling<br>Units processed for eDoc<br>validations | The number of orphan handling units that are full-service                                                                                                    |
| # Full-service Pieces processed<br>for eDoc validations                   | Number of pieces that were prepared as full-service in the electronic documentation                                                                                                    |

#### Table 3: Electronic Verification Tab Volume Information

#### 4.2.2 Full-Service Verifications

Full-service Intelligent Mail provides automation prices for eligible classes and categories. Verifications will be performed to ensure that the full-service discounts claimed are valid. Errors will be logged against pieces that fail any of the verifications listed below. The results of this verification process are aggregated over a calendar month and measured against established thresholds. For each full-service error type, this section will provide the number of errors, as well as the total number of unique containers/handling units/pieces, impacted by that error type. Percentage metrics are calculated using the number of unique containers/handling units/pieces impacted by the error type. Mailers will not be responsible for postage assessments on an exceeded threshold for any errors that were caused by a Postal Service system issue (e.g. a *PostalOne!* delay in posting submitted eDoc).

| Mail Owner Scorecard                                               | JANUAR                           | <b>7 2016</b> |             |
|--------------------------------------------------------------------|----------------------------------|---------------|-------------|
| <b></b>                                                            | <ul> <li>Verification</li> </ul> | s             |             |
| Mailer Profile Electronic Verification                             | eInductio                        | on Seam       | ess         |
| # Motrics # Tronding                                               | Moteles                          | 0 % Trondin   |             |
| © # Metrics © # Heliding Solve                                     | Metrics                          | ● % Hellull   | y<br>(* 11  |
|                                                                    | El                               | ectronic Veri | fication    |
|                                                                    | Total                            | 20163414      | 20164982    |
| Mail Owner                                                         | _                                | NEW COMPANY   |             |
|                                                                    |                                  | NAME          | Walmert     |
|                                                                    |                                  | 20163414      | 20163414    |
| Mall Preparer                                                      |                                  | NEW COMPANY   | NEW COMPANY |
| # Containers processed for aDec validations                        |                                  | NAME          | NAPIE       |
| # Handling Units processed for eDoc validations                    |                                  | N/A           |             |
| # Bundles processed for eDoc validations                           |                                  | N/A           |             |
| # Pieces processed for eDoc validations                            |                                  | N/4           |             |
| # Full-Service Containers processed for eDoc validations           |                                  | N/A           |             |
| # Full-Service Handling Units processed for eDoc validations       |                                  | N/A           |             |
| # Full-Service Orphan Handling Units processed for eDoc validation |                                  | N/A           |             |
| # Full Can be Diversion of the Descent detines                     | N/A                              |               | N           |
| Full-Service Verifications                                         |                                  |               |             |
| % MID Container Errors                                             | N/A                              | N/A           | N N         |
| % MID HU Errors                                                    | N/A                              | N/A           | N N         |
| % MID Piece Errors                                                 | N/A                              | N/A           | N           |
| % STID Errors                                                      | N/A                              | N/A           | ( N         |
| % By/For Errors                                                    | N/A                              | N/A           | N N         |
| % Barcode Uniqueness Container Errors                              | N/A                              | N/A           | N           |
| % Barcode Uniqueness HU Errors                                     | N/A                              | N/A           | N           |
| % Barcode Uniqueness Piece Errors                                  | N/A                              | N/A           |             |
| % Entry Facility Container Errors                                  | IN/A<br>N/A                      | N/A           | N N         |
| % Unlinked Conal Tray Errors                                       | N/A                              | N/A           | N           |
| % Early Scheduled Shin Date Warnings                               | N/A                              | N/A           | N           |
| % Default Tray Barcode Warnings                                    | N/A                              | N/A           | N           |
| Unlinked Conal Tray Warnings                                       | N/A                              | N/A           | N           |
| Move/Update Vernications                                           |                                  |               |             |
| % COA Errors                                                       | N/A                              | N/A           | N           |
| Entry Point Validations – Info Only                                |                                  |               |             |
| % eDoc/Appointment Entry Point Mismatch                            | N/A                              | N/A           | N           |
| % No Valid MDF Match                                               | N/A                              | N/A           | N N         |
| % Out of Date MDF Match                                            | N/A                              | N/A           | N           |

Figure 14: Full-Service Verifications

The following error types have been identified as being postage assessment eligible. The definition of each field is included in the table below.

| Field                     | Definition                                                                                                    |
|---------------------------|----------------------------------------------------------------------------------------------------|
| % MID Container<br>Errors | The percentage of MID Container Errors.<br>Calculation: Number of full-service containers where the Mailer ID portion of the<br>electronic documentation Intelligent Mail Container Barcode is invalid or does not<br>exist divided by total full-service containers.        |
| % MID HU Errors           | The percentage of MID Handling Unit Errors.<br>Calculation: Number of full-service handling units where the Mailer ID portion of<br>the electronic documentation Intelligent Mail Tray Barcode is invalid or does not<br>exist divided by total full-service handling units. |

| Field                                       | Definition                                                                                                    |
|---------------------------------------------|----------------------------------------------------------------------------------------------------|
| % MID Piece<br>Errors                       | The percentage of MID Piece Errors.<br>Calculation: Number of full-service pieces where the Mailer ID portion of the<br>electronic documentation Intelligent Mail Barcode is invalid or does not exist<br>divided by total full-service pieces.                                                                                                    |
| % STID Errors                               | Percentage of STID Errors.<br>Calculation: Number of full-service pieces where the STID in the eDoc IMb is<br>invalid, does not exist, identifies a Mail Class that does not match the eDoc Mail<br>Class, or identifies a piece as basic when the piece was identified as full-service<br>in the eDoc divided by full-service pieces                  |
| % By/For Errors                             | Percentage of By/For Errors.<br>Calculation: Number of full-service pieces where the Mail Preparer (MSP) or Mail<br>Owner (MO) could not be identified due to invalid MID, CRID, or Permit, the MO<br>and MSP are identified as the same entity, or the MO was used as an MSP in the<br>last 90 days divided by full-service pieces                    |
| % Barcode<br>Uniqueness<br>Container Errors | Percentage of Barcode Uniqueness Container Errors.<br>Calculation: Number of full-service pieces where the IMcb in the eDoc was used<br>more than once within 45 days of the Postage Statement Mailing Date within the<br>same job and CRID, across jobs within the same CRID, or across jobs for any<br>CRID divided by total full-service containers |
| % Barcode<br>Uniqueness HU<br>Errors        | Percentage of Barcode Uniqueness Handling Unit Errors.<br>Calculation: Number of handling units where the IMtb in the eDoc was used more<br>than once within 45 days of the Postage Statement Mailing Date within the same<br>job and CRID, across jobs within the same CRID, or across jobs for any CRID<br>divided by total FS HU's.                 |
| % Barcode<br>Uniqueness<br>Piece Errors     | Percentage of Barcode Uniqueness Piece Errors.<br>Calculation: Number of FS pieces where the IMb in eDoc was used more than<br>once within 45 days of the Postage Statement Mailing Date within the same job<br>and CRID, across jobs within the same CRID, or across jobs for any CRID<br>divided by total FS pieces.                                 |
| % FS Entry<br>Facility Container<br>Errors  | Percentage of full-service Entry Facility Container Errors.<br>Calculation: Number of FS containers where the Entry Facility identified by the<br>eDoc Locale Key or Postal Code does not match the Entry Facility retrieved from<br>the Mail Direction File (MDF) or the Facilities Database (FDB) divided by total FS<br>containers.                 |

| Field                                      | Definition                                                                                                    |
|--------------------------------------------|----------------------------------------------------------------------------------------------------|
| % FS Entry<br>Facility HU<br>Errors        | Percentage of full-serviice Entry Facility Handling Unit Errors.<br>Calculation: Number of FS orphan HU's where the Entry Facility identified by the<br>eDoc Locale Key or Postal Code does not match the Entry Facility retrieved from<br>the Mail Direction File (MDF) or the Facilities Database (FDB) divided by total FS<br>orphan HU's. |
| % Unlinked<br>Copal Tray<br>Errors         | Percentage of Unlinked Copal Tray Errors.<br>Calculation: Number of trays/virtual sacks marked for co-palletization at origin<br>without electronic documentation submitted to link the tray/virtual sack to a pallet<br>within 14 days divided by total handling units.                                                                      |
| % Early<br>Scheduled Ship<br>Date Warnings | Percentage of Early Scheduled Ship Date Warnings.<br>Calculation: Number of FS DMU Verified USPS Transported containers where the<br>Scheduled Ship Date in the eDoc was set to two or more days prior to postage<br>statement finalization divided by total FS DMU Verified USPS Transported<br>containers.                                  |
| % Default Tray<br>Barcode<br>Warnings      | Percentage of Default Tray Barcode Warnings.<br>Calculation: Number of full-service handling units where the eDoc tray<br>barcode(.csm or Mail.XML QualReport) provided is 24 characters and consists<br>entirely of the digit 9 (i.e. 9999999999999999999999999999) divided by total full-<br>service handling units.                        |
| % Unlinked<br>Copal Tray<br>Warnings       | Percentage of Unlinked Copal Tray Warnings.<br>Calculation: Number of trays/virtual sacks marked for co-palletization at origin<br>without electronic documentation submitted to link the tray/virtual sack to a pallet<br>to date divided by total handling units. After 15 days, these warnings becomes<br>errors.                          |

Table 4: Electronic Verification Tab Full-Service Information

#### 4.2.3 Move Update Verification

The Move Update metric is available to view on the Electronic Verification tab of the Mailer Scorecard. The definition of each verification is included in the table below.

| Field               | Definition                                                                                                    |
|---------------------|----------------------------------------------------------------------------------------------------|
| Type of Move/Update | Indicates if Move Update data was evaluated by manual or automated verification for the selected month                     |
| % COA Errors        | The number of piece Change-of-Address (COA) validation errors as a percentage of the number of move/update eligible pieces |

Table 5: Electronic Verification Tab Move Update Information

USPS utilizes Mail Processing Equipment scans and eDoc to measure Move Update quality on mailers who submit 75% or more of their eligible volume as full-service.

Electronic Change-of-Address (COA) records are created when the mailpiece is forwarded or identified as Undeliverable-As-Addressed. These electronic records include the change effective date and date the COA was filed with the Postal Service. If the electronic COA was on file or effective between 95 days and 18 months before the postage statement mailing date, a COA error will be generated. Mail Processing scans are compared to the address information listed for the piece in the eDoc to measure Move Update quality.

#### 4.2.4 Entry Point Validation

The fourth section of the Electronic Verification tab covers Entry Point validation, which checks the correctness of the USPS entry facility included in the eDoc against the MDF. This validation ensures the entry point in the eDoc is valid for the combination of container, destination, and entry discount claimed on the postage statement mailing date. These verifications are not eligible for postage assessment at this time.

| Field                                      | Definition                                                                                                    |
|--------------------------------------------|----------------------------------------------------------------------------------------------------|
| % eDoc/Appointment<br>Entry Point Mismatch | The number of mismatched eDoc and Appointment Entry Points as a percentage of the total number of full-service containers and full-service orphan handling units |
| % No Valid MDF<br>Match                    | The number of invalid MDF match validations as a percentage of the total number of full service containers and full service orphan handling units                |
| % Out of Date MDF<br>Match                 | The number of MDF match validations in invalid date range as a percentage of the total number of full service containers and full service orphan handling units  |

The definition of each field is included in the table below.

**Table 6: Electronic Verification Tab Entry Point Validations** 

## 4.2.5 eDoc Nesting / Sortation Validation

The fifth section of the Electronic Verification tab covers the eDoc Nesting/Sortation validation. This validation checks if the containers, bundles, trays, or sacks in the eDoc were created as required by *DMM* and whether active labeling lists were used, based on the postage statement mailing date. This includes checks for depth-of-sort, minimum piece counts, weights, and rates paid. These checks are not eligible for postage assessment at this time.

The definition of each field is included in the table below.

| Field                                            | Definition                                                                                                    |
|--------------------------------------------------|----------------------------------------------------------------------------------------------------|
| % Entry Facility<br>Container Errors             | eDoc Entry Facility Container Errors, as a percentage of total number of containers processed for eDoc validations                                                                                 |
| % CSA Container Errors                           | CSA Container Errors, as a percentage of total number of containers processed for eDoc validations                                                                                                 |
| % Minimum Piece<br>Count/Weight Bundle<br>Errors | The number of bundles that do not meet the required piece or weight minimums, as a percentage of the total number of bundles processed for eDoc validations                                        |
| % Rate Category Bundle<br>Errors                 | The number of bundles with pieces whose Rate Category does not match<br>the container level of the parent bundle, as a percentage of the total<br>number of bundles processed for eDoc validations |
| % Destination ZIP Code<br>HU Errors              | Destination ZIP Code Errors, as a percentage of total number of handling units processed for eDoc validations                                                                                      |
| % Depth of Sort HU<br>Errors                     | Depth of Sort HU Errors, as a percentage of total number of handling units processed for eDoc validations                                                                                          |
| % Minimum Piece<br>Count/Weight HU Errors        | Minimum Piece Count/Weight Errors, as a percentage of total number of handling units processed for eDoc validations                                                                                |
| % Overflow HU Errors                             | Overflow Errors, as a percentage of total number of handling units processed for eDoc validations                                                                                                  |
| # Entry Facility HU Errors                       | eDoc Entry Facility HU Errors, as a percentage of total number of handling units processed for eDoc validations                                                                                    |
| # Rate Category Piece<br>Errors                  | Rate Category Piece Errors, as a percentage of total number of pieces processed for eDoc validations                                                                                               |

Table 7: Electronic Verification Tab eDoc Nesting/Sorting Validations

# 4.3 elnduction Tab

The elnduction Tab provides a dashboard view of the results from elnduction verifications over a calendar month. Data from both the eDoc and physical induction scans feed the elnduction tab of the Mailer Scorecard. This data is available one calendar day after the mail is scanned.

| Maile                                          | осто                             | BER | 2015        |        |                                  |               |
|------------------------------------------------|----------------------------------|-----|-------------|--------|----------------------------------|---------------|
|                                                |                                  |     | Verificatio | ons    |                                  |               |
| Mailer Profile                                 | Electronic Verification          |     | eInduction  | D Sea  | amless S                         | PM Exclusions |
| • # Metrics                                    | ○ # Trending                     | 0%  | • Metrics   | (      | ○ % Trending                     | 9             |
|                                                |                                  |     |             |        | eInductio                        | on            |
| eDoc Submit                                    | ter                              |     | Total       | M      | 94539993<br>lailing Company<br>B |               |
| CRID eInduction Status                         |                                  |     | N/A         | Active |                                  |               |
| # eInduction Containers                        | # eInduction Containers Accepted |     |             | 3      | 3                                |               |
| # eInduction Container                         | Scans Pending eDoc               |     |             |        | -                                |               |
| # eInduction Misshipped Errors                 |                                  |     | 2           | 2      |                                  |               |
| # eInduction Duplicate Barcode Errors          |                                  |     |             |        |                                  |               |
| # eInduction Payment Errors                    |                                  |     |             |        |                                  |               |
| # eInduction Entry Point Discount (EPD) Errors |                                  |     | 1           | 1      |                                  |               |
| # eInduction Zone Discount Errors              |                                  |     |             | 2      | 2                                |               |
| # eInduction Undocume                          | nted Containers                  |     |             |        |                                  |               |

Figure 15: elnduction Tab of the Mailer Scorecard

| Field                                                | Definition                                                                                                    |
|------------------------------------------------------|----------------------------------------------------------------------------------------------------|
| % eInduction<br>Misshipped Errors                    | Percentage of scanned and inducted eInduction containers that were shipped to an incorrect facility                                       |
| % eInduction<br>Duplicate Barcode<br>Errors          | Percentage of scanned and inducted eInduction containers with barcodes that were previously inducted on a different appointment           |
| % elnduction<br>Containers Payment<br>Errors         | Percentage of scanned and inducted elnduction containers that were not associated to a paid postage statement within 10 days of induction |
| % eInduction Entry<br>Point Discount<br>(EPD) Errors | Percentage of scanned and inducted eInduction containers that claimed an incorrect entry point discount                                   |
| % eInduction Zone<br>Discount Errors                 | Percentage of scanned and inducted eInduction containers that claimed an incorrect zone discount                                          |
| % elnduction<br>Undocumented<br>Containers           | Percentage of scanned and inducted elnduction containers that were not linked to any electronic documentation                             |

**Table 8: elnduction Tab Fields** 

# 4.4 Seamless Acceptance Tab

For mailers participating in Seamless Acceptance or Seamless Parallel, this tab provides an overview of the verification results including Undocumented, Nesting/Sortation, Delivery Point validation, and Sampling. Mail is verified by comparing data within the eDoc with both MPE and sampling scans.

| Mailer Scorecard JANUARY 2016                    |                             |                     |                                     |                    |  |  |
|--------------------------------------------------|-----------------------------|---------------------|-------------------------------------|--------------------|--|--|
| Verifications                                    |                             |                     |                                     |                    |  |  |
| Mailer Profile                                   | Electronic Verification     | eInduction 🤇        | Seamless D SF                       | PM Exclusions      |  |  |
| # Metrics                                        | # Trending                  | Metrics     Metrics | % Trending                          | 1                  |  |  |
|                                                  | Data disp                   | layed for a Seamles | Seamles<br>s Parallel or non-       | S<br>Seamless CRID |  |  |
| eDoc Submitte                                    |                             | Total               | <u>94540743</u><br><u>SASP_CAT1</u> |                    |  |  |
| CRID Seamless Status                             |                             |                     | V/A Seamless                        |                    |  |  |
| # Seamless Acceptance :                          | lobs                        |                     | 1 1                                 |                    |  |  |
| # Containers processed t                         | or Seamless validations     |                     | 5 5                                 |                    |  |  |
| # Handling Units process                         | ed for Seamless validations |                     | 19 19                               |                    |  |  |
| # Pieces processed for 5                         | eamless validations         | 3                   | 980 980                             |                    |  |  |
| # Seamless Acceptance .<br># Coomless Desumanted | Obs not Auto-Finalized      |                     | 1 1                                 |                    |  |  |
| # Seamless Documented<br># Adjusted Seamlass Doc | riece Scans                 |                     |                                     |                    |  |  |
| # Lindocumented Pieces                           |                             |                     |                                     |                    |  |  |
| # Necting/ Sortation Pieces                      | e Errors (MPE)              |                     |                                     |                    |  |  |
| # Delivery Point Piece Err                       | ors                         |                     |                                     |                    |  |  |
| Sampling Verifications                           |                             |                     |                                     |                    |  |  |
| # Containers Sampled                             |                             |                     |                                     |                    |  |  |
| # Handling Units Samples                         | d                           |                     | 2 2                                 |                    |  |  |
| # Pieces Sampled                                 |                             |                     |                                     |                    |  |  |
| # Weight Piece Errors                            |                             | 1                   | V/A N/A                             |                    |  |  |
| # Postage Piece Errors                           |                             |                     | VA NA                               |                    |  |  |
| # Mail Characteristic Piece Errors               |                             | 1                   | N/A N/A                             |                    |  |  |
| # Barcode Quality Piece I                        | Errors                      |                     | N/A N/A                             |                    |  |  |
| Sampling                                         | y Validations - Info Only   |                     |                                     |                    |  |  |
| # Nesting/ Sortation Con                         | tainer Warnings             |                     | v/A N/A                             |                    |  |  |
| # Nesting/ Sortation Han                         | dling Unit Warnings         |                     |                                     |                    |  |  |
| # Necting/ Sortation Piec                        | e Warnings                  |                     | VA N/A                              |                    |  |  |

Figure 16: Seamless Acceptance Tab of the Mailer Scorecard

The definition of each field is included in the table below.

| Seamless Acceptance Tab Fields (% view)    |                                                                                                    |            |  |  |
|--------------------------------------------|----------------------------------------------------------------------------------------------------|------------|--|--|
| Field                                      | Data Source                                                                                                    |            |  |  |
| CRID Seamless<br>Status                    | Indicates if the eDoc submitter CRID is enabled for Seamless<br>Acceptance or Seamless Acceptance Parallel Processing | PostalOne! |  |  |
| % Seamless<br>Acceptance Jobs              | The number of Seamless Acceptance Jobs as a percentage of the total number of jobs                                    | eDoc       |  |  |
| # Seamless<br>Acceptance<br>Containers     | The number of containers marked for Seamless Acceptance processing                                                    | eDoc       |  |  |
| # Seamless<br>Acceptance<br>Handling Units | The number of handling units marked for Seamless<br>Acceptance processing                                             | eDoc       |  |  |
| # Seamless<br>Acceptance<br>Pieces         | The number of pieces marked for Seamless Acceptance processing                                                        | eDoc       |  |  |

| Seamless Acceptance Tab Fields (% view)             |                                                                                                    |                   |  |  |
|-----------------------------------------------------|----------------------------------------------------------------------------------------------------|-------------------|--|--|
| Field                                               | Definition                                                                                                    | Data Source       |  |  |
| % Volume<br>Seamless<br>Acceptance                  | The number of pieces marked for Seamless Acceptance processing as a percentage of the total number of pieces claimed in eDoc                                                                                                    | eDoc              |  |  |
| Sampling Quality<br>Score                           | Mailer Quality based on a weighted average of manual sampling errors and piece barcode scan rates over the previous 3 months                                                                                                    | Sampling, MPE     |  |  |
| % Seamless<br>Acceptance Jobs<br>not Auto-Finalized | The number of Seamless Acceptance jobs that were not auto-finalized as a percentage of the number of Seamless Acceptance jobs                                                                                                    | PostalOne!        |  |  |
| Piece Scan Rate                                     | The total number of unique piece scans as a percentage of the total number of unique pieces associated to an eDoc                                                                                                    | MPE               |  |  |
| Adjusted Piece<br>Scan Rate                         | Number of unique piece scans as % of number of unique<br>pieces associated to eDoc excluding pieces where scan isn't<br>expected based on mail class, processing category, rate<br>category, entry type facility, non-automation zones or high<br>reject MPE machine runs | MPE               |  |  |
| % Undocumented<br>Pieces                            | The number of piece scans from Mail Processing Equipment<br>and Sampling that could not be associated to an eDoc as a<br>percentage of the total number of undocumented pieces and<br>pieces from eDoc                                                                    | MPE, Sampling     |  |  |
| %<br>Nesting/Sortation<br>Errors (MPE)              | The number of piece scans from Mail Processing Equipment<br>and Sampling that could not be associated to an eDoc as a<br>percentage of the total number of undocumented pieces and<br>pieces from eDoc                                                                    | MPE               |  |  |
| % Delivery Point<br>(DPV) Errors                    | The number of piece Delivery Point verification (DPV) validation errors as a percentage of the number of pieces processed for eDoc validations                                                                                                    | eDoc Verification |  |  |
|                                                     | Sampling Validations                                                                                                    |                   |  |  |
| # of Containers<br>Sampled                          | The number of container samples taken                                                                                                    | Sampling          |  |  |

| Seamless Acceptance Tab Fields (% view)   |                                                                                                    |             |  |  |
|-------------------------------------------|----------------------------------------------------------------------------------------------------|-------------|--|--|
| Field                                     | Definition                                                                                                    | Data Source |  |  |
| # of Handling<br>Units (HU)<br>Sampled    | The number of handling units samples taken                                                                     | Sampling    |  |  |
| # Pieces Sampled                          | The number of piece samples taken                                                                              | Sampling    |  |  |
| %<br>Nesting/Sortation<br>Piece Errors    | The total number of Nesting/Sortation validation errors as a percentage of the total number of piece samples   | Sampling    |  |  |
| % Weight Piece<br>Errors                  | The total number of piece weight validation errors as a percentage of the total number of pieces sampled       | Sampling    |  |  |
| % Postage Piece<br>Errors                 | The total number of piece postage validation errors as a percentage of the total number of pieces sampled      | Sampling    |  |  |
| % Mail<br>Characteristics<br>Piece Errors | The total number of mail characteristic validation errors as a percentage of the total number of piece samples | Sampling    |  |  |
| % Barcode Quality<br>Piece Errors         | The total number of barcode quality validation errors as a percentage of the total number of piece samples.    | Sampling    |  |  |

 Table 9: Seamless Acceptance Tab Fields

## 4.5 Service Performance Measurement (SPM) Tab

The SPM Exclusions tab provides the percentage of mail excluded from measurement along with the reasons for their exclusion. The Mailer Scorecard allows mailers to filter their SPM exclusion information by Mail Product. To access the filter dropdown, click on the triangle to the right of the Mail Products field. The mail products that appear in the drop-down list are determined by the products that were excluded from SPM during the month for which the Scorecard report has been run. Data on this tab is updated weekly.

| Mailer Scoreca                                      | rd JA                                                | NUARY 20                        | 16                                  |
|-----------------------------------------------------|------------------------------------------------------|---------------------------------|-------------------------------------|
| Mailer Profile Electronic Verification              | verif                                                | tion Seamles                    | IS SPM Exclusions                   |
| Mail Product First Class Mail Letters               | ×                                                    |                                 |                                     |
|                                                     |                                                      | SPN                             | I Exclusions                        |
| This data is not available when                     | selecting a specific Are                             | ea, District, Finance N.        | umber, or Cost Center. Export funct |
| eDoc Submitter                                      | 2522159<br>Edoc submitter<br>name cannot be<br>found | 20163414<br>NEW COMPANY<br>NAME |                                     |
| Exclusion Reason                                    |                                                      |                                 |                                     |
| Total Full Service Volume for SPM                   | 45,983,112                                           | 6,904,648                       |                                     |
| % Excluded due to Mailer Attributable Error         | 2.00%                                                | 3.04%                           |                                     |
| Undeliverable-as-Addressed / PARS                   | 59.37%                                               | 54.45%                          |                                     |
| Non-Unique IMb                                      | 31.06%                                               | 0.65%                           |                                     |
| Non-Unique IMD                                      | 3.1076                                               | 44 516                          |                                     |
| Non-Unique Physical Inco<br>Trevalid Palivary Drink | 0.39%                                                | 99.01%                          |                                     |
| andra benery rank                                   | 0.35%                                                | 0.40.30                         |                                     |
|                                                     |                                                      |                                 |                                     |

Figure 17: SPM Exclusions Tab of the Mailer Scorecard

# 5 MAILER SCORECARD REPORTS

# 5.1 Mail Quality Drill Reports

If a verification fails, an error is recorded and displayed on the Mailer Scorecard. When investigating an error, a mailer can select their CRID on the Scorecard to reveal a listing by error type. The mailer can then open detailed reports that isolate the source of an error. Although the results of the verification process are compiled over a one calendar month period, the results are refreshed on the Mailer Scorecard on a daily basis to provide current mail quality trend information.

| Report provides a tabular view of                                                                                                    | REPORT 2: Drill DownMail Quality Job Error Type                                                                     |                                                                                                    |  |
|----------------------------------------------------------------------------------------------------|----------------------------------------------------------------------------------------------------|----------------------------------------------------------------------------------------------------|--|
| each error type, threshold, number<br>of errors, and percent of errors.                                                                                                    | This report lists every mailing included for that specific error type.                                              | <u>Report 3</u> : Drill DownQuality<br>Detailed Error Report                                                                                                    |  |
| The different error types are<br>hyperlinks in this report, so that a<br>user can click on a specific error type<br>and access the "Mail Quality Job<br>Error Type" report related to that<br>error type. | From the "Mail Quality Job Error<br>Type" report, click on the blue Mailer<br>ID hyperlink for one of the mailings. | This report captures the finest level<br>of detail available in the<br>Microstrategy reports and provides a<br>single row of data for each container,<br>piece, or handling unit with an error. |  |
|                                                                                                    |                                                                                                    | The total number of errors that can<br>be viewed on this report is capped at<br>100 errors, per error type, per<br>mailing.                                                                     |  |

Figure 18: View Error Report Process

# 5.2 Error Drill Reports

Once the Scorecard has been opened, any CRID link can be right-clicked to reveal a dropdown menu containing several drill reports. Scroll to the desired report, highlight your selection, and then click. The drill reports available will vary depending on whether the user is viewing the Scorecard as an eDoc Submitter or a Mail Owner/Mail Preparer.

| Maile                                         | er Scorecard            | DECEMBER 20        | 15                   |   | <b>UNITED STATES</b><br>POSTAL SERVICE ®               |
|-----------------------------------------------|-------------------------|--------------------|----------------------|---|--------------------------------------------------------|
|                                               |                         | Verifications      |                      |   | Execution Time: 5/5/2015 12:51:30 PM                   |
| Mailer Profile                                | Electronic Verification | eInduction Seamles | SPM Exclusions       |   |                                                        |
| O # Metrics                                   | O # Trending            | % Metrics     0 %  | Trending             | _ |                                                        |
|                                               |                         | S                  | eamless              |   |                                                        |
| eDoc Submit                                   | ter                     | Total 94           | P Drill              | • | View Error Details by Error Type                       |
| CRID Seamless Status                          |                         | N/A                | Filter on Selections |   | Mailer Scorecard Job Detaile (All)                     |
| % Seamless Acceptance                         | e Jobs                  | 77.78%             |                      |   | Mariel Scorecard Sob Details (Mr)                      |
| # Seamless Acceptance Containers              |                         | 158                | 100                  | E | Mailer Scorecard Job Details (Electronic Verification) |
| # Seamless Acceptance Handling Units          |                         | 163                | 163                  |   |                                                        |
| # Seamless Acceptance Pieces                  |                         | 19,508             | 19,508               | 8 | Mailer Scorecard Job Details (eInduction)              |
| % Volume Seamless Acceptance                  |                         | 89.46%             | 89.46%               |   |                                                        |
| Sampling Quality Score                        |                         | N/A                | 76.30%               | 8 | Mailer Scorecard Job Details (Seamless)                |
| % Seamless Acceptance Jobs not Auto-Finalized |                         | 100.00%            | 100.00%              |   |                                                        |
| Piece Scan Rate                               |                         | 0.00%              | 0.00%                | 8 | eInduction Job Summary Report                          |
| Adjusted Piece Scan Rat                       | te                      | 0.00%              | 0.00%                |   |                                                        |
| % Undocumented Pieces                         |                         | -                  | -                    | 8 | Undocumented Category Report                           |
| % Nesting/ Sortation Piece Errors (MPE)       |                         | -                  |                      |   |                                                        |
| % Delivery Point Piece Errors                 |                         |                    |                      | 8 | Undocumented Summary Report                            |
| Sa                                            | ampling Validations     |                    |                      |   |                                                        |
| # Containers Sampled                          |                         | +                  |                      | 8 | Postage Assessment Summary Report - Informational Only |
| # Handling Units Sample                       | ed                      | -                  |                      |   |                                                        |
| # Pieces Sampled                              |                         |                    |                      | 8 | By/For Visibility Summary Report                       |
| General PAF                                   |                         | N/A                | N/A                  |   |                                                        |

Figure 19: Mailer Scorecard Reports Dropdown

#### 5.2.1 Reports for the Mail Owner/Mail Preparer

The following reports are available to Mail Owners and Mail Preparers:

| Report Title                                                        | Report Definition                                                                                                    | Why would a user access this report?                                                                                                 |
|---------------------------------------------------------------------|----------------------------------------------------------------------------------------------------|----------------------------------------------------------------------------------------------------|
| View Errors by Error<br>Type                                        | Provides a display by error type and<br>error code for all errors that had been<br>logged against the selected Mail<br>Owner/Preparer combination | To view specific validations that have<br>failed and as a starting point to more<br>detailed drills for job and individual<br>errors |
| Mail Owner<br>Scorecard Job<br>Details (All)                        | Gives a listing of all scorecard metrics by job                                                                                                   | To see a breakdown of all scorecard metrics across all jobs submitted in the selected month                                          |
| Mail Owner<br>Scorecard Job<br>Details (Electronic<br>Verification) | Gives a listing of all Electronic<br>Verification scorecard metrics by job                                                                        | To see a breakdown of all scorecard<br>electronic verification metrics across all<br>jobs submitted in the selected month            |
| Report Title                                        | Report Definition                                          | Why would a user access this report?                                                                         |
|-----------------------------------------------------|------------------------------------------------------------|----------------------------------------------------------------------------------------------------|
| Mail Owner<br>Scorecard Job<br>Details (eInduction) | Gives a listing of all elnduction scorecard metrics by job | To see a breakdown of all scorecard<br>eInduction metrics across all jobs<br>submitted in the selected month |
| Mail Owner<br>Scorecard Job<br>Details (Seamless)   | Gives a listing of all Seamless scorecard metrics by job.  | To see a breakdown of all scorecard<br>Seamless metrics across all jobs<br>submitted in the selected month   |

# Table 10: Mail Owner/Mail Preparer Reports

# 5.2.2 Reports for the eDoc Submitter

The following reports are available to eDoc Submitters:

| Report Title                                                  | Report Definition                                                                                                    | Why would a user access this report?                                                                                                    |
|---------------------------------------------------------------|----------------------------------------------------------------------------------------------------|----------------------------------------------------------------------------------------------------|
| View Errors by Error<br>Type                                  | Provides a display by error type<br>and error code for all errors that<br>had been logged against the<br>selected eDoc Submitter | To view specific validations that have failed<br>and as a starting point to more detailed drills<br>for job and individual errors                                     |
| Mail Scorecard<br>Job Details<br>(All)                        | Gives a listing of all scorecard metrics by job                                                                                  | To see a breakdown of all scorecard metrics<br>across all jobs submitted in the selected<br>month                                                                     |
| Mail Scorecard<br>Job Details<br>(Electronic<br>Verification) | Gives a listing of all Electronic<br>Verification scorecard metrics by<br>job                                                    | To see a breakdown of all scorecard<br>Electronic Verification metrics across all jobs<br>submitted in the selected month                                             |
| Mail Scorecard<br>Job Details<br>(eInduction)                 | Gives a listing of all eInduction scorecard metrics by job                                                                       | To see a breakdown of all scorecard<br>eInduction metrics across all jobs<br>submitted in the selected month                                                          |
| Mail Scorecard<br>Job Details<br>(Seamless<br>Acceptance)     | Gives a listing of all Seamless<br>Acceptance scorecard metrics by<br>job                                                        | To see a breakdown of all scorecard<br>Seamless metrics across all jobs submitted<br>in the selected month                                                            |
| eInduction Job<br>Summary Report                              | Rollup of eInduction Container<br>counts and errors at the Job level.<br>Drill to container-level detail                         | eDoc submitter uses this report to view e2e<br>data about EIN containers including some<br>metrics not included on the scorecard such<br>as pre-induction validations |
| eInduction<br>Undocumented<br>Detailed Report                 | Provides a detailed listing of all<br>undocumented eInduction<br>container scans.                                                | eDoc submitter would use to start<br>investigation of eInduction undoc issues                                                                                         |

| Report Title                                                  | Report Definition                                                                                                    | Why would a user access this report?                                                                                               |
|---------------------------------------------------------------|----------------------------------------------------------------------------------------------------|----------------------------------------------------------------------------------------------------|
| Undocumented<br>Summary Report                                | Provides a rollup of Seamless<br>undocumented piece counts by<br>CRID and MID                                                    | eDoc submitter would use to start<br>investigation of Seamless undocumented<br>issues                                              |
| Postage<br>Assessment<br>Summary Report –<br>Information Only | Provides CRID level summary of<br>Postage Assessments, month to<br>date                                                          | Seamless Parallel mailers would use this report to see mail quality for only assessment eligible volume.                           |
| View Errors by Error<br>Type                                  | Provides a display by error type<br>and error code for all errors that<br>had been logged against the<br>selected eDoc Submitter | To view specific validations that have failed<br>and as a starting point to more detailed drills<br>for job and individual errors. |
| Mail Scorecard<br>Job Details<br>(All)                        | Gives a listing of all scorecard metrics by job                                                                                  | To see a breakdown of all scorecard metrics across all jobs submitted in the selected month.                                       |
| Mail Scorecard<br>Job Details<br>(Electronic<br>Verification) | Gives a listing of all Electronic<br>Verification scorecard metrics by<br>job                                                    | To see a breakdown of all scorecard<br>Electronic Verification metrics across all jobs<br>submitted in the selected month          |
| Mail Scorecard<br>Job Details<br>(eInduction)                 | Gives a listing of all eInduction scorecard metrics by job                                                                       | To see a breakdown of all scorecard<br>eInduction metrics across all jobs submitted<br>in the selected month                       |
| Mail Scorecard<br>Job Details<br>(Seamless)                   | Gives a listing of all Seamless scorecard metrics by job.                                                                        | To see a breakdown of all scorecard<br>Seamless metrics across all jobs submitted<br>in the selected month                         |

 Table 11: eDoc Submitter Reports

# 5.2.3 Error Details by Error Type Report

The Error Details by Error Type report is the default drill from the <u>Mailer Scorecard</u> and provides the listing of error codes and number of errors. The report will also include a Source dropdown and Errors/Warnings dropdown in the Page-By, allowing the user to filter the report by the data source (eDoc verification, manual sampling, MPE scan, eInduction or all sources) and/or by errors/warnings (errors, warnings or all). Each error code will have a tooltip description appear when hovering over the error code with your mouse, containing the error type, error source, error level, indication of an error or warning, description, and resolution action.

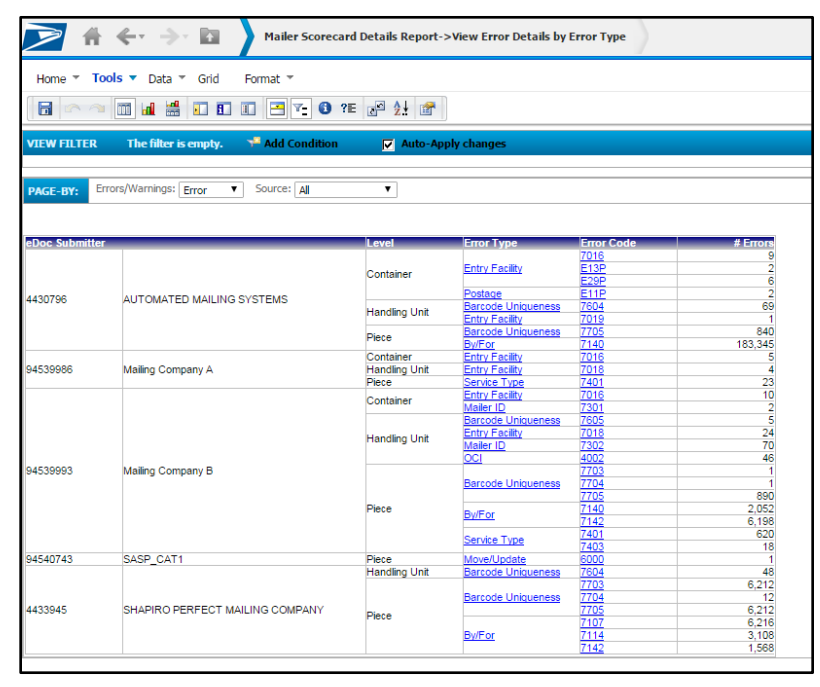

Figure 20: Error Details by Error Type Report

Users can drill further by right-clicking the hyperlinks in the "Error Type" or "Error Code" column. When drilling by an error type, the results for that CRID and error type will be displayed. When drilling by an error code, the results for that CRID and error code will be displayed.

| 001 | M4002                |   | 5.00%                 | 20                 | 0.00%          |
|-----|----------------------|---|-----------------------|--------------------|----------------|
|     | Drill                | _ | Mail Quality Job Erro | or Type Report (el | Doc Submitter) |
|     | Filter on Selections |   | More options          | or Type Report (e  | Doc Submitter) |

Figure 21: Error Details by Error Type Drill Down

When drilling on "Error Type" or "Error Code", users can also drill to the <u>Mail Quality Job Error Type</u> <u>Report.</u>

# 5.2.4 Mail Quality Job Error Type Report

The Mail Quality Job Error Type Report can be accessed by drilling from the <u>Error Details by Error Type</u> <u>Report</u>, which will display job information and corresponding error type information, aggregated by job and error code.

The report will include a Source dropdown and Errors/Warnings dropdown in the page-by, allowing the user to filter the report on the source of the data (eDoc Verification, Manual Sampling, MPE Scan, eInduction or All Sources) and/or by Errors/Warnings (Errors, Warnings or All). Each error code will have a tooltip description appear upon mouse over, which will consist of the Error Type, Error Source, Error Level, Error/Warning, Description, and Resolution Action.

| $\mathbb{N}$                                                    | 🛜 👫 < -> 🔝 Mailer Scorecard Details Report->View Error Details by Error Type->Mail Quality Job Error Type Report (eDoc Submitter) Search: All folders 👂 ? |                     |                      |          |                         |           |           |                |              |                            |                     |              |               |
|-----------------------------------------------------------------|----------------------------------------------------------------------------------------------------|---------------------|----------------------|----------|-------------------------|-----------|-----------|----------------|--------------|----------------------------|---------------------|--------------|---------------|
| Home × Tools × Data × Grid Format × Last update: 2/4/16 9:25:31 |                                                                                                    |                     |                      |          |                         |           |           |                |              |                            |                     |              |               |
| VIEW FIL                                                        | VIEW FILTER The filter is empty. 🖗 Add Condition 🔽 Auto-Apply changes 🕴 🤶                                                                                 |                     |                      |          |                         |           |           |                |              |                            |                     |              |               |
| PAGE-BY:                                                        | PAGE-BY: Errors/Warnings: Error V Source: All V                                                                                                    |                     |                      |          |                         |           |           |                |              |                            |                     |              |               |
|                                                                 |                                                                                                    |                     |                      |          |                         |           |           |                |              |                            | c                   | Data rows: 9 | Data columns: |
| eDoc Subi                                                       | mitter                                                                                                    | Mailing<br>Group ID | Customer Group<br>ID | Job ID   | User<br>License<br>Code | Date      | Level     | Error Type     | Error Code   | Mail Class                 | Processing Category | # E          | irrors        |
|                                                                 |                                                                                                    | 61357196            |                      | CAT12345 | QUAD                    | 1/6/2016  | Container | Entry Facility | 7016         | Periodicals                | Flat                |              | 2             |
|                                                                 |                                                                                                    | 61358195            |                      | CAT11111 | QUAD                    | 1/7/2016  | Container | Entry Facility | 7016         | Periodicals                | Flat                |              | 2             |
| 4430796                                                         | AUTOMATED MAILING SYSTEMS                                                                                                    | 61371149            |                      | CAT111MF | QUAD                    | 1/7/2016  | Container | Entry Facility | E13P<br>E29P | Periodicals<br>Periodicals | Flat                |              | 2             |
| 1100100                                                         |                                                                                                    | 61371197            |                      | CAT112MF | QUAD                    | 1/14/2016 | Container | Entry Facility | 7016         | Periodicals                | Flat                |              | 2             |
|                                                                 |                                                                                                    | 61371225            |                      | QG7IHS08 | QUAD                    | 1/14/2016 | Container | Entry Facility | E29P         | Standard                   | Flat                |              | 2             |
|                                                                 |                                                                                                    | 61374945            |                      | QG7IHS07 | QUAD                    | 1/14/2016 | Container | Entry Facility | 7016<br>E29P | Standard<br>Standard       | Flat<br>Flat        |              | 1             |

Figure 22: Mail Quality Job Error Type Report

Users can drill further by right-clicking the hyperlinks in the Error Type or Error Code column. When drilling by an error type, the results for that CRID and error type will be displayed. When drilling by an error code, the results for that CRID and error code will be displayed.

| OCL       |   | M4005                |   | Mixed                            | Miyad               |
|-----------|---|----------------------|---|----------------------------------|---------------------|
| <u> </u>  | ۶ | Drill                | ⊞ | Mail Quality Detailed Error Repo | rt (eDoc Submitter) |
| oc        |   |                      |   |                                  |                     |
| <u>oc</u> |   | Filter on Selections |   | More options                     |                     |
| 00        |   |                      |   | INIXED                           | MUX PO              |

Figure 23: Mail Quality Job Error Type Drill Down

When drilling on Error Type or Error Code, users will have the ability to drill to the <u>Mail Quality Detailed</u> <u>Error Report</u>.

# 5.2.5 Mail Quality Detailed Error Report

The Mail Quality Detailed Error Report can be accessed by drilling from the <u>Mail Quality Job Error Type</u> <u>Report</u>. The report will display detailed error information in the following columns:

| Mail Quality Detailed Error Report Columns |                       |                              |                                 |  |  |  |
|--------------------------------------------|-----------------------|------------------------------|---------------------------------|--|--|--|
| eDoc Submitter                             | Verification Type     | eDoc User License<br>Code    | Container Level                 |  |  |  |
| Transportation Carrier                     | Error Type            | eDoc Mailing Group ID        | Container Type                  |  |  |  |
| Appointment Scheduler                      | Error Code            | eDoc Customer Group<br>ID    | Container Destination<br>Zip    |  |  |  |
| Mailing Date                               | Error Description     | eDoc Type                    | Container ID                    |  |  |  |
| IM Barcode                                 | Error Data            | eDoc Mail Class              | Handling Unit ID                |  |  |  |
| Error Level                                | Resolution Action     | eDoc Processing<br>Category  | Piece ID                        |  |  |  |
| Source                                     | eDoc Job ID           | Mailer ID, Mailer            | Piece Range ID                  |  |  |  |
| Lower Piece Range                          | CSA ID                | Scan Date                    | Scan Processing<br>Category     |  |  |  |
| Upper Piece Range                          | Manual Sample ID      | Scan Facility                | Planned Entry Point<br>Facility |  |  |  |
| Mail Preparer                              | Scan Job ID           | Scan Postage<br>Statement ID | Actual Entry Point<br>Facility  |  |  |  |
| Mail Owner                                 | Scan Mailing Group ID | Scan Mail Class              |                                 |  |  |  |

#### Table 12: Mail Quality Detail Error Report Fields

This report supplies many different information points, and not all errors will populate all the fields listed above. As a starting point, users should focus on the following key fields:

- Mailing Group ID / Job ID Used to identify the mailing where the error occurred.
- **IM Barcode** Used to identify the specific container, handling unit, or piece impacted.
- Error Code / Error Description Used to describe the type of validation failure.
- **Resolution Action** Includes general recommendations for correcting the identified error.
- Error Data Provides additional information relevant to the specific error instance. Note that not all error codes will provide data in this field.

The report also includes an Errors/Warnings dropdown in the page-by, allowing the user to filter the report by Errors/Warnings (Errors, Warnings or All). This is the most granular level of detail and will have no drilling capabilities.

**Note:** The report will always display Mail Owner and Mail Preparer for piece errors when available. However, Mail Owner and Mail Preparer information will not be supplied for container and handling unit errors when viewing as an eDoc submitter.

# 5.3 Full-Service Reports

### 5.3.1 Mailer Scorecard Job Details Report

Users can drill from the Mailer Scorecard to the Mailer Scorecard Job Details (All) report. This report encompasses all Electronic Verification, elnduction, and Seamless metrics by job and is intended for users who want a holistic view of a job's performance across all programs. However, the user can drill from the Mailer Scorecard to the Mailer Scorecard Job Details (Electronic Verification), Mailer Scorecard Job Details (elnduction), or Mailer Scorecard Job Details (Seamless Acceptance) reports, which present program specific views of a job's performance.

| Mailer Scorecard Job Details Legend |  |  |
|-------------------------------------|--|--|
| eDoc Submitter Attributes           |  |  |
| Electronic Verification Metrics     |  |  |
| eInduction Metrics                  |  |  |
| Seamless Attributes/Metrics         |  |  |

Table 13: Mailer Scorecard Job Details Legend

This section of the report will display the following data for the selected CRID:

| Mailer Scorecard Job Details: All                                    |
|----------------------------------------------------------------------|
| eDoc Submitter                                                       |
| Customer Group ID                                                    |
| User License Code                                                    |
| Job ID                                                               |
| Mailing Date                                                         |
| Mailing Group ID                                                     |
| Auto-Finalization Indicator                                          |
| Number of Containers Processed for eDoc Validations                  |
| Number of Handling Units Processed for eDoc Validations              |
| Number of Bundles Processed for eDoc Validations                     |
| Number of Full-Service Containers Processed for eDoc Validations     |
| Number of Full-Service Handling Units Processed for eDoc Validations |

| Mailer Scorecard Job Details: All                                           |                                                                |  |  |  |  |
|-----------------------------------------------------------------------------|----------------------------------------------------------------|--|--|--|--|
| Number of Full-Service Orphan Handling Units Processed For eDoc Validations |                                                                |  |  |  |  |
| Number of Full-Service Pieces Processed For eDoc Validations                |                                                                |  |  |  |  |
| Number of MID Container Errors                                              | Percent of MID Container Errors                                |  |  |  |  |
| Number of MID Handling Unit Errors                                          | Percent of MID Handling Unit Errors                            |  |  |  |  |
| Number of MID Piece Errors                                                  | Percent of MID Piece Errors                                    |  |  |  |  |
| Number of STID Errors                                                       | Percent of STID Errors                                         |  |  |  |  |
| Number of By/For Errors                                                     | Percent of By/For Errors                                       |  |  |  |  |
| Number of Barcode Uniqueness Container Errors                               | Percent of Barcode Uniqueness Container Errors                 |  |  |  |  |
| Number of Barcode Uniqueness Handling Unit<br>Errors                        | Percent of Barcode Uniqueness Handling Unit<br>Errors          |  |  |  |  |
| Number of Barcode Uniqueness Piece Errors                                   | Percent of Barcode Uniqueness Piece Errors                     |  |  |  |  |
| Number of Full-Service Entry Facility Container<br>Errors                   | Percent of Full-Service Entry Facility Container<br>Errors     |  |  |  |  |
| Number of Full-Service Entry Facility Handling<br>Unit Errors               | Percent of Full-Service Entry Facility Handling<br>Unit Errors |  |  |  |  |
| Number of Unlinked Copal Tray Errors                                        | Percent of Unlinked Copal Tray Errors                          |  |  |  |  |
| Number of Early Scheduled Ship Date Warnings                                | Percent of Early Scheduled Ship Date Warnings                  |  |  |  |  |
| Number of DMU Verified USPS Transported<br>Containers                       | N/A                                                            |  |  |  |  |
| Number of Default Tray Barcode Warnings                                     | Percent of Default Tray Barcode Warnings                       |  |  |  |  |
| Number of Unlinked Copal Tray Warnings                                      | Percent of Unlinked Copal Tray Warnings                        |  |  |  |  |
| Number of Unlinked Copal Bundle Warnings                                    | N/A                                                            |  |  |  |  |
| Number of COA Errors                                                        | N/A                                                            |  |  |  |  |
| Number of eDoc/Appointment Entry Point<br>Mismatch                          | Percent of eDoc/Appointment Entry Point<br>Mismatch            |  |  |  |  |
| Number of No Valid MDF Match                                                | Percent of No Valid MDF Match                                  |  |  |  |  |
| Number of Out of Date MDF Match                                             | Percent of Out of Date MDF Match                               |  |  |  |  |
| Number of Entry Facility Container Errors                                   | Percent of Entry Facility Container Errors                     |  |  |  |  |
| Number of CSA Container Errors                                              | Percent of CSA Container Errors                                |  |  |  |  |
| Number of Minimum Piece Count/Weight Bundle<br>Errors                       | Percent of Minimum Piece Count/Weight Bundle<br>Errors         |  |  |  |  |
| Number of Rate Category Bundle Errors                                       | Percent of Rate Category Bundle Errors                         |  |  |  |  |

| Mailer Scorecard Job Details: All                                        |                                                                           |  |  |  |  |
|--------------------------------------------------------------------------|---------------------------------------------------------------------------|--|--|--|--|
| Number of Destination ZIP Code Handling Unit<br>Errors                   | Percent of Destination ZIP Code Handling Unit<br>Errors                   |  |  |  |  |
| Number of Depth of Sort Handling Unit Errors                             | Percent of Depth of Sort Handling Unit Errors                             |  |  |  |  |
| Number of Minimum Piece Count/Weight<br>Handling Unit Errors             | Percent of Minimum Piece Count/Weight Handling<br>Unit Errors             |  |  |  |  |
| Number of Overflow Handling Unit Errors                                  | Percent of Overflow Handling Unit Errors                                  |  |  |  |  |
| Number of Entry Facility Handling Unit Errors                            | Percent of Entry Facility Handling Unit Errors                            |  |  |  |  |
| Number of Rate Piece Errors                                              | Percent of Rate Piece Errors                                              |  |  |  |  |
| Number of Containers eInduction                                          | Percent of Containers eInduction                                          |  |  |  |  |
| Number of eInduction Containers Misshipped                               | Percent of eInduction Containers Misshipped                               |  |  |  |  |
| Number of eInduction Containers Duplicate<br>Barcode                     | Percent of eInduction Containers Duplicate<br>Barcode                     |  |  |  |  |
| Number of eInduction Containers Payment                                  | Percent of eInduction Containers Payment                                  |  |  |  |  |
| Number of eInduction Containers Entry Point<br>Discount (EPD)            | Percent of eInduction Containers Entry Point<br>Discount (EPD)            |  |  |  |  |
| Number of eInduction Containers Zone                                     | Percent of eInduction Containers Zone                                     |  |  |  |  |
| Number of PVDS eInduction Containers                                     | Percent of PVDS eInduction Containers                                     |  |  |  |  |
| Number of Mailer Transported eInduction<br>Containers                    | Percent of Mailer Transported eInduction<br>Containers                    |  |  |  |  |
| Number of USPS Transported eInduction<br>Containers                      | Percent of USPS Transported eInduction<br>Containers                      |  |  |  |  |
| Number of eInduction Containers Continuous                               | Percent of eInduction Containers Continuous                               |  |  |  |  |
| Number of eInduction Containers Non-SV                                   | Percent of eInduction Containers Non-SV                                   |  |  |  |  |
| Number of eInduction Containers With Manual<br>Overrides                 | Percent of eInduction Containers With Manual<br>Overrides                 |  |  |  |  |
| Number of eInduction Containers Not Released                             | Percent of eInduction Containers Not Released                             |  |  |  |  |
| Number of eInduction Containers Accepted                                 | Percent of eInduction Containers Accepted                                 |  |  |  |  |
| Number of SV eInduction Containers Scanned<br>And Accepted Without Error | Percent of SV eInduction Containers Scanned<br>And Accepted Without Error |  |  |  |  |
| Crid Seam                                                                | less Status                                                               |  |  |  |  |
| Number of Seamless /                                                     | Acceptance Containers                                                     |  |  |  |  |
| Number of Seamless Ac                                                    | ceptance Handling Units                                                   |  |  |  |  |
| Number of Seamless Acceptance Pieces                                     | Percent of Volume Seamless Acceptance                                     |  |  |  |  |

| Mailer Scorecard Job Details: All                     |                                                 |  |  |  |  |
|-------------------------------------------------------|-------------------------------------------------|--|--|--|--|
| Number of Seamless Documented Piece Scans             | Piece Scan Rate                                 |  |  |  |  |
| Number of Adjusted Seamless Documented Piece<br>Scans | Adjusted Piece Scan Rate                        |  |  |  |  |
| Number of Entry Facility Container Errors             | Percent of Entry Facility Container Errors      |  |  |  |  |
| Number of Nesting/Sortation Piece Errors (MPE)        | Percent of Nesting/Sortation Piece Errors (MPE) |  |  |  |  |
| Number of Delivery Point Piece Errors                 | Percent of Delivery Point Piece Errors          |  |  |  |  |
| Number of Containers Sampled                          |                                                 |  |  |  |  |
| Number of Handling Units Sampled                      |                                                 |  |  |  |  |
| Number of Pie                                         | eces Sampled                                    |  |  |  |  |
| Number of Nesting/Sortation Piece Errors              | Percent of Nesting/Sortation Piece Errors       |  |  |  |  |
| Number of Weight Piece Errors                         | Percent of Weight Piece Errors                  |  |  |  |  |
| Number of Postage Piece Errors                        | Percent of Postage Piece Errors                 |  |  |  |  |
| Number of Mail Characteristic Piece Errors            | Percent of Mail Characteristic Piece Errors     |  |  |  |  |
| Number of Barcode Quality Piece Errors                | Percent of Barcode Quality Piece Errors         |  |  |  |  |

Table 14: Mailer Scorecard Job Details (All) Metrics and Attributes

# 5.3.2 By/For Visibility Summary Report

The By/For Visibility Summary Report can be viewed by drilling from the Mailer Scorecard. It shows error counts for different By/For Error types, as well as Piece counts, aggregated first by eDoc Submitter, and then by Mail Owner. This report will sort descending by subtotal of total By/For errors per eDoc Submitter.

| eDoc Subn | nitter                        | Mail Owne | r                        | # By/For<br>Invalid<br>Errors | # By/For<br>Matching<br>Errors | # By/f<br>Ident<br>MSP |
|-----------|-------------------------------|-----------|--------------------------|-------------------------------|--------------------------------|------------------------|
| 20488611  | Chicago Mailing Company       |           |                          | 41                            | 76                             |                        |
|           |                               | 20400555  | A1 Mailing               | 18                            | 31                             |                        |
|           |                               | 20490408  | Albuquerque Mailers      | 23                            | 45                             |                        |
| 20490409  | New York Presort Mailing, LLC |           |                          | 62                            | 105                            |                        |
|           |                               | 94501342  | Chicago Presort          | 35                            | 62                             |                        |
|           |                               | 94531518  | New York Presort Company | 27                            | 43                             |                        |
| Total     |                               |           |                          | 103                           | 181                            |                        |

### Figure 24: By/For Visibility Summary Report

The By/For Visibility Summary Report has only one drill path, which can be viewed by right-clicking the eDoc Submitter column header or by selecting a specific eDoc Submitter, as pictured below.

| mpany  |   |                      |         |        |                      | 41          | 76 |    | 166 |  |  |
|--------|---|----------------------|---------|--------|----------------------|-------------|----|----|-----|--|--|
|        |   | Drill                |         |        |                      |             |    |    | 75  |  |  |
|        | T | Dilli                |         | E      | By/For Visibility Ti | rending Rep | )  | 91 |     |  |  |
| Mailin |   | Filter on Selections |         |        | More options         |             |    |    |     |  |  |
| _      |   |                      |         |        |                      |             | 49 |    |     |  |  |
|        |   | 94531518             | New Yor | k Pres | ort Company          | 27          | 43 |    | 51  |  |  |

#### Figure 25: By/For Visibility Summary Drop Down

Users will have the ability to drill to the By/For Visibility Trending Report, a daily trending graph of the By/For and Piece counts for a specific CRID versus the National Average (all CRIDs).

### 5.3.3 Intelligent Mail Data Distribution Reports

Details on the Intelligent Mail Data Distribution Reports can be found in the *Container, Tray, and Bundle Visibility User Guide:* 

https://ribbs.usps.gov/intelligentmail\_guides/documents/tech\_guides/ContainerTrayBundleVisibilityUserG\_uide.pdf.

# 5.4 elnduction Reports

### 5.4.1 Misshipped Errors by Owner/Preparer/Scheduler Report

The Misshipped Errors by Owner/Preparer/Scheduler report allows Mailer Scorecard users to determine the distribution of elnduction Misshipped errors across appointment schedulers over the course of a calendar month.

| €• ⇒• 🖬                               | Mailer Scorecard I                                                                  | eport                                                                                                    |                                                                                                    | Search: /                                                                                                    |                                                                                                    |                                                                                                    |                                                                                                    |                                                                                                    |                                                                                                    |
|---------------------------------------|-------------------------------------------------------------------------------------|----------------------------------------------------------------------------------------------------|----------------------------------------------------------------------------------------------------|----------------------------------------------------------------------------------------------------|----------------------------------------------------------------------------------------------------|----------------------------------------------------------------------------------------------------|----------------------------------------------------------------------------------------------------|----------------------------------------------------------------------------------------------------|----------------------------------------------------------------------------------------------------|
| Home 🔻 Tools 🎽 Data 🎽 Grid 🛛 Format 👻 |                                                                                     |                                                                                                    |                                                                                                    |                                                                                                    |                                                                                                    |                                                                                                    |                                                                                                    |                                                                                                    |                                                                                                    |
|                                       |                                                                                     |                                                                                                    |                                                                                                    |                                                                                                    |                                                                                                    |                                                                                                    |                                                                                                    |                                                                                                    |                                                                                                    |
|                                       |                                                                                     |                                                                                                    |                                                                                                    |                                                                                                    |                                                                                                    |                                                                                                    |                                                                                                    |                                                                                                    |                                                                                                    |
|                                       |                                                                                     | Appointment<br>Scheduler △                                                                                                    | Mail Owner 🔺                                                                                                    |                                                                                                    | Error Type 🔺                                                                                                    | Error Code 🔺                                                                                                    | # Errors⊽                                                                                                    | Postage In<br>▽                                                                                                    | npact                                                                                                    |
| NEW YORK MAILING COMP                 | ANY                                                                                 | 20548194 -<br>EINTESTER<br>22178455 - EIN<br>Team D                                                                                                    | 20527228<br>20489045<br>20527228<br>20489045                                                                                                    | A1 MAILERS<br>AB MAILING<br>A1 MAILERS<br>AB MAILING                                                                                                    | Entry Facility<br>Entry Facility<br>Entry Facility<br>Entry Facility                                                                                                    | E29P<br>E29P<br>E29P<br>E29P                                                                                                    |                                                                                                    | 26<br>85<br>118<br>91                                                                                                    | 0.02<br>0.06<br>0.08<br>0.06                                                                                                    |
|                                       | ← · → · Data · Grid F<br>s · Data · Grid F<br>i i i i i i i i i i i i i i i i i i i | Hailer Scorecard I       s * Data * Grid     Format *       iiii #     Image: Scorecard I       iiii #     Image: Scorecard I       NEW YORK MAILING COMPANY | Image: Second and the second and the second and th | Mailer Scorecard Details Report (Internal)->eInduct         s * Data * Grid       Format *         Indiana * Grid       Format *         Indiana * Grid       Image: Scheduler *         Scheduler *       20527228         EINTESTER       20489045         20197455 - EIN       20527228         Team D       20489045 | Mailer Scorecard Details Report (Internal)->eInduction Misshipped I         s * Data * Grid       Format *         Influence       Internal         Influence       Internal         Int | Appointment Sch       Mailer Scorecard Details Report (Internal)->eInduction Misshipped by Appointment Sch         s * Data * Grid       Format *         Image: Scheduler - Scheduler - Schedule | Appointment       Mailer Scorecard Details Report (Internal)->eInduction Misshipped by Appointment Scheduler Summary Rows         s * Data * Grid       Format *         Image: Image: Image | Appointment       Mailer Scorecard Details Report (Internal)->eInduction Misshipped by Appointment Scheduler Summary Report         s * Data * Grid       Format *         Image: Scheduler *       Image: Scheduler *         Scheduler *       Image: Scheduler *         NEW YORK MAILING COMPANY       20549194 - 20527228         Participation       And Mailers *         Participation       20489045         AB MAILING       Entry Facility         Participation       20489045         AB MAILING       Entry Facility         Participation       20489045         AB MAILING       Entry Facility         Participation       20489045         AB MAILING       Entry Facility         Participation       20489045 | Appointment       Mailer Scorecard Details Report (Internal)->eInduction Misshipped by Appointment Scheduler Summary Report         s * Data * Grid       Format *         Image: Scheduler 200       Image: Scheduler 200         Image: Scheduler 200       Image: Scheduler 200         V       Appointment 200         Image: Scheduler 200       Image: Scheduler 200         V       Appointment 200         V       Postage In 200         Scheduler 200       Image: Scheduler 200         VORK MAILING COMPANY       20527228         PUN YORK MAILING COMPANY       20527228         PUN YORK MAILING COMPANY       20527228         PUN YORK MAILING COMPANY       20527228         PUN YORK MAILING COMPANY       20527228         PUN YORK MAILING COMPANY       20489045         PUN YORK MAILING COMPANY       20489045         PUN YORK MAILING Entry Facility       E292         PUN YORK MAILING Entry Facility       E292         PUN YORK MAILING Entry Facility       E292         PUN YORK       PUN YORK |

Figure 26: Misshipped Error by Owner/Preparer Scheduler Report

# 5.4.2 elnduction Job Summary Report

Users can right-click from the Mailer Scorecard and select the elnduction Job Summary Report to see pre-induction and post-induction metrics by job.

| eDoc Submitter              | Mailing<br>Date | Job ID   | User<br>License<br>Code | Customer Group<br>ID | Mailing<br>Group ID | # elnduction<br>Containers | # Containers<br>Not Expected | # Containers<br>Finalized/FPP<br>for<br>eInduction | # Containers<br>with SV<br>Unload Scan | # SV<br>Unscannable<br>Warnings<br>(Scan) |
|-----------------------------|-----------------|----------|-------------------------|----------------------|---------------------|----------------------------|------------------------------|----------------------------------------------------|----------------------------------------|-------------------------------------------|
| 20488611 A1 Mailing Company | 12/31/2014      | SA0D0208 | A05A                    |                      | 60666551            | 61                         | 2                            | 54                                                 | 1                                      | 0                                         |
| Total                       |                 |          |                         |                      |                     | 61                         | 2                            | 54                                                 | 1                                      | 0                                         |

#### Figure 27: eInduction Job Summary Report

Users can view detailed container information for the selected job by drilling to the <u>eInduction Container</u> <u>Status Report</u>. This is done by clicking the hyperlink in the Mailing Group ID column.

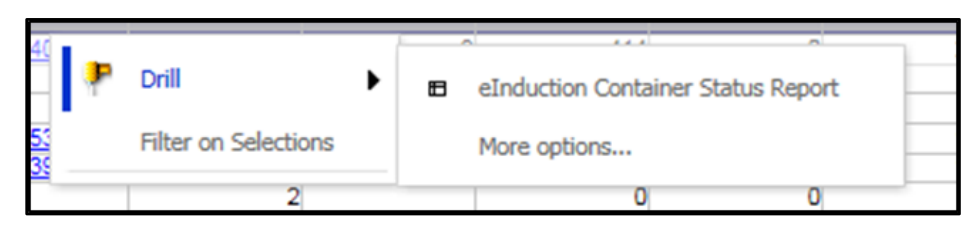

Figure 28: eInduction Job Summary Drill Down

### 5.4.3 elnduction Container Status Report

The elnduction Container Status Report can be accessed by drilling from the <u>elnduction Job Summary</u> <u>Report</u>. This report displays eDoc, appointment, and operational data, and shows the pre- and postinduction validation statuses for scanned elnduction containers. The various fields found in the Container Status Report are listed in the table below:

|                                | eInduction Conta                             | iner Status Report                         |                              |  |  |
|--------------------------------|----------------------------------------------|--------------------------------------------|------------------------------|--|--|
| eDoc Submitter                 | Container Not<br>Expected Indicator          | Payment Error (Post)                       | Origin City                  |  |  |
| Mailing Date                   | Reload Indicator                             | Unique Barcode<br>Warning (Post)           | Mail Class                   |  |  |
| Actual Arrival<br>Date/Time    | Payment error<br>(Pre)                       | Zone Based Error<br>(Post)                 | Processing Category          |  |  |
| Actual Entry Point<br>Facility | Non-SV Missing<br>Appointment Error<br>(Pre) | Misshipped Error<br>(Scan)                 | Container<br>Destination ZIP |  |  |
| Appointment ID                 | EPD Warning (Pre)                            | Multistep Misshipped<br>Override Indicator | Container Level              |  |  |
| Container Unload<br>Date/Time  | Labeling List Warning<br>(Pre)               | Unscannable Warning<br>(Scan)              | Mail Preparer                |  |  |
| Container ID                   | Zone Based Warning<br>(Pre)                  | Extra Warning (Scan)                       | Deepest Discount<br>Claimed  |  |  |

|                                       | eInduction Conta                                 | iner Status Report       |                                       |
|---------------------------------------|--------------------------------------------------|--------------------------|---------------------------------------|
| Container Barcode                     | USPS Transported<br>Appointment Warning<br>(Pre) | Unload User ID           | Planned Entry Point<br>Facility       |
| Finalized Indicator                   | Sent to SV Indicator                             | Job ID                   | eDoc Scheduled<br>Induction Date      |
| Container Release<br>Status           | Sent to FAST<br>Indicator                        | User License Code        | Appointment<br>Scheduler              |
| Manual Override<br>Indicator          | Duplicate Barcode<br>Error (Post)                | Mailing Group ID         | Planned Arrival<br>Date/Time          |
| Container Release<br>Rejection Reason | Duplicate with<br>Appointment Warning<br>(Post)  | Customer Group ID        | Appointment Start<br>Unload Date/Time |
| Container Induction<br>Status         | EPD Error (Post)                                 | Origin Finance<br>Number | Appointment End<br>Unload Date/Time   |

#### **Table 15: Container Status Report Fields**

This report supplies many different information points, and not all errors will populate all the fields listed above. As a starting point, users should focus on the following key fields:

- Mailing Group ID / Job ID Used to identify the mailing where the error occurred.
- **Container Barcode** Used to identify the specific container scanned.
- Validation Results (any column with the word Error or Warning) Shows if each preinduction and post-induction validation passed, failed, or threw a warning.
- Appointment ID Indicates which appointment the container scan appeared on.
- **Container Unload Date/Time** Shows the date and time of the container unload scan.
- Actual Entry Point Facility Shows the location of the container unload scan.

There are no drills from the elnduction Container Status Report.

## 5.4.4 elnduction Undocumented Detailed Report

The elnduction Undocumented Detailed Report is a drill from the Mailer Scorecard that is used to investigate detailed information of scanned elnduction containers that were marked as Undocumented.

| eDoc Submit | ter              | Container Barcode     | Actual Entry Point Facility | Appointment<br>ID | Container Unload<br>Date/Time | Container<br>Induction Status |
|-------------|------------------|-----------------------|-----------------------------|-------------------|-------------------------------|-------------------------------|
| ORD#        | Maling Company A | 99M222222555353350012 | 013196 - SPRINGFIELD LDC    | 010PM31609        | 5/12/2015 3:37:33 PM          | ACCEPTED                      |
|             |                  |                       |                             |                   |                               |                               |

#### Figure 29: eInduction Undocumented Detailed Report

The elnduction Undocumented Details Summary report highlights the Actual Entry Point Facility, the Appointment ID, the time and date the container was unloaded, and the container induction status.

### 5.4.5 Shipping Summary Reports

The Shipping Summary report is available on the *PostalOne!* dashboard once the eDoc has been uploaded. When accessing *PostalOne!*, you will see a Shipping Summary Report icon on the dashboard. If there is no icon, then there are no elnduction containers in the mailing.

All mailings fall into one of three elnduction categories:

- Some where both eInduction and non-eInduction containers are in the mailing (icon will appear)
- None where no elnduction containers are in the mailing or (no icon will appear)
- All where all of the containers in the mailing are elnduction (icon will appear)

Only elnduction containers will be listed in the Shipping Summary report. The report displays the validation status of the uploaded container information and may be used to confirm the containers are ready for induction. The report also provides proof of delivery and post-induction validation status at the container level. Trend reporting on post-induction validation errors and additional postage amounts are in the mail quality reports.

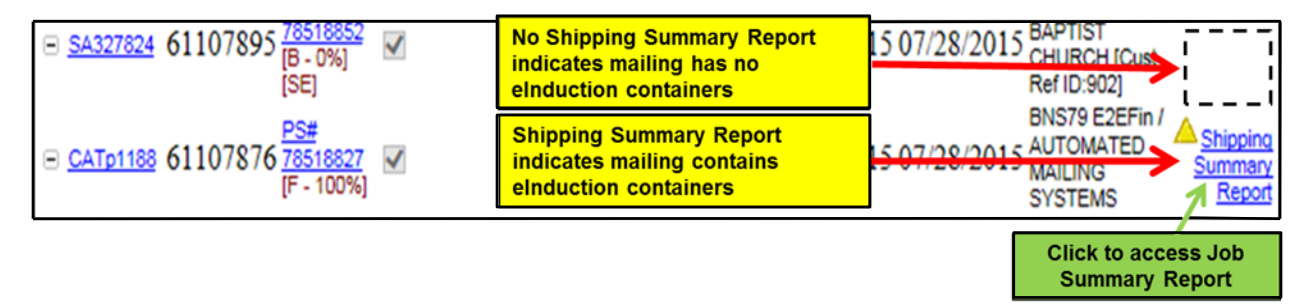

#### Figure 30: Container Status Symbols on Shipping Summary Report for Pre and Post Induction

It is important to note that when looking at the Shipping Summary Report, there are symbols that indicate the status of a mailing. This table lists the most common status symbols and their descriptions, broken out by when they occur: during pre-induction or post-induction.

| Container<br>Status Symbol | Pre-Induction Descriptions                                                                                                    | Post-Induction Descriptions                                                                        |
|----------------------------|----------------------------------------------------------------------------------------------------|----------------------------------------------------------------------------------------------------|
|                            | No pre-induction warnings<br>Container/mailing can be shipped to the<br>entry point.                                                 | No post-induction verification errors                                                              |
| $\bigtriangleup$           | Pre-induction warnings. The mailer<br>releases the shipment.<br>Post-induction errors may be logged if<br>issues remain uncorrected. | N/A                                                                                                |
|                            | Pre-induction errors/unpaid containers.<br>Shipment cannot be released to entry<br>point.                                            | eInduction verification failures. Mailer<br>may be assessed for errors in excess of<br>thresholds. |

Table 16: Status Symbols on Shipping Summary Report

# 5.4.6 Job Summary

By clicking on the "Shipping Summary Report" icon, the Job Summary report will appear. The Job Summary report provides detailed information on every elnduction container in the job. The report displays all elnduction containers (and only elnduction containers) and includes all destinations for those containers.

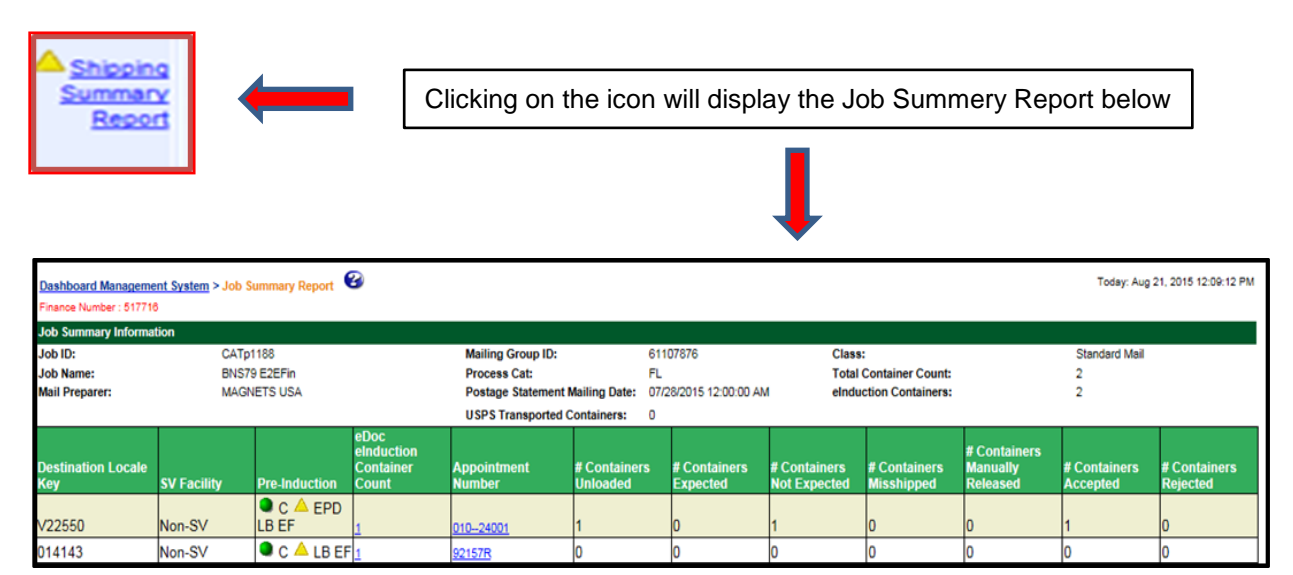

#### Figure 31: Job Summary Report

All of the containers in the job display are grouped by entry point location. The report displays the validation status of uploaded container information and is used to confirm that the containers are ready for induction. The report also provides proof of delivery and post-induction validation status at the container level. In the Job Summary Report, all of the containers in the job "mailing" display are grouped by entry point location. The table below defines each field of the Job Summary Report

| Column                             | Definition                                                                                                    |
|------------------------------------|----------------------------------------------------------------------------------------------------|
| Destination Locale Key             | Indicates the USPS assigned unique 6-digit alpha numeric number assigned to each location that accepts drop-shipments.<br>This locale key is used in the eDoc to identify where mail will be dropped.                                                                                                    |
| SV Facility                        | Indicates that the facility accepts shipments using Surface Visibility IMD (SV-IMD) scanners. SV-IMD scanners indicate to the dock employee whether they should accept or reject the container based on what is in the eDoc.<br>Populated with SV for SV-enabled facilities, Non-SV for non-SV-enabled facilities. |
| Pre-Induction                      | Indicates if the information in the eDoc was completed correctly per USPS standards                                                                                                    |
| eDoc eInduction<br>Container Count | Indicates the number of eInduction containers destined for that location during a given appointment                                                                                                    |
| Appointment Number                 | Indicates the FAST appointment number                                                                                                    |
| # Containers Unloaded              | Indicates the actual number of containers received at the locale at the current point in time                                                                                                    |
| # Containers Expected              | Indicates how many containers were anticipated to arrive during the appointment                                                                                                    |
| # Containers Not<br>Expected       | Indicates how many containers scanned during the unload process were not expected as part of the appointment                                                                                                    |
| # Containers<br>Misshipped         | Indicates containers that were shipped to the wrong location by the mailer.<br>Additional postage for accepted misshipped containers is collected when the<br>mailer has selected container mishap=Yhappnercontainers that were<br>shipped to the wrong location by the mailer.                                    |
| # Containers Manually<br>Released  | Indicates how many containers required contacting the FAST Helpdesk due to technical difficulties or other issues in order to be released                                                                                                    |
| # Containers Accepted              | Indicates the number of containers that were accepted during an appointment                                                                                                    |
| # Containers Rejected              | Indicates the number of containers that were rejected during an appointment                                                                                                    |

# Table 17: Job Summary Report Fields

# 5.4.7 Container Details Report

From the <u>Job Summary Report</u>, click on the eDoc eInduction Container Count number to get to the Container Detail by Job Report. This will display all containers that were inducted at the same entry point within a job itself.

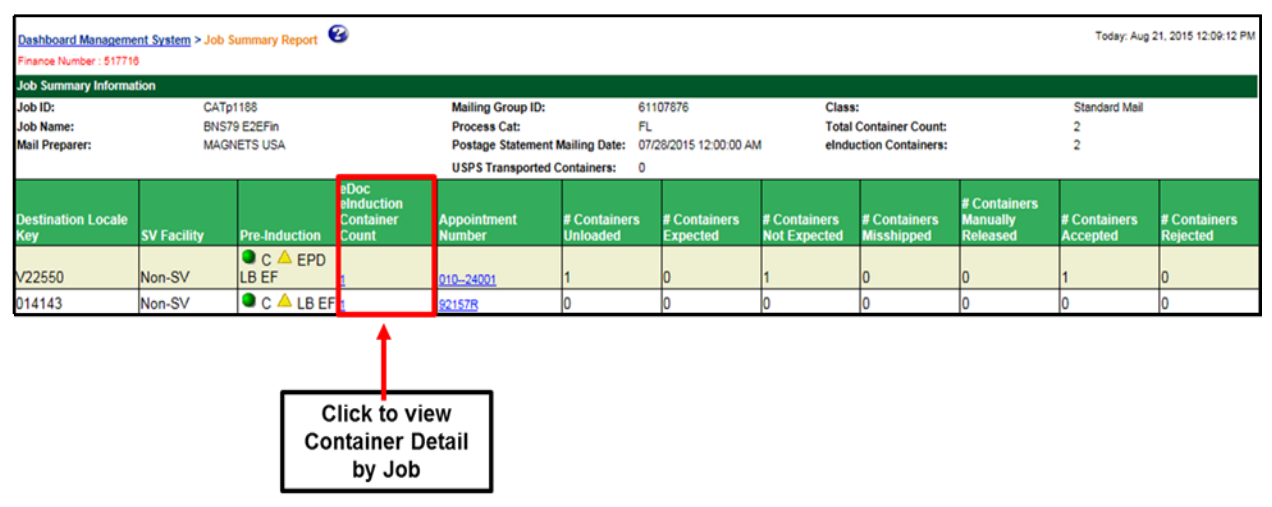

Figure 32: Container Detail by Job Report - Step 1

Click on the individual number.

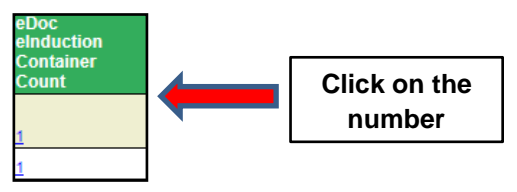

Figure 33: Container Detail by Job Report - Step 2

This will display all containers within a job that were inducted at the same entry point.

| Dashboard Management System > Jo<br>Finance Number : \$17716 | xb Summary Re           | port > Container De       | tail By Job R     | eport 🧐                  |                           |                       |                        |                        |               |                     | Today: A           | ug 21, 2015 12:2  | 9:12 PM            |
|--------------------------------------------------------------|-------------------------|---------------------------|-------------------|--------------------------|---------------------------|-----------------------|------------------------|------------------------|---------------|---------------------|--------------------|-------------------|--------------------|
| Job Summary Information                                      | S.                      |                           |                   |                          |                           |                       |                        |                        |               |                     |                    |                   |                    |
| Job ID:                                                      | CATp                    | 1188                      | Mai               | Mailing Group ID:        |                           |                       | 61107876               | Class:                 |               | 4                   | Standard Mai       |                   |                    |
| Job Name:                                                    | BNS7                    | BNS79 E2EFin Process Cat: |                   |                          |                           |                       | FL                     | Total Container Count: |               | -                   | 2                  |                   | 1                  |
| Mail Preparer:                                               | MAGN                    | NETS USA                  | Der               | Destination Locale Key:  |                           | Multiple              | eInducti               | on Containers:         | :             | 2                   |                    |                   |                    |
|                                                              |                         |                           | Der               | Destination Zip Code:    |                           |                       | 941                    |                        |               |                     |                    |                   |                    |
| Postage Statement Mailing Date:                              | 07/28                   | /2015 12:00:00 AM         | USF               | PS Transporte            | d Containers:             | l.                    | 0                      |                        |               |                     |                    |                   |                    |
| Container Barcode                                            | eInduction<br>Container | Pre-Induction             | Release<br>Status | Container<br>Destination | Destination<br>Locale Key | Appointment<br>Number | t<br>Date/Time Unloade | d                      | Unload Status | Induction<br>Status | Post-<br>Induction | Continuous<br>MID | USPS<br>Pick<br>Up |
| 99M123456120012345774                                        | Yes                     | C                         | Released          | 941                      | V22550                    | 01024001              | 07/30/2015 11:00:      | 41 AM                  | Not Expected  | Accepted            | •                  | No                | No                 |

Figure 34: Container Detail by Job Report - Step 3

You will notice that the information section above the table provides general information on the job. Here is a run-down of all of the fields on this report:

| Column                    | Definition                                                                                                    |
|---------------------------|----------------------------------------------------------------------------------------------------|
| Container Barcode         | Indicates the barcode found on the container placard                                                                                                    |
| eInduction Container      | Indicates whether or not the container was accepted under the eInduction program. If not, then the container needs to be accounted for on a PS Form 8125.                                                                                                    |
| Pre-Induction             | Indicates if the information included in the eDoc was completed correctly per USPS standards                                                                                                    |
| Release Status            | Indicates whether the container was released to SV by <i>PostalOne!</i> for processing                                                                                                    |
| Container Destination     | Indicates where the container should be dropped                                                                                                    |
| Destination Locale<br>Key | Indicates the USPS assigned unique 6-digit alpha numeric number assigned to each location that accepts drop-shipments. This locale key is used in the eDoc to identify where mail will be dropped.                                                                                                    |
| Appointment Number        | Indicates the FAST appointment number                                                                                                    |
| Date/Time unloaded        | Indicates the time and date when the container was unloaded from the truck and scanned                                                                                                    |
| Unload Status             | Identifies whether the container was expected or not-expected at the drop shipment site                                                                                                    |
| Induction Status          | Indicates whether a container was accepted or rejected at the drop shipment site                                                                                                    |
| Post-Induction            | Indicates if the container failed any validations after it was inducted                                                                                                    |
| Continuous MID            | Is an assigned number for mailers who run mail on a continuous basis and<br>might not have a clear break between one mailing and the next. When<br>assigned a continuous MID, the SV scanners will never reject a container as<br>unpaid. Continuous MID customers have three days to upload their<br>documentation. If after that time a container shows as unpaid, the customer<br>will be billed for the container. |
| USPS Pickup               | Indicates that the container travels to the entry point on USPS transportation.<br>These containers are included in elnduction to support Seamless Acceptance.                                                                                                    |

#### Table 18: Container Detail Report by Section

# 5.4.8 Appointment Summary Report

If you click on the Appointment Number link on the Shipping Summary Report <u>Job Summary</u>, it takes you to the Container Detail by Appointment Report.

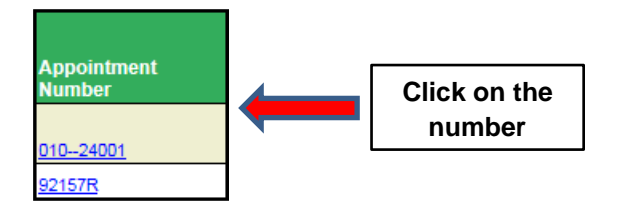

Figure 35: Appointment Summary Report – Step 1

This displays all of the containers that were entered at a specific appointment, even though containers may be coming from different jobs.

| Dashboard Management System > Job<br>Finance Number : 517718 | Summary Re              | port : Container De                                                | tail By Appoi     | intment Report                                | t 🥝                       |                      |                                                                 |                                       |                                 |                     | Today: Au                                        | ig 21, 2015 12:3  | 30:30 PM           |
|--------------------------------------------------------------|-------------------------|--------------------------------------------------------------------|-------------------|-----------------------------------------------|---------------------------|----------------------|-----------------------------------------------------------------|---------------------------------------|---------------------------------|---------------------|--------------------------------------------------|-------------------|--------------------|
| Planned Appointment Summary                                  |                         |                                                                    |                   |                                               |                           |                      |                                                                 |                                       |                                 |                     |                                                  |                   |                    |
| Appointment Number:<br>Origin Plant Location:                | 01024001                |                                                                    |                   | Total Containers: Destination Entry Location: |                           |                      | 1 Scheduled Arrival Date/Time:<br>V22550 eInduction Percentage: |                                       | 07/21/2015 10:00:00 AM<br>100 % |                     |                                                  |                   |                    |
| Induction Appointment Summary                                |                         |                                                                    |                   |                                               |                           |                      |                                                                 |                                       |                                 |                     |                                                  |                   |                    |
| Entry Office:<br>Transport Company:                          | SPRI                    | NGFIELD MA                                                         | Tot               | al Containers:                                |                           |                      | 1                                                               | Arrival Date/Time:<br>Started Unload: |                                 |                     | 07/30/2015 10:59:28 AM<br>07/30/2015 11:00:41 AM |                   |                    |
| USPS Receiving Employee:<br>Mail Expeditor/Closer Clerk ID:  | SVTE<br>SVTE            | ST07<br>ST07                                                       | Shi               | pment Status:                                 |                           |                      | Closed                                                          | Ended Unload:<br>Departure Date/Time: |                                 | (                   | 07/30/2015 1                                     | 1:01:41 AM        |                    |
| Container Barcode                                            | elnduction<br>Container | Pre-Induction                                                      | Release<br>Status | Container<br>Destination                      | Destination<br>Locale Key | Appointmen<br>Number | t<br>Date/Time Unloaded                                         | d                                     | Unload Status                   | Induction<br>Status | Post-<br>Induction                               | Continuous<br>MID | USPS<br>Pick<br>Up |
| 99M123456120012345774                                        | Yes                     | C<br>C<br>C<br>C<br>C<br>C<br>C<br>C<br>C<br>C<br>C<br>C<br>C<br>C | Released          | 941                                           | √22550                    | 01024001             | 07/30/2015 11:00:4                                              | 41 AM                                 | Not Expected                    | Accepted            | •                                                | No                | No                 |

Figure 36: Appointment Summary Report – Step 2

The Induction Appointment Summary Report includes the same fields as the Container Detail by Job Report. Reference <u>Container Details Report</u> for more information. The Induction Appointment Summary Report has the following fields:

- Container Barcode
- eInduction Container
- Release Status
- Кеу

**Destination Locale** 

- Appointment Number
  - Date/Time Unloaded
- Induction Status
- Post-Induction
- Continuous MID
- USPS Pick UP

- Container
   Destination
   U
  - Unload Status

# 5.4.9 elnduction Quick Status Report

The elnduction Quick Status Report is a snapshot of the <u>Shipping Summary Report</u>. The report provides real-time payment status and induction status of all elnduction and non-elnduction containers for up to 30 IMcb within a 30 day window. The report also provides pre-induction and scanned information on elnduction containers. Mailers are able to search for containers regardless of elnduction status.

To access the report from BCG, as depicted in the figure below, select:

- 1. Mailing Reports from Favorites
- 2. eInduction Quick Status Report Link

| Business Customer Gateway                                               |                                                                                             |                                                                                                    |                                                                                                    |
|-------------------------------------------------------------------------|---------------------------------------------------------------------------------------------|----------------------------------------------------------------------------------------------------|----------------------------------------------------------------------------------------------------|
| ⊶r<br>Welcome, einTester                                                | Mail                                                                                        | ing Reports                                                                                                    |                                                                                                    |
| Need help<br>getting started<br>with Full-Service<br>Intelligent Mail®? | Favorite Services DASHDOARD MALER 0 MALER 0 MALER 60 MALER 60 MALER EPROLIMENT POSTAL NEOMO | View Transactions     Pandina Rostaus Statements     Statement d'Ownership     Induction Activity Report Jeindections     Electronic Verification Activity (IVS)     Parcel Retem Service (IPRS)     BitM Invoice, Datal Report     Castomer MR3. Journary, Report     Castomer MR3. Service | Mailing Jammary Report     Mail Quality, Report     Mailer, Sconsord     Issue, Level Destace, Statement     Dublication, Report     View Periodical Tennections     View Reliabodical Tennections     Cardio Accounting Statement     Issue, Credit Report     Quality Verification, Assessment, Report |

Figure 37: eInduction Quick Status Report Login – Step 1

After mailers search for containers, given then 30IMcb30 IMcb and 30 day window constraints, the report results include:

- Container Barcode
- Postage Statement Mailing Date
- Release Status
- Scan Date/Time

- Facility Name
- Locale Key
- Unload Status
- Induction Status

The figure below shows the elnduction Quick Status Results for a give induction range and Intelligent Mail Container Barcodes.

| Home > Mailing Reports > eind | tuction Quick Status Report Search  Induction Date From Range:  Please limit the Date Rang Each search will return a right of the Art least one Container Ba | m: 10/22/2014         | Submit         | Intelligent Mail Cc<br>992900050480<br>992900050480<br>993900050480<br>993900050480<br>993900050480<br>9929000050480 | 201tainer Barcode<br>00015536<br>00015537<br>00015500<br>00015601<br>00015602<br>00015602 | HOME   HELP   | Today: Nov 21, 2014 06:33:30 AM |
|-------------------------------|----------------------------------------------------------------------------------------------------|-----------------------|----------------|----------------------------------------------------------------------------------------------------|-------------------------------------------------------------------------------------------|---------------|---------------------------------|
| Container Darrada             | Doctors Statement Mailing Date                                                                                                    | Deloses Status        | Econ Onte/Time | Excilibu Mama                                                                                                    | Locals Key                                                                                | Unload Status | Induction Status                |
| 954/900005048000015536        | 11/10/2014                                                                                                    | Channel Entry Entry   | scan bate/Time | Facinty Name                                                                                                    | 000801                                                                                    | Omoad Status  | induction status                |
| 99M900005048000015537         | 11/10/2014                                                                                                    | Canad Entry Packey    |                |                                                                                                    | 000801                                                                                    |               |                                 |
| 96M900005048000015538         | 11/10/2014                                                                                                    | Discond Entry Pacific |                |                                                                                                    | 000801                                                                                    |               |                                 |
| 96M900005048000015600         | 11/10/2014                                                                                                    | Classed               |                |                                                                                                    | 000801                                                                                    |               |                                 |
| 00440000005340000015401       | 11/10/0014                                                                                                    | - Greated             |                |                                                                                                    | 000001                                                                                    |               |                                 |

Figure 38: elnduction Quick Status Report Login - Overview

As shown in the figure below, the elnduction Quick Status Report provides a status of:

- Release
- Scan date/time
- Scan facility Unload
- Induction

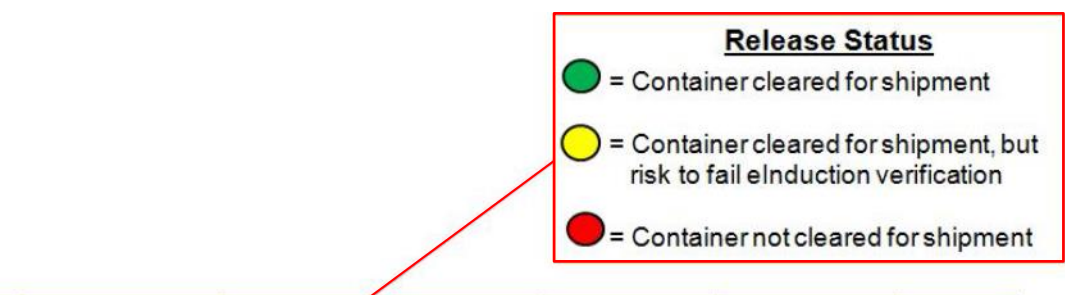

| IMcb   | Postage Statement<br>Mailing Date | Re<br>St | elease 🖌                | Scan Date/Time | Scan Facility   | Unload Status | Induction<br>Status |  |
|--------|-----------------------------------|----------|-------------------------|----------------|-----------------|---------------|---------------------|--|
| 99M001 | 7/26/2014                         | •        | Payment                 | None           | None            | None          | None                |  |
| 99M002 | 7/26/2014                         | 0        | Cleared                 | 1000 7/29/2014 | Dulles-X29745   | Expected      | Accepted            |  |
| 99M003 | 7/26/2014                         | •        | Payment                 | 1001 7/29/2014 | Dulles-X29745   | Not-Expected  | Rejected            |  |
| 99M004 | 7/26/2014                         | 0        | Planned<br>Entry Point  | 1230 7/29/2014 | Suncoast-007646 | misshipped    | Rejected            |  |
| 99M005 | 7/26/2014                         | 0        | Non-SV                  | 1300 7/29/2104 | Tucson-Z10944   | None          | Accepted            |  |
| 99M006 | 7/26/2014                         | 0        | Continuous              | 1300 7/29/2014 | Dulles-X29745   | Expected      | Accepted            |  |
| 99M007 | 7/26/2014                         | 0        | Entry Point<br>Discount | 1300 7/29/2014 | Dulles-X29745   | Expected      | Accepted            |  |
| 99M007 |                                   |          |                         |                |                 |               |                     |  |

#### Figure 39: eInduction Quick Status Report –Release Status Explanation

# 5.5 Seamless Acceptance Reports

# 5.5.1 Seamless Acceptance Job Exception Report

The Seamless Acceptance Job Exception Report is available only to eDoc Submitters. It displays a summary of jobs that were not auto-finalized because of exceeded dollar/percentage thresholds, including jobs with finalization delays. This data is aggregated by eDoc Submitter and month.

The Seamless Acceptance Job Exception Report will prompt the user to enter the following information:

- 1. Month Filter: Required. Users can select current, previous or multiple months.
- 2. eDoc Submitter CRID(s): Required. The CRID prompt will include all CRIDs that have been used in the past.

| Month         | eDoc Submitter                         | # Jobs Not Auto-Finalized<br>Due to Exceeding the<br>Dollar Threshold | # Jobs Not Auto-Finalized<br>Due to Exceeding the<br>Percentage Threshold | # Jobs Delayed to<br>be Auto-Finalized |
|---------------|----------------------------------------|-----------------------------------------------------------------------|---------------------------------------------------------------------------|----------------------------------------|
| DECEMBER 2014 | 20490409 New York Presort Mailing, LLC | 10                                                                    | 0                                                                         | 4                                      |

Figure 40: Seamless Acceptance Job Exception Report

The Seamless Acceptance Job Exception Report will have one drill path which can be viewed by **rightclicking** the hyperlinks in the eDoc Submitter column, as pictured below (left-clicking will also allow user to drill).

Users will have the ability to drill to the <u>Seamless Acceptance Job Exception Detail Report</u>, which provides similar metrics broken out by job.

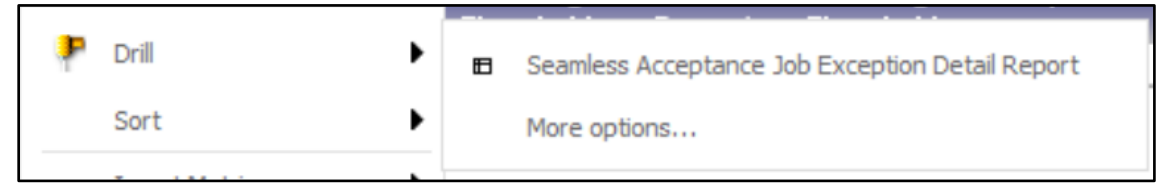

Figure 41: Seamless Acceptance Job Exception Drill Down

# 5.5.2 Seamless Acceptance Job Exception Detail Report

The Seamless Acceptance Job Exception Detail Report can be accessed by drilling from the <u>Seamless</u> <u>Acceptance Job Exception Report</u>. This report will display jobs that were not auto-finalized due to exceeding dollar/percentage thresholds, including jobs with finalization delays.

| eDoc Submitter                         | Mailing<br>Date | Customer<br>Group ID | Job ID   | User<br>License<br>Code | Mailing<br>Group ID | Not Auto-Finalized<br>Due to Exceeding the<br>Dollar Threshold | Not Auto-Finalized<br>Due to Exceeding the<br>Percentage<br>Threshold | Delayed to be<br>Auto-Finalized | Delay<br>Time<br>(Days) |
|----------------------------------------|-----------------|----------------------|----------|-------------------------|---------------------|----------------------------------------------------------------|-----------------------------------------------------------------------|---------------------------------|-------------------------|
| 20490409 New York Presort Mailing, LLC | 12/31/2014      | NN186615             | NN186615 | BRTS                    | 60714038            | N                                                              | N                                                                     | Υ                               | 28                      |

Figure 42: Seamless Acceptance Job Exception Detail Report

The Seamless Acceptance Job Exception Detail Report has one drill path that can be viewed by **rightclicking** the hyperlinks in the Mailing Group ID column, as pictured below (left-clicking will also allow user to drill).

| ₽. | Drill | 6 | Seamless Acceptance Job Exception Postage Statement Report |
|----|-------|---|------------------------------------------------------------|
|    | Sort  |   | More options                                               |

#### Figure 43: Seamless Acceptance Job Exception Detail Drill Down

From the Seamless Acceptace Job Exception Detail Report, users will have the option to drill to the <u>Seamless Acceptance Job Exception Postage Statement Report</u>.

### 5.5.3 Seamless Acceptance Job Exception Postage Statement Report

The Seamless Acceptance Job Exception Postage Statement Report can be accessed by drilling from the <u>Seamless Acceptance Job Exception Detail Report</u>. This report will display jobs at the postage statement level that were not auto-finalized due to exceeding dollar/percentage thresholds, including jobs with finalization delays and bypasses.

| eDoc Submitter                    | Mailing<br>Date | Customer<br>Group ID | Jop ID   | User<br>License<br>Code | Mailing<br>Group ID | Postage<br>Statement<br>ID | Not Auto-Finalized<br>Due to Exceeding the<br>Dollar Threshold | Not Auto-Finalized<br>Due to Exceeding the<br>Percentage<br>Threshold | Delayed to be<br>Auto-<br>Finalized | Manually<br>Finalized Ind | Delay<br>Time<br>(Days) |
|-----------------------------------|-----------------|----------------------|----------|-------------------------|---------------------|----------------------------|----------------------------------------------------------------|-----------------------------------------------------------------------|-------------------------------------|---------------------------|-------------------------|
| 20490409 New York Presort Mailing | LLC 12/31/20    | 14 NN186615          | NN186615 | BRTS                    | 60714038            | 75645138                   | N                                                              | N                                                                     | Y                                   | Y                         | 28                      |

Figure 44: Seamless Acceptance Job Exception Postage Statement

There are no drills from the Seamless Acceptance Job Exception Postage Statement Report.

### 5.5.4 Seamless Acceptance Undocumented Summary Report

The Undocumented Summary Report is a drill from the Mailer Scorecard. When accessed directly, it requires the user to select the current, previous or multiple months. It also prompts the user to select a Mailer CRID.

The report sprovide aggregated counts of piece scans that could not be associated to an eDoc, as well as access to more detailed reports. It also displays the number of pieces in an eDoc that failed to import, which may account for a portion of the undocumented piece count. This report is sorted by number of undocumented pieces (descending) to allow the user to quickly identify the largest issues. Additionally, the Undocumented Summary Report will display a Page-By on Source, allowing the user to filter report results to display the source of MPE scan, source of manual sampling, or both.

| 🔁 🕆 🔶 🖬                                                  | Undocumented Summary Repo                        | ort                      |                          |  |  |  |  |  |
|----------------------------------------------------------|--------------------------------------------------|--------------------------|--------------------------|--|--|--|--|--|
| Home 🕆 Tools 🔻 Data 🎽 Grid Format 🎽                      |                                                  |                          |                          |  |  |  |  |  |
| 🕞 🗠 🕋 🖬 🏭 💽 💽 💽 🔁 🖅 🕄 😤 👌                                |                                                  |                          |                          |  |  |  |  |  |
| PAGE-BY: Source: All Sources                             |                                                  |                          |                          |  |  |  |  |  |
|                                                          |                                                  |                          |                          |  |  |  |  |  |
| Mailer                                                   | Mailer ID                                        | # Undocumented<br>Pieces | # Pieces Not<br>Imported |  |  |  |  |  |
| 4430796 AUTOMATED MAILING                                | 4430796 AUTOMATED MAILING SYSTEMS 808080 4,800 0 |                          |                          |  |  |  |  |  |
| 94539993 Mailing Company B<br>94539986 Mailing Company A | 453453<br>920020000                              | 25<br>0                  | 25,305<br>197            |  |  |  |  |  |

Figure 45: Undocumented Summary Report

The Undocumented Summary Report will has three drill paths that can be viewed by right-clicking the Mailer ID hyperlinks, as pictured below.

|                      | 🕆 🔶 🔿 🔝 🔹 Undocumented S                                   | umma <b>ry</b> Rep | ort                      |                                                  |  |  |  |
|----------------------|------------------------------------------------------------|--------------------|--------------------------|--------------------------------------------------|--|--|--|
| Home T               | Home  Tools Data Grid Format  PAGE-BY: Source: All Sources |                    |                          |                                                  |  |  |  |
| Mailer               |                                                            | Mailer ID          | # Undocumented<br>Pieces | # Pieces Not                                     |  |  |  |
| 4430796              | AUTOMATED MAILING SYSTEMS                                  | 808080             | 4.800                    | 0                                                |  |  |  |
| 94539993<br>94539986 | Mailing Company B<br>Mailing Company A                     | 4534<br>9200       | Drill                    | Undocumented Report by Scan Facility             |  |  |  |
|                      |                                                            |                    | Filter on Selections     | Undocumented Trending Report                     |  |  |  |
|                      |                                                            |                    |                          | <ul> <li>Undocumented Detailed Report</li> </ul> |  |  |  |
|                      |                                                            |                    |                          | More options                                     |  |  |  |

Figure 46: Undocumented Summary Drill Down

Users have the option to drill to the following reports:

- 1. <u>Undocumented Report by Scan Facility</u>: View aggregated counts of containers, handling units and pieces that could not be associated to an eDoc in SASP by scan location and Mailer ID.
- 2. <u>Undocumented Trending Report</u>: View graphical aggregated counts of containers, handling units and pieces that could not be associated to an eDoc in SASP over a selected date range.
- 3. <u>Undocumented Detailed Report</u>: View detailed information for Undocumented scans.

# 5.5.5 Seamless Acceptance Undocumented Report by Scan Facility

The Undocumented Report by Scan Facility can be accessed by drilling from the <u>Undocumented</u> <u>Summary Report</u>. This report displays aggregate counts of pieces that could not be associated to an eDoc by scan location and Mailer ID.

| > + + →                             | Undocum | ented Summary Report->Undocumented F | Report by Scan Fac | lity                     |  |  |  |  |
|-------------------------------------|---------|--------------------------------------|--------------------|--------------------------|--|--|--|--|
| Home 🔻 Tools 🔻 Data 👻 Grid Format 👻 |         |                                      |                    |                          |  |  |  |  |
|                                     |         |                                      |                    |                          |  |  |  |  |
| Scan Facility                       | Mailer  |                                      | Mailer ID          | # Undocumented<br>Pieces |  |  |  |  |
| SOMERVILLE                          | 4430796 | AUTOMATED MAILING SYSTEMS            | 808080             | 1,391                    |  |  |  |  |
| OAKLAND                             | 4430796 | AUTOMATED MAILING SYSTEMS            | 808080             | 1,279                    |  |  |  |  |
| EADS                                | 4430796 | AUTOMATED MAILING SYSTEMS            | 808080             | 469                      |  |  |  |  |
| MOSCOW                              | 4430796 | AUTOMATED MAILING SYSTEMS            | 808080             | 353                      |  |  |  |  |
| ROSSVILLE                           | 4430796 | AUTOMATED MAILING SYSTEMS            | 808080             | 353                      |  |  |  |  |
| COLLIERVILLE                        | 4430796 | AUTOMATED MAILING SYSTEMS            | 808080             | 326                      |  |  |  |  |
| ARLINGTON                           | 4430796 | AUTOMATED MAILING SYSTEMS            | 808080             | 133                      |  |  |  |  |
| STANTON                             | 4430796 | AUTOMATED MAILING SYSTEMS            | 808080             | 102                      |  |  |  |  |
| JNKNWN                              | 4430796 | AUTOMATED MAILING SYSTEMS            | 808080             | 101                      |  |  |  |  |
| MASON                               | 4430796 | AUTOMATED MAILING SYSTEMS            | 808080             | 88                       |  |  |  |  |
| <u>BYHALIA</u>                      | 4430796 | AUTOMATED MAILING SYSTEMS            | 808080             | 25                       |  |  |  |  |
| WHITEVILLE                          | 4430796 | AUTOMATED MAILING SYSTEMS            | 808080             | 19                       |  |  |  |  |
| BOLIVAR                             | 4430796 | AUTOMATED MAILING SYSTEMS            | 808080             | 16                       |  |  |  |  |
| <u>SERMANTOWN</u>                   | 4430796 | AUTOMATED MAILING SYSTEMS            | 808080             | 11                       |  |  |  |  |
| BARTLETT                            | 4430796 | AUTOMATED MAILING SYSTEMS            | 808080             | 7                        |  |  |  |  |
| MENDENHALL                          | 4430796 | AUTOMATED MAILING SYSTEMS            | 808080             | 6                        |  |  |  |  |

Figure 47: Seamless Acceptance Undocumented Report by Scan Facility

The Undocumented Report by Scan Facility has one drill path that can be viewed by right-clicking the hyperlinks in the Scan Facility column, as pictured below (left-clicking will also allow user to drill).

| 📝 👬 🚓 🔿 🔯 🛛 Undocumented Summary Report->Undocumented Report by Scan Facility |                                                  |                  |                          |  |  |  |  |  |  |
|-------------------------------------------------------------------------------|--------------------------------------------------|------------------|--------------------------|--|--|--|--|--|--|
| Home 🔻 Tools 🔻 Data 🎽 Grid Format 👻                                           |                                                  |                  |                          |  |  |  |  |  |  |
|                                                                               |                                                  |                  |                          |  |  |  |  |  |  |
| Scan Facility                                                                 | Mailer                                           | Mailer ID        | # Undocumented<br>Pieces |  |  |  |  |  |  |
| SOMERVILLE                                                                    | 4430796 AUTOMATED MAILIN                         | G SYSTEMS 808080 | 1,391                    |  |  |  |  |  |  |
| OAKLAND IN ANY                                                                |                                                  | SYSTEMS 808080   | 1,279                    |  |  |  |  |  |  |
| EADS                                                                          | <ul> <li>Undocumented Detailed Report</li> </ul> | SYSTEMS 808080   | 469                      |  |  |  |  |  |  |
| MOSCOW                                                                        |                                                  | SYSTEMS 808080   | 353                      |  |  |  |  |  |  |
| ROSSVILLE Filter on Selections                                                | More options                                     | SYSTEMS 808080   | 353                      |  |  |  |  |  |  |
| COLLIERVIL                                                                    |                                                  | SYSTEMS 808080   | 326                      |  |  |  |  |  |  |
| ARLINGTON                                                                     | 4430796 AUTOMATED MAILIN                         | G SYSTEMS 808080 | 133                      |  |  |  |  |  |  |

Figure 48: Seamless Acceptance Undocumented Report by Scan Facility Drill Down

Users also have the option to drill to the Undocumented Detailed Report.

# 5.5.6 Seamless Acceptance Undocumented Trending Report

The Undocumented Trending Report can be accessed by drilling from the Undocumented Summary Report. This report displays graphical aggregate counts of pieces that could not be associated to an eDoc over the selected date range, as well as number of pieces that failed to import.

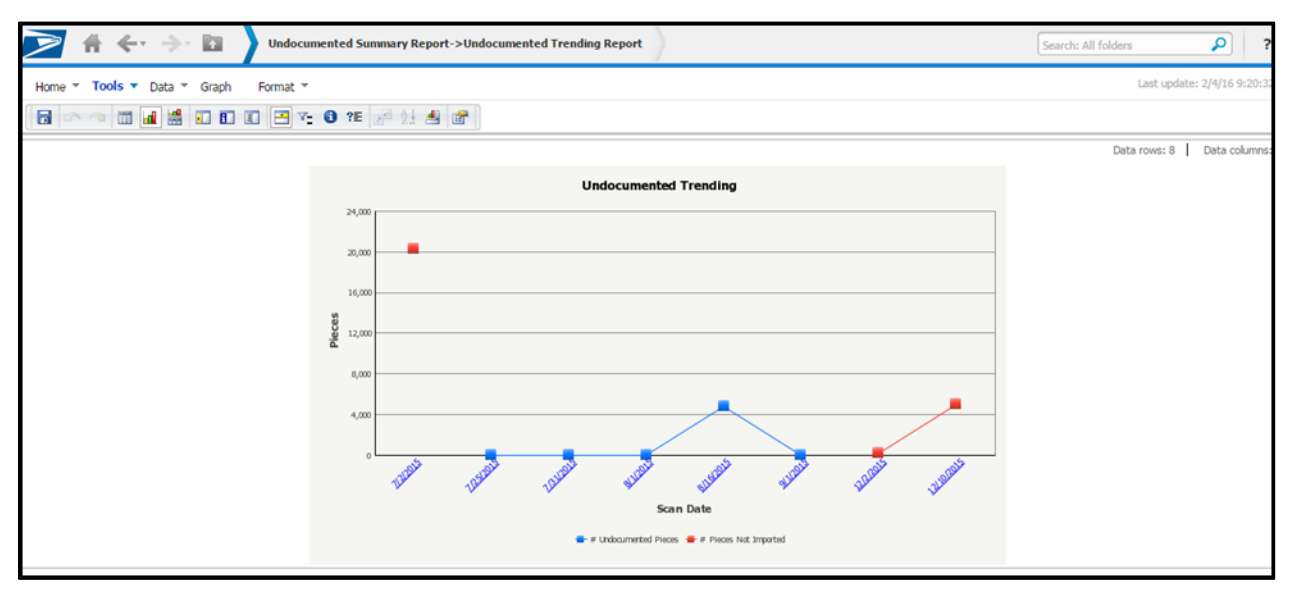

Figure 49: Seamless Acceptance Undocumented Trending Report

The Undocumented Trending Report has one drill path that can be viewed by right-clicking the data points or dates in the horizontal axis, as pictured below (left-clicking the dates on the x-axis will also allow the user to drill).

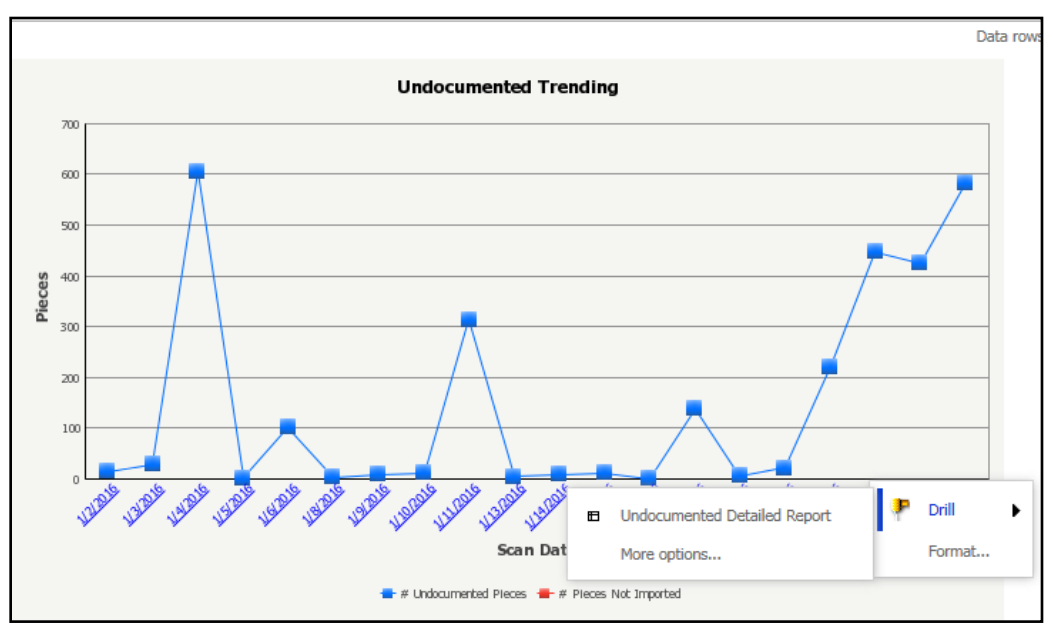

Figure 50: Seamless Acceptance Undocumented Trending Drill Down

Users will also have the ability to drill to the Undocumented Detailed Report.

# 5.5.7 Seamless Acceptance Undocumented Detailed Report

The Undocumented Detailed Report can be accessed by drilling from the <u>Undocumented Summary</u> <u>Report</u>, <u>Undocumented Report by Scan Facility</u> and <u>Undocumented Trending Report</u>. This report displays detailed error information in the following columns: Scan Date, Scan Facility, Mailer CRID, Mailer ID, Full-Service Indicator, Category, IM Barcode, Scan Level, Manual Sample ID, Scan Mailing Group ID, Scan Job ID, Scan Postage Statement ID, Scan Mail Class and Scan Processing Category. If the job information was manually entered on the FS-IMD device, it will be displayed on this report. Scans with job information from the device are still considered undocumented if the barcode could not be associated to electronic documentation. Only a maximum of 100 piece records will be shown per scan date, mailer ID, scan facility, and category.

|            | 🕆 🚓 🗦 🖬 🔷 Undocur                                                                                                    | mented Summary f | Report->Undocumented Detailed Report | )         |         |                 | Search: /                                                                                                    | All folders 🔎 ?                    |  |  |
|------------|----------------------------------------------------------------------------------------------------|------------------|--------------------------------------|-----------|---------|-----------------|----------------------------------------------------------------------------------------------------|------------------------------------|--|--|
| Home 💌     | Home * Tools * Data * Grid Format * Last update: 2/4/16 9:21:07 A4                                                                                                    |                  |                                      |           |         |                 |                                                                                                    |                                    |  |  |
| VIEW FILTE | TEW FILTER     Add Condition     Image: Clear All image: Clear All image: |                  |                                      |           |         |                 |                                                                                                    |                                    |  |  |
| Scan Date  | Scan Facility                                                                                                    | Mailer           |                                      | Mailer ID | Full-   | Undocumented Ca | itegory                                                                                                    | IM Barcode                         |  |  |
|            |                                                                                                    |                  |                                      |           | Service |                 |                                                                                                    |                                    |  |  |
| 8/16/2015  | PEABODY PLACE POSTAL RET CTR                                                                                                    | 4430796          | AUTOMATED MAILING SYSTEMS            | 808080    | Y       | 13              | Undocumented piece has no<br>categorization if a piece was scanned<br>between a configurable number of ma<br>pieces and all of the other pieces had<br>discernable pattern | il 2060280808000543901238103200742 |  |  |
| 8/16/2015  | UNKNWN                                                                                                    | 4430796          | AUTOMATED MAILING SYSTEMS            | 808080    | N       | 11              | Undocumented piece grouped within<br>series of undocumented pieces and A<br>of the undocumented pieces have the<br>same MID                                                | 1060080808000543000538076310555    |  |  |
| 8/16/2015  | UNKNWN                                                                                                    | 4430796          | AUTOMATED MAILING SYSTEMS            | 808080    | N       | 11              | Undocumented piece grouped within<br>series of undocumented pieces and A<br>of the undocumented pieces have the<br>same MID                                                | LL 1060080808000543000638076310555 |  |  |

Figure 51: Seamless Acceptance Undocumented Detailed Report

For categorized piece scans, users will have the ability to drill to one report by clicking on the blue hyperlink. For details on bookended piece scans, see <u>Undocumented Bookend Report</u>.

| 🎽 if 🔶 b                                                                                                    | Undocumented Summary I          | documented Detailed Report |                  |                          |             |                              | Search: A       | il folders 👂 ?                 |                                       |  |
|----------------------------------------------------------------------------------------------------|---------------------------------|----------------------------|------------------|--------------------------|-------------|------------------------------|-----------------|--------------------------------|---------------------------------------|--|
| Home * Tools * Data * Grid Format * Last update: 24/16 9:21:07 AM                                                                                                    |                                 |                            |                  |                          |             |                              |                 |                                |                                       |  |
|                                                                                                    |                                 |                            |                  |                          |             |                              |                 |                                |                                       |  |
|                                                                                                    |                                 |                            |                  |                          |             |                              |                 |                                | ?   X                                 |  |
|                                                                                                    |                                 |                            |                  |                          |             |                              |                 |                                |                                       |  |
|                                                                                                    |                                 |                            |                  |                          |             |                              |                 | Data rov                       | is: 1 - 500 of 1194   Data columns: 1 |  |
| stegory                                                                                                    | IM Barcode                      | Scan Level                 | Manual Sample ID | Scan Mailing<br>Group ID | Scan Job IC | Scan Postage<br>Statement ID | Scan Mail Class | Scan<br>Processing<br>Category | See all bookended piece scans         |  |
| Undocumented piece has no<br>categorization if a piece was scanned<br>between a configurable number of mail<br>pieces and all of the other pieces had no<br>discernable pattern | 2060280808000543901238103200742 | Piece                      |                  |                          |             |                              |                 |                                | See bookended piece scans             |  |
| Undocumented piece grouped within a<br>series of undocumented pieces and ALL<br>of the undocumented pieces have the<br>same MID                                                 | 1060080808000543000538076310555 | Piece                      |                  |                          |             |                              |                 |                                | See bookended piece scans             |  |
| Undocumented piece grouped within a<br>series of undocumented pieces and ALL<br>of the undocumented pieces have the<br>same MID                                                 | 1060080808000543000638076310555 | Piece                      |                  |                          |             |                              |                 |                                | See bookended piece scans             |  |

Figure 52: Seamless Acceptance Undocumented Detailed Drill Down

# 5.5.8 Seamless Acceptance Undocumented Bookend Report

The **Undocumented Bookend Report** can be opened by drilling down from the Undocumented Detailed Report, and provides piece scan information from other MPE piece scans that occurred before and after the selected Undocumented scan. The eDoc Submitter, Mailer ID, and IM Barcode will only be visible if the piece can be associated to a CRID owned by the current user.

| Scan Date         | Scan Facility | eDoc Submitter |                          | Mailer ID | IM Barcode                     | Scan Level |
|-------------------|---------------|----------------|--------------------------|-----------|--------------------------------|------------|
| 05/01/14 12:00 AM | BAYVILLE      | 123456         | A1 Mailing Company       | 121101    | 002700003656524706884331141859 | Piece      |
| 05/07/14 12:00 AM | BAYVILLE      | 20488611       | New York Mailing Company | 160351    | 002700003656524706884331141858 | Piece      |
| 05/16/14 12:00 AM | BAYVILLE      | 20488611       | New York Mailing Company | 160351    | 002700003656524706884331141857 | Piece      |
| 05/19/14 12:00 AM | BAYVILLE      | 123456         | A1 Mailing Company       | 121101    | 002700003656524706884331141856 | Piece      |
| 05/24/14 12:00 AM | BAYVILLE      | 123456         | A1 Mailing Company       | 121101    | 002700003656524706884331141855 | Piece      |

#### Figure 53: Undocumented Bookend Report

# 5.5.9 Seamless Acceptance Undocumented Category Report

The Undocumented Category Report is accessed as a drill from the Mailer Scorecard and provides the number of undocumented pieces by category. From the Undocumented Category Report, the user may drill to the <u>Undocumented Summary Report</u>.

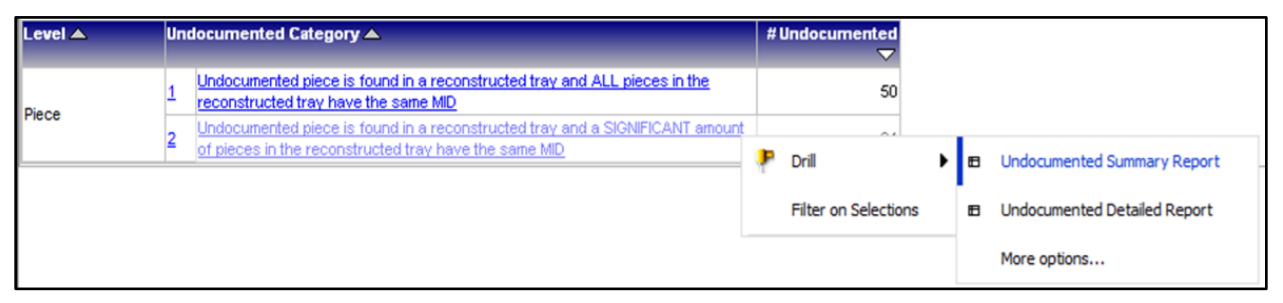

Figure 54: Undocumented Category Report

# 5.5.10 Barcode Scan Rate (eDoc Submitter)

The Barcode Scan Rate Report can be accessed by drilling from the Mailer Scorecard. This report displays a summary of raw and adjusted barcode scan rate metrics by area, district, and facility for the selected eDoc Submitter. Additionally, users can select a specific Mail Class, Processing Category, Facility Type, or Rate Category from the Page-By selectors. Users can also use the "+" and "-" buttons to expand and collapse areas and districts as needed.

| Area          | District            | Entry Point Facility   | Piece Scan | Adjusted   | Adjusted           | Handling          | Container | Adjusted       |
|---------------|---------------------|------------------------|------------|------------|--------------------|-------------------|-----------|----------------|
|               |                     |                        | Rate       | Piece Scan | Piece Scan<br>Date | Unit Scan<br>Date | Scan Rate | Container Scan |
|               |                     |                        |            | Threshold  | NILC               | Mate              |           | Rate           |
| EASTERN (All) |                     |                        | 91.12%     |            | 91.48%             | 44.21%            | 43.60%    | 50.66%         |
|               | EKENTUCKIANA (AII)  |                        |            |            | 98.88%             | 1.79%             | 57.96%    | 60.42%         |
|               |                     | X14398 - BOWLING GREEN |            |            |                    | 8.41%             | 45.00%    |                |
|               |                     | X15573 - LEXINGTON     | 94.14%     |            | 98.88%             | 1.50%             | 58.53%    | 60.42%         |
|               | NORTHERN OHIO (All) |                        | 90.65%     |            | 90.75%             | 52.30%            | 39.42%    | 48.09%         |
|               |                     | X20034 - AKRON         | 90.22%     |            | 90.23%             | 51.60%            | 63.64%    | 82.74%         |
|               |                     | X20577 - CLEVELAND     | 90.87%     |            | 91.03%             | 52.67%            | 27.65%    | 33.89%         |
| All           |                     |                        | 91.12%     |            | 91.48%             | 44.21%            | 43.60%    | 50.66%         |

Figure 55: Barcode Scan Rate Report

The Barcode Scan Rate Report will have no drilling capabilities.

# 6 POSTAGE ASSESSMENT

# 6.1 **Program Overview**

Mail quality results displayed in the Mailer Scorecard are used to determine when additional postage should be assessed. If the total pieces in error exceed an established error threshold for a calendar month, Postage Assessments are generated and sent to the eDoc submitter only. eDoc submitters are then responsible for reviewing, disputing, and making payments based on the error information provided in these assessments.

If the percentage of error is below the established error threshold or if the additional postage due is less than \$50, then no additional postage is assessed. The results of verifications performed on mailings throughout the calendar month are finalized on the 10<sup>th</sup> day of the following month.

Mail Owners can use the Mailer Scorecard to view a summary of their error counts across MSPs and to drill into detailed error reports. eDoc submitters can view assessable error information in two ways: first, the Mailer Scorecard displays results for mailpieces, handling units, and containers for the mailings they prepared. Second, the Mail Entry Postage Assessment Report lists errors by Mail Owner.

The Mail Entry Postage Assessment Report displays the total number of assessable errors, in contrast to the Mailer Scorecard which displays ALL errors for the month. A hyperlink from the Assessment Detail Report displays the total error count and total percentage each Mail Owner contributed to the overall errors, not just the assessable pieces displayed on the Assessment Report. This drill down matches the total errors on the Mailer Scorecard and allows MSPs to identify top offenders at the Mail Owner level.

On the 11<sup>th</sup> of every month, the designated Mailer VAE associated to the eDoc submitter CRID is alerted of postage due via automated postage assessment notification email if a postage assessment is generated. If no VAE is assigned, the email notification will be sent to the BSA for the CRID. If there are multiple BSAs/VAEs assigned, a notification will be sent to each one. To validate the assessment amounts and view further detailed error information, the VAE should refer to the Mailer Scorecard.

To pay for the Mail Entry Postage Assessment, the MSP/eDoc submitter receiving the assessment is able to select any permit they own or Mail Owner permit they used as a paying permit in the calendar month. When an MSP selects a Mail Owner Permit for payment, the Mail Owner will be notified by email. MSPs also have the ability to split payment of an assessment and distribute it across permits. USPS employees can assist with adding a permit other than one used during the assessment period to pay some, or all, of the assessed amount. Permit holders can view adjustments made to their permit accounts associated with Mail Entry Postage Assessments through the BCG and/or the Centralized Account Processing System (CAPS), where comments in the transaction summary report will indicate the Mail Entry Assessment-program type (full-service, Move Update, eInduction, or Seamless Acceptance), and the two digit month and year of the assessment.

# 6.2 Postage Assessment Reporting

Postage Assessment reports are generated at the eDoc submitter CRID level on the 11th day of the month and an email is sent to mailers' self-appointed Verification Assessment Evaluator (VAE) upon assessment of postage. If the mailer does not designate a VAE, the Business Service Administrator (BSA) defaults to having the VAE responsibilities. The first user to request a service for a location becomes the BSA of that service and is able to manage that service for any future users, controlling who can and cannot use it at that business location.

eDoc submitters must either pay the assessed amount upon receipt or request review of the postage assessment charges within 10 business days of the email notification. BME/BMS analysts will work with the mailers who dispute the charges to resolve the issue and may request additional supporting documentation from mailers if needed. Finally, BME/BMS analysts will make a decision based on their findings and a review of the documentation provided by the mailer by the end of that month. The updated amount of postage assessed will be due three business days later.

Postage assessments that remain unpaid 10 business days after initial email notification, or three business days after a review request has been resolved, will be considered "Overdue." Mailers will receive an email indicating that postage is due immediately. "Overdue" postage assessments will be communicated to Manager, BMS/BME and Manager, Mail Entry HQ who will attempt to resolve the overdue postage assessment before the end of the following month, when the matter is turned over to RAFA. RAFA will open an accounts receivable (AR) and the mailer will no longer be able to pay the assessment through *PostalOne!*.

Note: Postage Assessments will not be generated for assessments less than \$50. This \$50 is the total across all streamlined mail acceptance initiatives, not at the individual level.

# 6.2.1 MicroStrategy Postage Assessment Reports

#### 6.2.1.1 Postage Assessment Summary Report

The MicroStrategy Postage Assessment Summary Report is available as a standalone report and as a drill from the Mailer Scorecard. It provides a rolling summary of performance and postage impact across all initiatives. After the 11th of the month, data for the previous month is finalized and should correspond to any invoices generated in PostalOne!. Note that each Seamless metric reported has an "assessment eligible" counterpart. For Seamless mailers, the "assessment eligible" counterpart should match the original metric as all volume submitted by a Seamless mailer is eligible for assessment. For Seamless Parallel mailers, only the subset of mail volume eligible for Seamless assessment is included in the "assessment eligible" metrics.

| eDoc Submitter | Mailing Date | Customer Group | Job ID   | User<br>License | Mailing<br>Group ID | # Unlinked Copal<br>Tray Errors | % Unlinked Copal<br>Tray Errors | # MID Container<br>Errors |
|----------------|--------------|----------------|----------|-----------------|---------------------|---------------------------------|---------------------------------|---------------------------|
|                |              |                |          | Code            | or other            |                                 | ing Linere                      |                           |
|                |              |                | 00019392 | MWKS            | 161415068           |                                 | İ                               |                           |
|                |              |                | 00019416 | MWKS            | 161440216           |                                 |                                 |                           |
|                |              |                | 00019419 | MWKS            | 161441736           |                                 |                                 |                           |
|                |              |                | 00019421 | MWKS            | <u>161447191</u>    |                                 |                                 |                           |
|                | 1/20/2016    |                | 00019425 | MWKS            | 161426716           |                                 |                                 |                           |
|                | 1/28/2010    |                | 00019535 | MWKS            | <u>161432447</u>    |                                 |                                 |                           |
|                |              |                | 00019537 | MWKS            | 161279944           |                                 |                                 |                           |
|                |              |                | 00019539 | MWKS            | <u>161440598</u>    |                                 |                                 |                           |
|                |              |                | 00019545 | MWKS            | 161394225           |                                 |                                 |                           |
|                |              |                | 00019546 | MWKS            | <u>161398119</u>    |                                 |                                 |                           |
|                |              |                | 00019381 | MWKS            | <u>161328484</u>    |                                 |                                 |                           |
|                |              |                | 00019383 | MWKS            | 161365652           | 0                               | 0.00%                           | 0                         |
|                |              |                | 00019387 | MWKS            | <u>161332437</u>    |                                 |                                 |                           |
|                | 1/28/2016    |                | 00019389 | MWKS            | 161347596           |                                 |                                 |                           |
|                |              |                | 00019401 | MWKS            | 161332215           |                                 |                                 |                           |
|                |              |                | 00019408 | MWKS            | <u>161341339</u>    | 0                               | 0.00%                           | 0                         |
|                |              |                | 00019414 | MWKS            | 161327736           |                                 |                                 |                           |
|                |              |                | 00019417 | MWKS            | 161327529           |                                 |                                 |                           |

Figure 56: Postage Assessment Summary Report

This report includes drilling functionality to see a breakdown of assessable error types by job, a summary of Seamless undocumented pieces, and elnduction containers.

| Assessment<br>Period | eDoc Submitter |         |                      |   | Assessment<br>Status | Total Additional<br>Postage Due (Full-<br>Service Electronic)<br>- Info Only | # Unlinked Copa<br>Tray Errors | # HUs with<br>Unlinked Copal<br>Errors | % HUs with<br>Unlinked Copal<br>Errors | # MID Contai<br>Err |
|----------------------|----------------|---------|----------------------|---|----------------------|------------------------------------------------------------------------------|--------------------------------|----------------------------------------|----------------------------------------|---------------------|
| JANUARY 2016         | <u>5048329</u> | MAILWOR |                      |   |                      |                                                                              | (                              | 0                                      | 0.00%                                  |                     |
| lotal                |                |         | 🚩 Drill              | Ħ | Postage Assessment   | Job Report - Informat                                                        | tional Only                    | 0 0                                    | 0.00%                                  |                     |
|                      |                |         | Filter on Selections | Ħ | Undocumented Sum     | mary Report                                                                  |                                |                                        |                                        |                     |
|                      |                |         |                      | Ð | eInduction Container | Assessment Report                                                            |                                |                                        |                                        |                     |
|                      |                |         |                      |   | More options         |                                                                              |                                |                                        |                                        |                     |

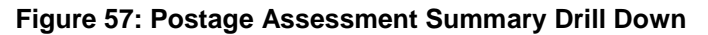

### 6.2.2 PostalOne! Postage Assessment Reports

#### 6.2.2.1 Mail Entry Assessment Summary Report

The Mail Entry Postage Assessment Report is generated on the 11<sup>th</sup> of the month and is available to the Mail Service Provider through the Business Customer Gateway.

1. To access the Mail Entry Postage Assessment Report, MSP must navigate to the Business Customer Gateway and log in with their user credentials:

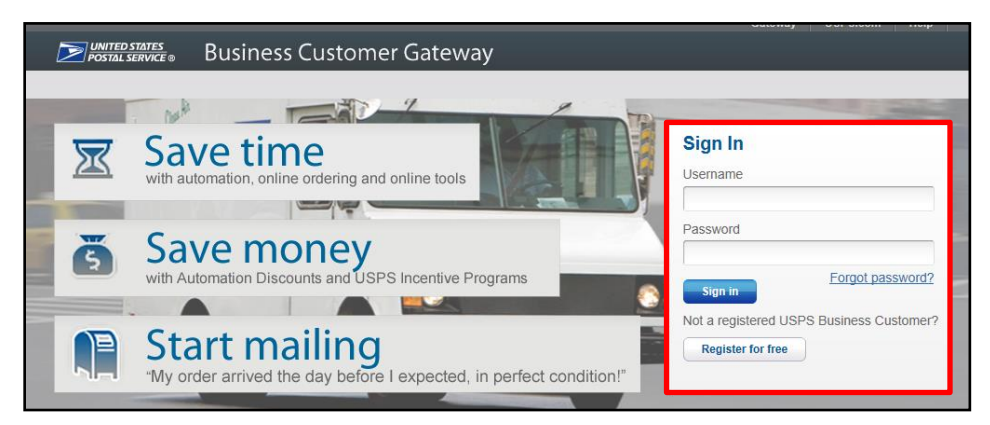

Figure 58: BCG Login Page

2. MSP will then select "Mailing Services" option from BCG left sidebar and click on the green "Go to Service" button next to Mailing Reports (*PostalOne!*):

|                   | Mailing Services                                                             |
|-------------------|------------------------------------------------------------------------------|
|                   | Mailing services help you deliver letters and flat mail pieces.              |
| Welcome           | design and preparation of your mail to tracking your mailings in the         |
| Inbox             | mail strengthe services currently available are listed below. You may access |
| Mailing Services  | arrectly from here that you have been approved for and request access        |
|                   | Those you do not.                                                            |
| Shipping Services | Your Locations:                                                              |
| Other Services    | All Locations V                                                              |
| Support           | Automated Business Reply Mail more info >                                    |
| Manage Account    | Balance & Fees (PostalOne!) more info >                                      |
|                   | Customer Label Distribution System (CLDS) more info >                        |
|                   | Customer/Supplier Agreements (CSAs) more info >                              |
|                   | Dashboard (PostalOne!) more info >                                           |
|                   | + Electronic Data Exchange (PostalOne!) more info > CO TO SERVICE            |
|                   | Every Door Direct Mail more info >                                           |
|                   | Incentive Programs more info ≥ 00 to service                                 |
|                   | + Intelligent Mail Small Business (IMsb) Tool more info > Co to service      |
|                   | Mailer ID more info >                                                        |
|                   | Mailing Reports (PostalOne!) more info >                                     |
|                   | Manage Permits (PostalOne!) more info >                                      |
|                   | Postal Wizard (PostalOne!) more info ≥                                       |
|                   | Schedule a Mailing Appointment (FAST) more info >     GOTO SERVICE           |

Figure 59: Go To Mailing Reports

3. MSP will then select "Mail Entry Additional Postage Assessment Report":

| <b>UNITED STATES</b><br>POSTAL SERVICE®        |                                                                                    | HOME   HELP   CUSTOMER CARE   SIGN OUT               |
|------------------------------------------------|------------------------------------------------------------------------------------|------------------------------------------------------|
| Manage Mailing Activity > Home > Summary       | Home > Mailing Reports<br>Mailing Reports                                          |                                                      |
| » Balance and Fees                             | View Transactions                                                                  | • Mailino Summary Report                             |
| » Postal Wizard                                | Pending Postage Statements                                                         | • Mail Quality Reports                               |
| > Electronic Data Exchange                     | - Statement of Ownershin                                                           | - Mailer Scorecard                                   |
| » Mailing Reports                              | Induction Activity Depart (enduction)                                              | - Inclusion Constants                                |
| » Dashboard                                    | Electronic Verification Activity (EVS)                                             | Issue Level Postage Statement     Publication Report |
| » Manage Permits                               | Parcel Return Service (PRS)                                                        | <u>View Periodical Transactions</u>                  |
| » IMsb Tool                                    | BRM Invoice Detail Report                                                          | View Historical Permit Transactions                  |
| e-VS Customer                                  | <u>Customer MRS Detail Report</u>                                                  | Carbon Accounting Statement                          |
| » Mailer ID Report                             | <u>Customer MRS Summary Report</u>                                                 | <u>Tech Credit Report</u>                            |
| » e-VS Monthly Account and<br>Sampling Summary | eInduction Quick Status Report     Mail Entry Additional Postage Assessment Report | ORM Monte Sessent Report     Sessent Report          |
| » eVS/PRS Dashboard                            |                                                                                    |                                                      |

Figure 60: Mail Entry Assessment Report Bullet

5. The landing page of the report displays a summary of all assessments due for a calendar month. Mail Owners do not have access to view this report.

| HOME I HELP; CUSTOMER CARE I SCH OUT |                                   |                                     |                               |                                  |                                      |                                                     |                           |                                    |             |                               |                   |
|--------------------------------------|-----------------------------------|-------------------------------------|-------------------------------|----------------------------------|--------------------------------------|-----------------------------------------------------|---------------------------|------------------------------------|-------------|-------------------------------|-------------------|
|                                      |                                   |                                     |                               |                                  |                                      |                                                     |                           |                                    |             |                               |                   |
| CONTRACTOR DE                        |                                   | 1000 F                              |                               |                                  |                                      |                                                     |                           |                                    |             |                               |                   |
| many - Mail Entry Additiona          | Postage Assessment Report         |                                     |                               |                                  |                                      |                                                     |                           |                                    |             |                               |                   |
|                                      |                                   |                                     |                               | Mail                             | Entry Additional Pos                 | tage Assessment R                                   | leport                    |                                    |             |                               |                   |
| Please navioate to the Micro         | strategy Reports - Shared Reports | - Mail Quality - Mail Quality (#Cos | Submitter) + Postace Assessme | rt Summary Report (eDoc Submit   | ter i to see the detailed mail entry | nvote information                                   |                           |                                    |             |                               |                   |
|                                      |                                   |                                     |                               |                                  | Mail Entry Additional Posta          | e Assessment Report Search                          |                           |                                    |             |                               |                   |
| 1                                    |                                   |                                     |                               | 20400393 +                       |                                      |                                                     |                           |                                    |             |                               |                   |
|                                      |                                   |                                     |                               | 20400408                         |                                      |                                                     |                           |                                    |             |                               |                   |
| Date From: J                         | anuary • 2016 •                   |                                     | eDoc Submitter (              | HUD 20548136 * Show to           | oc Submitter CRID Details            |                                                     | N                         | dol. lat                           |             | Status: All - Include all Sta | tures *           |
| Dete To: 2                           | anuary • 2015 •                   |                                     | Maling Crow                   | p ID                             | 1                                    |                                                     |                           |                                    |             |                               |                   |
|                                      |                                   |                                     |                               | Lacited Local                    |                                      |                                                     |                           |                                    |             |                               |                   |
|                                      |                                   |                                     |                               |                                  | 4 records found, o                   | Sapleying all records.                              |                           |                                    |             |                               |                   |
| -                                    |                                   |                                     |                               |                                  |                                      | 1                                                   |                           |                                    |             |                               |                   |
| ellos: Submitter CRID                | Company Name                      | Assessment Period                   | Impact from Scansicas         | Impact from Move Update          | Impact from elindection              | Impact from Full Service<br>Electronic Verification | Additional Postage Date   | Adjusted Additional<br>Postage Dat | Pentage Due | Status                        | Action            |
| 20500624                             | AB MALERS                         | February 2015                       | 50.00                         | 55.40                            | 50.00                                | \$0.00                                              | 55.40                     | 55.45                              | 58.40       | Pending Action                | Report Breity Day |
| 20556229                             | DEV TEST COMPANY                  | January 2015                        | 50.00                         | \$2.00                           | \$2.00                               | \$14.26                                             | \$14.26                   | 114.25                             | 50.00       | Pad                           | Part .            |
| 20550231                             | TOMO1                             | January 2015                        | \$0.00                        | \$0.00                           | \$0.00                               | \$16.15                                             | \$16.15                   | \$16.15                            | \$0.00      | Paid                          | Paid              |
| ater :                               | 200 March 1990                    |                                     | \$0.00                        | \$1.40                           | \$0.00                               | \$85.72                                             | \$64.12                   | \$64.52                            | \$5.40      |                               |                   |
|                                      |                                   |                                     |                               | 15041                            | ON USES COM                          | ON ABOUT USES FOR                                   | OTHER LISPS SPEED         |                                    |             |                               |                   |
|                                      |                                   |                                     |                               | Privacy Policy >                 | Government Services -                | About USPS Home (                                   | Businese Customer Geteway |                                    |             |                               |                   |
|                                      |                                   |                                     |                               | FO(A) Pr                         | tint a Label with Postage -          | Mail Service Updates >                              | Inspector General -       |                                    |             |                               |                   |
|                                      |                                   |                                     | has                           | FEAR AD EEO CMB -                | Site Index +                         | Coreers /                                           | Postar Explorer x         |                                    |             |                               |                   |
|                                      |                                   |                                     | Capy                          | ightő 2015 USPS. All Righta Resi | erved.                               |                                                     |                           |                                    |             |                               |                   |

Figure 61: Mail Entry Assessment Summary Report

6. Once the report is open, the MSP can search for a postage assessment by entering the eDoc submitter CRID and/or date range (if left blank, assessments for all CRIDs to which the user has VAE access will appear), then click "Execute Search":

| Home > Mail Entry Invoice Summary Report                                                                                                    |                                                                                                    |                                                                                                    |                                                                                                    |                                                                                                    |  |  |  |  |  |  |  |
|----------------------------------------------------------------------------------------------------|----------------------------------------------------------------------------------------------------|----------------------------------------------------------------------------------------------------|----------------------------------------------------------------------------------------------------|----------------------------------------------------------------------------------------------------|--|--|--|--|--|--|--|
|                                                                                                    | Mail Entry Additional Postage Assessment Report                                                                                                    |                                                                                                    |                                                                                                    |                                                                                                    |  |  |  |  |  |  |  |
| Please navigate to the Microstrategy Reports > Shared Reports > Mail Quality > Mail Quality (eDoc Submitter) > Invoice Summary Report (eDoc Submitter) to see the detailed mailer entry invoice information. |                                                                                                    |                                                                                                    |                                                                                                    |                                                                                                    |  |  |  |  |  |  |  |
|                                                                                                    |                                                                                                    | Mail Entry Invoice S                                                                                                    | ummary Report Search                                                                                                  |                                                                                                    |  |  |  |  |  |  |  |
| Date From February 2014 -<br>Date To: February 2014 -<br>2014 -                                                                                                    | Date From: February  2014 Control Control Cont |                                                                                                    |                                                                                                    |                                                                                                    |  |  |  |  |  |  |  |
|                                                                                                    | LEGAL<br>Privacy Policy ><br>Terms of Use ><br>FOIA ><br>No FEAR Act EEO Data >                                                                                                    | ON USPS.COM<br>Government Services ><br>Buy Stamps & Shop ><br>Print a Label with Postage ><br>Customer Service ><br>Site Index > | ON ABOUT.USPS.COM<br>About USPS Home ><br>Newsroom ><br>Mail Service Updates ><br>Forms & Publications ><br>Careers > | OTHER USPS SITES<br>Business Customer Gateway ><br>Postal Inspectors ><br>Inspector General ><br>Postal Explorer > |  |  |  |  |  |  |  |

Figure 62: Search for Postage Assessment

# 6.2.2.2 Mail Entry Assessment Detail Report

When selecting the hyperlink on the CRID in the Mail Entry Assessment Summary Report, the user is brought to the Additional Postage Assessment Detail Report which will provide the piece counts and assessment amount for each error type.

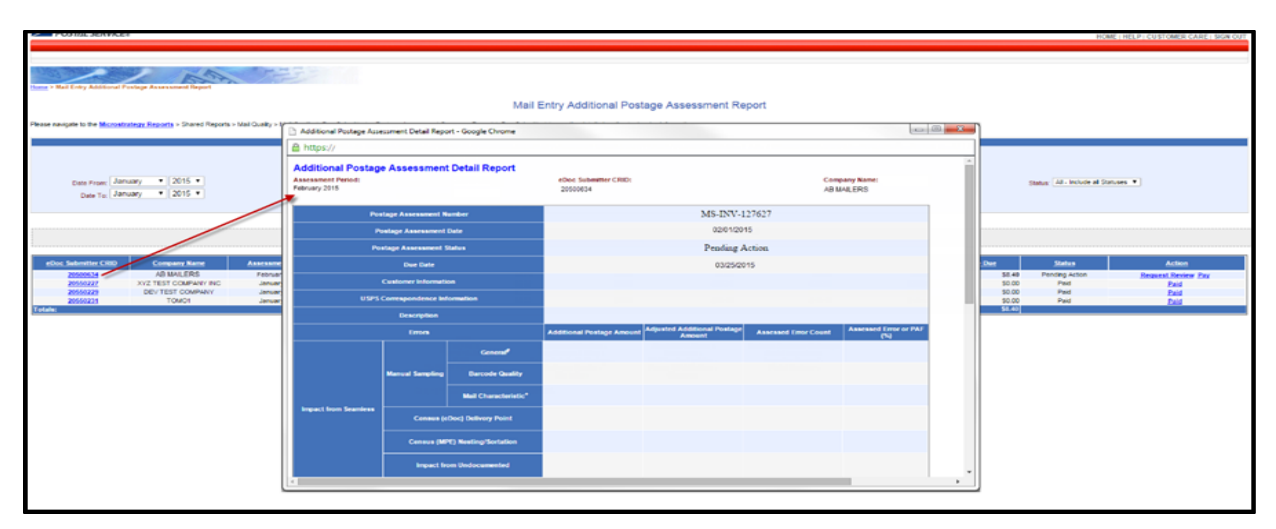

Figure 63: eDoc Submitter CRID Hyperlinks to Additional Postage Assessment Detail Report

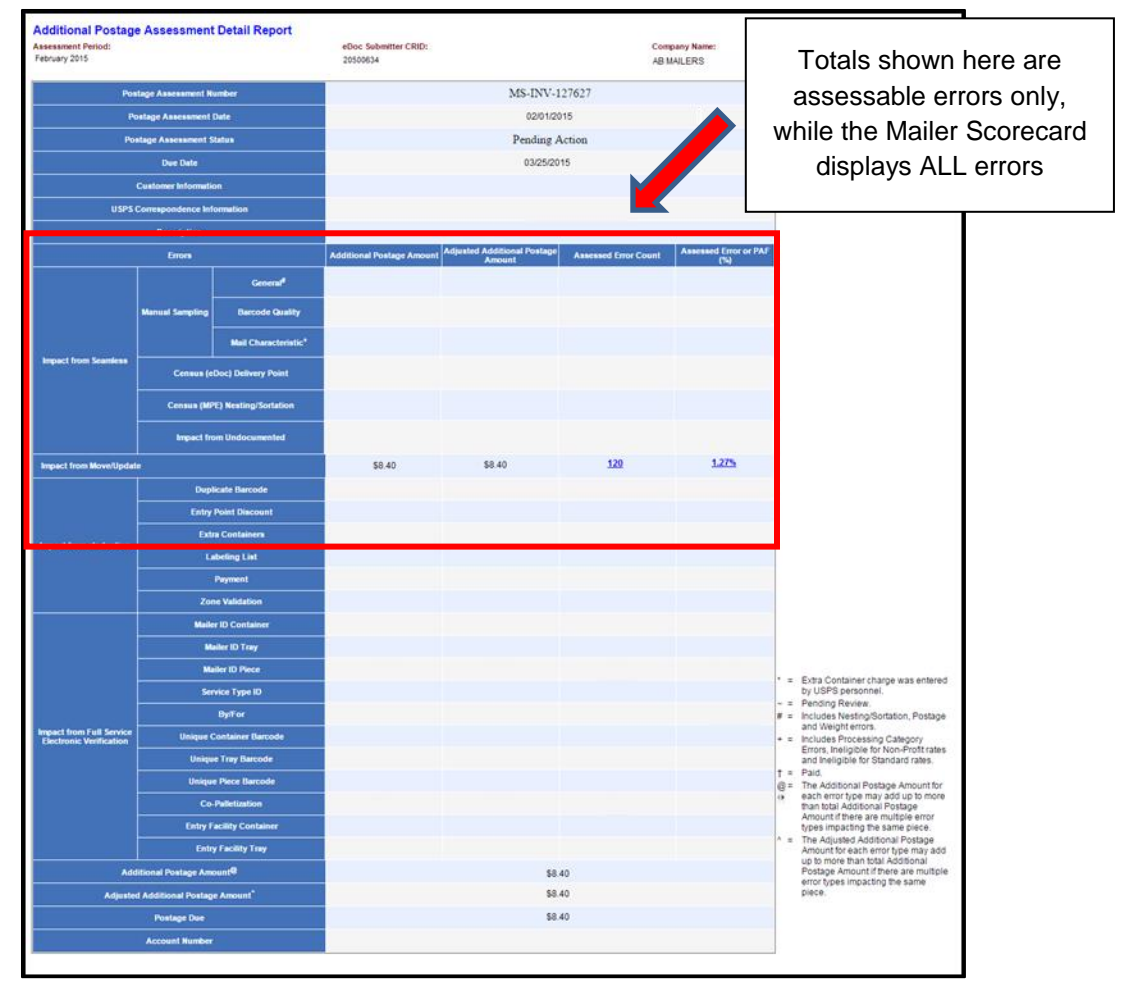

Figure 64: Mail Entry Assessment Detail Report
## 6.2.2.3 Mail Entry Postage Assessment Report

Once the Assessment Detail Report is displayed, Mail Service Providers can drill down from hyperlinks displayed on the error count and assessment amount totals to see the Mail Owners who contributed to errors that caused the threshold to be exceeded. Unlike the summary, this will include all errors—not just invoiceable errors—for the month displayed at a percentage and piece count level. This allows Mail Service Providers to identify the top offenders at the Mail Owner level in order to reallocate the assessment amounts back to the individual Mail Owners.

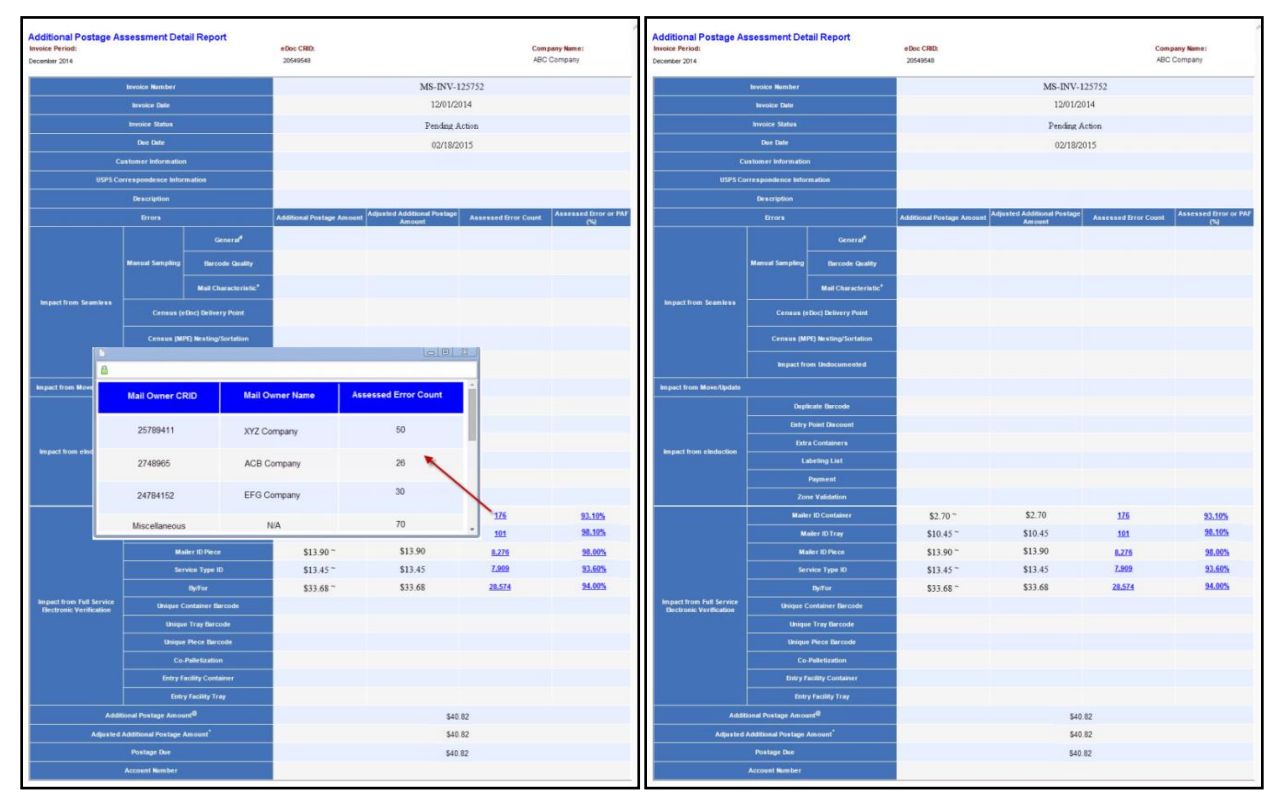

Figure 65: Viewing Assessed Errors by Mail Owner CRID

# 6.3 Postage Assessment Roles and Processes

# 6.3.1 Mailer Verification Assessment Evaluator

Mailers should designate a Verification Assessment Evaluator (VAE) for each CRID and all permits associated with that CRID through the USPS Business Customer Gateway. Multiple VAE users can be assigned per CRID. The VAE will be responsible for reviewing and paying or requesting a USPS review of postage assessments. The VAE may also gain access to Mail Quality and Postage Assessment Reports upon request.

If a mailer does not designate a VAE, the Business Service Administrator (BSA) defaults to having the VAE responsibilities (for more information see the BCG presentation located here: <u>https://ribbs.usps.gov/index.cfm?page=intellmailgateway</u>). The first user to request a service for a location becomes the BSA of that service and is able to manage that service for any future users, controlling who can and cannot use it at that business location.

1. Postage assessment reports will be generated for mailers on the 11<sup>th</sup> day of the month with a default postage assessment status of "Unpaid"

- 2. An email is sent to the VAE notifying them of the postage assessment, whether or not additional postage is due
- 3. Mailer reviews postage assessment summary and submits payment
- 4. Once payment is made, an email notification is sent to confirm payment
  - o Mail Owners will have the option to opt out of future notifications

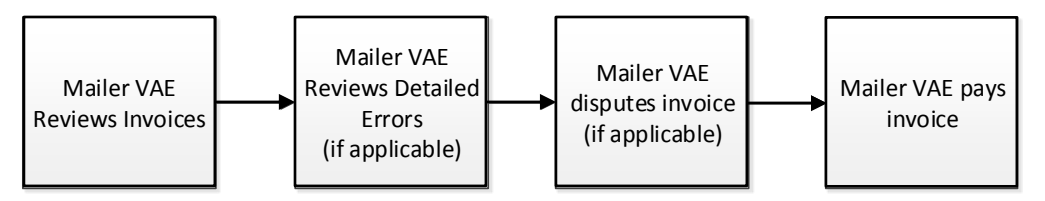

Figure 66: Mailer VAE Steps in the Postage Assessment Process

## 6.3.2 Mailer VAE Reviews Postage Assessment

1. The designated Mailer VAE is alerted of postage due via an automated postage assessment notification email when a postage assessment is generated:

| Subject: eDoc Submitter Postage Assessment for Mail Quality Errors: 1st Notice                                                                                                    |  |  |  |  |  |  |  |  |
|----------------------------------------------------------------------------------------------------|--|--|--|--|--|--|--|--|
| (Body)                                                                                                    |  |  |  |  |  |  |  |  |
| United States Postal Service<br>eDoc Submitter Postage Assessment for Mail Quality Errors: 1 <sup>st</sup> Notice                                                                                                    |  |  |  |  |  |  |  |  |
| CRID: 94539986<br>Name: Mailing Company A<br>Address: 123 Main Street<br>Dallas, TX 75201                                                                                                    |  |  |  |  |  |  |  |  |
| You are receiving this notification to inform you that your company owes no additional postage due over the last calendar month, while participating in the Full Service, <u>eInduction</u> , and/or Seamless Acceptance program(s).                |  |  |  |  |  |  |  |  |
| Postage Assessment Date:August 11, 2014Postage Assessment Month:JULY 2014Total Postage Due:\$0.00                                                                                                    |  |  |  |  |  |  |  |  |
| To view the detailed mail entry postage assessment information on <u>Microstrategy</u> Reports please<br>click <u>here</u> and go to Shared Reports > Mail Quality ( <u>eDOC</u> Submitter) > Postage Assessment<br>Summary Report (eDoc Submitter) |  |  |  |  |  |  |  |  |

Figure 67: Automated Postage Assessment Notification

2. Mailer VAE can search for postage assessment by entering the eDoc submitter CRID and/or date range (if left blank, assessments for all CRIDs to which the user has VAE access will appear), then click "Execute Search":

| Home > Mail Entry Invoice Summary Report                      | 17EF                                                                                                    |                                                                                                    |                                                                                                    |                                                                                                    |           |  |  |  |  |  |  |  |
|---------------------------------------------------------------|----------------------------------------------------------------------------------------------------|----------------------------------------------------------------------------------------------------|----------------------------------------------------------------------------------------------------|----------------------------------------------------------------------------------------------------|-----------|--|--|--|--|--|--|--|
| Mail Entry Additional Postage Assessment Report               |                                                                                                    |                                                                                                    |                                                                                                    |                                                                                                    |           |  |  |  |  |  |  |  |
| Please navigate to the Microstrategy Reports > Shared Reports | lease navigate to the Microstrateov Reports > Shared Reports > Mail Quality > Mail Quality (eDoc Submitter) > Invoice Summary Report (eDoc Submitter) to see the detailed mailer entry invoice information. |                                                                                                    |                                                                                                    |                                                                                                    |           |  |  |  |  |  |  |  |
|                                                               | Mail Entry Invoice Summary Report Search                                                                                                    |                                                                                                    |                                                                                                    |                                                                                                    |           |  |  |  |  |  |  |  |
| Date From: February V 2014 V                                  |                                                                                                    |                                                                                                    | eDoc CRID:                                                                                                    |                                                                                                    | Mail Job: |  |  |  |  |  |  |  |
| Date To: February V 2014 V                                    |                                                                                                    |                                                                                                    | Mailing Group ID:                                                                                                    |                                                                                                    |           |  |  |  |  |  |  |  |
|                                                               |                                                                                                    | Execution                                                                                                    | e search                                                                                                    |                                                                                                    |           |  |  |  |  |  |  |  |
|                                                               | LEGAL<br>Privacy Policy ><br>Terms of Use ><br>FOIA ><br>No FEAR Act EEO Data >                                                                                                    | ON USPS.COM<br>Government Services ><br>Buy Stamps & Shop ><br>Print a Label with Postage ><br>Customer Service ><br>Site Index > | ON ABOUT.USPS.COM<br>About USPS Home ><br>Newsroom ><br>Mail Service Updates ><br>Forms & Publications ><br>Careers > | OTHER USPS SITES<br>Business Customer Gateway ><br>Postal Inspectors ><br>Inspector General ><br>Postal Explorer > |           |  |  |  |  |  |  |  |

Figure 68: Search for Postage Assessment

3. Review assessment amounts:

| POSTAL                                                            | STATES<br>SERVICE |                             |                              |                                             |                                                         |                                               |                                                |                         | нол                                                                                                    | E   HELP   CUSTOMER CARE   SIGN (        |  |
|-------------------------------------------------------------------|-------------------|-----------------------------|------------------------------|---------------------------------------------|---------------------------------------------------------|-----------------------------------------------|------------------------------------------------|-------------------------|----------------------------------------------------------------------------------------------------|------------------------------------------|--|
| A Mail Entry In                                                   | 2.                | 2                           | IS                           | AT THE                                      | 32                                                      |                                               |                                                |                         |                                                                                                    |                                          |  |
| - man boury o                                                     |                   | and take                    |                              |                                             | Mail Entry                                              | Additional Postage                            | Assessment Report                              | t                       |                                                                                                    |                                          |  |
| e navigate to the                                                 | Microstrat        | egy Repo                    | ns > Shared Re               | ports > Mail Quality > Mail Qual            | ity (eDoc Submitter) > Invoice Si                       | ummary Report (eDoc Subm                      | tter) to see the detailed mail ent             | ry invoice information. |                                                                                                    |                                          |  |
|                                                                   |                   |                             |                              |                                             |                                                         | ail Entry Invoice Summary F                   | Report Search                                  |                         |                                                                                                    |                                          |  |
| Date From                                                         | June              | <b>v</b> 2                  | 014 🗸                        |                                             | 20400417<br>20400486<br>20400573<br>eDoc CRID: 20488982 | Show CRID Details                             | Ма                                             | FJob:                   | Status All - In                                                                                                | clude al Statuses 💙                      |  |
| Date To:                                                          | June              | ~ 2                         | 014 🗸                        | M                                           | aling Group ID.                                         | ]                                             |                                                |                         |                                                                                                    |                                          |  |
|                                                                   |                   |                             |                              |                                             |                                                         |                                               |                                                |                         |                                                                                                    |                                          |  |
| 28 records track, daplaying 28 to 28.<br>[EinsTeed] 2, PlantLant] |                   |                             |                              |                                             |                                                         |                                               |                                                |                         |                                                                                                    |                                          |  |
|                                                                   |                   |                             |                              |                                             |                                                         |                                               | Impact from Full Service                       | Total Destroy Impact    | for a second second second second second second second second second second second second second second second |                                          |  |
| Responsible (                                                     | RID               | Invol                       | e Period                     | Impact from Seamless                        | Impact from Move/Update                                 | Impact from eleduction                        |                                                | TOTAL POSTACE INDUCT    | Station                                                                                                    | Action                                   |  |
| Responsible C                                                     | RID               | <u>Invoi</u>                | e Period                     | Impact from Seamless<br>\$105.00            | Impact from Move/Update<br>\$15.00                      | Impact from elinduction<br>\$108.75           | Electronic Verification<br>\$206.70            | \$495.45                | Pending Action                                                                                                 | Request Review Pay                       |  |
| Responsible C                                                     |                   | <u>Inivoi</u><br>Jur<br>Jur | e Period<br>e 2014<br>e 2014 | Impact from Seamless<br>\$165.00<br>\$22.00 | Impact from Move/Update<br>\$15.00<br>\$2.00            | Impact from einduction<br>\$108.75<br>\$14.50 | Electronic Verification<br>\$205.70<br>\$27.56 | \$495.45<br>\$66.06     | Pending Action<br>Pending Action                                                                               | Request Review Pay<br>Request Review Pay |  |

Figure 69: Review Assessment Amounts

4. If there is a disagreement on the amount, select Request Review:

| UNITED STATES<br>POSTAL SERVICE®                             |                                                                                                    |                          |                         |                       |                      |           | HOME   CUSTOMER CARE   SIGN OUT |  |  |  |  |
|--------------------------------------------------------------|----------------------------------------------------------------------------------------------------|--------------------------|-------------------------|-----------------------|----------------------|-----------|---------------------------------|--|--|--|--|
| Home > Mail Entry Invoice Summary Report                     | the + Mail Ective Invoices Summary Report                                                                                                    |                          |                         |                       |                      |           |                                 |  |  |  |  |
| Please navigate to the <u>Microstrategy Reports</u> > Shared | Mail Entry Additional Postage Assessment Report seve navgate to the <u>Microstrateory Resorts</u> - Shared Reports - Mail Quality - Mail Quality (eDec Submiter) - Invoice Submiter) is see the dataled maker entry twoice information. |                          |                         |                       |                      |           |                                 |  |  |  |  |
|                                                              |                                                                                                    | Mail Fetry levoir        | e Summary Report Search |                       |                      |           |                                 |  |  |  |  |
| Date From: December - 2                                      | 013 -                                                                                                    |                          | eDec CRID: 94539986     | 5                     |                      | Mail Job: | ] [                             |  |  |  |  |
| Date To: March - 2                                           | 014 -                                                                                                    | Exec                     | Mailing Group ID:       |                       |                      |           |                                 |  |  |  |  |
|                                                              |                                                                                                    |                          |                         |                       |                      |           |                                 |  |  |  |  |
|                                                              | One record found.                                                                                                    |                          |                         |                       |                      |           |                                 |  |  |  |  |
| Responsible CRID Invoice Period                              | Impact from Sampling Impact fro                                                                                                    | m Processing Impact from | Impact from elinduction | act from Full Service | Total Postage Impact | Status    | -                               |  |  |  |  |
| 94539986 March 2014                                          | \$0.00                                                                                                    | \$0.00 \$0.00            | \$0.00                  | \$1,597.96            | \$1,597.96           | Past Due  | Regu st Review Pay              |  |  |  |  |

Figure 70: Ability to Request Review

# 6.3.3 Mailer VAE Reviews Detailed Errors

Display of detailed errors is capped at 100 errors for mailing, Mail Owner, and error code. Detailed error data will be available to mailers through the MicroStrategy reports. Mailers are able to access MicroStrategy reports through the BCG in order to review detailed error data.

If uncapped errors are needed, a bulk data request form must be completed and submitted to the PostalOne! Help Desk.

## 6.3.4 Mailer VAE Requests Postage Assessment Review

Mailers can request review of any postage assessment with which they disagree but must provide documentation to support their dispute. Upon initiating the review process, the mailer will have the option to select which individual errors they would like the USPS to review. Once a review is requested the entire assessment is placed in a "review status" and mailers will not be allowed to pay the assessments for error types not being disputed until the review is finalized.

 Mailer VAE should click on "Request Review" in the Action column next to the postage assessment they would like the USPS to review. Note: If the mailer agrees with the assessment amount, skip these steps and follow the guidance in the next section entitled "Mailer VAE Pays Postage Assessed."

| UNITED STATES<br>POSTAL SERVICE®                                                                                                    |                 |                          |                     |                                 |                           |                  |                      |          |                    |  |
|----------------------------------------------------------------------------------------------------|-----------------|--------------------------|---------------------|---------------------------------|---------------------------|------------------|----------------------|----------|--------------------|--|
| ~                                                                                                    | 2 24            |                          | Dati i              |                                 |                           |                  |                      | Action   | ם                  |  |
| > Mail Entry Invoice Summ                                                                                                    | ary Report      |                          | м                   | ail Entry Additional F          | ostage Assessment i       | ₹.               | Reque                | est Revi | ew Pay             |  |
| e navigate to the <u>Microstrategy Reports</u> > Shared Reports > Mal Quality (xBoc Submitter) > Invice Summary Report (xBoc Submitter) to see the detailed maler entry invice information. |                 |                          |                     |                                 |                           |                  |                      |          |                    |  |
| Data Erro                                                                                                    | December • 2013 | •                        |                     | Mail Entry Invoice Sumi         | shee com 94539966         |                  |                      |          |                    |  |
| Date 7                                                                                                    | 2014            | -                        |                     | Execute Sea                     | Maling Group ID:          |                  |                      |          |                    |  |
|                                                                                                    |                 |                          |                     |                                 |                           |                  |                      |          |                    |  |
|                                                                                                    |                 |                          |                     | One record                      | found.                    |                  |                      | _        |                    |  |
|                                                                                                    |                 |                          |                     | 1                               |                           |                  |                      |          |                    |  |
| Responsible CRID                                                                                                    | Invoice Period  | Impact from Sampling Imp | act from Processing | Impact from<br>Impact and Impac | t from elnduction Electro | nic Verification | Total Postage Impact | Status   | Action             |  |
| 94539986                                                                                                    | March 2014      | \$0.00                   | \$0.00              | \$0.00                          | \$0.00                    | \$1,597.96       | \$1,597.96           | Past Due | Request Review Pay |  |

Figure 71: Request Review Button

- 2. Mailer has 10 business days to review the assessment in order to determine the facts and produce supporting or disputing information necessary for resolution:
  - Mailer requests a review for the specific error types in question
  - Postage assessment status is updated to "Review Requested"
  - Requestor's name, phone number, email, date, and reason for request are saved in the system

- 3. USPS assigns a reviewer to the requested review:
  - BMS analysts or a BME employee will check the Mail Entry Postage Assessment Management Report daily for review requests on postage assessments
  - o The Reviewer, due date, and relevant comments are saved in the system
  - NOTE: If a CRID has a default BMS analyst or BME employee assigned, the system will automatically assign the postage assessment to the default analyst
- 4. BMS reviewer or BME employee will have until the end of the reconciliation month to investigate and make a decision:
  - If the additional documentation provided reduces the amount of the assessment the reviewer will adjust the additional postage due and the status will change to "pending"
  - If the additional documentation provided reduces the errors to below the established error thresholds, the BMS analyst or BME employee will update postage assessment status to "Closed" and the mailer will not be charged
  - If reviewer updated the amount or rejected the review, the postage assessment status will be updated to "Pending" and an updated Assessment Summary with Review Details will be sent to the mailer
  - The decision is saved in the system along with the reviewer's phone number, response, reason for decision, and revised amount (if applicable).\

|                              |                                                                        |                                                 | x                                                                    |
|------------------------------|------------------------------------------------------------------------|-------------------------------------------------|----------------------------------------------------------------------|
| onciliationReview.html?eDoc0 | CRID=94539986&invoicePeric                                             | d=2014-03-0                                     |                                                                      |
| w Submission                 |                                                                        |                                                 | -                                                                    |
|                              |                                                                        |                                                 |                                                                      |
|                              |                                                                        |                                                 |                                                                      |
| ✓ \$994.36                   |                                                                        |                                                 |                                                                      |
| \$539.94                     |                                                                        |                                                 |                                                                      |
| \$63.66                      |                                                                        |                                                 |                                                                      |
| Mail Entry Invoice Summary   | Report                                                                 |                                                 |                                                                      |
| March 2014                   |                                                                        |                                                 |                                                                      |
| 94539986                     |                                                                        |                                                 |                                                                      |
| Sareen                       |                                                                        |                                                 |                                                                      |
| sareen.devireddy@gmail.com   |                                                                        |                                                 |                                                                      |
| 6514921542                   | (format: 000-000-0000@ EXT                                             | r. 12345)                                       |                                                                      |
| disputing                    |                                                                        | ~                                               |                                                                      |
|                              |                                                                        |                                                 |                                                                      |
|                              |                                                                        | Ŧ                                               | L                                                                    |
|                              |                                                                        |                                                 |                                                                      |
| Submit Cancel                |                                                                        |                                                 |                                                                      |
|                              | sareen devireddy@gmail.com<br>6514921542<br>disputing<br>Submit Cancel | Submit       Cancel         Submit       Cancel | Submit Cancel CRID=945399868&invoicePeriod=2014-03-0 W Submit Cancel |

Figure 72: Initiate a Review Process

## 6.3.5 Mailer VAE Pays Postage Assessment

Mailers are required to pay assessed postage within 10 business days of postage assessment. Once the mailer receives review results for any errors under review, the assessed portion must be paid within three business days.

1. Select action for postage assessment to be paid by clicking on "Pay" next to postage assessment:

| tang - Gal Cirly Invisits Sammay Report                                                                                                    | Action                              |
|----------------------------------------------------------------------------------------------------|-------------------------------------|
| Mail Entry Additional Postage Assessment F<br>Press navgate to the <u>Microstrateou Reports</u> > Shared Reports > Mail Qualty - Mail Qualty («Dic Submitar) > Invice Summary Report («Dic Submitar) to see the detailed maker entry invice into | Request Review Pay                  |
| Deterfrom:         December         2013         etcoc dBc, 145/30966           Deterfrom:         December         2014         Maing Group (D)           Deterfrom:         December         2014         Execute Sector                       | Mai Job                             |
| One record from.<br>t<br>Ressonable_CR0 Insect.from.standing Insect.from.fracesakes<br>Undecumented Insect.from.standing Insect.from.fracesakes                                                                                                  | Cold Postinge Impact Materia Action |

Figure 73: Pay Button for Postage Assessment

- 2. To allocate postage assessment amounts to permits:
  - o Select the location where the desired permit is located from the "Location" drop down menu
  - Select the desired permit from the "Permit" drop down menu
  - Enter the amount to pay in the "Amount (\$)" field
  - o Click "Add." Permits and amounts allocated will show up in the table after you press "Add".
  - Repeat these steps if you wish to utilize more permits and additional amounts until all amounts/permit combinations have been entered
  - o Note: Mailer may split payment of assessment and distribute across any associated permit

|                                                 | Confirm Paymen       |                                    |                         |
|-------------------------------------------------|----------------------|------------------------------------|-------------------------|
| <ul> <li>indicates a required field.</li> </ul> |                      |                                    |                         |
| * Location:                                     | AUTOMATED MAILING S  | YSTEMS of WASHINGTON, DC (20260    | -0004) 🔻                |
| * Permit:                                       | PI 168 (ARTS COUNCIL | OF THE BLUE RIDGE)                 | *                       |
| * Amount (\$):                                  | 100 Add              |                                    |                         |
| concern (a).                                    |                      |                                    |                         |
| Permit                                          |                      | Amount                             | Action                  |
| PE 16921 (CHURCH SOLUTIONS)                     |                      | \$5.00                             | Remove                  |
| PE 325 (LOOKING FIT)                            |                      | \$5.00                             | Remove                  |
| PI 2025 (ETR_80195_PERMIT)                      |                      | \$100.00                           | Remove                  |
| PI 168 (ARTS COUNCIL OF THE BLUE RIDGE)         |                      | \$100.00                           | Remove                  |
|                                                 |                      | Subtotal:<br>Total payment needed: | \$210.00<br>\$26,784.79 |
|                                                 |                      | Balance:                           | \$26,574.79             |
|                                                 | Confirm Cance        |                                    |                         |

Figure 74: Allocate Postage Assessment Amounts to Permits

- 3. Review permit allocations and confirm payment:
  - o Review permit allocations entered by looking at the table below
  - If an allocation was made incorrectly, click "Remove" next to the incorrect amount to remove payment and add new payment
  - o Click "Confirm" once all allocations have been verified to complete payment

|                                       | Confirm Payment              |                                                |                                        |
|---------------------------------------|------------------------------|------------------------------------------------|----------------------------------------|
| * indicates a required field.         |                              |                                                |                                        |
| * Locat                               | ON: AUTOMATED MAILING SY     | STEMS of WASHINGTON, DC (20260                 | -0004) 🔻                               |
| * Per                                 | mit: PI 168 (ARTS COUNCIL OF | THE BLUE RIDGE)                                | •                                      |
| * Amount                              | (\$): 100 <u>Add</u>         |                                                |                                        |
| Permit                                |                              | Amount                                         | Action                                 |
| PE 16921 (CHURCH SOLUTIONS)           |                              | \$5.00                                         | Remove                                 |
| PE 325 (LOOKING FIT)                  |                              | \$5.00                                         | Remove                                 |
| PI 2025 (ETR_80195_PERMIT)            |                              | \$100.00                                       | Remove                                 |
| PI 168 (ARTS COUNCIL OF THE BLUE RIDG | E)                           | \$100.00                                       | Remove                                 |
|                                       |                              | Subtotal:<br>Total payment needed:<br>Balance: | \$210.00<br>\$26,784.79<br>\$26,574.79 |
|                                       | Confirm Cancel               |                                                |                                        |

Figure 75: Review Permit Allocations and Confirm Payment

- 4. Mail Service Providers can request that an additional permit be added as a payment option:
  - This functionality will be added to select internal (i.e., USPS) users with administrative rights
  - They will have the ability to search all permits across the country and add the selected one to the drop down list of permits
  - This will allow an additional permit to be included as a payment option for the assessment
- 5. Mail Owners will receive an automatically generated email when their permit is used to pay for an assessment

| From:              | admin @usps.gov                                   |                                                                                                    |     |
|--------------------|---------------------------------------------------|----------------------------------------------------------------------------------------------------|-----|
| To:<br>Co          |                                                   |                                                                                                    |     |
| Subject:           | eDoc Submitter Postaç                             | e Assessment for Mail Quality Errors: Payment Receipt                                                                           |     |
| United             | States Postal Service                             |                                                                                                    | 100 |
| eDoc St            | ubmitter Postage Ass                              | essment for Mail Quality Errors: Payment Receipt                                                                                | 1   |
| Mail Se            | ervice Provider Name                              | LAHEEB PLANTS 80                                                                                                    |     |
| Addres             | IS:                                               | 513 GREAT FALLS ST STE 902                                                                                                    |     |
|                    |                                                   | FALLS CHURCH, VA 22046                                                                                                    |     |
| You are<br>Assessn | e receiving this notific<br>nent Report. No furth | ration because the following postage assessment has been paid on the Mail Entry Additional Postage<br>er action is required.    |     |
| Postage            | e Assessment Date:                                | May 06, 2015                                                                                                    |     |
| Postage            | e Assessment Month                                | October 2014                                                                                                    |     |
| Postage            | e Paid:                                           | \$15.31                                                                                                    |     |
| Date P             | aid:                                              | June 23, 2015                                                                                                    |     |
| Paymer             | nt Permit:                                        | PI 184                                                                                                    |     |
| Paymen             | nt Permit Location:                               | FALLS CHURCH, VA 22046                                                                                                    |     |
| Paymer             | nt Account Number:                                | 1622945                                                                                                    |     |
| To opt-            | out of future email no<br>onal Postage Assessm    | ptifications on Business Customer Gateway <b>please click <u>here</u></b> and go to Mailing Reports > Mail Entry<br>ent Report. |     |

Figure 76: Automatically Generated Email when a Permit is used to Pay an Assessment

# 6.4 Viewing Assessment Transactions

Once the assessment is paid, mailers can access the transaction history for their permits to view the adjustments associated with Mail Entry Postage Assessments either through the Business Customer Gateway (BCG) or in the Centralized Account Payment System (CAPS). These transactions will display as an adjustment in the transaction reports. Adjustments in the BCG will contain a note in the comments with the Mail Entry Assessment-program type (full-service, Move Update, elnduction, Seamless), and the two digit month and year that the eDoc submitter CRID was assessed. For example, "elnduction 01 15" refers to a postage assessment for elnduction errors above threshold assessed in January 2015. Adjustments in CAPS will contain these comments in the Customer Reference field. The following are the comments that may display:

- Full-service 01 15 ADJ
- Move Update 01 15 ADJ
- elnduction 01 15 ADJ
- Seamless 01 15 ADJ

The steps below outline how a mailer can access their transaction history through either portal.

# 6.4.1 Viewing Paid Assessment Transactions Through the Business Customer Gateway

1. Mail Service Providers and Mail Owners can view transactions that have been processed against their permits by logging into the BCG, selecting "Mailer Services" on the left-hand navigation panel, and choosing "Mailing Reports" by selecting the green "Go To Service" button on the right. Then, select "View Transactions," as shown below:

| UNITED STATES<br>POSTAL SERVICE. |                                                                         |                                                        | HOME   HELP   CUSTOMER CARE   SIGN OUT |
|----------------------------------|-------------------------------------------------------------------------|--------------------------------------------------------|----------------------------------------|
| Manage Mailing Activity          | 12                                                                      | THE STATE                                              |                                        |
| > Home                           | Home > Mailing Reports                                                  |                                                        |                                        |
| > Summary                        | Maning Reports                                                          |                                                        |                                        |
| > Balance and Fees               | · View Transactions                                                     | Mailing Summary Report                                 |                                        |
| > Postal Wizard                  | Pending Postage Statements                                              | Mail Quality Reports                                   |                                        |
| > Electronic Data Exchange       | <u>Statement of Ownership</u>                                           | Mailer Scorecard                                       |                                        |
| > Mailing Reports                | Induction Activity Report (eInduction)                                  | Issue Level Postage Statement                          |                                        |
| > Dashboard                      | BRM Invoice Detail Report     eDocs Preparation / Entry Warnings Report | <u>Publication Report</u> View Periodical Transactions |                                        |
| > Manage Permits                 | <u>Customer MRS Detail Report</u>                                       | <u>View Historical Permit Transactions</u>             |                                        |
| > IMsb Tool                      | <u>Customer MRS Summary Report</u>                                      | <u>Carbon Accounting Statement</u>                     |                                        |
|                                  |                                                                         | <u>Tech Credit Report</u>                              |                                        |
|                                  |                                                                         |                                                        |                                        |
|                                  | Full Service                                                            |                                                        |                                        |
|                                  | Data Distribution/Informed Visibility Dashboard                         | Push Subscription Profile                              |                                        |
|                                  | Full Service Seamless Acceptance Failure Jobs                           |                                                        |                                        |

Figure 77: Select "View Transactions

2. Clicking on View Transactions will display all transactions performed against the permit account (with the option of viewing adjustments only), as shown below:

|                       |                       |               |                   |                   |                |                              |                  |                       |                                                        |                      | F                     | HOME   HELP   CUSTO     | MER CARE   SIGN OUT              |
|-----------------------|-----------------------|---------------|-------------------|-------------------|----------------|------------------------------|------------------|-----------------------|--------------------------------------------------------|----------------------|-----------------------|-------------------------|----------------------------------|
|                       |                       |               |                   |                   |                |                              |                  |                       |                                                        |                      |                       |                         |                                  |
| and the second second | and the second second |               |                   |                   |                | and the second second second |                  | and the second second |                                                        |                      | and the second second |                         |                                  |
|                       |                       |               |                   |                   |                |                              |                  |                       |                                                        |                      |                       |                         |                                  |
| 1833                  | No.                   |               | 2 /               | 55                | A              |                              |                  |                       |                                                        |                      |                       |                         |                                  |
| ome > <u>Mail</u>     | ing Reports           | > View Tra    | insactions        |                   |                |                              |                  |                       |                                                        |                      |                       |                         |                                  |
| Transa                | ctions                |               |                   |                   |                |                              |                  |                       |                                                        |                      |                       |                         |                                  |
|                       |                       |               |                   |                   |                |                              |                  |                       |                                                        |                      |                       |                         |                                  |
| The date ra           | ange for any          | search mu:    | st be 125 day:    | s or less. Trans  | sactions only  | appear on this data while    | report for 1 ye  | ear and 1 r           | nonth after the transaction<br>the information on your | n date.              |                       |                         |                                  |
| ii you need           | to retain th          | is data ior a | nonger perio      | a or unie, pres   | ase downloa    | o the data with              | e It is avanaur  | e and store           | sine momation on your                                  | computer.            |                       |                         |                                  |
| Search for            | Transactio            | ns            |                   |                   |                |                              |                  |                       |                                                        |                      |                       |                         |                                  |
| Location              |                       |               |                   |                   |                | Transactio                   | n Type           |                       | Account Type                                           |                      |                       | Permit / Pub Numb       | er                               |
| All Loca              | ations                |               |                   |                   |                | Adjustn                      | nents 💌          |                       | All                                                    | •                    |                       | starts with 💌           |                                  |
| Customer              | Reference N           | lumber        |                   |                   |                | Start Date                   |                  |                       | End Date                                               |                      |                       |                         |                                  |
|                       |                       |               |                   |                   |                | 03/13/2                      | 015 🛛 🖻          |                       | 03/13/2015                                             |                      |                       | SEARCH                  |                                  |
| lf you enco           | unter an err          | or or slow p  | erformance d      | uring a search    | , please try t | he following: E              | inter a value, s | select an or          | ption, and/or reduce the d                             | late range of the se | arch.                 |                         |                                  |
| Transactio            | ns Search R           | esults        |                   |                   |                |                              |                  |                       |                                                        |                      |                       |                         | DOWNLOAD                         |
| Account #             | Permit / Pul          | CRID          | PO of Permit      | PO of Mailing     | 1 Date         | Tran Type Ps                 | tq Stmt # Job /  | ID Cust Re            | f#CAPS Tran #                                          | Begining Balance A   | Amount                | Ending Balance Pieces V | erifications <u>User</u> Details |
| 1402444               | МТ З                  | 20490409      | ANNISTON,<br>AL   | ANNISTON,<br>AL   | 03/13/2015     | Adjustment N/                | A N/A            | N/A                   | N/A                                                    | \$40.00 -            | 1,208.00              | -\$1,168.00             | DN                               |
| 1624902               | MT 80000              | 20488611      | ARLINGTON<br>VA   | ANNISTON,         | 03/13/2015     | Adjustment N/                | A N/A            | N/A                   | N/A                                                    | \$0.00 -             | 1,113.00              | \$0.00                  | DN                               |
| 1625322               | PI 230                | 20400393      | DES<br>MOINES, IA | DES<br>MOINES, IA | 03/13/2015     | Adjustment N/                | A N/A            | N/A                   | N/A                                                    | \$10,000,000.00      | -174.57               | \$9,999,825.43          | SKD                              |
| 10293                 | PI 172                | 4432968       | ANNISTON,<br>AL   | ANNISTON,<br>AL   | 03/13/2015     | Adjustment N/                | A N/A            | N/A                   | 2015031310390000A                                      | Debit                | -18.00                | Debit                   | SKD                              |
|                       |                       |               |                   |                   |                |                              |                  |                       |                                                        |                      |                       |                         |                                  |

Figure 78: All Transactions Performed Against the Permit Account

3. In the example shown below, payment was made for an elnduction assessment in January 2015.

| Account Information |                                       |                             |                 |                |
|---------------------|---------------------------------------|-----------------------------|-----------------|----------------|
| Account Number:     | 1625322                               |                             |                 |                |
| Permit              | PI 230                                |                             | Current Balance | \$9,999,825.43 |
| Company.            | ABC Company                           |                             | Contast         | poneDev poneDe |
| Address:            | 56 DUPLANVILLE RD<br>SARATOGA SPGS, N | Y 12886-9020                | Phose Number:   | 703-125-8899   |
| Where Issued:       | n/a                                   |                             | Finance Number  | 18-2412        |
| Comments            | Created using Create                  | Permit web service request  | See Wellinger   | No. 29 (1995)  |
| Adjustment Tra      | Insaction                             |                             |                 |                |
| Transaction N       | lumber: 20150721051565                | 64                          |                 |                |
| Date of Adjust      | stment: 03/13/2015                    |                             |                 |                |
| Referenced Trans. N | lumber: N/A                           | Referenced Trans. Date: N/A |                 |                |
| Beginning B         | Balance: \$10,000,000                 | 00                          |                 |                |
| Amount of Adjust    | stment: - \$174                       | 57                          |                 |                |
| New 8               | Salance: \$9,999,825                  | 43                          |                 |                |
|                     | Reason: Additional Posta              | 29                          |                 |                |
| Com                 | ments: elnduction 01 15               | Adj                         |                 |                |
| Postag              | e Type:                               |                             |                 |                |
| Mai                 | ( Class:                              |                             |                 |                |
| Number of           | Pieces:                               |                             |                 |                |
| L                   | ocation: None Chosen                  |                             |                 |                |
|                     | Lawrence CKD                          |                             |                 |                |

Figure 79: elnduction Assessment Transaction Summary Example

# 6.4.2 Viewing Paid Assessment Transactions Through the Centralized Account Process System (CAPS)

1. To view detailed CAPS transactions, customers log into the CAPS system and navigate to "Account Inquiry," enter the account number and password, and click "Get CAPS Account Information".

| Centralized Account Processing System                   |                                                                     |
|---------------------------------------------------------|---------------------------------------------------------------------|
| CAPS Home Overview                                      | Services and Support FAQ Account Inquiry Account Inquiry Help Forms |
| Account Inquiry                                         |                                                                     |
| System Bulletin (Last Update: Sunday, January 12, 2014) | •                                                                   |
| Account Number                                          |                                                                     |
| Password                                                |                                                                     |
| Activity Type                                           | Transaction History - by transaction   USPSCA #                     |
| Start Date<br>(MMDDYY)                                  |                                                                     |
| End Date<br>(MMDDYY)                                    | 031815                                                              |
| Results                                                 | View in the browser  Get CAPS Account Information Reset             |

Figure 80: Viewing Detailed CAPS Transactions

2. The CAPS transaction summary report will include comments in the customer reference field explaining that the debited amount was associated with the Mail Entry Postage Assessment.

|                    | D STATI    | ES<br>CE e c | APS T  | ransac     | tion History Report  |       |        |            |            |                 |                |                          |
|--------------------|------------|--------------|--------|------------|----------------------|-------|--------|------------|------------|-----------------|----------------|--------------------------|
| Account:           | 115        | 93           |        |            |                      |       |        |            |            |                 |                |                          |
| Customer Na        | me: PER    | RRY JU       | DD'S   | INCO       | RPORATED             |       |        |            |            |                 |                |                          |
| Balance:           | \$22       | 5,114.7      | 3 as   | of 02      | /05/2015 03:07:0     | 7 PM  | Centr  | al         |            |                 |                |                          |
| Date Range         | : 02/0     | 4/2015       | thru ( | 2/04/2     | 2015                 |       |        |            |            |                 |                |                          |
| Sorted by:         | Tra        | nsaction     | n      |            |                      |       |        |            |            |                 |                |                          |
| Transaction Number | Date       | City         | Sta    | te         | Permit#/USPSCA# Type | Class | Pieces | Spoil/Damg | Mail Class | Transaction Amt | Balance        | Customer Ref / Reason Co |
| 2015020408220100A  | 02/04/2015 | BARABOO      | WI C   |            | 226 PI               |       |        |            |            | \$1.15          | \$226,827.76 J | ob ID 30491302           |
| 2015020408310900A  | 02/04/2015 | BARABOO      | IW C   |            | 226 PI               |       |        |            |            | \$578.37        | \$226,249.39 e | Induction 01 15 Adj      |
| 2015020411550100A  | 02/04/2015 | BARABOO      | wi c   |            | 226 PI               |       |        |            |            | \$1,093.33      | \$225,156.06 N | IA                       |
| 2015020412004502A  | 02/04/2015 | BARABOO      | w w    |            | 226 PI               |       |        |            |            | \$41.33         | \$225,114.73 A | merimark 80278301        |
| Date Range Summary |            |              |        |            | 0                    |       |        |            |            |                 |                |                          |
| Start Date         | 02/        | 04/2015      |        |            |                      |       |        |            |            |                 |                |                          |
| Opening Balance    | \$2        | 26,828.91    |        |            |                      |       |        |            |            |                 |                |                          |
| Ending Date        | 02/        | 04/2015      |        |            |                      |       |        |            |            |                 |                |                          |
| Closing Balance    | \$2        | 25,114.73    |        |            |                      |       |        |            |            |                 |                |                          |
| Total Transactions |            | 4            |        |            |                      |       |        |            |            |                 |                |                          |
| Withdrawals        |            | 0            | For    | \$0.00     | )                    |       |        |            |            |                 |                |                          |
| Deposits           |            | 0            | For    | \$0.00     | )                    |       |        |            |            |                 |                |                          |
| Other              |            | 4            | For    | \$1,714.18 | 3                    |       |        |            |            |                 |                |                          |

## Figure 81: CAPS Transaction Summary Report

3. This allows Mail Service Providers and Mail Owners visibility into adjustments that have been made against their permits in relation to Mail Entry Postage Assessments.

# 7 ADMINISTRATIVE FUNCTIONALITY

# 7.1 Seamless Acceptance Profile Page

Each unique business location as defined by the CRID is set to Seamless Parallel (and later Seamless) using the Seamless Admin Page. This is performed by designated personnel at the USPS. This page is viewable by the mailer on the Business Customer Gateway (BCG) and displays your Seamless settings.

To access the page, follow these steps:

1. Click on "Mailing Services":

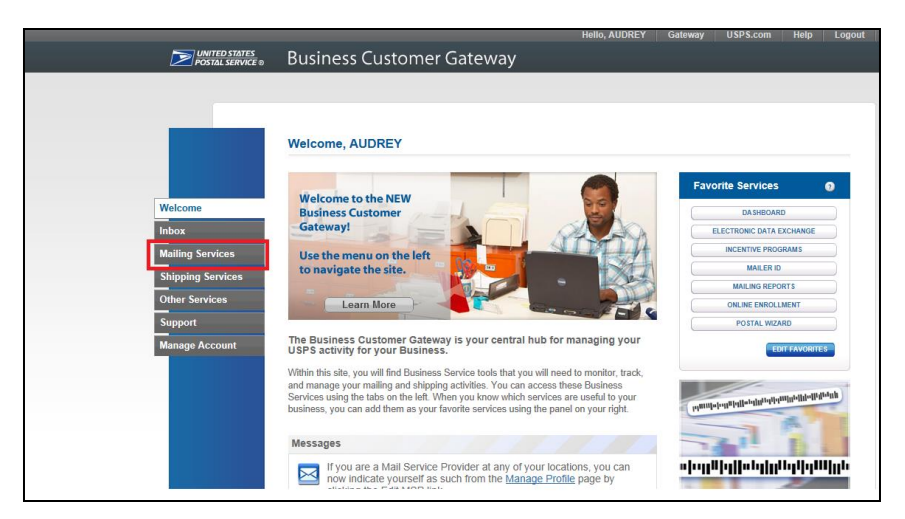

Figure 82: Seamless Admin Page Access

2. Once you have clicked on "Mailing Services", click on "Manage Permits" to access your associated business locations.

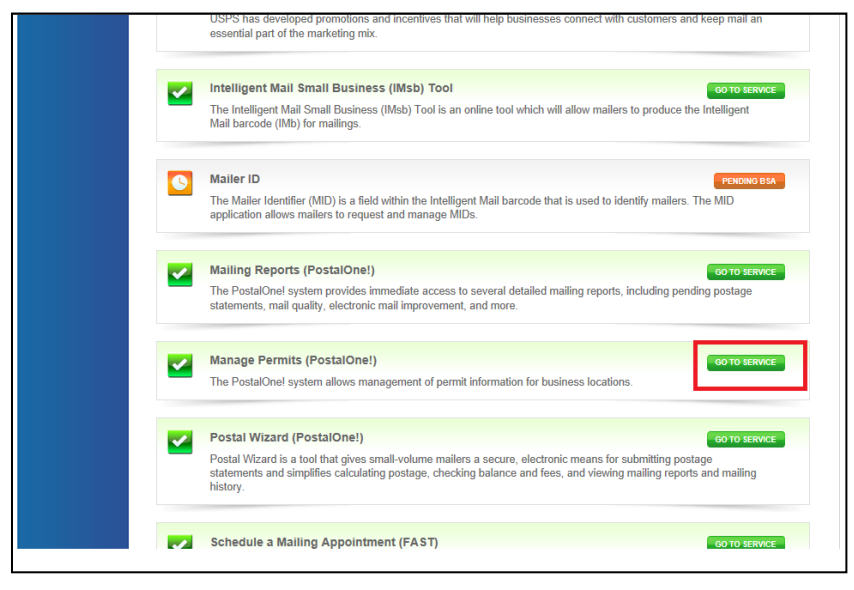

Figure 83: Seamless Admin Page Manage Permits

3. Select a business location:

| Associated Busine          | ess Locatio    | ns            |                                   |                           |                 |                 |                  |
|----------------------------|----------------|---------------|-----------------------------------|---------------------------|-----------------|-----------------|------------------|
| The Manage Permits         | service allows | s you to viev | v and/or manage permit data for y | our authorized PostalOne! | locations.      | Raceiva For     | Notico           |
|                            |                |               |                                   | Jet Los                   | v Dalance Alerc | Receiver rea    | notice           |
| Name                       |                | CRID          | Address                           | City                      | State/Province  | ZIP/Postal Code | Country          |
| САТ ТЕАМ                   |                | 4430515       | 475 LENFANT PLZ SW                | WASHINGTON                | DC              | 20260-1500      | UNITED<br>STATES |
| AUTOMATED MAILI<br>SYSTEMS | NG             | 4430796       | 475 LENFANT PLZ SW                | WASHINGTON                | DC              | 20260-0004      | UNITED<br>STATES |

Figure 84: Seamless Admin Page Business Locations

4. Once you have selected a business location, if that location is set to Seamless Parallel or Seamless Acceptance (Seamless Account Option) the link to your Seamless Account Profile will be enabled. Click on "Seamless Account Profile" at the bottom of your screen:

| Business Location Information      | tion                                         |
|------------------------------------|----------------------------------------------|
| View and manage business loca      | tion profile information.                    |
| Name:                              | Mailing Company A                            |
| CRID:                              | 94539986                                     |
| Address:                           | 222 Test Street                              |
| City:                              | Arlington                                    |
| State/Province:                    | VA                                           |
| ZIP/Postal Code:                   | 22201                                        |
| Country:                           | UNITED STATES                                |
| Mail Facility ID:                  | 22201-3097                                   |
| Discounts and Rebates:             |                                              |
| eVS Participant:                   |                                              |
| PRS Participant:                   |                                              |
| Web Service Enabled:               |                                              |
| Mail Service Provider:             |                                              |
| By/For Verification Threshold (%): |                                              |
| Seamless Account Option:           | Seamless Acceptance Seamless Account Profile |

Figure 85: Seamless Admin Page Account Profile

5. Once you have clicked on the "Seamless Account Profile" link, you will be able to view the Seamless settings for that specific CRID:

| Name:                                                                                                    | Mailing Company A                 |
|----------------------------------------------------------------------------------------------------|-----------------------------------|
| CRID:                                                                                                    | 94539986                          |
| Address:                                                                                                    | 222 Test Street                   |
| City:                                                                                                    | Arlington                         |
| State/Province:                                                                                                    | VA                                |
| ZIP/PostalCode:                                                                                                    | 22201                             |
| Country:                                                                                                    | UNITED STATES                     |
|                                                                                                    |                                   |
| Last Updated:                                                                                                    | 2014-07-22                        |
| Last Updated:<br>Account Status:<br>Email Addres                                                                                                   | 2014-07-22<br>Seamless Acceptance |
| Last Updated:<br>Account Status:<br>Email Addree<br>Mail Owner M<br>Authorized F<br>Eligible Post<br>Authorized F<br>Quality Meas                  | 2014-07-22<br>Seamless Acceptance |
| Last Updated:<br>Account Status:<br>Email Addree<br>Mail Owner M<br>Authorized F<br>Eligible Post<br>Authorized F<br>Quality Meas<br>Auto-Finaliza | 2014-07-22<br>Seamless Acceptance |

Figure 86: Seamless Admin Page

6. Email addresses linked to your business location will be listed:

#### Email Addresses

Currently no Emails are associated.

#### Figure 87: Seamless Admin Page Email Addresses

7. In Seamless, there is the option to assign a specified MID to an MSP's CRID for payment of undocumented pieces. The mailer can request to be responsible for all undocumented pieces for a specific MID, if mailing exclusively for that MID. The data distribution, the ACS distribution and Mail Quality reports will continue to be sent to the Mail Owner:

| > | Mail Owner MIDs                   |  |
|---|-----------------------------------|--|
|   | Currently no MIDs are associated. |  |
| L |                                   |  |

#### Figure 88: Seamless Admin Page MIDs

8. The Processing Categories enabled for Seamless processing will be listed under Authorized Processing Categories:

| Authorized Processing Catego          | ries |
|---------------------------------------|------|
| Letters (LT)                          | ✓    |
| Cards (CD)                            |      |
| Flats (FL)                            |      |
| Outside Parcel (OS)                   |      |
| Machinable Parcel (MP)                |      |
| Irregular Parcel (IR)                 |      |
| First Class Parcel (PF)               |      |
| Custom Mail (CM)                      |      |
| Non-Machinable Parcel(NP)             |      |
| Non-Flat Machinable Piece < 6 oz (NA) |      |
| Non-Flat Machinable Piece > 6 oz (NB) |      |
| Manifest (MM)                         |      |

#### Figure 89: Seamless Admin Page Authorized Processing Categories

9. The Postage Statements enabled for Seamless processing will be listed under Eligible Postage Statements:

| Eligible Postage Stat | tements |
|-----------------------|---------|
| PS-3600 FCM           |         |
| PS-3600 PM            |         |
| PS-3602               |         |
| PS-3541               |         |
| PS-3605               |         |

Figure 90: Seamless Admin Page Eligible Postage Statements

10. The Rate Qualifications enabled for Seamless processing will be listed under Authorized Rate Qualification:

| > | Authorized Rate Qualit        | fication | _ |
|---|-------------------------------|----------|---|
|   | Full Service Intelligent Mail |          |   |
|   | Mixed Service                 |          |   |
|   | Non Full Service              |          |   |
|   |                               |          |   |

#### Figure 91: Seamless Admin Page Authorized Rate Qualification

11. Any traditional verifications that have been enabled will be listed under Quality Measures and Associated Verifications:

| aluality Measures and Associated Verifications |                                              |        |  |
|------------------------------------------------|----------------------------------------------|--------|--|
| Quality Measurement Controls                   | Verification Method                          | Active |  |
| Barcode                                        | Manual Barcode, MERLIN                       |        |  |
| Bundle Preparation                             | Bundle Preparation                           |        |  |
| Content                                        | Content Eligibility                          |        |  |
| Co-Palletized Mailing Errors                   | Co-Palletized Mailings                       |        |  |
| Co-Palletized Consolidated Mailing Errors      | Co-Palletized Consolidated Mailings          |        |  |
| Deflection Testing                             | Deflection Testing                           |        |  |
| Digit String                                   | MERLIN                                       |        |  |
| Documentation/Postage Statement Review         | Documentation/Postage Statement Review       |        |  |
| Drop Shipment Management System Verification   | Drop Shipment Management System Verification |        |  |
| Full Service Error                             | Full Service Verification                    |        |  |
| Labeling Review                                | Labeling Review                              |        |  |
| Mailing Review                                 | Mailing Review                               |        |  |
| Mailpiece Review                               | Mailpiece Review                             |        |  |
| Manifest Mail Sampling Error                   | Manifest Mail Sampling                       |        |  |
| Move Update Validation                         | MERLIN                                       |        |  |
| Piece Count and Postage (PCP)                  | Mail Piece Count Verification                |        |  |
| Presort                                        | MERLIN, Manual Presort                       |        |  |
| Plant Verified Drop Shipment Verification      | Plant Verified Drop Shipment Verification    |        |  |
| Short Paid                                     | Manual Shortpaid                             |        |  |
| Tap Test                                       | Tap Test                                     |        |  |
| Weigh Verification Error                       | Weigh Entire Mailing                         |        |  |

#### Figure 92: Seamless Admin Page Quality Measures and Associated Verifications

12. Auto-finalization settings, including thresholds for negative balances, are listed under Auto-Finalization Thresholds and Assessment Reports:

| uto-Finalization Thresholds and            | I Invoice Reports |
|--------------------------------------------|-------------------|
| Enable Auto-Finalization                   | ◎ Yes ◎ No        |
| Auto-Finalization Difference Threshold(\$) | 100               |
| Auto-Finalization Percentage(%)            |                   |
| Auto-Finalization Number of Days           | 0                 |
| Generate Invoice Reports                   |                   |

Figure 93: Seamless Admin Page Auto-Finalization Thresholds

13. The BMS/BME employees assigned to investigate postage assessment reconciliations are listed under Analyst Assignment:

| Analyst Assignment               |  |
|----------------------------------|--|
| Primary Reconciliation Analyst   |  |
| Secondary Reconciliation Analyst |  |
| Default Refund Analyst           |  |
| Default Refund Analyst           |  |

#### Figure 94: Seamless Admin Page Analyst Assignment

14. The settings for reconciliation notifications are listed under "Reconciliation Notifications":

| Reconciliation Notific  | ations |
|-------------------------|--------|
| Disable Notification    |        |
| Proposed (1st)          |        |
| Pending (11th)          |        |
| Processed (21st/actual) |        |
| Recurring Cancellation  |        |
| Proposed (1st)          |        |
| Pending (11th)          |        |
| Processed (21st/actual) |        |

#### Figure 95: Seamless Admin Page Reconciliation Notifications

15. If a Detached Mail Unit (DMU) cost center has been associated to a CRID, it will appear under DMU Profile:

# DMU Profile Currently no DMU Cost Centers are associated.

#### Figure 96: Seamless Admin Page DMU Profile

If anything is listed here that you do not agree with please contact your BMS Analyst or BME Employee to discuss.

# 7.2 Custom By/For Threshold

A custom by/for threshold may be set for a mailer who accepts more than 5% of volume from small mailers presenting less than 5,000 pieces per day. If you do have a custom by/for threshold set, it will be displayed on the mailer scorecard threshold page instead of the default threshold page.

# 7.3 MID/CRID Validation

This section provides an overview of the methods customers can use to validate or request a Mailer ID (MID) or Customer Registration ID (CRID) from the Postal Service.

# 7.3.1 Customer Registration ID (CRID)

A Customer Registration Identification number (CRID) is a USPS-generated numeric code of up to 15 digits that uniquely identifies a business at a location:

- Each MID is owned by a single CRID at any given time
- Each mailing permit is owned by a single CRID at any given time

## 7.3.2 Mailer ID (MID)

A Mailer Identification number (MID) is a 6-digit or 9-digit numeric code the USPS assigns to a Mail Owner or Mail Service Provider based on calendar-year mail volume, as verified by volume reported in *PostalOne!:* 

- 6-digit MIDs are assigned to Mail Owners or Mail Service Providers whose annual volume is greater than 10 million pieces
- 9-digit MIDs are assigned to Mail Owners or Mail Service Providers whose annual volume is less than 10 million pieces. Mail Owners or Mail Service Providers may qualify for multiple 9-digit MIDs based on annual volume increments of one million pieces.

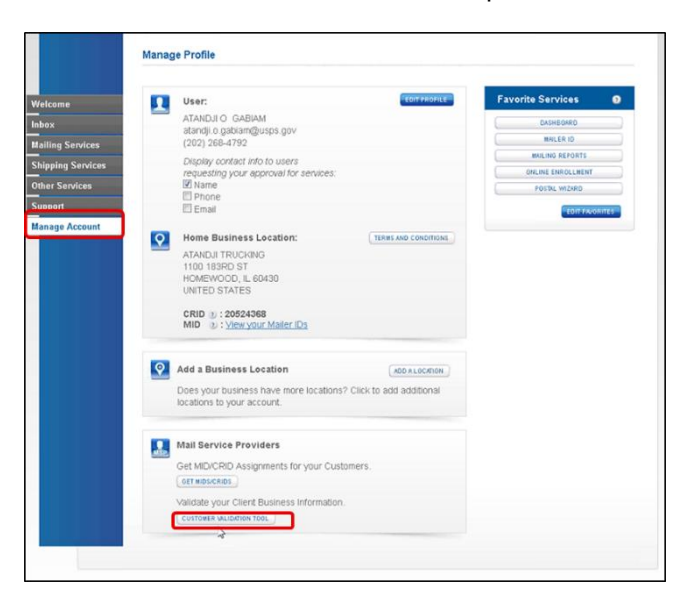

Figure 97: MID/CRID Validation Tool

## 7.3.3 Acquisition Methods for Mail Owners

## 7.3.3.1 Method 1 – New User Registration

When new USPS business customers register on the Business Customer Gateway, a CRID and MID are automatically assigned. A mailer can register as a user on the Business Customer Gateway at <u>https://www.gateway.usps.com/</u>. Upon account creation, the system will automatically assign a CRID and a 9-digit Mailer ID

#### 7.3.3.2 Method 2 – Access Mailer ID Service

- Existing BCG users who need a new MID can obtain one through the Mailer ID service on the Business Customer Gateway. To obtain a MID, log-in to the Business Customer Gateway at <u>https://www.gateway.usps.com/</u>
- 2. On the Business Customer Gateway home page select the "Mailing Services" tab
- Click the "Mailer ID" Go to Service link to access the "Mailer ID" tool and request a MID in the "Mailer ID" tool by pressing the "Request a MID" button.

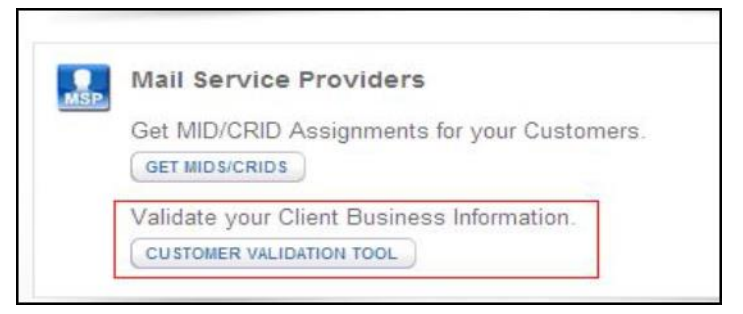

Figure 98: MID/CRID Validation Tool

| This tool is intended to pro                                                                                                    | vide Mail Service Providers with a way to validate Mail Owner information. |
|----------------------------------------------------------------------------------------------------|----------------------------------------------------------------------------|
| CRID                                                                                                    | denciner from the dropdown below.                                          |
| Indicates a required field.                                                                                                    | = associated business address.                                             |
| Search Reset                                                                                                    |                                                                            |
| CRID:                                                                                                    |                                                                            |
|                                                                                                    | 10002456                                                                   |
| Company Name:                                                                                                    | 10002456<br>ABC COMPANY                                                    |
| Company Name:<br>Urbanization Code:                                                                                              | 10002456<br>ABC COMPANY                                                    |
| Company Name:<br>Urbanization Code:<br>Address Line 1:                                                                           | ABC COMPANY<br>1222 S THOMAS ST                                            |
| Company Name:<br>Urbanization Code:<br>Address Line 1:<br>Address Line 2:                                                        | 10002456<br>ABC COMPANY<br>1222 S THOMAS ST                                |
| Company Name:<br>Urbanization Code:<br>Address Line 1:<br>Address Line 2:<br>Address Line 3:                                     | 10002456<br>ABC COMPANY<br>1222 S THOMAS ST                                |
| Company Name:<br>Urbanization Code:<br>Address Line 1:<br>Address Line 2:<br>Address Line 3:<br>City:                            | ABC COMPANY  1222 S THOMAS ST  ARLINGTON                                   |
| Company Name:<br>Urbanization Code:<br>Address Line 1:<br>Address Line 2:<br>Address Line 3:<br>City:<br>State/Province:         | ABC COMPANY  1222 S THOMAS ST  ARLINGTON VA                                |
| Company Name:<br>Urbanization Code:<br>Address Line 1:<br>Address Line 2:<br>Address Line 3:<br>City:<br>State/Province:<br>ZIP: | ABC COMPANY  1222 S THOMAS ST  ARLINGTON VA  22204-3665                    |

Figure 99: MID/CRID Validation Tool

# 7.3.4 MID/CRID Request Methods for Mail Service Providers (MSPs)

## 7.3.4.1 Method 1 – MID/CRID Request Service

MSPs can request CRIDs and/or MIDs for themselves or on their customer's behalf. MSPs may also use the Mail Owner methods to obtain CRIDs and MIDs for themselves. Individual and bulk requests can be made, but it is important to note that only 9-digit MID requests are supported with this method. 6-digit MIDs must be requested by the Mail Owner or by the MSP through the Mailer ID exception process on RIBBS.

- 1. To use this service, log-in to the Business Customer Gateway at <a href="https://www.gateway.usps.com/">https://www.gateway.usps.com/</a> (Note: the MSP indicator in the account profile must be checked to enable this service)
- 2. On the Business Customer Gateway home page select the "Manage Account" tab
- 3. Click the "Get MIDs/CRIDs" link
  - The online interface supports bulk requests up to 10 CRIDs/MIDs
  - A CSV/Excel upload supports bulk requests up to 100 CRIDs/MIDs

## 7.3.4.2 Method 2 – Mail.XML Message

MSPs can request CRIDs and/or MIDs for themselves or on their customer's behalf. This method requires the ability to generate and submit Mail.XML messages to the Postal Service. Individual and bulk requests are supported with this method. Nine-digit MIDs and CRIDs are acquired through the use of the USPSCRIDCreateValidateRequest and USPSMIDCreateValidateRequest Mail.XML messages

## 7.3.5 Data Validation Tools for Mail Service Providers

## 7.3.5.1 Method 1 – Customer Validation Tool

Registered MSPs have the ability to conduct queries of customer identifiers to validate the data of their Mail Owners.

- 1. To use this service, log-in to the Business Customer Gateway at <a href="https://www.gateway.usps.com/">https://www.gateway.usps.com/</a> (Note: the MSP indicator in the account profile must be checked to enable this service)
- 2. On the Business Customer Gateway home page select the "Manage Account" tab
- 3. Click the "Customer Validation Tool" link

Current data queries include:

| Data Queries                         | Description                                                                                                    |  |  |  |
|--------------------------------------|----------------------------------------------------------------------------------------------------|--|--|--|
| CRID Lookup                          | Enter a CRID to retrieve the associated business address.                                                                                                    |  |  |  |
| MID Lookup                           | Enter a MID to retrieve the associated CRID & business address                                                                                                    |  |  |  |
| Permit Lookup                        | Enter the identifying permit information to retrieve the CRID,<br>Company Name, & Address of the business location that<br>owns the permit                                                                                               |  |  |  |
| FAST Scheduler ID<br>Lookup          | Enter a FAST Scheduler ID to retrieve the associated CRID and business address                                                                                                    |  |  |  |
| Nonprofit<br>Authorization<br>Number | <ul> <li>Enter up to 50 CRIDs to retrieve the associated nonprofit authorization number(s), if applicable</li> <li>Enter up to 50 nonprofit authorization numbers to retrieve the associated CRID(s) and business address(es)</li> </ul> |  |  |  |

## Table 19: MID/CRID Validation Tool Data Queries

## 7.3.5.2 Method 2 – Mail.XML Message

In order to use this validation tool, MSPs will need software to generate an electronic Mail.XML message. MID and CRID assignments can be validated through the use of the USPSCRIDCreateValidateRequest and USPSMIDCreateValidateRequest Mail.XML messages. More information can be found in the *Postal Service Mail.XML Technical Specifications,* found here:

https://ribbs.usps.gov/intelligentmail\_guides/documents/tech\_guides/MailXMLTechnicalGuide.pdf

# 7.4 VAE Setup Process

1. The person designated to become the VAE for their business signs into Business Customer Gateway by navigating to <a href="https://gateway.usps.com">https://gateway.usps.com</a> and logging in with their Mailer credentials:

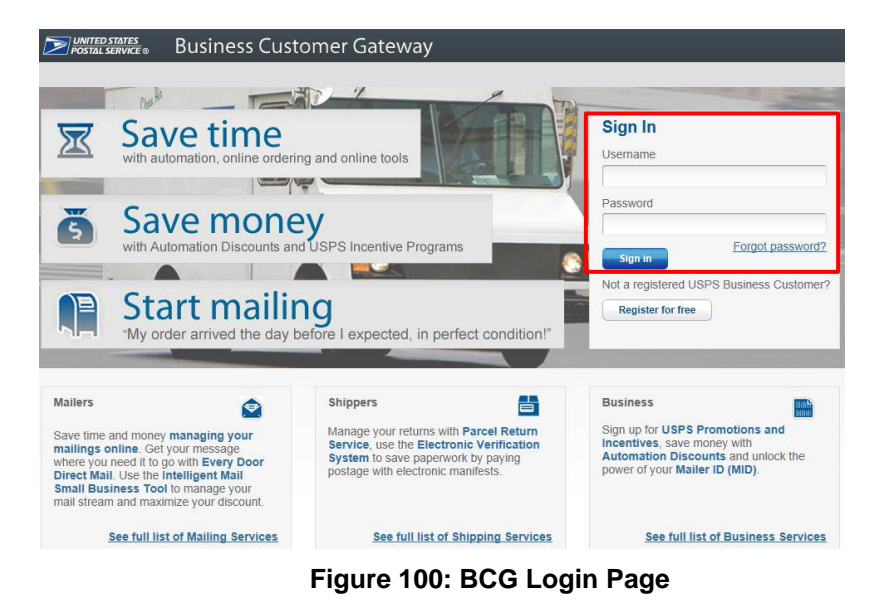

2. VAE candidate selects "Manage Account" from the left side bar and "Manage Services" from the top menu to make changes to the account:

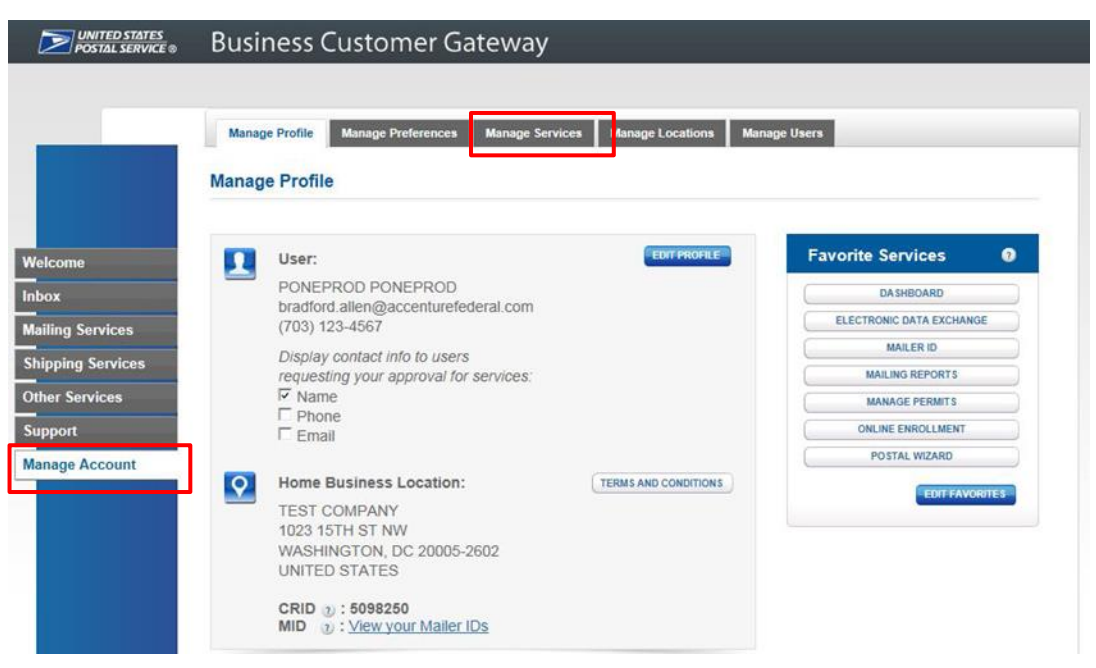

Figure 101: BCG Access to Manage Services Page

3. VAE candidate then selects the desired CRID from the dropdown menu and clicks "Get Access" next to Verification Assessment Evaluator to request access:

| come            | Manage your access to services.<br>Manage Services is your one-stop shop | Manage your access to services.<br>Manage Services is your one-stop shop for anything services- |                                                       |               |  |  |
|-----------------|--------------------------------------------------------------------------|-------------------------------------------------------------------------------------------------|-------------------------------------------------------|---------------|--|--|
| ox              | related. You can request access to servi                                 | ices and view the services                                                                      | To manage multiple locations by service, click below. |               |  |  |
| ailing Services | you already have access to.                                              |                                                                                                 |                                                       |               |  |  |
| ipping Services |                                                                          |                                                                                                 | ( MARINGE D                                           | ( JERNICE )   |  |  |
| her Services    |                                                                          |                                                                                                 |                                                       |               |  |  |
| pport           | CRID: 94539986 MAILING COMPANY A 2                                       | anage:<br>22 TEST STREET ARUNGTON 1                                                             | /A 22201                                              |               |  |  |
| nago Assount    | OND. 94933300, WHILING COM HIT A, 2                                      | 22 TEOT OTHEET, AREINGTON,                                                                      | 17(22201                                              |               |  |  |
| mage Account    | Business Services                                                        |                                                                                                 |                                                       |               |  |  |
|                 | SERVICE 🗢                                                                | STATUS ≑                                                                                        | BSA 😨                                                 | ACTION        |  |  |
|                 | Audit Mailing Activity (PostalOne!)                                      | Approved                                                                                        | You                                                   | N/A           |  |  |
|                 | Click-N-Ship Business Pro™                                               | Approved                                                                                        | You                                                   | N/A           |  |  |
|                 | Customer Label Distribution System (CLDS)                                | Approved                                                                                        | N/A                                                   | REMOVE        |  |  |
|                 | Customer/Supplier Agreements (CSAs)                                      | Available                                                                                       | Not You                                               | GET ACCESS    |  |  |
|                 | Electronic Verification Service (eVS)                                    | Available                                                                                       | Not You                                               | GET ACCESS    |  |  |
|                 | Every Door Direct Mail                                                   | Approved                                                                                        | N/A                                                   | REMOVE        |  |  |
|                 | Incentive Programs                                                       | Approved                                                                                        | You                                                   | N/A           |  |  |
|                 | Intelligent Mail Small Business (IMsb) Tool                              | Approved                                                                                        | N/A                                                   | REMOVE        |  |  |
|                 | Logistics Condition Reporting System (LCRS)                              | Available                                                                                       | Not You                                               | GET ACCESS    |  |  |
|                 | Mail Transport Equipment Ordering System (MTEOR)                         | Available                                                                                       | Not You                                               | GET ACCESS    |  |  |
|                 | Mailer ID                                                                | Approved                                                                                        | You                                                   | N/A           |  |  |
|                 | Manage Mailing Activity                                                  | Approved                                                                                        | You                                                   | N/A           |  |  |
|                 | Online Enrollment                                                        | <ul> <li>Approved</li> </ul>                                                                    | You                                                   | N/A           |  |  |
|                 | Parcel Return Service (PRS)                                              | Available                                                                                       | Not You                                               | GET ACCESS    |  |  |
|                 | Scan Based Payment (SBP)                                                 | Available                                                                                       | Not You                                               | GET ACCESS    |  |  |
|                 | Schedule a Mailing Appointment (FAST)                                    | Available                                                                                       | Not You                                               | GET ACCESS    |  |  |
|                 | USPS Package Intercept                                                   | <ul> <li>Available</li> </ul>                                                                   | Not You                                               | GET ACCESS    |  |  |
|                 |                                                                          | Aupilabla                                                                                       |                                                       | (Common 1997) |  |  |

Figure 102: Verification Assessment Evaluator Request Access

4. The status of the VAE request will be updated to "Pending BSA":

| Verification Assessment Evaluator (PostalOne!) | 0 | Pending BSA 👔 |   | Not You | CANCEL |
|------------------------------------------------|---|---------------|---|---------|--------|
|                                                |   |               | • |         |        |

Figure 103: Pending BSA Status

# 7.4.1 Mailer BSA Approves VAE Request

The mailer's BSA must approve any VAE requests from additional users. Upon receiving that approval, the additional user will be established as VAE for the account. The following steps outline this process:

1. The mailer's BSA signs into Business Customer Gateway

2. BSA reviews pending requests by selecting the "Manage Account" option from the left sidebar and then "Manage Users" from the top menu

| POSTAL SERVICE ® | Busir<br><sub>Manag</sub> | e Profile Manage Preferences Manage Servi                                                                                                    | es Manage Locations Man | nage Users               |
|------------------|---------------------------|----------------------------------------------------------------------------------------------------|-------------------------|--------------------------|
|                  | Manag                     | e Profile                                                                                                    | · _                     |                          |
| elcome           |                           | User:                                                                                                    | EDIT PROFILE            | Favorite Services        |
| box              |                           | PONEPROD PONEPROD                                                                                                    |                         | DASHBOARD                |
| ailing Services  |                           | bradford.allen@accenturefederal.com<br>(703) 123-4567                                                                                                    |                         | ELECTRONIC DATA EXCHANGE |
| hinning Services |                           | Display contact info to users                                                                                                    |                         | MAILER ID                |
| apping services  |                           | requesting your approval for services:                                                                                                    |                         | MAILING REPORTS          |
| ther Services    |                           | Phone                                                                                                    |                         | MANAGE PERMITS           |
| upport           |                           | Email                                                                                                    |                         | ONLINE ENROLLMENT        |
| anage Account    |                           |                                                                                                    |                         | POSTAL WIZARD            |
|                  |                           | Home Business Location:<br>TEST COMPANY<br>1023 15TH ST NW<br>WASHINGTON, DC 20005-2602<br>UNITED STATES<br>CRID (2) : 5098250<br>MID (2) : View your Mailer IDs | TERMS AND CONDITIONS    | EDIT FAVORITES           |

## Figure 104: BCG Access to Manage Users Page

3. BSA selects "Access" from the dropdown in the Access Level column to approve the VAE access request

| come          | Control access to y                                                                                                    | your services.                                                    |                                                                    |                                          |
|---------------|----------------------------------------------------------------------------------------------------|-------------------------------------------------------------------|--------------------------------------------------------------------|------------------------------------------|
| ×             | <ul> <li>Use this page to con<br/>specific user, service</li> </ul>                                                                                                    | trol who can or cannot acces<br>e, or location, use the filters t | is the services for which you are the E<br>o narrow down the list. | 3SA. To find a                           |
| ing Services  |                                                                                                    |                                                                   |                                                                    |                                          |
| ping Services | Filter by Location:                                                                                                    | 2)                                                                |                                                                    |                                          |
| r Services    | ALL                                                                                                    |                                                                   |                                                                    | •                                        |
| port          | Filter by Service: 3                                                                                                    |                                                                   | Show only Pending                                                  | requests                                 |
| age Account   | Filter by User: (1)                                                                                                    | Filter by                                                         | Access Level: (1)                                                  |                                          |
|               | ALL                                                                                                    | ALL                                                               |                                                                    | RESET ALL FILTERS                        |
|               |                                                                                                    |                                                                   |                                                                    |                                          |
|               | Manage User Access<br>BUSINESS NAME & LOCATION                                                                                                    | USER                                                              | SERVICE                                                            | ACCESS LEVEL 🖓                           |
|               | Manage User Access<br>BUSINESS NAME & LOCATION<br>4JORDANL<br>555 TEST STREET<br>READING, PA 19540<br>CRID: 94539997                                                                                                    | USER<br>MICHAEL WALSH                                             | SERVICE<br>Incentive Programs                                      | ACCESS LEVEL                             |
|               | Manage User Access<br>BUSINESS HAME & LOCATION<br>4JORDANL<br>555 TEST STREET<br>READING, PA 19540<br>CRID: 94539997<br>4JORDANL<br>555 TEST STREET<br>READING, PA 19540<br>CRID: 94539997                                                         | USER<br>MICHAEL WALSH<br>MICHAEL WALSH                            | SERVICE<br>Incentive Programs<br>Mailer ID                         | ACCESS LEVEL  No Access                  |
|               | Manage User Access<br>BUSINESS NAME & LOCATION<br>4UORDANL<br>555 TEST STREET<br>READING, PA 19540<br>CRID: 94539997<br>4JORDANL<br>555 TEST STREET<br>READING, PA 19540<br>CRID: 9453997<br>S55 TEST STREET<br>READING, PA 19540<br>CRID: 9453997 | USER<br>MICHAEL WALSH<br>MICHAEL WALSH                            | SERVICE Incentive Programs Mailer ID Manage Mailing Activity       | Access Level  No Access No Access Access |

Figure 105: Approve VAE Access Request

4. The BSA then notifies VAE that the request has been approved and VAE status for the user will appear as "Approved"

| Verification Assessment Evaluator (PostalOne!) | Verification Assessment Evaluator (PostalOne!) | <ul> <li>Approved</li> </ul> | Not You REMOVE |  |
|------------------------------------------------|------------------------------------------------|------------------------------|----------------|--|
|------------------------------------------------|------------------------------------------------|------------------------------|----------------|--|

Figure 106: VAE Approved Status

# 7.5 eInduction Continuous MID Registration

Continuous Mailers, mailers that have continuous mailing sites and that deliver shipments within 2 hours of finalization, are allowed to ship and induct containers prior to postage payment when they register for an eInduction Continuous Mailer ID (MID). A Postal Service manager with the eInduction Master Role permissions will review and approve/disapprove the request. Mailers as well as administrators are allowed to remove MIDs identified as continuous mailers. *PostalOne!* MID Profile data by Customer Registration ID (CRID) and MIDs are transmitted electronically by eInduction to the SV system after the approval of the continuous mailer MIDs by business mail entry (BME). Mail Service Providers will flag MIDs as continuous in the BCG. A Continuous Mailer Reconciliation Report can be generated in the *PostalOne!* system to track unpaid containers until they are paid.

## 7.5.1 Registration Process

Mailers may register a Mailer ID (MID) as Continuous for elnduction by following the steps below:

1. Login to the BCG by navigating to https://gateway.usps.com and use your Mailer credentials

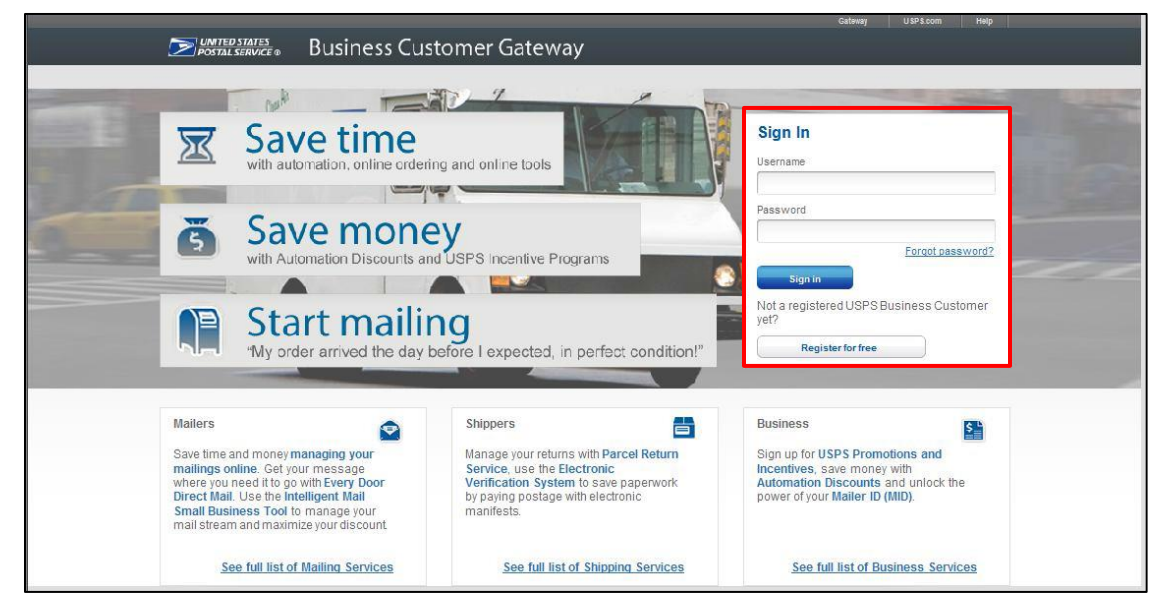

Figure 107: BCG Login Page

2. After signing in, select the Mailer ID link under the Favorite Services Tab

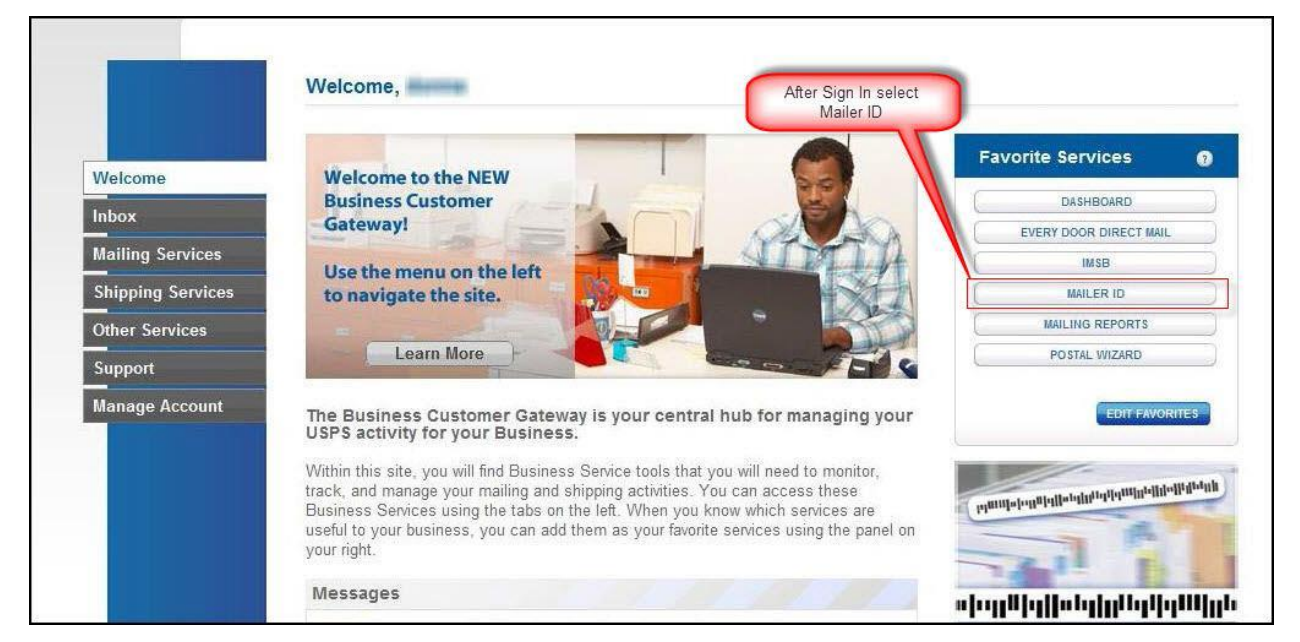

Figure 108: MID Link Under Favorite Services

3. From the Mailing Services or Shipping Services Tab, select the "Go To Service" button next to "Mailer ID"

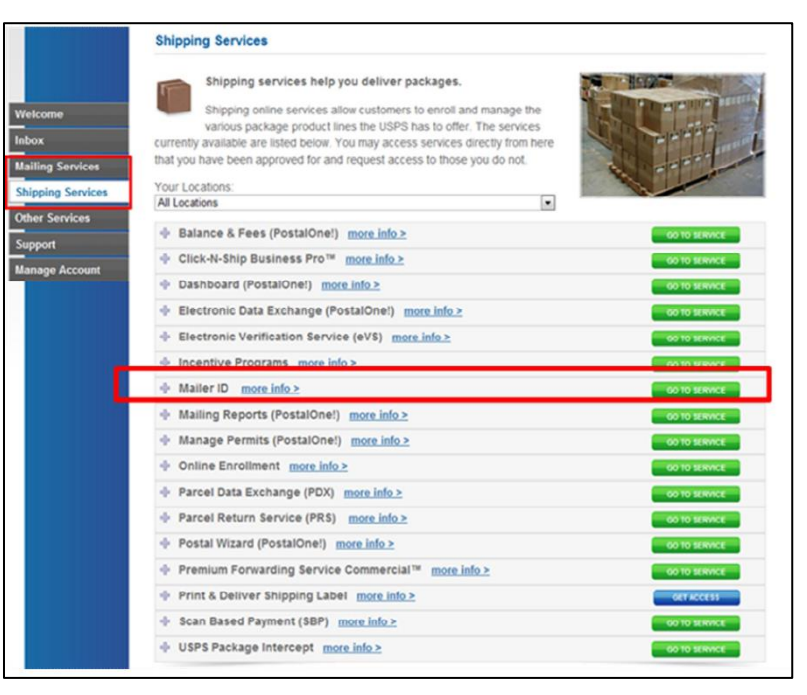

Figure 109: Go To Service Selection

4. Select the "Edit Program Options" link, as shown below

| POSTAL SERVICE.         |                                            |                                                                                                    | USPS.COM             | GATEWAY   HELP   SIGN                                   |
|-------------------------|--------------------------------------------|----------------------------------------------------------------------------------------------------|----------------------|---------------------------------------------------------|
|                         |                                            |                                                                                                    |                      | Hello, Bult, Marin                                      |
| Home Request MID N      | IID Tools Export I                         | Data                                                                                                    |                      |                                                         |
|                         | ١                                          | Velcome to the Mailer ID System                                                                                                    | m                    |                                                         |
| Mailer ID Search        |                                            |                                                                                                    |                      |                                                         |
| Business Location:      | H07002 GA                                  | TEAUXY - LATEST NEWS 2020 HIT                                                                                                    |                      | •                                                       |
| Mailer ID:              |                                            |                                                                                                    |                      |                                                         |
| Customer Reference:     |                                            | 0                                                                                                    |                      | ~                                                       |
| Display Options: 🔮      | C MIDs owne<br>C MIDs deleg<br>C MIDs whos | d by my business location(s)<br>ated to my business location(s) for Data Distribut<br>e Data Distribution Profile delegated to other CRIL | ion Management<br>Ds | Enter-<br>appropriate-<br>data-for-MID-<br>search       |
|                         | · Aronale au                               | Search                                                                                                    |                      |                                                         |
|                         |                                            | Mailer ID Summary                                                                                                    |                      |                                                         |
| Mailer ID               | $\bigtriangleup \nabla$                    | Business Location                                                                                                    |                      | Options 🕜                                               |
| processa                |                                            | Guildenkon - Guildenk Indense<br>Bassing Strander Str<br>MRUNG STRANG NA 202010 AND                                                       | Edit Da<br>Edit      | ta Distribution Profile<br>Program Options<br>More Info |
| accelute and the second | uit det                                    | Gardenver - Gardener indense<br>Bessive prejaden pri<br>Meganativen, um statest-answ                                                      | Edit Da<br>Edit      | ta Distribution Profile<br>Program Options<br>More Info |

Figure 110: Edit Program Options

5. To set the MID as a Continuous Mailer, select the "Continuous Mailer/elnduction" checkbox. A warning message will be displayed alerting the customer that there may be additional postage. USPS may approve or deny a user for Continuous Mailer/elnduction.

| Edit your Program Options<br>SelectUnselect the programs you wish to a | additemove and Press Up                   | date.                                                                                                    |                 |
|------------------------------------------------------------------------|-------------------------------------------|----------------------------------------------------------------------------------------------------|-----------------|
| Company Information                                                    |                                           |                                                                                                    |                 |
| Business Location                                                      | 94544330 - JOSH HO                        | SUE 20744                                                                                                    | •               |
| Company Address:                                                       | 4550 LANCASTER DRIV<br>FT. WASHINGTON, MD | E<br>20744                                                                                                    |                 |
| Mailer Id (MID):                                                       | 900003288                                 |                                                                                                    |                 |
| Select the Program Options                                             |                                           |                                                                                                    |                 |
| Mailer ID: 900003298                                                   | Check the boxes for the                   | Program options you are selecting. Note: If you select one of these                                              |                 |
| Continuous Mailerleinduction                                           | options you can not set                   | et a Package Product program option for this Mailer ID.<br>doirennuve and Press: Opdane.                         |                 |
|                                                                        | Business Location:                        | 94544330 - JOSH HOSUE 20744                                                                                      |                 |
|                                                                        | Company A<br>Mailer I                     | "" WARNING ""<br>Additional postage may be assessed<br>as a result of post induction validation.                 |                 |
|                                                                        | m Options                                 | This option must be approved by HQ Mail Entry Cancel Continue                                                    |                 |
|                                                                        | 3<br>teference                            | onecware boxes for the rifegram options you are select<br>options you can not select a Package Product program o | ngrivole: If yo |
|                                                                        |                                           |                                                                                                    |                 |

Figure 111: Setting the MID as a Continuous Mailer

# **APPENDIX A: VERIFICATION ERROR CODES**

| Error<br>Code | Error Description                                                                                                    | Error Type             | Level     | Error or<br>Warning | FS<br>Invoiceable |
|---------------|----------------------------------------------------------------------------------------------------|------------------------|-----------|---------------------|-------------------|
| 1             | FS-IMD Container Sampling<br>Scans to FS-IMD Tray Sampling<br>Scans nesting does not match<br>nesting in the eDoc                                                                    | Nesting/Sortation      | Container | Warning             | Ν                 |
| 2             | FS-IMD Container Sampling<br>Scans to FS-IMD Piece in a<br>Range Sampling scans nesting<br>does not match nesting in the<br>eDoc                                                     | Nesting/Sortation      | Container | Warning             | Ν                 |
| 3             | FS-IMD Container Sampling<br>Scans to FS-IMD Piece<br>Sampling Scans nesting does<br>not match nesting in the eDoc                                                                   | Nesting/Sortation      | Container | Warning             | Ν                 |
| 4             | The FS-IMD Container Scan<br>Barcode is associated to a non-<br>unique Container Barcode in<br>SASP                                                                                  | Barcode<br>Uniqueness  | Container | Warning             | Ν                 |
| 5             | The Mailer ID parsed from the<br>FS-IMD Container Scan Barcode<br>(IMcb) does not match a valid<br>Mailer ID in SASP                                                                 | Mailer ID              | Container | Warning             | Ν                 |
| 6             | The Processing Category<br>identified in the FS-IMD<br>Container Scan does not match<br>the Mail Category of the Job<br>associated to the matching eDoc<br>Container Barcode in SASP | Mail<br>Characteristic | Container | Warning             | Ν                 |
| 7             | The Mail Class identified in the<br>FS-IMD Container Scan does<br>not match the Mail Class of the<br>Job associated to the matching<br>eDoc Container Barcode in<br>SASP             | Mail<br>Characteristic | Container | Warning             | Ν                 |
| 8             | The Presort Level identified in<br>the FS-IMD Container Scan<br>does not match the Presort<br>Level of the associated eDoc<br>Container Barcode                                      | Nesting/Sortation      | Container | Warning             | Ν                 |

| Error<br>Code | Error Description                                                                                                    | Error Type             | Level            | Error or<br>Warning | FS<br>Invoiceable |
|---------------|----------------------------------------------------------------------------------------------------|------------------------|------------------|---------------------|-------------------|
| 9             | The Facility Locale Key from FS-<br>IMD Container Scan does not<br>match the Facility Locale Key<br>associated to the matching eDoc<br>Container Barcode in SASP         | Entry Facility         | Container        | Warning             | Ν                 |
| 10            | FS-IMD Tray Sampling Scans to<br>FS-IMD Container Sampling<br>Scans nesting does not match<br>nesting in the eDoc                                                        | Nesting/Sortation      | Handling<br>Unit | Warning             | N                 |
| 11            | FS-IMD Tray Sampling Scans to<br>FS-IMD Piece in a Range<br>sampling scans nesting does not<br>match nesting in the eDoc                                                 | Nesting/Sortation      | Handling<br>Unit | Warning             | N                 |
| 12            | FS-IMD Tray Sampling Scans to<br>FS-IMD Piece Sampling Scans<br>nesting does not match nesting<br>in the eDoc                                                            | Nesting/Sortation      | Handling<br>Unit | Warning             | Ν                 |
| 13            | The FS-IMD Tray Scan Barcode<br>is associated to a non-unique<br>Tray Barcode within SASP                                                                                | Barcode<br>Uniqueness  | Handling<br>Unit | Warning             | Ν                 |
| 14            | The Mailer ID parsed from the<br>FS-IMD Tray Scan Barcode<br>does not match a valid Mailer ID<br>in SASP                                                                 | Mailer ID              | Handling<br>Unit | Warning             | Ν                 |
| 15            | The Processing Category<br>identified in the FS-IMD Tray<br>Scan does not match the<br>Processing Category of the Job<br>associated to the matching eDoc<br>Tray Barcode | Mail<br>Characteristic | Handling<br>Unit | Warning             | Ν                 |
| 16            | The Mail Class identified in the<br>FS-IMD Tray Scan does not<br>match the Mail Class of the Job<br>associated to the matching eDoc<br>Tray Barcode                      | Mail<br>Characteristic | Handling<br>Unit | Warning             | Ν                 |
| 17            | FS-IMD Piece in a Range<br>Sampling Scans to FS-IMD<br>Container Sampling Scans<br>nesting does not match nesting<br>in the eDoc                                         | Nesting/Sortation      | Piece            | Warning             | Ν                 |

| Error<br>Code | Error Description                                                                                                    | Error Type             | Level | Error or<br>Warning | FS<br>Invoiceable |
|---------------|----------------------------------------------------------------------------------------------------|------------------------|-------|---------------------|-------------------|
| 18            | FS-IMD Piece in a Range<br>Sampling Scans to FS-IMD Tray<br>Sampling Scans nesting does<br>not match nesting in the eDoc                                                                         | Nesting/Sortation      | Piece | Warning             | Ν                 |
| 19            | FS-IMD Piece Sampling Scans<br>to FS-IMD Container Sampling<br>Scans nesting does not match<br>nesting in the eDoc                                                                               | Nesting/Sortation      | Piece | Warning             | Ν                 |
| 20            | FS-IMD Piece Sampling Scans<br>to FS-IMD Tray Sampling Scans<br>nesting does not match nesting<br>in the eDoc                                                                                    | Nesting/Sortation      | Piece | Warning             | Ν                 |
| 21            | The FS-IMD Piece In a Range<br>Scan Barcode is associated to a<br>non-unique Piece or Piece in a<br>Range within SASP                                                                            | Barcode<br>Uniqueness  | Piece | Warning             | Ν                 |
| 22            | The Mailer ID parsed from the<br>FS-IMD Piece in a Range Scan<br>does not match a valid Mailer ID<br>in SASP                                                                                     | Mailer ID              | Piece | Warning             | Ν                 |
| 23            | The Processing Category<br>identified in the FS-IMD Piece in<br>a Range Scan does not match<br>the Processing Category of the<br>Job associated to the matching<br>eDoc Piece in a Range Barcode | Mail<br>Characteristic | Piece | Warning             | Ν                 |
| 24            | The Service Type ID parsed<br>from the FS-IMD Piece in a<br>Range Scan Barcode does not<br>match a valid Service Type ID in<br>SASP                                                              | Service Type           | Piece | Warning             | Ν                 |
| 25            | The FS-IMD Piece Scan<br>Barcode is associated to a non-<br>unique Piece Barcode in SASP                                                                                                    | Barcode<br>Uniqueness  | Piece | Warning             | Ν                 |
| 26            | The Mailer ID parsed from the<br>FS-IMD Piece Scan Barcode<br>does not match a valid Mailer ID<br>in SASP                                                                                        | Mailer ID              | Piece | Warning             | Ν                 |

| Error<br>Code | Error Description                                                                                                    | Error Type             | Level | Error or<br>Warning | FS<br>Invoiceable |
|---------------|----------------------------------------------------------------------------------------------------|------------------------|-------|---------------------|-------------------|
| 27            | The Processing Category<br>identified in the FS-IMD Piece<br>Scan does not match the<br>Processing Category of the Job<br>associated to the matching eDoc<br>Piece Barcode | Mail<br>Characteristic | Piece | Error               | Ν                 |
| 28            | The Service Type ID parsed<br>from the FS-IMD Piece Scan<br>Barcode does not match a valid<br>Service Type ID in SASP                                                      | Service Type           | Piece | Warning             | Ν                 |
| 29            | The Permit Type from the FS-<br>IMD Piece Scan does not match<br>the Permit Type from the<br>matching eDoc Piece Barcode                                                   | Postage                | Piece | Warning             | Ν                 |
| 30            | The Piece Weight from the FS-<br>IMD Piece Scan is more than the<br>Piece Weight from the matching<br>eDoc Piece Barcode                                                   | Weight                 | Piece | Error               | Ν                 |
| 500           | Ineligible for Standard Mail<br>Rates - Content Error from the<br>FS-IMD Piece Scan                                                                                        | Mail<br>Characteristic | Piece | Error               | Ν                 |
| 501           | Ineligible for Non-Profit Rates -<br>Content Error from the FS-IMD<br>Piece Scan (Cooperative<br>Mailing)                                                                  | Mail<br>Characteristic | Piece | Error               | N                 |
| 502           | Ineligible for Non-Profit Rates -<br>Content Error from the FS-IMD<br>Piece Scan (Prohibited<br>Advertisement - Insurance<br>Policy)                                       | Mail<br>Characteristic | Piece | Error               | Ν                 |
| 503           | Ineligible for Non-Profit Rates -<br>Content Error from the FS-IMD<br>Piece Scan (Prohibited<br>Advertisement - Credit Card)                                               | Mail<br>Characteristic | Piece | Error               | Ν                 |
| 504           | Ineligible for Non-Profit Rates -<br>Content Error from the FS-IMD<br>Piece Scan (Prohibited<br>Advertisement - Travel<br>Arrangements)                                    | Mail<br>Characteristic | Piece | Error               | Ν                 |
| 505           | Other - Content Error from the<br>FS-IMD Piece Scan                                                                                                    | Mail<br>Characteristic | Piece | Warning             | N                 |

| Error<br>Code | Error Description                                                                                                    | Error Type             | Level | Error or<br>Warning | FS<br>Invoiceable |
|---------------|----------------------------------------------------------------------------------------------------|------------------------|-------|---------------------|-------------------|
| 506           | Processing Category does not<br>match - Processing Category<br>Error from the FS-IMD Piece<br>Scan                        | Mail<br>Characteristic | Piece | Warning             | Ν                 |
| 507           | Not Automation Compatible -<br>Automation Compatibility Error<br>from the FS-IMD Piece Scan<br>(Dimension or Shape)       | Mail<br>Characteristic | Piece | Warning             | N                 |
| 508           | Not Automation Compatible -<br>Automation Compatibility Error<br>from the FS-IMD Piece Scan<br>(Aspect Ratio)             | Mail<br>Characteristic | Piece | Warning             | Ν                 |
| 509           | Not Automation Compatible -<br>Automation Compatibility Error<br>from the FS-IMD Piece Scan<br>(Weight)                   | Mail<br>Characteristic | Piece | Warning             | N                 |
| 510           | Not Automation Compatible -<br>Automation Compatibility Error<br>from the FS-IMD Piece Scan<br>(CD/DVD Size or Placement) | Mail<br>Characteristic | Piece | Warning             | N                 |
| 511           | Not Automation Compatible -<br>Automation Compatibility Error<br>from the FS-IMD Piece Scan<br>(Folder Self-Mailer)       | Mail<br>Characteristic | Piece | Warning             | Ν                 |
| 512           | Not Automation Compatible -<br>Automation Compatibility Error<br>from the FS-IMD Piece Scan<br>(Booklet Self-Mailer)      | Mail<br>Characteristic | Piece | Warning             | N                 |
| 513           | Not Automation Compatible -<br>Automation Compatibility Error<br>from the FS-IMD Piece Scan<br>(Other)                    | Mail<br>Characteristic | Piece | Warning             | N                 |
| 514           | Does not meet deflection<br>standards - Deflection Testing<br>(Flats) Error from the FS-IMD<br>Piece Scan                 | Mail<br>Characteristic | Piece | Warning             | N                 |
| 515           | Other - Deflection Testing (Flats)<br>Error from the FS-IMD Piece<br>Scan                                                 | Mail<br>Characteristic | Piece | Warning             | N                 |

| Error<br>Code | Error Description                                                                                                    | Error Type             | Level | Error or<br>Warning | FS<br>Invoiceable |
|---------------|----------------------------------------------------------------------------------------------------|------------------------|-------|---------------------|-------------------|
| 516           | Strapping/Banding - Bundle<br>Preparation Error from the FS-<br>IMD Piece Scan in a Bundle<br>(Broken)                  | Mail<br>Characteristic | Piece | Warning             | Ν                 |
| 517           | Strapping/Banding - Bundle<br>Preparation Error from the FS-<br>IMD Piece Scan in a Bundle<br>(Broken at Seam)          | Mail<br>Characteristic | Piece | Warning             | Ν                 |
| 518           | Strapping/Banding - Bundle<br>Preparation Error from the FS-<br>IMD Piece Scan in a Bundle<br>(Loose Fitting)           | Mail<br>Characteristic | Piece | Warning             | Ν                 |
| 519           | Strapping/Banding - Bundle<br>Preparation Error from the FS-<br>IMD Piece Scan in a Bundle<br>(Slipped Off/Poorly Tied) | Mail<br>Characteristic | Piece | Warning             | Ν                 |
| 520           | Strapping/Banding - Bundle<br>Preparation Error from the FS-<br>IMD Piece Scan in a Bundle<br>(Other)                   | Mail<br>Characteristic | Piece | Warning             | Ν                 |
| 521           | Shrinkwrap - Bundle Preparation<br>Error from the FS-IMD Piece<br>Scan in a Bundle (Ripped)                             | Mail<br>Characteristic | Piece | Warning             | Ν                 |
| 522           | Shrinkwrap - Bundle Preparation<br>Error from the FS-IMD Piece<br>Scan in a Bundle (Insufficient<br>Amount)             | Mail<br>Characteristic | Piece | Warning             | N                 |
| 523           | Shrinkwrap - Bundle Preparation<br>Error from the FS-IMD Piece<br>Scan in a Bundle (Insufficient<br>Strength)           | Mail<br>Characteristic | Piece | Warning             | Ν                 |
| 524           | Shrinkwrap - Bundle Preparation<br>Error from the FS-IMD Piece<br>Scan in a Bundle (Broken at<br>Seam)                  | Mail<br>Characteristic | Piece | Warning             | Ν                 |
| 525           | Shrinkwrap - Bundle Preparation<br>Error from the FS-IMD Piece<br>Scan in a Bundle (Loose Fitting)                      | Mail<br>Characteristic | Piece | Warning             | N                 |

| Error<br>Code | Error Description                                                                                                   | Error Type             | Level | Error or<br>Warning | FS<br>Invoiceable |
|---------------|----------------------------------------------------------------------------------------------------|------------------------|-------|---------------------|-------------------|
| 526           | Shrinkwrap - Bundle Preparation<br>Error from the FS-IMD Piece<br>Scan in a Bundle (Excess<br>Shrinkwrap)           | Mail<br>Characteristic | Piece | Warning             | N                 |
| 527           | Shrinkwrap - Bundle Preparation<br>Error from the FS-IMD Piece<br>Scan in a Bundle (Visibility of<br>Address)       | Mail<br>Characteristic | Piece | Warning             | N                 |
| 528           | Shrinkwrap - Bundle Preparation<br>Error from the FS-IMD Piece<br>Scan in a Bundle (Other)                          | Mail<br>Characteristic | Piece | Warning             | N                 |
| 529           | Plastic Strap - Bundle<br>Preparation Error from the FS-<br>IMD Piece Scan in a Bundle<br>(Broken)                  | Mail<br>Characteristic | Piece | Warning             | N                 |
| 530           | Plastic Strap - Bundle<br>Preparation Error from the FS-<br>IMD Piece Scan in a Bundle<br>(Broken at Seam)          | Mail<br>Characteristic | Piece | Warning             | N                 |
| 531           | Plastic Strap - Bundle<br>Preparation Error from the FS-<br>IMD Piece Scan in a Bundle<br>(Loose Fitting)           | Mail<br>Characteristic | Piece | Warning             | N                 |
| 532           | Plastic Strap - Bundle<br>Preparation Error from the FS-<br>IMD Piece Scan in a Bundle<br>(Slipped Off/Poorly Tied) | Mail<br>Characteristic | Piece | Warning             | Ν                 |
| 533           | Plastic Strap - Bundle<br>Preparation Error from the FS-<br>IMD Piece Scan in a Bundle<br>(Insufficient Amount)     | Mail<br>Characteristic | Piece | Warning             | Ν                 |
| 534           | Plastic Strap - Bundle<br>Preparation Error from the FS-<br>IMD Piece Scan in a Bundle<br>(Other)                   | Mail<br>Characteristic | Piece | Warning             | Ν                 |
| 535           | Rubberbands - Bundle<br>Preparation Error from the FS-<br>IMD Piece Scan in a Bundle<br>(Broken)                    | Mail<br>Characteristic | Piece | Warning             | N                 |

| Error<br>Code | Error Description                                                                                                 | Error Type             | Level | Error or<br>Warning | FS<br>Invoiceable |
|---------------|----------------------------------------------------------------------------------------------------|------------------------|-------|---------------------|-------------------|
| 536           | Rubberbands - Bundle<br>Preparation Error from the FS-<br>IMD Piece Scan in a Bundle<br>(Broken at Seam)          | Mail<br>Characteristic | Piece | Warning             | N                 |
| 537           | Rubberbands - Bundle<br>Preparation Error from the FS-<br>IMD Piece Scan in a Bundle<br>(Loose Fitting)           | Mail<br>Characteristic | Piece | Warning             | N                 |
| 538           | Rubberbands - Bundle<br>Preparation Error from the FS-<br>IMD Piece Scan in a Bundle<br>(Slipped Off/Poorly Tied) | Mail<br>Characteristic | Piece | Warning             | N                 |
| 539           | Rubberbands - Bundle<br>Preparation Error from the FS-<br>IMD Piece Scan in a Bundle<br>(Insufficient Amount)     | Mail<br>Characteristic | Piece | Warning             | N                 |
| 540           | Rubberbands - Bundle<br>Preparation Error from the FS-<br>IMD Piece Scan in a Bundle<br>(Other)                   | Mail<br>Characteristic | Piece | Warning             | N                 |
| 541           | String - Bundle Preparation Error<br>from the FS-IMD Piece Scan in a<br>Bundle (Broken)                           | Mail<br>Characteristic | Piece | Warning             | Ν                 |
| 542           | String - Bundle Preparation Error<br>from the FS-IMD Piece Scan in a<br>Bundle (Broken at Seam)                   | Mail<br>Characteristic | Piece | Warning             | N                 |
| 543           | String - Bundle Preparation Error<br>from the FS-IMD Piece Scan in a<br>Bundle (Loose Fitting)                    | Mail<br>Characteristic | Piece | Warning             | Ν                 |
| 544           | String - Bundle Preparation Error<br>from the FS-IMD Piece Scan in a<br>Bundle (Slipped Off/Poorly Tied)          | Mail<br>Characteristic | Piece | Warning             | Ν                 |
| 545           | String - Bundle Preparation Error<br>from the FS-IMD Piece Scan in a<br>Bundle (Insufficient Amount)              | Mail<br>Characteristic | Piece | Warning             | N                 |
| 546           | String - Bundle Preparation Error<br>from the FS-IMD Piece Scan in a<br>Bundle (Other)                            | Mail<br>Characteristic | Piece | Warning             | N                 |

| Error<br>Code | Error Description                                                                                                    | Error Type             | Level | Error or<br>Warning | FS<br>Invoiceable |
|---------------|----------------------------------------------------------------------------------------------------|------------------------|-------|---------------------|-------------------|
| 547           | Size Issue - Bundle Preparation<br>Error from the FS-IMD Piece<br>Scan in a Bundle (Exceeds<br>Maximum (DMM))                                       | Mail<br>Characteristic | Piece | Warning             | N                 |
| 548           | Size Issue - Bundle Preparation<br>Error from the FS-IMD Piece<br>Scan in a Bundle (Below<br>Minimum (DMM))                                         | Mail<br>Characteristic | Piece | Warning             | Ν                 |
| 549           | Overweight - Bundle Preparation<br>Error from the FS-IMD Piece<br>Scan in a Bundle (Other)                                                          | Mail<br>Characteristic | Piece | Warning             | Ν                 |
| 550           | Visibility of Address - Bundle<br>Preparation Error from the FS-<br>IMD Piece Scan in a Bundle<br>(Crinkled)                                        | Mail<br>Characteristic | Piece | Warning             | Ν                 |
| 551           | Visibility of Address - Bundle<br>Preparation Error from the FS-<br>IMD Piece Scan in a Bundle<br>(Excess Shrinkwrap)                               | Mail<br>Characteristic | Piece | Warning             | N                 |
| 552           | Visibility of Address - Bundle<br>Preparation Error from the FS-<br>IMD Piece Scan in a Bundle<br>(Seam Over Address)                               | Mail<br>Characteristic | Piece | Warning             | Ν                 |
| 553           | Visibility of Address - Bundle<br>Preparation Error from the FS-<br>IMD Piece Scan in a Bundle<br>(Address Covered by Strapping<br>or Facing Slips) | Mail<br>Characteristic | Piece | Warning             | N                 |
| 554           | Optional Endorsement Line -<br>Bundle Preparation Error from<br>the FS-IMD Piece Scan in a<br>Bundle (Crinkled)                                     | Mail<br>Characteristic | Piece | Warning             | Ν                 |
| 555           | Optional Endorsement Line -<br>Bundle Preparation Error from<br>the FS-IMD Piece Scan in a<br>Bundle (Excess Shrinkwrap)                            | Mail<br>Characteristic | Piece | Warning             | Ν                 |
| 556           | Optional Endorsement Line -<br>Bundle Preparation Error from<br>the FS-IMD Piece Scan in a<br>Bundle (Seam Over Address)                            | Mail<br>Characteristic | Piece | Warning             | N                 |
| Error<br>Code | Error Description                                                                                                    | Error Type             | Level     | Error or<br>Warning | FS<br>Invoiceable |
|---------------|----------------------------------------------------------------------------------------------------|------------------------|-----------|---------------------|-------------------|
| 557           | Optional Endorsement Line -<br>Bundle Preparation Error from<br>the FS-IMD Piece Scan in a<br>Bundle (Address Covered by<br>Strapping or Facing Slips) | Mail<br>Characteristic | Piece     | Warning             | N                 |
| 558           | Contains Loose Mail - Bundle<br>Preparation Error from the FS-<br>IMD Piece Scan in a Bundle                                                           | Mail<br>Characteristic | Piece     | Warning             | Ν                 |
| 559           | Other - Bundle Preparation Error<br>from the FS-IMD Piece Scan in a<br>Bundle                                                                          | Mail<br>Characteristic | Piece     | Warning             | Ν                 |
| 560           | Vertical Shift - Tap Test Error<br>from the FS-IMD Piece Scan                                                                                          | Mail<br>Characteristic | Piece     | Warning             | Ν                 |
| 561           | Horizontal Shift - Tap Test Error<br>from the FS-IMD Piece Scan                                                                                        | Mail<br>Characteristic | Piece     | Warning             | Ν                 |
| 562           | Both Vertical and Horizontal<br>Shift - Tap Test Error from the<br>FS-IMD Piece Scan                                                                   | Mail<br>Characteristic | Piece     | Warning             | Ν                 |
| 563           | Insufficient Postage - Amount of<br>Postage Applied Error from the<br>FS-IMD Piece Scan                                                                | Postage                | Piece     | Warning             | Ν                 |
| 564           | Surcharge not paid - Amount of<br>Postage Applied Error from the<br>FS-IMD Piece Scan                                                                  | Postage                | Piece     | Warning             | Ν                 |
| 565           | Other - Amount of Postage<br>Applied Error from the FS-IMD<br>Piece Scan                                                                               | Postage                | Piece     | Warning             | Ν                 |
| 566           | Piece Weight Does Not Match -<br>Piece Weight Error from the FS-<br>IMD Piece Scan                                                                     | Weight                 | Piece     | Error               | Ν                 |
| 567           | Non Readable/Scan Problem -<br>Barcode Error from the FS-IMD<br>Container Scan                                                                         | Barcode Quality        | Container | Warning             | Ν                 |
| 568           | Incorrect Barcode - Barcode<br>Error from the FS-IMD Container<br>Scan (General)                                                                       | Barcode Quality        | Container | Warning             | Ν                 |
| 569           | Incorrect Barcode - Barcode<br>Error from the FS-IMD Container<br>Scan (Symbology)                                                                     | Barcode Quality        | Container | Warning             | N                 |

| Error<br>Code | Error Description                                                                                 | Error Type      | Level            | Error or<br>Warning | FS<br>Invoiceable |
|---------------|---------------------------------------------------------------------------------------------------|-----------------|------------------|---------------------|-------------------|
| 570           | Incorrect Barcode - Barcode<br>Error from the FS-IMD Container<br>Scan (Character Length)         | Barcode Quality | Container        | Warning             | Ν                 |
| 571           | Incorrect Barcode - Barcode<br>Error from the FS-IMD Container<br>Scan (MID)                      | Barcode Quality | Container        | Warning             | Ν                 |
| 572           | Incorrect Barcode - Barcode<br>Error from the FS-IMD Container<br>Scan (App ID)                   | Barcode Quality | Container        | Warning             | Ν                 |
| 573           | Incorrect Barcode - Barcode<br>Error from the FS-IMD Container<br>Scan (Type Indicator)           | Barcode Quality | Container        | Warning             | Ν                 |
| 574           | Placement - Barcode Error from the FS-IMD Container Scan                                          | Barcode Quality | Container        | Warning             | N                 |
| 575           | Other - Barcode Error from the<br>FS-IMD Container Scan                                           | Barcode Quality | Container        | Warning             | N                 |
| 576           | Non Readable/Scan Problem -<br>Barcode Error from the FS-IMD<br>Tray Scan on a Sack               | Barcode Quality | Handling<br>Unit | Warning             | Ν                 |
| 577           | Incorrect Barcode - Barcode<br>Error from the FS-IMD Tray<br>Scan on a Sack (General)             | Barcode Quality | Handling<br>Unit | Warning             | Ν                 |
|               |                                                                                                   |                 |                  |                     |                   |
| 578           | Incorrect Barcode - Barcode<br>Error from the FS-IMD Tray<br>Scan on a Sack (Symbology)           | Barcode Quality | Handling<br>Unit | Warning             | Ν                 |
| 579           | Incorrect Barcode - Barcode<br>Error from the FS-IMD Tray<br>Scan on a Sack (Character<br>Length) | Barcode Quality | Handling<br>Unit | Warning             | Ν                 |
| 580           | Incorrect Barcode - Barcode<br>Error from the FS-IMD Tray<br>Scan on a Sack (MID)                 | Barcode Quality | Handling<br>Unit | Warning             | N                 |
| 581           | Incorrect Barcode - Barcode<br>Error from the FS-IMD Tray<br>Scan on a Sack (CIN)                 | Barcode Quality | Handling<br>Unit | Warning             | Ν                 |

| Error<br>Code | Error Description                                                                                     | Error Type      | Level            | Error or<br>Warning | FS<br>Invoiceable |
|---------------|----------------------------------------------------------------------------------------------------|-----------------|------------------|---------------------|-------------------|
| 582           | Incorrect Barcode - Barcode<br>Error from the FS-IMD Tray<br>Scan on a Sack (Processing<br>Code)      | Barcode Quality | Handling<br>Unit | Warning             | N                 |
| 583           | Placement Barcode - Barcode<br>Error from the FS-IMD Tray<br>Scan on a Sack                           | Barcode Quality | Handling<br>Unit | Warning             | Ν                 |
| 584           | Other Barcode - Barcode Error<br>from the FS-IMD Tray Scan on a<br>Sack                               | Barcode Quality | Handling<br>Unit | Warning             | Ν                 |
| 585           | Non Readable/Scan Problem -<br>Barcode Error from the FS-IMD<br>Tray Scan                             | Barcode Quality | Handling<br>Unit | Warning             | Ν                 |
| 586           | Incorrect Barcode - Barcode<br>Error from the FS-IMD Tray<br>Scan (General)                           | Barcode Quality | Handling<br>Unit | Warning             | Ν                 |
| 587           | Incorrect Barcode - Barcode<br>Error from the FS-IMD Tray<br>Scan (Symbology)                         | Barcode Quality | Handling<br>Unit | Warning             | Ν                 |
| 588           | Incorrect Barcode - Barcode<br>Error from the FS-IMD Tray<br>Scan (Character Length)                  | Barcode Quality | Handling<br>Unit | Warning             | Ν                 |
| 589           | Incorrect Barcode - Barcode<br>Error from the FS-IMD Tray<br>Scan (MID)                               | Barcode Quality | Handling<br>Unit | Warning             | Ν                 |
| 590           | Incorrect Barcode - Barcode<br>Error from the FS-IMD Tray<br>Scan (CIN)                               | Barcode Quality | Handling<br>Unit | Warning             | Ν                 |
| 591           | Incorrect Barcode - Barcode<br>Error from the FS-IMD Tray<br>Scan (Processing Code)                   | Barcode Quality | Handling<br>Unit | Warning             | Ν                 |
| 592           | Placement - Barcode Error from the FS-IMD Tray Scan                                                   | Barcode Quality | Handling<br>Unit | Warning             | Ν                 |
| 593           | Other - Barcode Error from the<br>FS-IMD Tray Scan                                                    | Barcode Quality | Handling<br>Unit | Warning             | Ν                 |
| 594           | Non Visible barcode (window<br>envelope) - Barcode Error from<br>the FS-IMD Piece Scan in a<br>Bundle | Barcode Quality | Piece            | Warning             | N                 |

| Error<br>Code | Error Description                                                                                    | Error Type      | Level | Error or<br>Warning | FS<br>Invoiceable |
|---------------|----------------------------------------------------------------------------------------------------|-----------------|-------|---------------------|-------------------|
| 595           | Non Readable/Scan Problem -<br>Barcode Error from the FS-IMD<br>Piece Scan in a Bundle               | Barcode Quality | Piece | Warning             | Ν                 |
| 596           | Incorrect barcode - Barcode<br>Error from the FS-IMD Piece<br>Scan in a Bundle (General)             | Barcode Quality | Piece | Warning             | Ν                 |
| 597           | Incorrect barcode - Barcode<br>Error from the FS-IMD Piece<br>Scan in a Bundle (Symbology)           | Barcode Quality | Piece | Warning             | Ν                 |
| 598           | Incorrect barcode - Barcode<br>Error from the FS-IMD Piece<br>Scan in a Bundle (Character<br>Length) | Barcode Quality | Piece | Warning             | Ν                 |
| 599           | Incorrect barcode - Barcode<br>Error from the FS-IMD Piece<br>Scan in a Bundle (MID)                 | Barcode Quality | Piece | Warning             | Ν                 |
| 600           | Incorrect barcode - Barcode<br>Error from the FS-IMD Piece<br>Scan in a Bundle (STID)                | Barcode Quality | Piece | Warning             | Ν                 |
| 601           | Incorrect barcode - Barcode<br>Error from the FS-IMD Piece<br>Scan in a Bundle (OEL)                 | Barcode Quality | Piece | Warning             | Ν                 |
| 602           | Placement Barcode - Barcode<br>Error from the FS-IMD Piece<br>Scan in a Bundle                       | Barcode Quality | Piece | Warning             | Ν                 |
| 603           | Other Barcode - Barcode Error<br>from the FS-IMD Piece Scan in a<br>Bundle                           | Barcode Quality | Piece | Warning             | Ν                 |
| 604           | Non Visible barcode (window<br>envelops) - Barcode Error from<br>the FS-IMD Piece Scan               | Barcode Quality | Piece | Warning             | Ν                 |
| 605           | Non Readable/Scan Problem -<br>Barcode Error from the FS-IMD<br>Piece Scan                           | Barcode Quality | Piece | Warning             | N                 |
| 606           | Incorrect barcode - Barcode<br>Error from the FS-IMD Piece<br>Scan (General)                         | Barcode Quality | Piece | Warning             | N                 |
| 607           | Incorrect barcode - Barcode<br>Error from the FS-IMD Piece<br>Scan (Symbology)                       | Barcode Quality | Piece | Warning             | N                 |

| Error<br>Code | Error Description                                                                     | Error Type        | Level            | Error or<br>Warning | FS<br>Invoiceable |
|---------------|---------------------------------------------------------------------------------------|-------------------|------------------|---------------------|-------------------|
| 608           | Incorrect barcode - Barcode<br>Error from the FS-IMD Piece<br>Scan (Character Length) | Barcode Quality   | Piece            | Warning             | Ν                 |
| 609           | Incorrect barcode - Barcode<br>Error from the FS-IMD Piece<br>Scan (MID)              | Barcode Quality   | Piece            | Warning             | Ν                 |
| 610           | Incorrect barcode - Barcode<br>Error from the FS-IMD Piece<br>Scan (STID)             | Barcode Quality   | Piece            | Warning             | Ν                 |
| 611           | Incorrect barcode - Barcode<br>Error from the FS-IMD Piece<br>Scan (OEL)              | Barcode Quality   | Piece            | Warning             | Ν                 |
| 612           | Placement - Barcode Error from the FS-IMD Piece Scan                                  | Barcode Quality   | Piece            | Warning             | Ν                 |
| 613           | Other - Barcode Error from the<br>FS-IMD Piece Scan                                   | Barcode Quality   | Piece            | Warning             | N                 |
| 614           | Label Error - Presort Error from<br>the FS-IMD Container Scan<br>(Destination)        | Nesting/Sortation | Container        | Warning             | Ν                 |
| 615           | Label Error - Presort Error from<br>the FS-IMD Container Scan<br>(Content)            | Nesting/Sortation | Container        | Warning             | Ν                 |
| 616           | Label Error - Presort Error from<br>the FS-IMD Container Scan<br>(Missing Label)      | Nesting/Sortation | Container        | Warning             | Ν                 |
| 617           | Label Error - Presort Error from<br>the FS-IMD Container Scan<br>(Label Not Legible)  | Nesting/Sortation | Container        | Warning             | Ν                 |
| 618           | Label Error - Presort Error from<br>the FS-IMD Container Scan<br>(Other)              | Nesting/Sortation | Container        | Warning             | Ν                 |
| 619           | Incorrect Presort - Presort Error<br>from the FS-IMD Container Scan                   | Nesting/Sortation | Container        | Warning             | N                 |
| 620           | Other - Presort Error from the<br>FS-IMD Container Scan                               | Nesting/Sortation | Container        | Warning             | N                 |
| 621           | Label Error - Presort Error from<br>the FS-IMD Tray Scan on a<br>Sack (Destination)   | Nesting/Sortation | Handling<br>Unit | Warning             | Ν                 |

| Error<br>Code | Error Description                                                                         | Error Type        | Level            | Error or<br>Warning | FS<br>Invoiceable |
|---------------|-------------------------------------------------------------------------------------------|-------------------|------------------|---------------------|-------------------|
| 622           | Label Error - Presort Error from<br>the FS-IMD Tray Scan on a<br>Sack (Content)           | Nesting/Sortation | Handling<br>Unit | Warning             | Ν                 |
| 623           | Label Error - Presort Error from<br>the FS-IMD Tray Scan on a<br>Sack (Missing Label)     | Nesting/Sortation | Handling<br>Unit | Warning             | Ν                 |
| 624           | Label Error - Presort Error from<br>the FS-IMD Tray Scan on a<br>Sack (Label Not Legible) | Nesting/Sortation | Handling<br>Unit | Warning             | Ν                 |
| 625           | Label Error - Presort Error from<br>the FS-IMD Tray Scan on a<br>Sack (Other)             | Nesting/Sortation | Handling<br>Unit | Warning             | Ν                 |
| 626           | Incorrect Presort - Presort Error<br>from the FS-IMD Tray Scan on a<br>Sack               | Nesting/Sortation | Handling<br>Unit | Warning             | Ν                 |
| 627           | Other - Presort Error from the<br>FS-IMD Tray Scan on a Sack                              | Nesting/Sortation | Handling<br>Unit | Warning             | N                 |
| 628           | Label Error - Presort Error from<br>the FS-IMD Tray Scan<br>(Destination)                 | Nesting/Sortation | Handling<br>Unit | Warning             | N                 |
| 629           | Label Error - Presort Error from the FS-IMD Tray Scan (Content)                           | Nesting/Sortation | Handling<br>Unit | Warning             | N                 |
| 630           | Label Error - Presort Error from<br>the FS-IMD Tray Scan (Missing<br>Label)               | Nesting/Sortation | Handling<br>Unit | Warning             | Ν                 |
| 631           | Label Error - Presort Error from<br>the FS-IMD Tray Scan (Label<br>Not Legible)           | Nesting/Sortation | Handling<br>Unit | Warning             | N                 |
| 632           | Other - Presort Error from the FS-IMD Tray Scan (Other)                                   | Nesting/Sortation | Handling<br>Unit | Warning             | Ν                 |
| 633           | Incorrect Presort - Presort Error<br>from the FS-IMD Tray Scan                            | Nesting/Sortation | Handling<br>Unit | Warning             | N                 |
| 634           | Other - Presort Error from the<br>FS-IMD Tray Scan                                        | Nesting/Sortation | Handling<br>Unit | Warning             | N                 |
| 635           | Label Error - Presort Error from<br>the FS-IMD Piece Scan on a<br>Bundle (Destination)    | Nesting/Sortation | Piece            | Warning             | N                 |

| Error<br>Code | Error Description                                                                            | Error Type        | Level | Error or<br>Warning | FS<br>Invoiceable |
|---------------|----------------------------------------------------------------------------------------------|-------------------|-------|---------------------|-------------------|
| 636           | Label Error - Presort Error from<br>the FS-IMD Piece Scan on a<br>Bundle (Content)           | Nesting/Sortation | Piece | Warning             | Ν                 |
| 637           | Label Error - Presort Error from<br>the FS-IMD Piece Scan on a<br>Bundle (Missing Label)     | Nesting/Sortation | Piece | Warning             | Ν                 |
| 638           | Label Error - Presort Error from<br>the FS-IMD Piece Scan on a<br>Bundle (Label not Legible) | Nesting/Sortation | Piece | Warning             | Ν                 |
| 639           | Label Error - Presort Error from<br>the FS-IMD Piece Scan on a<br>Bundle (Other)             | Nesting/Sortation | Piece | Warning             | Ν                 |
| 640           | Incorrect Presort - Presort Error<br>from the FS-IMD Piece Scan on<br>a Bundle               | Nesting/Sortation | Piece | Warning             | Ν                 |
| 641           | Other Presort - Presort Error<br>from the FS-IMD Piece Scan on<br>a Bundle                   | Nesting/Sortation | Piece | Warning             | Ν                 |
| 642           | Incorrect Presort - Presort Error<br>from the FS-IMD Piece Scan                              | Nesting/Sortation | Piece | Warning             | Ν                 |
| 643           | Addressing - Presort Error from<br>the FS-IMD Piece Scan (No Zip<br>Code)                    | Nesting/Sortation | Piece | Warning             | Ν                 |
| 644           | Addressing - Presort Error from<br>the FS-IMD Piece Scan<br>(Incorrect Zip Code)             | Nesting/Sortation | Piece | Warning             | Ν                 |
| 645           | Addressing - Presort Error from the FS-IMD Piece Scan (Other)                                | Nesting/Sortation | Piece | Warning             | N                 |
| 646           | Incorrect Line of Travel - Presort<br>Error from the FS-IMD Piece<br>Scan (Other)            | Nesting/Sortation | Piece | Warning             | N                 |
| 647           | Incorrect Walk of Sequence -<br>Presort Error from the FS-IMD<br>Piece Scan (Other)          | Nesting/Sortation | Piece | Warning             | Ν                 |
| 648           | Other - Presort Error from the<br>FS-IMD Piece Scan                                          | Nesting/Sortation | Piece | Warning             | N                 |

| Error<br>Code | Error Description                                                                                                    | Error Type        | Level     | Error or<br>Warning | FS<br>Invoiceable |
|---------------|----------------------------------------------------------------------------------------------------|-------------------|-----------|---------------------|-------------------|
| 649           | Postage Payment Method Does<br>Not Match - Postage Payment<br>Method Error from the FS-IMD<br>Piece Scan (Mailer claimed<br>metered, found precancelled<br>stamp)        | Postage           | Piece     | Warning             | Ν                 |
| 650           | Postage Payment Method Does<br>Not Match - Postage Payment<br>Method Error from the FS-IMD<br>Piece Scan (Mailer claimed<br>metered, found permit imprint)               | Postage           | Piece     | Warning             | Ν                 |
| 651           | Postage Payment Method Does<br>Not Match - Postage Payment<br>Method Error from the FS-IMD<br>Piece Scan (Mailer claimed<br>precancelled stamp, found<br>metered)        | Postage           | Piece     | Warning             | Ν                 |
| 652           | Postage Payment Method Does<br>Not Match - Postage Payment<br>Method Error from the FS-IMD<br>Piece Scan (Mailer claimed<br>precancelled stamp, found<br>permit imprint) | Postage           | Piece     | Warning             | Ν                 |
| 653           | Postage Payment Method Does<br>Not Match - Postage Payment<br>Method Error from the FS-IMD<br>Piece Scan (Mailer claimed<br>permit imprint, found metered)               | Postage           | Piece     | Warning             | N                 |
| 654           | Label Error - CSA Sortation<br>Error from the FS-IMD Container<br>Scan (Destination)                                                                                     | Nesting/Sortation | Container | Warning             | N                 |
| 655           | Label Error - CSA Sortation<br>Error from the FS-IMD Container<br>Scan (Content)                                                                                         | Nesting/Sortation | Container | Warning             | N                 |
| 656           | Label Error - CSA Sortation<br>Error from the FS-IMD Container<br>Scan (Missing Label)                                                                                   | Nesting/Sortation | Container | Warning             | N                 |
| 657           | Label Error - CSA Sortation<br>Error from the FS-IMD Container<br>Scan (Label Not Legible)                                                                               | Nesting/Sortation | Container | Warning             | N                 |

| Error<br>Code | Error Description                                                                                  | Error Type        | Level            | Error or<br>Warning | FS<br>Invoiceable |
|---------------|----------------------------------------------------------------------------------------------------|-------------------|------------------|---------------------|-------------------|
| 658           | Label Error - CSA Sortation<br>Error from the FS-IMD Container<br>Scan (Other)                     | Nesting/Sortation | Container        | Warning             | Ν                 |
| 659           | Incorrect Presort - CSA Sortation<br>Error from the FS-IMD Container<br>Scan                       | Nesting/Sortation | Container        | Warning             | Ν                 |
| 660           | Other - CSA Sortation Error from the FS-IMD Container Scan                                         | Nesting/Sortation | Container        | Warning             | N                 |
| 661           | Label Error - CSA Sortation<br>Error from the FS-IMD Tray<br>Scan on a Sack (Destination)          | Nesting/Sortation | Handling<br>Unit | Warning             | Ν                 |
| 662           | Label Error - CSA Sortation<br>Error from the FS-IMD Tray<br>Scan on a Sack (Content)              | Nesting/Sortation | Handling<br>Unit | Warning             | Ν                 |
| 663           | Label Error - CSA Sortation<br>Error from the FS-IMD Tray<br>Scan on a Sack (Missing Label)        | Nesting/Sortation | Handling<br>Unit | Warning             | Ν                 |
| 664           | Label Error - CSA Sortation<br>Error from the FS-IMD Tray<br>Scan on a Sack (Label Not<br>Legible) | Nesting/Sortation | Handling<br>Unit | Warning             | Ν                 |
| 665           | Label Error - CSA Sortation<br>Error from the FS-IMD Tray<br>Scan on a Sack (Other)                | Nesting/Sortation | Handling<br>Unit | Warning             | Ν                 |
| 666           | Incorrect Presort - CSA Sortation<br>Error from the FS-IMD Tray<br>Scan on a Sack                  | Nesting/Sortation | Handling<br>Unit | Warning             | Ν                 |
| 667           | Other - CSA Sortation Error from<br>the FS-IMD Tray Scan on a<br>Sack                              | Nesting/Sortation | Handling<br>Unit | Warning             | Ν                 |
| 668           | Label Error - CSA Sortation<br>Error from the FS-IMD Tray<br>Scan (Destination)                    | Nesting/Sortation | Handling<br>Unit | Warning             | Ν                 |
| 669           | Label Error - CSA Sortation<br>Error from the FS-IMD Tray<br>Scan (Content)                        | Nesting/Sortation | Handling<br>Unit | Warning             | Ν                 |
| 670           | Label Error - CSA Sortation<br>Error from the FS-IMD Tray<br>Scan (Missing Label)                  | Nesting/Sortation | Handling<br>Unit | Warning             | N                 |

| Error<br>Code | Error Description                                                                                                   | Error Type             | Level            | Error or<br>Warning | FS<br>Invoiceable |
|---------------|----------------------------------------------------------------------------------------------------|------------------------|------------------|---------------------|-------------------|
| 671           | Label Error - CSA Sortation<br>Error from the FS-IMD Tray<br>Scan (Label Not Legible)                               | Nesting/Sortation      | Handling<br>Unit | Warning             | Ν                 |
| 672           | Label Error - CSA Sortation<br>Error from the FS-IMD Tray<br>Scan (Other)                                           | Nesting/Sortation      | Handling<br>Unit | Warning             | Ν                 |
| 673           | Incorrect Presort - CSA Sortation<br>Error from the FS-IMD Tray<br>Scan                                             | Nesting/Sortation      | Handling<br>Unit | Warning             | Ν                 |
| 674           | Other - CSA Sortation Error from the FS-IMD Tray Scan                                                               | Nesting/Sortation      | Handling<br>Unit | Warning             | N                 |
| 675           | Label Error - CSA Sortation<br>Error from the FS-IMD Piece<br>Scan on a Bundle (Destination)                        | Nesting/Sortation      | Piece            | Warning             | N                 |
| 676           | Label Error - CSA Sortation<br>Error from the FS-IMD Piece<br>Scan on a Bundle (Content)                            | Nesting/Sortation      | Piece            | Warning             | Ν                 |
| 677           | Label Error - CSA Sortation<br>Error from the FS-IMD Piece<br>Scan on a Bundle (Missing<br>Label)                   | Nesting/Sortation      | Piece            | Warning             | Ν                 |
| 678           | Label Error - CSA Sortation<br>Error from the FS-IMD Piece<br>Scan on a Bundle (Label not<br>Legible)               | Nesting/Sortation      | Piece            | Warning             | Ν                 |
| 679           | Label Error - CSA Sortation<br>Error from the FS-IMD Piece<br>Scan on a Bundle (Other)                              | Nesting/Sortation      | Piece            | Warning             | Ν                 |
| 680           | Incorrect Presort - CSA Sortation<br>Error from the FS-IMD Piece<br>Scan on a Bundle                                | Nesting/Sortation      | Piece            | Warning             | Ν                 |
| 681           | Other - CSA Sortation Error from<br>the FS-IMD Piece Scan on a<br>Bundle                                            | Nesting/Sortation      | Piece            | Warning             | N                 |
| 682           | Ineligible for rate - CSA Sortation<br>Error from the FS-IMD Piece<br>Scan (Not eligible for Standard<br>Mail rate) | Mail<br>Characteristic | Piece            | Warning             | N                 |

| Error<br>Code | Error Description                                                                                                    | Error Type        | Level     | Error or<br>Warning | FS<br>Invoiceable |
|---------------|----------------------------------------------------------------------------------------------------|-------------------|-----------|---------------------|-------------------|
| 683           | The IMb in the FS-IMD piece<br>scan was not found in eDoc and<br>the IMb was nested in a<br>Handling Unit or Container that<br>was found in eDoc                                                                                          | Undocumented      | Piece     | Warning             | Ν                 |
| 684           | The presort level of the FS-IMD<br>Piece Scans parent FS-IMD<br>Handling Unit does not match<br>the presort level of the<br>associated eDoc piece's parent<br>Handling Unit                                                               | Nesting/Sortation | Piece     | Error               | Ν                 |
| 685           | The Postage Affixed from the<br>FS-IMD Piece Scan does not<br>match the Postage Affixed from<br>the eDoc                                                                                                    | Postage           | Piece     | Error               | Ν                 |
| 686           | The destination ZIP code of the<br>FS-IMD Piece Scans parent FS-<br>IMD HU does not match the<br>destination ZIP code of the<br>associated eDoc piece's parent<br>Handling Unit                                                           | Nesting/Sortation | Piece     | Error               | N                 |
| 5000          | The piece scan was performed<br>at a location different than the<br>container acceptance location in<br>the eDoc when a Misshipped<br>container was not identified<br>through eInduction                                                  | Entry Facility    | Container | Warning             | N                 |
| 6000          | The mail piece received more<br>than one associated COA record<br>where the later of the COA<br>create date and COA effective<br>date is between 95 days and 18<br>months (configurable) of the<br>postage statement finalization<br>date | Move/Update       | Piece     | Error               | Ν                 |
| 6001          | The mail piece was<br>undeliverable as addressed and<br>received an associated Nixie<br>(Return) record                                                                                                    | Move/Update       | Piece     | Warning             | Ν                 |

| Error<br>Code | Error Description                                                                                                    | Error Type        | Level | Error or<br>Warning | FS<br>Invoiceable |
|---------------|----------------------------------------------------------------------------------------------------|-------------------|-------|---------------------|-------------------|
| 6002          | The mail piece was<br>undeliverable as addressed<br>because the IMb delivery point<br>and USPS identified routing<br>delivery point do not match                              | Move/Update       | Piece | Warning             | Ν                 |
| 6003          | The STID on a piece scan is full-<br>service (FS) and the piece is not<br>associated to any eDoc                                                                              | Undocumented      | Piece | Warning             | Ν                 |
| 6004          | The STID on a piece scan is not<br>full-service, the piece was<br>scanned in a full-service<br>handling unit, and the eDoc<br>identified only full-service mail in<br>the job | Undocumented      | Piece | Warning             | N                 |
| 6005          | The barcode on the piece scan<br>is a Postnet barcode and the<br>eDoc identified only full-service<br>mail in the job                                                         | Undocumented      | Piece | Warning             | Ν                 |
| 6006          | The barcode on the piece scan<br>was unable to be read by the<br>Mail Processing Equipment                                                                                    | Barcode Quality   | Piece | Warning             | Ν                 |
| 6007          | An associated piece was placed in the rejected bin                                                                                                    | Barcode Quality   | Piece | Warning             | Ν                 |
| 6008          | The piece was scanned in a<br>different tray that was identified<br>in eDoc                                                                                                   | Nesting/Sortation | Piece | Error               | Ν                 |
| 6009          | The presort level the piece was<br>scanned in was different than<br>the presort level of the tray<br>identified in eDoc                                                       | Nesting/Sortation | Piece | Error               | N                 |
| 6010          | The destination ZIP code of tray<br>the piece was scanned in was<br>different than the destination ZIP<br>the piece was nested in eDoc                                        | Nesting/Sortation | Piece | Error               | Ν                 |
| 6011          | The piece was scanned on a different machine as compared to the majority of the other pieces in its bundle                                                                    | Nesting/Sortation | Piece | Error               | N                 |

| Error<br>Code | Error Description                                                                                                    | Error Type        | Level     | Error or<br>Warning | FS<br>Invoiceable |
|---------------|----------------------------------------------------------------------------------------------------|-------------------|-----------|---------------------|-------------------|
| 6012          | The piece was scanned outside<br>of a configurable timeframe as<br>compared to the majority of the<br>other pieces in its bundle                                                                                                | Nesting/Sortation | Piece     | Error               | N                 |
| 690           | Mailing Review - Containers<br>and/or handling units are not<br>stable or safe for transport                                                                                                    | Mailing Review    | Job       | Error               | N                 |
| 691           | Labeling Review - Containers<br>and/or handling units are not<br>properly labeled                                                                                                    | Mailing Review    | Job       | Error               | N                 |
| 692           | Mailpiece Review - Processing<br>category claimed on the postage<br>statement is incorrect                                                                                                    | Mailing Review    | Job       | Error               | N                 |
| 693           | Mailpiece Review - Mailpiece<br>does not meet any non-<br>machinable criteria                                                                                                    | Mailing Review    | Job       | Error               | N                 |
| 694           | Mailpiece Review - Postage<br>payment method does not meet<br>format and legibility<br>requirements                                                                                                    | Mailing Review    | Job       | Error               | N                 |
| 695           | Documentation/Postage<br>Statement Review - Mailer has<br>not completed all applicable<br>sections of the postage<br>statement                                                                                                  | Mailing Review    | Job       | Error               | Ν                 |
| 696           | Documentation/Postage<br>Statement Review - Mailer<br>provided documentation does<br>not support the pieces and rates<br>claimed on the postage<br>statement                                                                    | Mailing Review    | Job       | Error               | Ν                 |
| 7001          | The mailer provided<br>Appointment ID is invalid or no<br>match found in FAST for the<br>associated container based on<br>the Reservation Number from<br>Mail.dat (.csm) or the<br>Appointment ID from Mail.XML<br>(QualReport) | Appointment       | Container | Warning             | Ν                 |

| Error<br>Code | Error Description                                                                                                    | Error Type  | Level            | Error or<br>Warning | FS<br>Invoiceable |
|---------------|----------------------------------------------------------------------------------------------------|-------------|------------------|---------------------|-------------------|
| 7002          | The mailer provided<br>Appointment ID is invalid or no<br>match found in FAST for the<br>associated orphan HU based on<br>the Reservation Number from<br>Mail.dat (.csm) or the<br>Appointment ID from Mail.XML<br>(QualReport) | Appointment | Handling<br>Unit | Warning             | Ν                 |
| 7003          | The mailer provided<br>Appointment ID from the<br>eDoc(.csm or Mail.XML<br>QualReport) was null for a<br>container where the Entry Point<br>Facility Type is Dropship                                                           | Appointment | Container        | Warning             | Ν                 |
| 7004          | The FAST Appointment on the<br>associated container has<br>Contents Different than 8125<br>Irregularity Indicator                                                                                                    | Appointment | Container        | Warning             | Ν                 |
| 7005          | The FAST Appointment on the<br>associated container has a<br>different Entry Point for Entry<br>Discount Facility than the<br>Destination Facility specified in<br>the FAST Appointment                                         | Appointment | Container        | Warning             | N                 |
| 7006          | The mailer provided<br>Appointment ID from the<br>eDoc(.csm or Mail.XML<br>QualReport) was null for the<br>orphan HU where the Entry<br>Point Facility Type is Dropship                                                         | Appointment | Handling<br>Unit | Warning             | Ν                 |
| 7007          | The FAST Appointment on the<br>associated handling unit has<br>Contents Different than 8125<br>Irregularity Indicator                                                                                                    | Appointment | Handling<br>Unit | Warning             | Ν                 |
| 7008          | The FAST Appointment on the<br>associated handling unit has a<br>different Entry Point for Entry<br>Discount Facility than the<br>Destination Facility specified in<br>the FAST Appointment                                     | Appointment | Handling<br>Unit | Warning             | N                 |

| Error<br>Code | Error Description                                                                                                    | Error Type     | Level            | Error or<br>Warning | FS<br>Invoiceable |
|---------------|----------------------------------------------------------------------------------------------------|----------------|------------------|---------------------|-------------------|
| 7009          | The FAST Appointment on the<br>associated container has<br>Damaged Mail Irregularity<br>Indicator                                   | Appointment    | Container        | Warning             | Ν                 |
| 7010          | The appointment on the<br>associated container scan<br>record does not match the<br>appointment on the container in<br>the eDoc     | Appointment    | Container        | Error               | Ν                 |
| 7011          | The container was entered at a<br>dropship location that is not valid<br>within the FAST Mail Direction<br>File                     | Appointment    | Container        | Warning             | Ν                 |
| 7012          | The container was entered at a<br>dropship location within the<br>FAST Mail Direction File, but<br>after the allowable grace period | Appointment    | Container        | Warning             | Ν                 |
| 7013          | The FAST Appointment on the<br>associated container has<br>Damaged Mail Irregularity<br>Indicator                                   | Appointment    | Handling<br>Unit | Warning             | Ν                 |
| 7014          | The handling unit was entered at<br>a dropship location that is not<br>valid within the FAST Mail<br>Direction File                 | Appointment    | Handling<br>Unit | Warning             | Ν                 |
| 7015          | The handling unit was entered at<br>a dropship location within the<br>FAST Mail Direction File after<br>the grace period            | Appointment    | Handling<br>Unit | Warning             | N                 |
| 7016          | The entry facility identified by the<br>Locale Key for the container<br>within the eDoc was unknown                                 | Entry Facility | Container        | Error               | Y                 |
| 7017          | The entry facility identified by the<br>Postal Code for the container<br>within the eDoc was unknown                                | Entry Facility | Container        | Error               | Y                 |
| 7018          | The entry facility identified by the<br>Locale Key for the orphan<br>handling unit within the eDoc<br>was unknown                   | Entry Facility | Handling<br>Unit | Error               | Y                 |

| Error<br>Code | Error Description                                                                                                    | Error Type             | Level            | Error or<br>Warning | FS<br>Invoiceable |
|---------------|----------------------------------------------------------------------------------------------------|------------------------|------------------|---------------------|-------------------|
| 7019          | The entry facility identified by the<br>Postal Code for the orphan<br>handling unit within the eDoc<br>was unknown                                                                 | Entry Facility         | Handling<br>Unit | Error               | Y                 |
| 7020          | The postage statement was<br>finalized more than 1 day after<br>the Scheduled Ship Date for a<br>DMU Verified, USPS<br>Transported Container                                       | Service<br>Performance | Container        | Error               | Ν                 |
| 7021          | The postage statement was<br>finalized more than 1 day after<br>the Scheduled Ship Date for a<br>DMU Verified, USPS<br>Transported Handling Unit                                   | Service<br>Performance | Handling<br>Unit | Error               | Ν                 |
| 7022          | The Orphan Handling Unit does<br>not have an Induction method of<br>BMEU                                                                                                    | Service<br>Performance | Handling<br>Unit | Warning             | Ν                 |
| 7030          | The Physical Container has<br>multiple associated SV Unload<br>scans which include different<br>appointment IDs                                                                    | Service<br>Performance | Container        | Error               | Ν                 |
| 7101          | The Mail Preparer was not<br>identified for the piece range due<br>to an invalid Mailer ID(.imr) or<br>By/For piece range Mail<br>Preparer identifiers not provided                | By/For                 | Piece<br>Range   | Warning             | Ν                 |
| 7102          | The Mail Owner was not<br>identified for the piece range due<br>to an invalid MID (.imr or<br>Mail.XML PieceRange) or invalid<br>CRID (.imr, Mail.XML<br>PieceRange or QualReport) | By/For                 | Piece<br>Range   | Error               | Ν                 |
| 7103          | The Mail Owner was not<br>identified for the piece because<br>the permit number in the .mpa<br>file is not associated to a CRID                                                    | By/For                 | Piece            | Error               | Ν                 |
| 7104          | The Mail Preparer was not<br>identified for the piece due to an<br>invalid Mailer ID (.mpa or<br>Mail.XML QualReport) or invalid<br>CRID (.mpa or Mail.XML<br>QualReport)          | By/For                 | Piece            | Error               | N                 |

| Error<br>Code | Error Description                                                                                                    | Error Type | Level | Error or<br>Warning | FS<br>Invoiceable |
|---------------|----------------------------------------------------------------------------------------------------|------------|-------|---------------------|-------------------|
| 7105          | The Mail Preparer was not<br>identified for the piece due to an<br>invalid Mailer ID (.cpt, mpa or<br>Mail.XML MailPiece) or invalid<br>CRID (.mpa, .cpt, Mail.XML<br>MailPiece, or Mail.XML<br>QualReport) or invalid permit<br>number/publication number<br>(.mpa) | By/For     | Piece | Error               | Ν                 |
| 7106          | The Mail Preparer was not<br>identified for the piece due to an<br>invalid Mailer ID(.mpa)                                                                                                    | By/For     | Piece | Error               | Y                 |
| 7107          | The Mail Preparer was not<br>identified for the piece due to an<br>invalid CRID(.mpa)                                                                                                    | By/For     | Piece | Error               | Y                 |
| 7108          | The Mail Preparer was not<br>identified for the piece due to an<br>invalid Mailer ID(Mail.XML<br>QualReport)                                                                                                    | By/For     | Piece | Error               | Y                 |
| 7109          | The Mail Preparer was not<br>identified for the piece due to an<br>invalid CRID(Mail.XML<br>QualReport)                                                                                                    | By/For     | Piece | Error               | Y                 |
| 7110          | The Mail Preparer was not<br>identified for the piece due to no<br>Mail Preparer identifiers in the<br>eDoc                                                                                                    | By/For     | Piece | Error               | Y                 |
| 7111          | The Mail Owner was not<br>identified for the piece due to an<br>invalid Mailer ID(.cpt)                                                                                                    | By/For     | Piece | Error               | Y                 |
| 7112          | The Mail Owner was not<br>identified for the piece due to an<br>invalid Mailer ID(.mpa)                                                                                                    | By/For     | Piece | Error               | Y                 |
| 7113          | The Mail Owner was not<br>identified for the piece due to an<br>invalid CRID(.cpt)                                                                                                    | By/For     | Piece | Error               | Y                 |
| 7114          | The Mail Owner was not<br>identified for the piece due to an<br>invalid CRID(.mpa)                                                                                                    | By/For     | Piece | Error               | Y                 |

| Error<br>Code | Error Description                                                                                                    | Error Type | Level          | Error or<br>Warning | FS<br>Invoiceable |
|---------------|----------------------------------------------------------------------------------------------------|------------|----------------|---------------------|-------------------|
| 7115          | The Mail Owner was not<br>identified for the piece due to an<br>invalid Mailer ID(Mail.XML<br>MailPiece)                    | By/For     | Piece          | Error               | Y                 |
| 7116          | The Mail Owner was not<br>identified for the piece due to an<br>invalid CRID(Mail.XML<br>MailPiece)                         | By/For     | Piece          | Error               | Y                 |
| 7117          | The Mail Owner was not<br>identified for the piece due to an<br>invalid CRID(Mail.XML<br>QualReport)                        | By/For     | Piece          | Error               | Y                 |
| 7118          | The Mail Owner was not<br>identified for the piece due to no<br>Mail Owner identifiers in the<br>eDoc                       | By/For     | Piece          | Error               | Y                 |
| 7119          | The Mail Owner was not<br>identified for the piece due to<br>invalid permit information(.mpa)                               | By/For     | Piece          | Error               | Y                 |
| 7120          | The Mail Owner was not<br>identified for the piece due to<br>invalid permit<br>information(Mail.XML MailPiece)              | By/For     | Piece          | Error               | Y                 |
| 7121          | The Mail Preparer was not<br>identified for the piece due to<br>invalid permit<br>information(Mail.XML<br>QualReport)       | By/For     | Piece          | Error               | Y                 |
| 7122          | The Mail Preparer was not<br>identified for the piece range due<br>to invalid permit<br>information(Mail.XML<br>QualReport) | By/For     | Piece<br>Range | Error               | Y                 |
| 7123          | The Mail Owner was not<br>identified for the piece due to an<br>invalid publication number(.mpa)                            | By/For     | Piece          | Error               | Y                 |
| 7124          | The Mail Owner was not<br>identified for the piece due to an<br>invalid publication<br>number(Mail.XML MailPiece)           | By/For     | Piece          | Error               | Y                 |

| Error<br>Code | Error Description                                                                                                    | Error Type | Level          | Error or<br>Warning | FS<br>Invoiceable |
|---------------|----------------------------------------------------------------------------------------------------|------------|----------------|---------------------|-------------------|
| 7125          | The Mail Preparer was not<br>identified for the piece due to an<br>invalid publication<br>number(Mail.XML QualReport)       | By/For     | Piece          | Error               | Y                 |
| 7126          | The Mail Preparer was not<br>identified for the piece range due<br>to an invalid publication<br>number(Mail.XML QualReport) | By/For     | Piece<br>Range | Error               | Ν                 |
| 7127          | The Mail Preparer was not<br>identified for the piece range due<br>to an invalid Mailer ID(.imr)                            | By/For     | Piece<br>Range | Error               | Ν                 |
| 7128          | The Mail Preparer was not<br>identified for the piece range due<br>to an invalid CRID(.imr)                                 | By/For     | Piece<br>Range | Error               | Ν                 |
| 7129          | The Mail Preparer was not<br>identified for the piece range due<br>to an invalid Mailer ID(Mail.XML<br>PieceRange)          | By/For     | Piece<br>Range | Error               | Ν                 |
| 7130          | The Mail Preparer was not<br>identified for the piece range due<br>to an invalid Mailer ID(Mail.XML<br>QualReport)          | By/For     | Piece<br>Range | Error               | N                 |
| 7131          | The Mail Preparer was not<br>identified for the piece range due<br>to an invalid CRID(Mail.XML<br>PieceRange)               | By/For     | Piece<br>Range | Error               | Ν                 |
| 7132          | The Mail Preparer was not<br>identified for the piece range due<br>to an invalid CRID(Mail.XML<br>QualReport)               | By/For     | Piece<br>Range | Error               | Ν                 |
| 7133          | The Mail Preparer was not<br>identified for the piece range due<br>to no Mail Preparer identifiers in<br>the eDoc           | By/For     | Piece<br>Range | Error               | Ν                 |
| 7134          | The Mail Owner was not<br>identified for the piece range due<br>to an invalid Mailer ID(.imr)                               | By/For     | Piece<br>Range | Error               | N                 |
| 7135          | The Mail Owner was not<br>identified for the piece range due<br>to an invalid CRID(.imr)                                    | By/For     | Piece<br>Range | Error               | N                 |

| Error<br>Code | Error Description                                                                                                    | Error Type        | Level            | Error or<br>Warning | FS<br>Invoiceable |
|---------------|----------------------------------------------------------------------------------------------------|-------------------|------------------|---------------------|-------------------|
| 7136          | The Mail Owner was not<br>identified for the piece range due<br>to an invalid Mailer ID(Piece<br>Range)                                                                              | By/For            | Piece<br>Range   | Error               | N                 |
| 7137          | The Mail Owner was not<br>identified for the piece range due<br>to an invalid CRID(Mail.XML<br>PieceRange)                                                                           | By/For            | Piece<br>Range   | Error               | N                 |
| 7138          | The Mail Owner was not<br>identified for the piece range due<br>to an invalid CRID(Mail.XML<br>QualReport)                                                                           | By/For            | Piece<br>Range   | Error               | Ν                 |
| 7139          | The Mail Owner was not<br>identified for the piece range due<br>to no Mail Owner identifiers in<br>the eDoc                                                                          | By/For            | Piece<br>Range   | Error               | N                 |
| 7140          | The Mail Owner and Mail<br>Preparer were identified as<br>same Business entity                                                                                                    | By/For            | Piece            | Error               | Y                 |
| 7141          | The Mail Owner and Mail<br>Preparer were identified as<br>same Business entity                                                                                                    | By/For            | Piece<br>Range   | Error               | Ν                 |
| 7142          | The Mail Owner was identified<br>as a Mail Preparer within the<br>past 90 days                                                                                                    | By/For            | Piece            | Error               | Y                 |
| 7143          | The Mail Owner was identified<br>as a service provider on a<br>configurable list of CRIDs                                                                                            | By/For            | Piece            | Error               | Y                 |
| 7201          | The CSA ID from the eDoc<br>container record (.csm or<br>Mail.XML QualReport) is invalid<br>or a match cannot be found for<br>the associated container in the<br>FAST system         | Nesting/Sortation | Container        | Error               | Ν                 |
| 7202          | The CSA ID from the eDoc<br>handling unit record (.csm or<br>Mail.XML QualReport) is invalid<br>or a match cannot be found for<br>the associated handling unit in<br>the FAST system | Nesting/Sortation | Handling<br>Unit | Error               | N                 |

| Error<br>Code | Error Description                                                                                                    | Error Type        | Level     | Error or<br>Warning | FS<br>Invoiceable |
|---------------|----------------------------------------------------------------------------------------------------|-------------------|-----------|---------------------|-------------------|
| 7203          | The CSA ID from the eDoc<br>container record (.csm or<br>Mail.XML QualReport) is invalid<br>or a match cannot be found for<br>the associated container in the<br>FAST system                                     | Nesting/Sortation | Container | Error               | Ν                 |
| 7204          | The CSA ID from the eDoc(.csm<br>or Mail.XML QualReport) was<br>null for a container where the<br>Entry Point Facility Type is DMU<br>Verified, USPS Transported                                                 | Nesting/Sortation | Container | Error               | Ν                 |
| 7205          | The CSA ID associated to an<br>eDoc Container record (.csm or<br>Mail.XML QualReport) does not<br>have an Active status in FAST                                                                                  | Nesting/Sortation | Container | Error               | Ν                 |
| 7206          | The eDoc Mail Class(.seg or<br>Mail.XML QualReport) does not<br>match the CSA Mail Class in<br>FAST for the associated eDoc<br>container record(.csm or<br>Mail.XML QualReport)                                  | Nesting/Sortation | Container | Error               | N                 |
| 7207          | The eDoc Principal Processing<br>Category(.seg or Mail.XML<br>QualReport) does not match the<br>CSA Processing Category in<br>FAST for the associated eDoc<br>container record(.csm or<br>Mail.XML QualReport)   | Nesting/Sortation | Container | Error               | Ν                 |
| 7208          | The eDoc Container Level<br>Code(.csm or Mail.XML<br>QualReport) does not match the<br>CSA Processing Code in FAST<br>for the associated eDoc<br>container record(.csm or<br>Mail.XML QualReport)                | Nesting/Sortation | Container | Error               | Ν                 |
| 7209          | The eDoc Container Destination<br>ZIP(.csm or Mail.XML<br>QualReport) does not match the<br>CSA Container Destination ZIP<br>in FAST for the associated eDoc<br>container record(.csm or<br>Mail.XML QualReport) | Nesting/Sortation | Container | Error               | Ν                 |

| Error<br>Code | Error Description                                                                                                    | Error Type        | Level     | Error or<br>Warning | FS<br>Invoiceable |
|---------------|----------------------------------------------------------------------------------------------------|-------------------|-----------|---------------------|-------------------|
| 7210          | The eDoc Scheduled Ship<br>Date(.csm or Mail.XML<br>QualReport) is before the CSA<br>Effective Date in FAST for the<br>associated eDoc container<br>record(.csm or Mail.XML<br>QualReport) for DMU Verified,<br>USPS Transported                   | Nesting/Sortation | Container | Error               | Ν                 |
| 7211          | The eDoc Scheduled Ship<br>Date(.csm or Mail.XML<br>QualReport) is not the same<br>CSA Day of Week in FAST for<br>the associated eDoc container<br>record(.csm or Mail.XML<br>QualReport) for DMU Verified,<br>USPS Transported, Scheduled<br>Trip | Nesting/Sortation | Container | Error               | Ν                 |
| 7212          | The eDoc CSA Trip ID(.csm or<br>Mail.MXML QualReport) does<br>not match the CSA Trip ID in<br>FAST for the associated eDoc<br>container record(.csm or<br>Mail.XML QualReport) for DMU<br>Verified, USPS Transported                               | Nesting/Sortation | Container | Error               | N                 |
| 7213          | The eDoc Scheduled Induction<br>Date(.csm or Mail.XML<br>QualReport) is before the CSA<br>Effective Date in FAST for the<br>associated eDoc container<br>record(.csm or Mail.XML<br>QualReport) for BMEU                                           | Nesting/Sortation | Container | Error               | Ν                 |
| 7214          | The eDoc Scheduled Induction<br>Date(.csm or Mail.XML<br>QualReport) is not the same<br>CSA Day of Week in FAST for<br>the associated eDoc container<br>record(.csm or Mail.XML<br>QualReport) for BMEU,<br>Scheduled Trip                         | Nesting/Sortation | Container | Error               | N                 |

| Error<br>Code | Error Description                                                                                                    | Error Type        | Level            | Error or<br>Warning | FS<br>Invoiceable |
|---------------|----------------------------------------------------------------------------------------------------|-------------------|------------------|---------------------|-------------------|
| 7215          | The eDoc Entry Point Locale<br>Key(.csm or Mail.XML<br>QualReport) does not match the<br>CSA Facility Locale Key in FAST<br>for the associated eDoc<br>container record(.csm or<br>Mail.XML QualReport) for BMEU                                 | Nesting/Sortation | Container        | Error               | Ν                 |
| 7216          | The eDoc Scheduled Induction<br>Date(.csm or Mail.XML<br>QualReport) is before the CSA<br>Effective Date in FAST for the<br>associated eDoc container<br>record(.csm or Mail.XML<br>QualReport) for DMU Verified,<br>Mailer Transported          | Nesting/Sortation | Container        | Error               | Ν                 |
| 7217          | The eDoc Scheduled Induction<br>Date(.csm or Mail.XML<br>QualReport) is not the same<br>CSA Day of Week for the<br>associated eDoc container<br>record(.csm or Mail.XML<br>QualReport) for DMU Verified,<br>Mailer Transported Scheduled<br>Trip | Nesting/Sortation | Container        | Error               | Ν                 |
| 7218          | The eDoc Appointment ID(.csm<br>or Mail.XML QualReport) does<br>not match CSA Recurring<br>Appointment ID in FAST for the<br>associated eDoc container<br>record(.csm or Mail.XML<br>QualReport) for DMU Verified,<br>Mailer Transported         | Nesting/Sortation | Container        | Error               | N                 |
| 7219          | The CSA ID from the eDoc<br>orphan HU record (.csm or<br>Mail.XML QualReport) is invalid<br>or a match cannot be found for<br>the associated orphan HU in the<br>FAST system                                                                     | Nesting/Sortation | Handling<br>Unit | Error               | Ν                 |
| 7220          | The CSA ID from the eDoc(.csm<br>or Mail.XML QualReport) was<br>null for an orphan HU where the<br>Entry Point Facility Type is DMU<br>Verified, USPS Transported                                                                                | Nesting/Sortation | Handling<br>Unit | Error               | N                 |

| Error<br>Code | Error Description                                                                                                    | Error Type        | Level            | Error or<br>Warning | FS<br>Invoiceable |
|---------------|----------------------------------------------------------------------------------------------------|-------------------|------------------|---------------------|-------------------|
| 7221          | The CSA ID associated to an<br>eDoc orphan HU record (.csm or<br>Mail.XML QualReport) does not<br>have an Active status in FAST                                                                                                  | Nesting/Sortation | Handling<br>Unit | Error               | Ν                 |
| 7222          | The eDoc Mail Class(.seg or<br>Mail.XML QualReport) does not<br>match the CSA Mail Class in<br>FAST for the associated eDoc<br>orphan HU record(.csm or<br>Mail.XML QualReport)                                                  | Nesting/Sortation | Handling<br>Unit | Error               | Ν                 |
| 7223          | The eDoc Principal Processing<br>Category(.seg or Mail.XML<br>QualReport) does not match the<br>CSA Processing Category in<br>FAST for the associated eDoc<br>orphan HU record(.csm or<br>Mail.XML QualReport)                   | Nesting/Sortation | Handling<br>Unit | Error               | Ν                 |
| 7224          | The eDoc Container Level<br>Code(.csm or Mail.XML<br>QualReport) does not match the<br>CSA Processing Code in FAST<br>for the associated eDoc orphan<br>HU record(.csm or Mail.XML<br>QualReport)                                | Nesting/Sortation | Handling<br>Unit | Error               | Ν                 |
| 7225          | The eDoc Container Destination<br>ZIP(.csm or Mail.XML<br>QualReport) does not match the<br>CSA Container Destination ZIP<br>in FAST for the associated eDoc<br>orphan HU record(.csm or<br>Mail.XML QualReport)                 | Nesting/Sortation | Handling<br>Unit | Error               | Ν                 |
| 7226          | The eDoc Scheduled Ship<br>Date(.csm or Mail.XML<br>QualReport) is before the CSA<br>Effective Date in FAST for the<br>associated eDoc orphan HU<br>record(.csm or Mail.XML<br>QualReport) for DMU Verified,<br>USPS Transported | Nesting/Sortation | Handling<br>Unit | Error               | Ν                 |

| Error<br>Code | Error Description                                                                                                    | Error Type        | Level            | Error or<br>Warning | FS<br>Invoiceable |
|---------------|----------------------------------------------------------------------------------------------------|-------------------|------------------|---------------------|-------------------|
| 7227          | The eDoc Scheduled Ship<br>Date(.csm or Mail.XML<br>QualReport) is not the same<br>CSA Day of Week in FAST for<br>the associated eDoc orphan HU<br>record(.csm or Mail.XML<br>QualReport) for DMU Verified,<br>USPS Transported, Scheduled<br>Trip | Nesting/Sortation | Handling<br>Unit | Error               | Ν                 |
| 7228          | The eDoc CSA Trip ID(.csm or<br>Mail.XML QualReport) does not<br>match the CSA Trip ID in FAST<br>for the associated eDoc orphan<br>HU record(.csm or Mail.XML<br>QualReport) for DMU Verified,<br>USPS Transported                                | Nesting/Sortation | Handling<br>Unit | Error               | Ν                 |
| 7229          | The eDoc Scheduled Induction<br>Date(.csm or Mail.XML<br>QualReport) is before the CSA<br>Effective Date in FAST for the<br>associated eDoc orphan HU<br>record(.csm or Mail.XML<br>QualReport) for BMEU                                           | Nesting/Sortation | Handling<br>Unit | Error               | Ν                 |
| 7230          | The eDoc Scheduled Induction<br>Date(.csm or Mail.XML<br>QualReport) is not the same<br>CSA Day of Week in FAST for<br>the associated eDoc orphan HU<br>record(.csm or Mail.XML<br>QualReport) for BMEU,<br>Scheduled Trip                         | Nesting/Sortation | Handling<br>Unit | Error               | Ν                 |
| 7231          | The eDoc Entry Point Locale<br>Key(.csm or Mail.XML<br>QualReport) does not match the<br>CSA Facility Locale Key in FAST<br>for the associated eDoc orphan<br>HU record(.csm or Mail.XML<br>QualReport) for BMEU                                   | Nesting/Sortation | Handling<br>Unit | Error               | N                 |

| Error<br>Code | Error Description                                                                                                    | Error Type        | Level            | Error or<br>Warning | FS<br>Invoiceable |
|---------------|----------------------------------------------------------------------------------------------------|-------------------|------------------|---------------------|-------------------|
| 7232          | The eDoc Scheduled Induction<br>Date(.csm or Mail.XML<br>QualReport) is before the CSA<br>Effective Date in FAST for the<br>associated eDoc orphan HU<br>record(.csm or Mail.XML<br>QualReport) for DMU Verified,<br>Mailer Transported        | Nesting/Sortation | Handling<br>Unit | Error               | Ν                 |
| 7233          | The eDoc Scheduled Induction<br>Date(.csm or Mail.XML<br>QualReport) is not the same<br>CSA Day of Week in FAST for<br>the eDoc orphan HU<br>record(.csm or Mail.XML<br>QualReport) for DMU Verified,<br>Mailer Transported, Scheduled<br>Trip | Nesting/Sortation | Handling<br>Unit | Error               | N                 |
| 7234          | The eDoc Appointment ID(.csm<br>or Mail.XML QualReport) does<br>not match CSA Recurring<br>Appointment ID in FAST for the<br>associated eDoc orphan HU<br>record(.csm or Mail.XML<br>QualReport) for DMU Verified,<br>Mailer Transported       | Nesting/Sortation | Handling<br>Unit | Error               | Ν                 |
| 7235          | The eDoc Scheduled Induction<br>Date/Time(.csm or Mail.XML<br>QualReport) is after the CSA<br>Arrival Time in FAST for the<br>associated eDoc HU<br>record(.csm or Mail.XML<br>QualReport) for BMEU                                            | Nesting/Sortation | Handling<br>Unit | Error               | Ν                 |
| 7236          | The eDoc Scheduled Induction<br>Date/Time(.csm or Mail.XML<br>QualReport) is after the CSA<br>Arrival Time in FAST for the<br>associated eDoc container<br>record(.csm or Mail.XML<br>QualReport) for BMEU                                     | Nesting/Sortation | Container        | Error               | Ν                 |

| Error<br>Code | Error Description                                                                                                    | Error Type        | Level            | Error or<br>Warning | FS<br>Invoiceable |
|---------------|----------------------------------------------------------------------------------------------------|-------------------|------------------|---------------------|-------------------|
| 7237          | The eDoc EP Locale Key(.csm<br>or Mail.XML QualReport) does<br>not match the CSA Facility<br>Locale Key in FAST for the<br>associated eDoc container<br>record(.csm or Mail.XML<br>QualReport) for DMU Verified,<br>Mailer Transported | Nesting/Sortation | Container        | Error               | Ν                 |
| 7238          | The eDoc EP Locale Key(.csm<br>or Mail.XML QualReport) does<br>not match the CSA Facility<br>Locale Key in FAST for the<br>associated eDoc orphan HU<br>record(.csm or Mail.XML<br>QualReport) for DMU Verified,<br>Mailer Transported | Nesting/Sortation | Handling<br>Unit | Error               | Ν                 |
| 7239          | The CSA ID was not provided in<br>the eDoc(.seg/.csm or Mail.XML<br>QualReport) for the Origin<br>entered Container when a First<br>Class CSA Exists in FAST<br>based on the eDoc Sender CRID<br>and Processing Category               | Nesting/Sortation | Container        | Warning             | N                 |
| 7240          | The CSA from the<br>eDoc(.seg/.csm or Mail.XML<br>QualReport) is invalid or a match<br>cannot be found in FAST for the<br>associated container<br>record(.csm or Mail.XML<br>QualReport)                                               | Nesting/Sortation | Container        | Warning             | Ν                 |
| 7242          | The CSA ID associated to an<br>eDoc Container record(.csm or<br>Mail.XML QualReport) does not<br>have an Active status in FAST                                                                                                    | Nesting/Sortation | Container        | Warning             | Ν                 |
| 7243          | The eDoc Scheduled<br>Ship/Induction Date(.csm or<br>Mail.XML QualReport) is before<br>the CSA Effective Date in FAST<br>for the associated container<br>record(.csm or Mail.XML<br>QualReport)                                        | Nesting/Sortation | Container        | Warning             | Ν                 |

| Error<br>Code | Error Description                                                                                                    | Error Type        | Level            | Error or<br>Warning | FS<br>Invoiceable |
|---------------|----------------------------------------------------------------------------------------------------|-------------------|------------------|---------------------|-------------------|
| 7244          | The eDoc Principal Processing<br>Category(.seg or Mail.XML<br>QualReport) does not match the<br>CSA Processing Category in<br>FAST for the associated eDoc<br>container record(.csm or<br>Mail.XML QualReport)   | Nesting/Sortation | Container        | Warning             | Ν                 |
| 7245          | The eDoc Container Level<br>Code(.csm or Mail.XML<br>QualReport) does not match the<br>CSA Processing Code in FAST<br>for the associated eDoc<br>container record(.csm or<br>Mail.XML QualReport)                | Nesting/Sortation | Container        | Warning             | Ν                 |
| 7246          | The eDoc Container Destination<br>ZIP(.csm or Mail.XML<br>QualReport) does not match the<br>CSA Container Destination ZIP<br>in FAST for the associated eDoc<br>container record(.csm or<br>Mail.XML QualReport) | Nesting/Sortation | Container        | Warning             | Ν                 |
| 7247          | The eDoc Entry Point Locale<br>Key(.csm or Mail.XML<br>QualReport) does not match the<br>CSA Facility Locale Key in FAST<br>for the associated eDoc<br>container record(.csm or<br>Mail.XML QualReport)          | Nesting/Sortation | Container        | Warning             | Ν                 |
| 7248          | The eDoc Scheduled<br>Ship/Induction Date(.csm or<br>Mail.XML QualReport) does not<br>match the CSA Day of Week in<br>FAST for the associated eDoc<br>container record(.csm or<br>Mail.XML QualReport)           | Nesting/Sortation | Container        | Warning             | Ν                 |
| 7301          | The Mailer ID in the IMcb from<br>the eDoc container record (.csm<br>or Mail.XML QualReport) is<br>invalid or cannot be found                                                                                    | Mailer ID         | Container        | Error               | Y                 |
| 7302          | The Mailer ID in the IMtb from<br>the eDoc handling unit record<br>(.csm or Mail.XML QualReport)<br>is invalid or cannot be found                                                                                | Mailer ID         | Handling<br>Unit | Error               | Y                 |

| Error<br>Code | Error Description                                                                                                    | Error Type   | Level          | Error or<br>Warning | FS<br>Invoiceable |
|---------------|----------------------------------------------------------------------------------------------------|--------------|----------------|---------------------|-------------------|
| 7303          | The Mailer ID in the Piece<br>Range serialization from the<br>eDoc piece range (.imr or<br>Mail.XML PieceRange) is invalid<br>or cannot be found                                                                                         | Mailer ID    | Piece<br>Range | Error               | Ν                 |
| 7304          | The Mailer ID in the IMb from the<br>eDoc piece record (.pdr or<br>Mail.XML MailPiece) is invalid or<br>cannot be found                                                                                                    | Mailer ID    | Piece          | Error               | Y                 |
| 7401          | The Service Type Identifier in<br>the IMb from the eDoc piece<br>record (.pdr or MailPiece) is<br>invalid                                                                                                    | Service Type | Piece          | Error               | Y                 |
| 7402          | The Service Type Identifier in<br>the IMb from the eDoc piece<br>record (.pdr/.pbc or Mail.XML<br>MailPiece) indicates the piece is<br>basic for a full-service or mixed<br>job as indicated in the eDoc (.cqt<br>or Mail.XML MailPiece) | Service Type | Piece          | Error               | Y                 |
| 7403          | The Service Type Identifier in<br>the IMb from the eDoc piece<br>record (.pdr or Mail.XML<br>MailPiece) indicates a Mail Class<br>that does not match the Mail<br>Class in the eDoc (.seg or<br>Mail.XML QualReport)                     | Service Type | Piece          | Error               | Y                 |
| 7404          | The Service Type Identifier in<br>the IMb from the eDoc piece<br>range record (PieceRange) is<br>invalid                                                                                                    | Service Type | Piece<br>Range | Error               | Ν                 |
| 7405          | The Service Type Identifier in<br>the eDoc piece range record<br>(Mail.XML PieceRange)<br>indicates the piece is basic when<br>the piece range record was<br>indicated in eDoc to be Full-<br>Service (Mail.XML PieceRange)              | Service Type | Piece<br>Range | Error               | Ν                 |

| Error<br>Code | Error Description                                                                                                    | Error Type            | Level          | Error or<br>Warning | FS<br>Invoiceable |
|---------------|----------------------------------------------------------------------------------------------------|-----------------------|----------------|---------------------|-------------------|
| 7406          | The Service Type Identifier in<br>the IMb from the eDoc piece<br>range record (PieceRange)<br>indicates a Mail Class that does<br>not match the Mail Class in the<br>eDoc (QualReport)                                                                                  | Service Type          | Piece<br>Range | Error               | Ν                 |
| 7407          | The Service Type Identifier in<br>the IMb from the eDoc piece<br>record (.pdr/.pbc or MailPiece) is<br>invalid                                                                                                    | Service Type          | Piece          | Error               | Y                 |
| 7501          | The same Container Barcode<br>(IMcb) from the eDoc (.csm or<br>Mail.XML QualReport) was used<br>more than once across all<br>mailings within 45 days based<br>on the Postage Statement<br>Mailing Date and across eDoc<br>Sender CRIDs (.csm or<br>Mail.XML QualReport) | Barcode<br>Uniqueness | Container      | Error               | Y                 |
| 7502          | The same Container<br>Barcode(IMcb) from the<br>eDoc(.csm or Mail.XML<br>QualReport) was used more<br>than once within 45 days from<br>the Postage Statement Mailing<br>Date, across Jobs and eDoc<br>Sender CRID                                                       | Barcode<br>Uniqueness | Container      | Error               | Y                 |
| 7503          | The same Container Barcode<br>(IMcb) from the eDoc (.csm or<br>Mail.XML QualReport) was used<br>more than once within 45 days<br>from the Postage Statement<br>Mailing Date, within the same<br>Job and eDoc Sender CRID                                                | Barcode<br>Uniqueness | Container      | Error               | Y                 |
| 7504          | The same Container Barcode<br>(IMcb) from the eDoc (.csm or<br>Mail.XML QualReport) was used<br>more than once within 45 days<br>from the Postage Statement<br>Mailing Date, across Jobs with<br>the same eDoc Sender CRID                                              | Barcode<br>Uniqueness | Container      | Error               | Y                 |

| Error<br>Code | Error Description                                                                                                    | Error Type            | Level            | Error or<br>Warning | FS<br>Invoiceable |
|---------------|----------------------------------------------------------------------------------------------------|-----------------------|------------------|---------------------|-------------------|
| 7601          | The same Tray Barcode (IMtb)<br>from the eDoc (.csm or Mail.XML<br>QualReport) was used more<br>than once across all mailings<br>within the 45 days based on the<br>Postage Statement Mailing Date<br>and across eDoc Sender CRIDs<br>(.csm or Mail.XML QualReport) | Barcode<br>Uniqueness | Handling<br>Unit | Error               | Y                 |
| 7602          | The eDoc tray barcode(.csm or<br>Mail.XML QualReport) provided<br>is 24 characters and consists<br>entirely of the digit 9 (i.e.<br>99999999999999999999999999999999999                                                                                             | Barcode<br>Uniqueness | Handling<br>Unit | Warning             | Ν                 |
| 7603          | The same Tray Barcode (IMtb)<br>from the eDoc (.csm or Mail.XML<br>QualReport) was used more<br>than once within 45 days from<br>the Postage Statement Mailing<br>Date, within the same Job and<br>eDoc Sender CRID                                                 | Barcode<br>Uniqueness | Handling<br>Unit | Error               | Y                 |
| 7604          | The same Tray Barcode (IMtb)<br>from the eDoc (.csm or Mail.XML<br>QualReport) was used more<br>than once within 45 days from<br>the Postage Statement Mailing<br>Date, across Jobs with the same<br>eDoc Sender CRID                                               | Barcode<br>Uniqueness | Handling<br>Unit | Error               | Y                 |
| 7605          | The same Tray Barcode(IMtb)<br>from the eDoc(.csm or Mail.XML<br>QualReport) was used more<br>than once within 45 days from<br>the Postage Statement Mailing<br>Date, across Jobs and eDoc<br>Sender CRIDs                                                          | Barcode<br>Uniqueness | Handling<br>Unit | Error               | Y                 |
| 7701          | The same Piece Serialization<br>(IMb) from the eDoc (.imr or<br>Mail.XML PieceRange) was<br>used more than once across all<br>eDoc Sender CRIDs within the<br>45 days based on the Postage<br>Statement Mailing Date (.csm or<br>Mail.XML QualReport)               | Barcode<br>Uniqueness | Piece<br>Range   | Warning             | Ν                 |

| Error<br>Code | Error Description                                                                                                    | Error Type            | Level          | Error or<br>Warning | FS<br>Invoiceable |
|---------------|----------------------------------------------------------------------------------------------------|-----------------------|----------------|---------------------|-------------------|
| 7702          | The same Piece Barcode (IMb)<br>from the eDoc (.csm or Mail.XML<br>MailPiece) was used more than<br>once across all eDoc Sender<br>CRIDs within the 45 days based<br>on the Postage Statement<br>Mailing Date (.csm or Mail.XML<br>QualReport) | Barcode<br>Uniqueness | Piece          | Error               | Y                 |
| 7703          | The same Piece Barcode(IMb)<br>from the eDoc(.pdr or Mail.XML<br>MailPiece) was used more than<br>once within the 45 days from the<br>Postage Statement Mailing Date,<br>across Jobs and eDoc Sender<br>CRIDs                                  | Barcode<br>Uniqueness | Piece          | Error               | Y                 |
| 7704          | The same Piece Barcode (IMb)<br>from the eDoc (.pdr or Mail.XML<br>MailPiece) was used more than<br>once within 45 days from the<br>Postage Statement Mailing Date,<br>within the same Job and eDoc<br>Sender CRIDs                            | Barcode<br>Uniqueness | Piece          | Error               | Y                 |
| 7705          | The same Piece Barcode (IMb)<br>from the eDoc (.pdr or Mail.XML<br>MailPiece) was used more than<br>once within 45 days from the<br>Postage Statement Mailing Date,<br>across Jobs with the same eDoc<br>Sender CRIDs                          | Barcode<br>Uniqueness | Piece          | Error               | Y                 |
| 7706          | The same Piece Range<br>Serialization(IMb) from the<br>eDoc(.imr or Mail.XML<br>PieceRange) was used more<br>than once within the 45 days<br>from the Postage Statement<br>Mailing Date, across eDoc<br>Sender CRIDs                           | Barcode<br>Uniqueness | Piece<br>Range | Warning             | N                 |

| Error<br>Code | Error Description                                                                                                    | Error Type            | Level          | Error or<br>Warning | FS<br>Invoiceable |
|---------------|----------------------------------------------------------------------------------------------------|-----------------------|----------------|---------------------|-------------------|
| 7707          | The same Piece Range<br>Serialization from eDoc(.imr or<br>Mail.XML PieceRange) was<br>used more than once within 45<br>days from the Postage<br>Statement Mailing Date, within<br>the same Job and eDoc Sender<br>CRID  | Barcode<br>Uniqueness | Piece<br>Range | Error               | Ν                 |
| 7708          | The same Piece Range<br>Serialization) from eDoc(.imr or<br>Mail.XML PieceRange) was<br>used more than once within 45<br>days from the postage statement<br>mailing date, across Jobs with<br>the same eDoc Sender CRID  | Barcode<br>Uniqueness | Piece<br>Range | Error               | N                 |
| 7901          | IMb does not have a valid 11, 9,<br>or 5 digit routing code or the 11,<br>9, or 5 digit delivery point was<br>not active within allowable period<br>of time from the postage<br>statement mailing date.                  | Delivery Point        | Piece          | Error               | Ν                 |
| 7902          | IMb has a value of 0000 within positions 6-9 of the routing code                                                                                                    | Delivery Point        | Piece          | Error               | Ν                 |
| 7903          | IMb has a value of 9999 within<br>positions 6-9 of the routing code<br>and the address record type is<br>not General Delivery                                                                                            | Delivery Point        | Piece          | Error               | Ν                 |
| 7904          | IMb within the range does not<br>have a valid 11, 9, or 5 digit<br>routing code or the 11, 9, or 5<br>digit routing code was not active<br>within allowable period of time<br>from the postage statement<br>mailing date | Delivery Point        | Piece<br>Range | Error               | Ν                 |
| 7905          | IMb within the range has a value<br>of 0000 within positions 6-9 of<br>the routing code                                                                                                    | Delivery Point        | Piece<br>Range | Error               | Ν                 |
| 7906          | IMb within the range has a value<br>of 9999 within positions 6-9 of<br>the routing code and the address<br>record type is not General<br>Delivery                                                                        | Delivery Point        | Piece<br>Range | Error               | Ν                 |

| Error<br>Code | Error Description                                                                                                    | Error Type            | Level     | Error or<br>Warning | FS<br>Invoiceable |
|---------------|----------------------------------------------------------------------------------------------------|-----------------------|-----------|---------------------|-------------------|
| E4            | Per the active Mail Direction File,<br>the Entry Discount claimed for<br>the container is invalid for the<br>planned entry location (eDoc or<br>FAST appointment), Mail Class<br>(eDoc), and Processing<br>Category (eDoc) | Entry Facility        | Container | Warning             | Ν                 |
| E4P           | Per the active Mail Direction File,<br>the Entry Discount claimed for<br>the container is invalid for the<br>actual entry location (scan<br>location), Mail Class (eDoc), and<br>Processing Category (eDoc)                | Entry Facility        | Container | Warning             | Ν                 |
| E5            | The eDoc Entry Point - Actual<br>/Delivery - Locale Key is invalid                                                                                                    | Entry Facility        | Container | Error               | Ν                 |
| E5P           | The eDoc Entry Point - Actual<br>/Delivery - Locale Key is invalid                                                                                                    | Entry Facility        | Container | Warning             | N                 |
| E7            | No Payment found on record<br>The container was not released<br>for induction to the field                                                                                                    | Postage               | Container | Error               | Ν                 |
| E7P           | No Payment found on record                                                                                                    | Postage               | Container | Warning             | N                 |
| E10P          | The scanned IMcb for this<br>container is associated to<br>multiple finalized eDocs in the<br>previous 45 days from the<br>postage statement mailing date                                                                  | Barcode<br>Uniqueness | Container | Warning             | N                 |
| E11P          | One or more postage statements<br>associated to this container are<br>not in FIN or FPP status. This<br>Container will not be released to<br>Surface Visibility/FAST until all<br>statements are in FIN or FPP<br>status.  | Postage               | Container | Warning             | N                 |
| E13           | Per the active Zone Chart, the<br>zone discount claimed is invalid<br>for the entry location (eDoc) and<br>Destination ZIP (eDoc)                                                                                          | Entry Facility        | Container | Warning             | N                 |

| Error<br>Code | Error Description                                                                                                    | Error Type            | Level            | Error or<br>Warning | FS<br>Invoiceable |
|---------------|----------------------------------------------------------------------------------------------------|-----------------------|------------------|---------------------|-------------------|
| E13P          | Per the active Zone Chart, the<br>zone discount claimed is invalid<br>for the actual entry location<br>(scan location) and Destination<br>ZIP (eDoc)                                                          | Entry Facility        | Container        | Error               | Ν                 |
| E14           | The IMcb for a USPS<br>transported container is<br>associated to an appointment                                                                                                    | Appointment           | Container        | Warning             | Ν                 |
| E15           | The eDoc 3 Digit/5 Digit<br>Container Division was not found<br>in the USPS labeling list file                                                                                                    | Nesting/Sortation     | Container        | Warning             | Ν                 |
| E17P          | Duplicate Container (between<br>appointments): The IMcb for this<br>container has been previously<br>scanned/inducted at a<br>destination facility, on a different<br>appointment, in the previous 45<br>days | Barcode<br>Uniqueness | Container        | Error               | Ν                 |
| E18P          | Containers on container<br>manifest message linked to<br>postage statements previously<br>used in eDocs for eInduction                                                                                        | Postage               | Container        | Error               | Ν                 |
| E23P          | The IMCB for the container was<br>not readable on USPS<br>equipment and was manually<br>entered                                                                                                    | Barcode Quality       | Container        | Warning             | Ν                 |
| E28P          | The container was not expected<br>at induction The container is<br>non-elnduction or did not meet<br>the criteria (payment status,<br>validation status) for release to<br>Surface Visibility /FAST           | Undocumented          | Container        | Warning             | Ν                 |
| E29P          | The eInduction container was misshipped                                                                                                    | Entry Facility        | Container        | Error               | N                 |
| E45P          | Container had the same IMcb as<br>another container from the same<br>appointment                                                                                                    | Barcode<br>Uniqueness | Container        | Warning             | Ν                 |
| UC2           | The container barcode could not be associated to an eDoc                                                                                                    | Undocumented          | Container        | Warning             | N                 |
| UH2           | The handling unit barcode could not be associated to an eDoc                                                                                                    | Undocumented          | Handling<br>Unit | Warning             | N                 |

| Error<br>Code | Error Description                                                                                                    | Error Type   | Level            | Error or<br>Warning | FS<br>Invoiceable |
|---------------|----------------------------------------------------------------------------------------------------|--------------|------------------|---------------------|-------------------|
| UP2           | The piece barcode could not be associated to an eDoc                                                                                                    | Undocumented | Piece            | Warning             | Ν                 |
| UC3           | The container barcode could not be associated to an eDoc                                                                                                    | Undocumented | Container        | Warning             | Ν                 |
| UH3           | The handling unit barcode could not be associated to an eDoc                                                                                                    | Undocumented | Handling<br>Unit | Warning             | Ν                 |
| UP3           | The piece barcode could not be associated to an eDoc                                                                                                    | Undocumented | Piece            | Error               | Ν                 |
| M4000         | An .oci file or an<br>OriginalContainerLinkageCreate<br>Request message in a<br>consolidator job has not linked<br>the origin tray as required                                                       | OCI          | Handling<br>Unit | Error               | Y                 |
| M4001         | An .oci file or an<br>OriginalContainerLinkageCreate<br>Request message in a<br>consolidator job has not linked<br>the origin bundle as required                                                     | OCI          | Handling<br>Unit | Error               | Y                 |
| M4002         | An<br>OriginalContainerLinkageCreate<br>Request message has not linked<br>the origin tray as required                                                                                                | OCI          | Handling<br>Unit | Error               | Y                 |
| M4003         | An<br>OriginalContainerLinkageCreate<br>Request message has not linked<br>the origin bundle as required                                                                                              | OCI          | Handling<br>Unit | Error               | Y                 |
| M4005         | An .oci file or an<br>OriginalContainerLinkageCreate<br>Request message in a<br>consolidator job has not linked<br>the origin tray within 14 days of<br>the .csm Postage Statement<br>Mailing Date   | OCI          | Handling<br>Unit | Warning             | Ζ                 |
| M4006         | An .oci file or an<br>OriginalContainerLinkageCreate<br>Request message in a<br>consolidator job has not linked<br>the origin bundle within 14 days<br>of the .csm Postage Statement<br>Mailing Date | OCI          | Handling<br>Unit | Warning             | Ν                 |
| Error<br>Code | Error Description                                                                                                    | Error Type        | Level            | Error or<br>Warning | FS<br>Invoiceable |
|---------------|----------------------------------------------------------------------------------------------------|-------------------|------------------|---------------------|-------------------|
| M4007         | An<br>OriginalContainerLinkageCreate<br>Request message has not linked<br>the origin tray within 14 days of<br>the<br>PostageStatementMailingDate<br>field in the<br>PostageStatementCreateReque<br>st message                                                                                                    | OCI               | Handling<br>Unit | Warning             | Ν                 |
| M4008         | An<br>OriginalContainerLinkageCreate<br>Request message has not linked<br>the origin bundle within 14 days<br>of the<br>PostageStatementMailingDate<br>field in the<br>QualificationReportDetailCreate<br>Request message or within 14<br>days of the Submission Date of<br>the<br>QualificationReportDetailCreate<br>Request message if the<br>PostageStatementMailingDate<br>was not provided | OCI               | Handling<br>Unit | Warning             | Ν                 |
| M4397         | The eDoc Entry Point - Actual /<br>Delivery - Locale Key does not<br>match the Locale Key retrieved<br>from the active Mail Direction<br>File                                                                                                    | Nesting/Sortation | Job              | Warning             | N                 |
| M7096         | The permit balance of the .mpa<br>Permit Number and Permit<br>ZIP+4 provided will be negative<br>after postage statement<br>processing                                                                                                    | Postage           | Job              | Warning             | Ν                 |
| M7097         | The balance of .mpa USPS<br>Publication Number and Permit<br>ZIP+4 provided will be negative<br>after postage statement<br>processing                                                                                                    | Postage           | Job              | Warning             | Ν                 |

| Error<br>Code | Error Description                                                                                                    | Error Type            | Level | Error or<br>Warning | FS<br>Invoiceable |
|---------------|----------------------------------------------------------------------------------------------------|-----------------------|-------|---------------------|-------------------|
| M7100         | The additional postage permit<br>balance associated to the .mpa<br>Permit Number for Pre-<br>Cancelled Stamps and Permit<br>ZIP+4 provided will be negative<br>after postage statement<br>processing                                                                                                    | Postage               | Job   | Warning             | Ν                 |
| M7104         | For Streamlined, the .csm Label:<br>IM/TM/ Container Or IM/TM/<br>Tray Barcode field must contain<br>exactly 21 characters when the<br>.csm Container Type is P, H, A,<br>G, D, R, C, Z, B, U, and W                                                                                                    | Barcode Quality       | Job   | Warning             | Ν                 |
| M7105         | For Streamlined, the Label: IM<br>Container Or IM Tray Barcode<br>must begin with 99M when the<br>corresponding Container type in<br>the ContainerInfoData block is P,<br>H, A, G, D, R, C, Z, B, U, or W                                                                                                  | Barcode Quality       | Job   | Warning             | Ν                 |
| M7106         | For Streamlined, the .csm Label:<br>IM Container Or IM Tray<br>Barcode field must be unique<br>within the submitted job and<br>amongst all physical pallets<br>associated to the .seg eDoc<br>Sender CRID value that were<br>finalized within the last 45 days<br>of the Postage Statement<br>Mailing Date | Barcode<br>Uniqueness | Job   | Warning             | Ν                 |
| M7107         | For Streamlined, the .csm Label:<br>IM/TM/ Container Or IM/TM/<br>Tray Barcode field contains an<br>invalid value; it must contain a<br>24 character IMtb                                                                                                    | Barcode Quality       | Job   | Warning             | N                 |

| Error<br>Code | Error Description                                                                                                    | Error Type            | Level | Error or<br>Warning | FS<br>Invoiceable |
|---------------|----------------------------------------------------------------------------------------------------|-----------------------|-------|---------------------|-------------------|
| M7108         | For Streamlined, the .csm Label:<br>IM Container Or IM Tray<br>Barcode field must be unique<br>within the submitted job and<br>amongst all physical handling<br>units associated to the .seg<br>eDoc Sender CRID value that<br>were finalized within the last 45<br>days of the Postage Statement<br>Mailing Date | Barcode<br>Uniqueness | Job   | Warning             | Ν                 |
| M7109         | For Streamlined, containers with<br>container type M must be<br>referenced by a physical sibling<br>with .csm Sibling Container<br>Indicator populated with Y                                                                                                    | eDoc                  | Job   | Warning             | Ν                 |
| M7110         | For Streamlined, containers with<br>container type L must be<br>referenced by a physical sibling<br>with .csm Sibling Container<br>Indicator populated with Y                                                                                                    | eDoc                  | Job   | Warning             | Ν                 |
| M7111         | For Streamlined, original<br>containers referenced by a<br>physical sibling with Sibling<br>Container Indicator populated<br>with Y must have .csm Container<br>Type of M or L                                                                                                    | eDoc                  | Job   | Warning             | Ν                 |
| M7112         | For Streamlined, the .csm Entry<br>Point - Actual/Delivery - Locale<br>Key must be populated with a 9<br>digit alphanumeric value that is<br>not ORIGIN or LOCORIGIN                                                                                                    | Entry Facility        | Job   | Warning             | Ν                 |
| M7113         | For Seamless, all physical<br>containers with .csm Container<br>Status set to R = Ready to pay<br>must set the .csm eInduction<br>Indicator to Y = Yes                                                                                                    | eDoc                  | Job   | Warning             | Ν                 |
| M7116         | For Streamlined Parallel Run,<br>the Label: IM Container Or IM<br>Tray Barcode must begin with<br>99M when the corresponding<br>ContainerType in the<br>ContainerInfoData block is P, H,<br>A, G, D, R, C, Z, B, U, or W                                                                                          | Barcode Quality       | Job   | Warning             | Ν                 |

| Error<br>Code | Error Description                                                                                                    | Error Type            | Level | Error or<br>Warning | FS<br>Invoiceable |
|---------------|----------------------------------------------------------------------------------------------------|-----------------------|-------|---------------------|-------------------|
| M7117         | For Streamlined Parallel Run,<br>the .csm Label: IM Container Or<br>IM Tray Barcode field must be<br>unique within the submitted job<br>and amongst all physical pallets<br>associated to the .seg eDoc<br>Sender CRID value that were<br>finalized within the last 45 days<br>of the Postage Statement<br>Mailing Date        | Barcode<br>Uniqueness | Job   | Warning             | Ν                 |
| M7118         | For Streamlined Parallel Run,<br>the .csm Label: IM/TM/<br>Container Or IM/TM/ Tray<br>Barcode field contains an invalid<br>value; it must contain a 24<br>character IMtb                                                                                                    | Barcode Quality       | Job   | Warning             | Ν                 |
| M7119         | For Streamlined Parallel Run,<br>the .csm Label: IM Container Or<br>IM Tray Barcode field must be<br>unique within the submitted job<br>and amongst all physical<br>handling units associated to the<br>.seg eDoc Sender CRID value<br>that were finalized within the last<br>45 days of the Postage<br>Statement Mailing Date | Barcode<br>Uniqueness | Job   | Warning             | Ν                 |
| M7120         | For Streamlined Parallel Run,<br>containers with container type M<br>must be referenced by a<br>physical sibling with .csm Sibling<br>Container Indicator populated<br>with Y                                                                                                    | eDoc                  | Job   | Warning             | N                 |
| M7121         | For Streamlined Parallel Run,<br>containers with container type L<br>must be referenced by a<br>physical sibling with .csm Sibling<br>Container Indicator populated<br>with Y                                                                                                    | eDoc                  | Job   | Warning             | N                 |

| Error<br>Code | Error Description                                                                                                    | Error Type        | Level | Error or<br>Warning | FS<br>Invoiceable |
|---------------|----------------------------------------------------------------------------------------------------|-------------------|-------|---------------------|-------------------|
| M7122         | For Streamlined Parallel Run,<br>original containers referenced by<br>a physical sibling with Sibling<br>Container Indicator populated<br>with Y must have .csm Container<br>Type of M or L                          | eDoc              | Job   | Warning             | Ν                 |
| M7123         | For Streamlined Parallel Run,<br>the .csm Entry Point -<br>Actual/Delivery - Locale Key<br>must be populated with a 9 digit<br>alphanumeric value that is not<br>ORIGIN or LOCORIGIN                                 | Entry Facility    | Job   | Warning             | Ν                 |
| M7124         | For Streamlined Parallel Run,<br>the .csm Label: IM/TM/<br>Container Or IM/TM/ Tray<br>Barcode field must contain<br>exactly 21 characters when the<br>.csm Container Type is P, H, A,<br>G, D, R, C, Z, B, U, and W | Barcode Quality   | Job   | Warning             | Ν                 |
| M7125         | The eDoc 3 Digit/5 Digit<br>Container Division for the<br>handling unit does not match a 3<br>Digit/5 Digit Container Division<br>retrieved from the active labeling<br>list                                         | Nesting/Sortation | Job   | Warning             | Ν                 |
| M7126         | The eDoc Container Destination<br>Zip of the handling unit does not<br>match its Parents Container<br>Destination Zip based on the<br>labeling list data retrieved                                                   | Nesting/Sortation | Job   | Warning             | Ν                 |
| M7134         | For Seamless Parallel Run, all<br>physical containers with .csm<br>Container Status set to R =<br>Ready to pay must set the .csm<br>eInduction Indicator to Y = Yes                                                  | eDoc              | Job   | Warning             | Ν                 |
| M7138         | The permit balance of the .mpa<br>Permit Number and Permit<br>ZIP+4 provided will be negative<br>after postage statement<br>processing. OI Permit; First<br>Class, Standard Mail, or Pkg<br>Service                  | Postage           | Job   | Warning             | N                 |

| Error<br>Code | Error Description                                                                                                    | Error Type | Level | Error or<br>Warning | FS<br>Invoiceable |
|---------------|----------------------------------------------------------------------------------------------------|------------|-------|---------------------|-------------------|
| M7139         | The permit balance of the .mpa<br>Permit Number and Permit<br>ZIP+4 provided will be negative<br>after postage statement<br>processing. MT Permit; First<br>Class or Standard Mail.                       | Postage    | Job   | Warning             | Ν                 |
| M7140         | The permit balance of the .mpa<br>Permit Number and Permit<br>ZIP+4 provided will be negative<br>after postage statement<br>processing. OM Permit; First<br>Class or Standard Mail.                       | Postage    | Job   | Warning             | Ν                 |
| M7141         | The permit balance of the .mpa<br>Permit Number and Permit<br>ZIP+4 provided will be negative<br>after postage statement<br>processing. PP Permit;<br>Std/Periodical Comail or<br>Periodical.             | Postage    | Job   | Warning             | Ν                 |
| M9288         | The balance associated to the<br>PermitNumber and PermitZIP+4<br>provided in the<br>PermitHolderData block will be<br>negative after Postage<br>Statement processing                                      | Postage    | Job   | Warning             | Ν                 |
| M9295         | The balance associated to the<br>PublicationNumber provided<br>within the PermitPublicationData<br>block will be negative after<br>Postage Statement processing.<br>Periodical mail class                 | Postage    | Job   | Warning             | Ν                 |
| M9296         | The balance associated to the<br>PublicationNumber provided<br>within the PermitPublicationData<br>block will be negative after<br>Postage Statement processing.<br>Consolidated periodical mail<br>class | Postage    | Job   | Warning             | N                 |

| Error<br>Code | Error Description                                                                                                    | Error Type            | Level | Error or<br>Warning | FS<br>Invoiceable |
|---------------|----------------------------------------------------------------------------------------------------|-----------------------|-------|---------------------|-------------------|
| M9299         | For Streamlined, the<br>ContainerBarcode field in the<br>ContainerInfoData block must<br>contain exactly 21 characters<br>when the corresponding<br>ContainerType in the<br>ContainerInfoData block is P, H,<br>A, G, D, R, C, Z, B, U, or W.                                                          | Barcode Quality       | Job   | Warning             | Ν                 |
| M9300         | For Streamlined, the<br>ContainerBarcode field in the<br>ContainerInfoData block must<br>begin with 99M when the<br>corresponding ContainerType in<br>the ContainerInfoData block is P,<br>H, A, G, D, R, C, Z, B, U, or W                                                                             | Barcode Quality       | Job   | Warning             | Ν                 |
| M9301         | For Streamlined,<br>ContainerBarcode must be<br>populated with 24 characters<br>when the ContainerType in the<br>ContainerInfoData block is<br>populated with S, 1, 2, 3, 4, 5, E,<br>F, O, or T                                                                                                    | Barcode Quality       | Job   | Warning             | Ν                 |
| M9302         | For Streamlined, the<br>ContainerBarcode field in the<br>ContainerInfoData block must be<br>unique within the mailing group<br>and amongst all containers with<br>container types associated to<br>physical handling units finalized<br>within the last 45 days of the<br>PostageStatementMailingDate. | Barcode<br>Uniqueness | Job   | Warning             | Ν                 |
| M9303         | For Streamlined, the<br>EntryLocaleKey must be<br>populated with a 6-digit<br>alphanumeric value that does<br>not contain ORIGIN                                                                                                    | Entry Facility        | Job   | Warning             | Ν                 |
| M9304         | For Seamless processing, the<br>eInductionIndicator for<br>ContainerType P, S, 1, 2, 3, 4, 5,<br>F, O, T, E, F, B, U, W, H, A, G,<br>D, R, C, or Z must be set to Yes                                                                                                    | eDoc                  | Job   | Warning             | Ν                 |

| Error<br>Code | Error Description                                                                                                    | Error Type            | Level | Error or<br>Warning | FS<br>Invoiceable |
|---------------|----------------------------------------------------------------------------------------------------|-----------------------|-------|---------------------|-------------------|
| M9305         | For Streamlined, the<br>ContainerBarcode field in the<br>ContainerInfoData block must be<br>unique within the mailing group<br>and amongst all containers with<br>container types associated to<br>physical pallets finalized within<br>the last 45 days of the<br>PostageStatementMailingDate              | Barcode<br>Uniqueness | Job   | Warning             | Ν                 |
| M9339         | When the CRID is eligible for<br>Streamlined and the<br>ContainerType is M or L, the<br>logical container must be<br>referenced by a physical sibling<br>with the SiblingContainerID<br>populated                                                                                                    | eDoc                  | Job   | Warning             | Ν                 |
| M9349         | For Streamlined Parallel Run,<br>the ContainerBarcode field in the<br>ContainerInfoData block must<br>contain exactly 21 characters<br>when the corresponding<br>ContainerType in the<br>ContainerInfoData block is P, H,<br>A, G, D, R, C, Z, B, U, or W                                                   | Barcode Quality       | Job   | Warning             | Ν                 |
| M9350         | For Streamlined Parallel Run,<br>the ContainerBarcode field in the<br>ContainerInfoData block must<br>begin with 99M when the<br>corresponding ContainerType in<br>the ContainerInfoData block is P,<br>H, A, G, D, R, C, Z, B, U, or W                                                                     | Barcode Quality       | Job   | Warning             | Ν                 |
| M9351         | For Streamlined Parallel Run,<br>the ContainerBarcode field in the<br>ContainerInfoData block must be<br>unique within the mailing group<br>and amongst all containers with<br>container types associated to<br>physical pallets finalized within<br>the last 45 days of the<br>PostageStatementMailingDate | Barcode<br>Uniqueness | Job   | Warning             | Ν                 |

| Error<br>Code | Error Description                                                                                                    | Error Type            | Level | Error or<br>Warning | FS<br>Invoiceable |
|---------------|----------------------------------------------------------------------------------------------------|-----------------------|-------|---------------------|-------------------|
| M9352         | For Streamlined Parallel Run,<br>ContainerBarcode must be<br>populated with 24 characters<br>when the ContainerType in the<br>ContainerInfoData block is<br>populated with S, 1, 2, 3, 4, 5, E,<br>F, O, or T                                                                                                    | Barcode Quality       | Job   | Warning             | Ν                 |
| M9353         | For Streamlined Parallel Run,<br>the ContainerBarcode field in the<br>ContainerInfoData block must be<br>unique within the mailing group<br>and amongst all containers with<br>container types associated to<br>physical handling units finalized<br>within the last 45 days of the<br>PostageStatementMailingDate | Barcode<br>Uniqueness | Job   | Warning             | Ν                 |
| M9354         | When the CRID is eligible for<br>Streamlined Parallel Run and<br>the ContainerType is M or L, the<br>logical container must be<br>referenced by a physical sibling<br>with the SiblingContainerID<br>populated                                                                                                    | eDoc                  | Job   | Warning             | N                 |
| M9355         | For Streamlined Parallel Run,<br>the EntryLocaleKey must be<br>populated with a 6-digit<br>alphanumeric value that does<br>not contain ORIGIN                                                                                                    | Entry Facility        | Job   | Warning             | Ν                 |
| M9390         | The eDoc EntryZip for the<br>handling unit does not match an<br>EntryZip retrieved from the<br>active labeling list                                                                                                    | Nesting/Sortation     | Job   | Warning             | N                 |
| M9391         | The eDoc DestinationZip of the<br>handling unit does not match its<br>Parents DestinationZip based on<br>the labeling list data retrieved                                                                                                    | Nesting/Sortation     | Job   | Warning             | N                 |
| M9392         | The eDoc EntryLocaleKey does<br>not match the Locale Key<br>retrieved from the active Mail<br>Direction File                                                                                                    | Nesting/Sortation     | Job   | Warning             | N                 |

| Error<br>Code | Error Description                                                                                                    | Error Type | Level | Error or<br>Warning | FS<br>Invoiceable |
|---------------|----------------------------------------------------------------------------------------------------|------------|-------|---------------------|-------------------|
| M9445         | For Seamless Parallel Run<br>processing, the<br>eInductionIndicator for<br>ContainerType P, S, 1, 2, 3, 4, 5,<br>F, O, T, E, F, B, U, W, H, A, G,<br>D, R, C, or Z must be set to Yes                                              | eDoc       | Job   | Warning             | Ν                 |
| M9477         | The balance associated to the<br>PermitNumber and PermitZIP+4<br>provided in the<br>PermitHolderData block will be<br>negative after Postage<br>Statement processing. OI<br>Permit; First Class, Standard<br>Mail, or Pkg Service. | Postage    | Job   | Warning             | Ν                 |
| M9478         | The balance associated to the<br>PermitNumber and PermitZIP+4<br>provided in the<br>PermitHolderData block will be<br>negative after Postage<br>Statement processing. OM<br>Permit; First Class or Standard<br>Mail.               | Postage    | Job   | Warning             | Ν                 |
| M9479         | The balance associated to the<br>PermitNumber and PermitZIP+4<br>provided in the<br>PermitHolderData block will be<br>negative after Postage<br>Statement processing. MT<br>Permit; First Class or Standard<br>Mail.               | Postage    | Job   | Warning             | Ν                 |
| M9480         | The balance associated to the<br>PermitNumber and PermitZIP+4<br>provided in the<br>PermitHolderData block will be<br>negative after Postage<br>Statement processing. PP<br>Permit; Std/Periodical Comail or<br>Periodical.        | Postage    | Job   | Warning             | N                 |

| Error<br>Code | Error Description                                                                                                    | Error Type | Level | Error or<br>Warning | FS<br>Invoiceable |
|---------------|----------------------------------------------------------------------------------------------------|------------|-------|---------------------|-------------------|
| M9481         | The balance associated to the<br>PermitNumber and PermitZIP+4<br>provided in the<br>PermitHolderData block will be<br>negative after Postage<br>Statement processing. PC<br>Permit; First Class or Standard<br>Mail. | Postage    | Job   | Warning             | Ν                 |

 Table 20: Verification Error Codes

# **APPENDIX B: MICROSTRATEGY TIPS AND TRICKS**

1. If a prompt is required, it will have a red (Required) note.

| 🔁 🕯 🔶 🦻 🗹                                                                                            | Mail Quality Error Type Report (eDoc Submitter)                                                                                                    |
|----------------------------------------------------------------------------------------------------|----------------------------------------------------------------------------------------------------|
| Index X                                                                                              | Month Filters     (Request) Choose one month filter from the list. Choosing "Select Month(s)" will allow you to select one or more months     after doing to run the report. |
| 1 Month Fiters Required)     2 Select an eDoc Submitter CRID     (Required)     3 Warnings or Errors | Tris propt alons only one selection. Available:                                                                                                    |
| 4 Select Error Type                                                                                  |                                                                                                    |

**Figure 112: Required Prompts** 

2. If a prompt has been answered, it will have a green flag on the left-hand side of the screen.

| > 🗎 🖌 🦻                         |     | Hail Quality Error Type Report (eDoc Submitter) |    |           |
|---------------------------------|-----|-------------------------------------------------|----|-----------|
|                                 |     |                                                 |    |           |
| Index                           | X I | 4. Select Error Type                            |    | A         |
| Summary of your selections      |     | Please select from the list of error types.     |    |           |
| 1 Month Filters (Required)      | ٣   | Search for:                                     |    |           |
| 2 Select an eDoc Submitter CRID | *   | Available:                                      | _  | Selected: |
| (Required)                      | -   | 😝 Appointment                                   | ^  | (none)    |
| 3 Warnings or Errors            | *   | 😝 Barcode Quality                               |    | •         |
| 4 Select Error Type             |     | Barcode Uniqueness                              | 1  | **        |
|                                 |     | 😝 By/For                                        | ٦, |           |
|                                 |     | Delivery Point                                  |    |           |
|                                 |     | 😝 eDoc                                          |    | 60        |
|                                 |     | 🖨 Entry Facility                                |    |           |
|                                 |     | A stat threads to be                            | -  |           |

Figure 113: Answered Prompts

3. The user can navigate through prompts by clicking the prompt titles on the left-hand side of the screen or by clicking the 'Next' button on the bottom left-hand side of the screen.

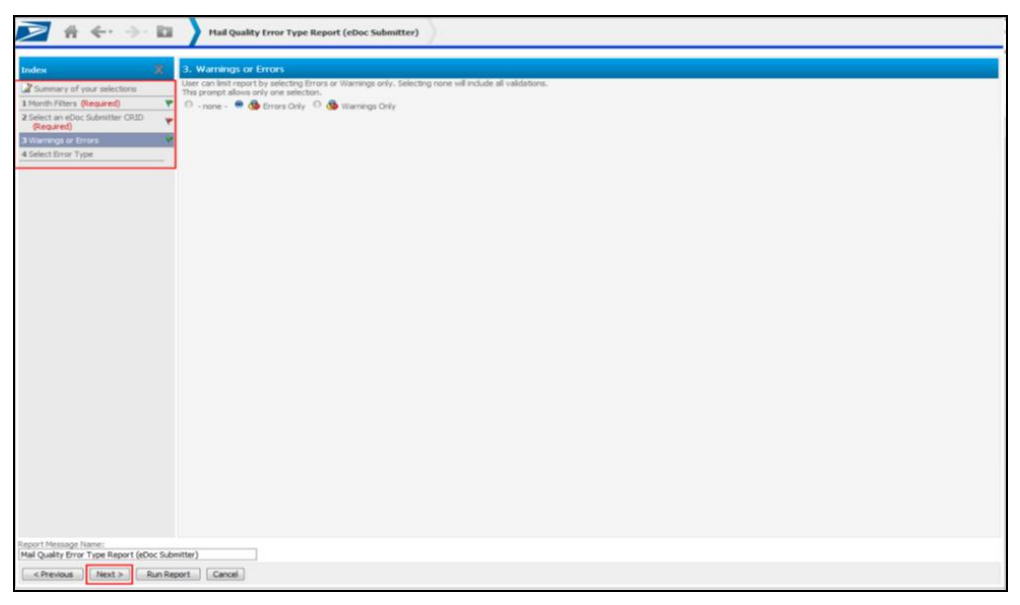

Figure 114: Navigating Through Prompts

- 4. To update prompt visibility to view all prompts on one page (instead of displaying each prompt on a separate page):
  - a. Click "Preferences"

|   | $\oplus \leftrightarrow \to \square$ | Mail Quality Reports QA |                     |                  |         | ?        |
|---|--------------------------------------|-------------------------|---------------------|------------------|---------|----------|
| + |                                      |                         |                     |                  | Welcome | Sign Out |
| 0 |                                      |                         |                     |                  |         |          |
|   |                                      |                         |                     |                  |         |          |
|   |                                      |                         | Search: All folders |                  |         |          |
| Ŀ |                                      |                         |                     |                  |         | _        |
| 1 | Browse                               |                         |                     |                  |         |          |
| × |                                      |                         |                     |                  |         |          |
|   |                                      |                         |                     |                  |         |          |
|   | Shared Reports                       | My Reports              | History List        | My Subscriptions |         |          |

Figure 115: Preferences

- b. Click "Prompts"
- c. Select "All on one page" radio button
- d. Click "Apply"

| 🔁 🕯 🔶 🔶                                                             | User Preferences                                                                                                    | Search: All folders | <b>P</b> | ? |
|---------------------------------------------------------------------|----------------------------------------------------------------------------------------------------|---------------------|----------|---|
| Apply to all projects on the                                        | current MicroStrategy Intelligence Server (EAGNMIMEQ9C3) 👻 💢 Close                                                                                                    |                     |          |   |
| PREFERENCES                                                         | Prompts                                                                                                    |                     |          |   |
| • <u>General</u><br>• <u>Grid display</u><br>• <u>Graph display</u> | Vew prompts:<br>Alon one page<br>Provide and an and an an an and an an an an an an an an an an an an an |                     |          |   |
| <u>Export Reports</u> <u>Print Reports (PDF)</u> <u>Drill mode</u>  | Apply to all projects on the current MicroStrategy Intelligence Server (EAGNMMEQSC3)                                                                                                    |                     |          |   |
| Prompts     Report Services     Security                            | Apply Load Default Values                                                                                                    |                     |          |   |
| Change Password                                                     |                                                                                                    |                     |          |   |

Figure 116: Selecting All on One Page

e. All prompts will now be visible on one page

| 2 Montantial And and a matching       The set of a mark that the field is blocked by the is block that a new new the interval of a mark that is blocked to any mark that is blocked to any                                          | testes X                                                                                                    | 1. Month Filters                                                                                                    |
|----------------------------------------------------------------------------------------------------|----------------------------------------------------------------------------------------------------|----------------------------------------------------------------------------------------------------|
| 2. Solution Solution (SAD) The Section (SAD) The Section Section (SAD) The Section (SAD) The Section Section (SAD) The Section (SAD) The Section Section (SAD) The Section (SAD) The Section (SAD) The Section (SAD) The Sect     | Summary of your selections (Month Kiter) (Required) 2 Select an eDoc Submitter CRID (Required) 3 Warnings or Errors 4 Select Error Type | Course are avaited from faire fair. Courseng: "select HornFolgs" and allow see to anticit one or more months<br>the deading to use the respective.<br>Interface                                                                                                    |
| Image: Control of the sector of the sector of the sect                                  |                                                                                                    | 2. Refer to a store followither CHDI (Response)<br>Plana and in the field of the field of the store of the only these CHDIs that have been<br>react as an effect destrone of the grant.                                                                                                    |
| The set of the set of the se       |                                                                                                    | Notable Commentation Commentation Commentati |
| Section 2                                                                                                    |                                                                                                    |                                                                                                    |
| <ul> <li>In which apple 1000 A second proves a thermal part of Selecting news of Pockda al coldations.</li> <li>The properties are all news of the coldation of the coldation of the col</li></ul> |                                                                                                    | • •                                                                                                    |
| 4, Solvet Error Type<br>Pouse olection the lat of one types.                                                                                                    |                                                                                                    | The activation (14 b) for (14 b)     The activation (14 b) for (14 b) for (14 b) f       |
| Search for:                                                                                                    |                                                                                                    | S. Solida E. Error. Type:     Solida E. Error. Type:     Solida E. Error.     Solida E. Error.     Soli      |

Figure 117: All Prompts Visible

When in a report, the top navigation pane will tell the name of the report that is currently being viewed. Clicking on the top navigation pane will expand to show the path taken to get there.
 (Note: click on the report path to navigate backwards.)

| <b>&gt;</b> # •                                                                                                    | e-⇒-⊡                                                                                                    | Mail Quality Reports | QA > Shared Report | ts > Mail Quality > Mail | Quality (eDoc Submit | Mail Quality | Error Type Report | t (eDoc Submitter) | Search                       | : All folders  | ?                   |
|----------------------------------------------------------------------------------------------------|----------------------------------------------------------------------------------------------------|----------------------|--------------------|--------------------------|----------------------|--------------|-------------------|--------------------|------------------------------|----------------|---------------------|
| Home Tool                                                                                                    | s * Data * Grid                                                                                                    | Format *             |                    |                          |                      |              |                   |                    |                              | Last update: 1 | 1/30/14 11:18:37 AM |
|                                                                                                    | i i ii 👌 👌                                                                                                    | 8 🎿 🗟 🛅 🔁            | 2                  |                          |                      |              |                   |                    |                              |                |                     |
| PAGE-BY: Source                                                                                                    | e: Al 🔹                                                                                                    | Errors/Warnings: Al  | •                  |                          |                      |              |                   |                    |                              |                | ?   X               |
|                                                                                                    |                                                                                                    |                      |                    |                          |                      |              |                   |                    |                              | Data rows: 12  | Data columns: 4     |
| eDoc Submitter                                                                                                    |                                                                                                    |                      | Level              | Error Type               | Error Code           | Threshold    | #Errors           | % Errors           | % Errors National<br>Average |                |                     |
|                                                                                                    |                                                                                                    |                      | Container          | Entry Facility           | <u>E4</u>            | 5.00%        | 6                 | 1.01%              | 19.70%                       |                |                     |
| and the second second se | Contraction of Contraction of Contra | in the               |                    | Nesting/Sortation        | £15                  | 10.00%       | 1                 | 0.17%              | 3.12%                        |                |                     |
|                                                                                                    |                                                                                                    |                      |                    | ByiFor                   | 7140                 | 5.00%        | 82,661            | 26.79%             | 26.78%                       |                |                     |
|                                                                                                    |                                                                                                    |                      |                    | Service Type             | 7402                 | 2.00%        | 114,159           | 37.00%             | 36.98%                       |                |                     |
| test ment                                                                                                    | Autoritant.                                                                                                    |                      | Job                | Entry Facility           | M9303                | 5.00%        | 1                 | 0.00%              | 0.00%                        |                |                     |

Figure 118: Report Name and Navigation

6. The navigation arrows allow navigation between reports when not drilling. The user can also click the small green down arrow to select from past screens that you wish to return to. (**Note:** These arrows work much better than using internet browser arrows.)

| ≥ #            | 🗲 🛛 🚽 🖿 🕹 Mai Quality Reports QA > Si                    | hared Report | ts > Mail Quailty > Ma              | il Quality (eDoc Submit | Mail Quality I | irror Type Report | (eDoc Submitter) | Search                       | : All folders | ٩             | ?            |
|----------------|----------------------------------------------------------|--------------|-------------------------------------|-------------------------|----------------|-------------------|------------------|------------------------------|---------------|---------------|--------------|
| Home Too       | Mail Quality Error Type Report (eDoc Submitter) - Prompt |              |                                     |                         |                |                   |                  |                              | Last update   | : 1/30/14 11: | :18:37 AM    |
|                | Mail Quality (eDoc Submitter)                            | 5            |                                     |                         |                |                   |                  |                              |               |               |              |
| PAGE-BY: Sour  | Mail Quality                                             |              |                                     |                         |                |                   |                  |                              |               |               | $?   \times$ |
|                | Home                                                     |              |                                     |                         |                |                   |                  |                              | Data rows: 12 | Data col      | umns: 4      |
| eDoc Submitter | Mail Quality (eDoc Submitter)                            |              | Error Type                          | Error Code              | Threshold      | #Errors           | % Errors         | % Errors National<br>Average |               |               |              |
| -              | Mail Quality                                             | er           | Entry Facility<br>Nesting/Sortation | E4<br>E15               | 5.00%          | 6                 | 1.01%            | 19.70%                       |               |               |              |
|                | Mail Quality (eDoc Submitter)                            |              | By/For                              | 7140                    | 5.00%          | 82,661            | 26.79%           | 26.78%                       |               |               |              |
| ALC: NO        | Mail Quality Error Type Report (eDoc Submitter) - Prompt |              | Entry Facility                      | M9303                   | 5.00%          | 114,159           | 0.00%            | 0.00%                        |               |               |              |

Figure 119: Navigation Arrows

- 7. To export a report into Excel or PDF format, do either of the following:
  - a. Click the arrow next to "Home"
  - b. Click "Export"
  - c. Select "PDF" or "Excel with formatting"

| Save                   |                       |               |                                     |            |           |         |               |               | Lanc optimes a |              |  |  |
|------------------------|-----------------------|---------------|-------------------------------------|------------|-----------|---------|---------------|---------------|----------------|--------------|--|--|
|                        | b ≠ ∰ 0, 0, 15 (b) 31 |               |                                     |            |           |         |               |               |                |              |  |  |
| Save As                | Errors/Warnings: Al   |               |                                     |            |           |         |               |               |                |              |  |  |
|                        |                       |               |                                     |            |           |         |               |               |                | Deta columns |  |  |
|                        |                       | Level         | Error Type                          | Error Code | Threshold | #Errors | % Errors % Er | rors National |                |              |  |  |
| Grid                   |                       | Container     | Entry Facility<br>Nesting/Sortation | E4<br>E15  | 5.00%     | 6       | 1.01%         | 19.70%        |                |              |  |  |
| Graph                  |                       | Piece         | Buffor<br>Service Type              | 7140       | 5.00%     | 82,661  | 26.79%        | 26.78%        |                |              |  |  |
| Grid and Graph         |                       | Job           | Entry Facility                      | M9303      | 5.00%     | 1       | 0.00%         | 0.00%         |                |              |  |  |
| Add to History List    |                       | Container     | Entry Facility                      | E12<br>E4  | 5.00%     | 110     | 6.71%         | 3.08%         |                |              |  |  |
| Create Decennal View   |                       |               | Nesting/Sortation                   | £15        | 10.00%    | 340     | 20.74%        | 3.12%         |                |              |  |  |
| COUNTRY FOR DWINE VIEW | NUMBER OF STREET      | Handling Unit | OCI                                 | M4002      | 5.00%     | 2,193   | 100.00%       | 2.25%         |                |              |  |  |
| Share                  |                       | Inh           | Destana                             | 1/2006     | 3.00%     | 63      | 0.00%         | 0.00%         |                |              |  |  |
| Subscribe to           |                       | Piece         | BylEar                              | 7120       | 5.00%     | 190     | 100.00%       | 0.06%         |                |              |  |  |
| Export                 |                       |               |                                     |            |           |         |               |               |                |              |  |  |
| Print                  | Excel with plain text |               |                                     |            |           |         |               |               |                |              |  |  |
| Pull Screen Mode       | CSV file format       |               |                                     |            |           |         |               |               |                |              |  |  |
|                        | Excel with formatting |               |                                     |            |           |         |               |               |                |              |  |  |
|                        | HTML                  |               |                                     |            |           |         |               |               |                |              |  |  |

Figure 120: Exporting to PDF or Excel - Option 1

-OR-

- a. Click "Home"
- b. Click the PDF or Excel Icon as desired

| 2 🕯                                                                                                    | <ul> <li>↔ ⇒ bi</li> </ul> | Mail Quality Error  | Type Report (e | eDoc Submitter)                               |                   |                          |                  |                          | Search                       | : All folders  | P           | ?         |
|----------------------------------------------------------------------------------------------------|----------------------------|---------------------|----------------|-----------------------------------------------|-------------------|--------------------------|------------------|--------------------------|------------------------------|----------------|-------------|-----------|
| Home Too                                                                                                    | ls 👻 Data 👻 Grid           | Format *            | a 21           |                                               |                   |                          |                  |                          |                              | Last update: 1 | 1/30/14 10: | :38:27 AM |
| PAGE-BY: Sour                                                                                                    | ce: Al 🔹                   | Errors/Warnings: Al | •              |                                               |                   |                          |                  |                          |                              | Data rous: 18  | Data col    | ?   X     |
| eDoc Submitter                                                                                                    |                            |                     | Level          | Error Type                                    | Error Code        | Threshold                | #Errors          | % Errors                 | % Errors National<br>Average |                |             |           |
|                                                                                                    |                            |                     | Container      | Entry Facility<br>Nesting/Sortation           | E4<br>E15         | 5.00%                    | 6                | 1.01%                    | 19.70%                       |                |             |           |
| and the second second se |                            |                     |                | By/For                                        | 7140              | 5.00%                    | 82,661           | 26.79%                   | 26.78%                       |                |             |           |
| and common                                                                                                    | Contan.                    |                     | Container      | Entry Facility<br>Nesting/Sortation<br>By/For | E4<br>E15<br>7140 | 5.00%<br>10.00%<br>5.00% | 6<br>1<br>82,661 | 1.01%<br>0.17%<br>26.79% | 19.70%<br>3.12%<br>26.78%    |                |             |           |

Figure 121: Exporting to PDF or Excel - Option 2

- 5. To export a report into excel format without running the report in MicroStrategy web first:
  - a. Move your mouse over the name of the report
  - b. Click the "Export" link below the report icon (Note: This link only appears upon mouse over)
  - c. Answer prompts as desired
  - d. Click "Export"

|       | $\leftarrow \Rightarrow$ | El eInduction Reporting                                                                                                    | Search: eInduction Reporting                                                                                                    |
|-------|--------------------------|----------------------------------------------------------------------------------------------------|----------------------------------------------------------------------------------------------------|
| • • • |                          | eInduction Container Status Report<br>Ommer<br>Administrator<br>Hodfried: 12/2/13 1:32:56 FM<br>This report provides eDoc, appointment, and operational data as well as pre- and post-<br>induction values authause for containers flagged for elinduction.<br>Subscriptions Lauret JCP. | eInduction Facility Report<br>Owner<br>Admisstrator<br>Modiled: 12/3/13 3:32:57PM<br>This report provides aggregated counts of containers, container scans, and pre- and post-<br>induction validation errors by planned entry point facility with the ability to drill to view<br>detailed container information. |
| 0 1   |                          | eInduction Mailer Exception Report<br>Owner:<br>Administrator<br>Hoddlied: 12/3/13 3:32:57 PM<br>This report provides mailer defect metrics by eDoc submitter for containers processed by<br>enductors.                                                                                  | eInduction Mailer Summary Report<br>Owner<br>Administrator<br>Modified: 12/J/J3 3:32:56 PM<br>This report provides aggregated ounts of containers, container scans, and pre- and post-<br>induction validation errors by eOoc submitter with the ability to dril to view detailed<br>information by pb.            |

Figure 122: Exporting to Excel Without Running Report

e. The report results will be displayed directly into Excel format. (**Note:** You can also run a report directly into PDF format by clicking the 'PDF' link below the report icon.)

| Process<br>Process<br>Parts<br>Process<br>Process | $\begin{array}{cccc} \mathbf{d} &   & & & & & & & \\ & & & & & & & & \\ & & & & & & & \\ & & & & & & & & \\ & & & & & & & & \\ & & & & & & & \\ & & & & & & & \\ & & & & & & & \\ & & & & & & & \\ & & & & & & & \\ & & & & & & & \\ & & & & & & \\ & & & & & & \\ & & & & & & \\ & & & & & & \\ & & & & & & \\ & & & & & & \\ & & & & & & \\ & & & & & & \\ & & & & & & \\ & & & & & & \\ & & & & & & \\ & & & & & & \\ & & & & & & \\ & & & & & & \\ & & & & & & \\ & & & & & & \\ & & & & & \\ & & & & & & \\ & & & & & & \\ & & & & & \\ & & & & & & \\ & & & & & & \\ & & & & & & \\ & & & & & \\ & & & & & & \\ & & & & & \\ & & & & & & \\ & & & & & \\ & & & & & & \\ & & & & & & \\ & & & & & \\ & & & & & & \\ & & & & & \\$ | - Report[1].sto -<br>- Report<br> | Microsoft Excel<br>View Addition<br>(1977) 100 Free fact<br>(1977) 100 Free fact | Presso Labora<br>Presso Labora<br>Presso | Han Dagas D<br>Rocert Langest |                    | iiiiii<br>Factori                                   | E Andrew - Deal A                                                                                                    | 111 E 2 |
|----------------------------------------------------------------------------------------------------|----------------------------------------------------------------------------------------------------|-----------------------------------|----------------------------------------------------------------------------------------------------|----------------------------------------------------------------------------------------------------|-------------------------------|--------------------|-----------------------------------------------------|----------------------------------------------------------------------------------------------------|---------|
|                                                                                                    | on Container Status Rep                                                                                                    | Mailing Bala                      | Actual Artival<br>Date/Time                                                                                                    | Actual Entry Point Facility                                                                                                    | Approximition of              | Conterver Westered | e container<br>He                                   | Container Barcoste                                                                                                    | =       |
|                                                                                                    |                                                                                                    | 1/27/2014                         |                                                                                                    |                                                                                                    |                               |                    | 0000000<br>0000420<br>0000421<br>0000422<br>0000422 | 100011004001000000001722<br>10001100401000000001723<br>100011004010000000001723<br>100011004010000000001724<br>10001100401000000001724<br>1000110040100000003231 | erece   |
| Genter<br>Genter                                                                                                    |                                                                                                    |                                   |                                                                                                    |                                                                                                    |                               |                    | 000043                                              | 99400004400000000001<br>9940000440000000000                                                                                                    | 2 2 2   |
|                                                                                                    | and the state of the state of t                                                                                                    | 1/7/2014                          |                                                                                                    |                                                                                                    |                               |                    | ******                                              | 99440000944000000000000000000000000000                                                                                                    |         |
| 2712                                                                                                    |                                                                                                    |                                   |                                                                                                    |                                                                                                    |                               |                    | 000094                                              | 99440029440002000004<br>W84400004400000000000                                                                                                    |         |

Figure 123: Report Exported to Excel

6. To return to the prompt screen and re-prompt on your current report, click the green question mark icon. (**Note:** This re-prompt icon will only work if you answered prompts to access the report. So, for example, if you drilled through another report to access your current report, you will not be allowed to re-prompt, since you didn't answer prompts to access the current report.)

| 2 🕯 🗸           | e-⇒-⊡           | eInduction Container | r Status Repor | t )                         |                             |                   | (                             | Search: All fol                                          | ders 🔎                                                                                                    | ?     |  |  |
|-----------------|-----------------|----------------------|----------------|-----------------------------|-----------------------------|-------------------|-------------------------------|----------------------------------------------------------|----------------------------------------------------------------------------------------------------|-------|--|--|
| Home Tool       | s * Data * Grid | Format *             |                |                             |                             |                   |                               | Last update: 1/30/14 10:31:34 AM                         |                                                                                                    |       |  |  |
|                 | n 🖬 🔮 👌 🕯       | / 🖬 🖪 🖿 🖻            | -              |                             |                             |                   |                               |                                                          |                                                                                                    |       |  |  |
| H 4 1 • 2 3 4 5 | of 22 pages 🕨 🕅 |                      |                |                             |                             |                   |                               | Data rows: 1                                             | - 250 of 5430 Data colum                                                                                                    | ns: 1 |  |  |
| eDoc Submitter  |                 | Μ.                   | ailing Date    | Actual Arrival<br>Date/Time | Actual Entry Point Facility | Appointment<br>ID | Container Unload<br>Date/Time | Container<br>ID                                          | Container Barcode                                                                                                    | Fin   |  |  |
| (***)           | linter          | 1/2                  | 27/2014        |                             | jamon jamon                 |                   |                               | 000397<br>000398<br>000420<br>000421<br>000422<br>000593 | 99M10649100000081722<br>99M10649100000081723<br>99M10649100000081664<br>99M10649100000081665<br>99M10649100000081724<br>99M10649100000081724 | Y     |  |  |

Figure 124: Returning to Prompt Screen

7. To drill down to a lower-level report, you can left-click the blue hyperlink in the report. If you want to see if the report has multiple drill paths, right-click the blue hyperlink to view all drill options.

| 2 🕯 <            | 🕂 🔶 👔 🔪 Mailer Scorecard | Details Report -       | >Mailer Scoreca        | rd Job Details (A | II)            |                  |                                                   |                                      | Search: All folders           | Q                |  |  |
|------------------|--------------------------|------------------------|------------------------|-------------------|----------------|------------------|---------------------------------------------------|--------------------------------------|-------------------------------|------------------|--|--|
| Home * Took      | 🔻 Data 🔻 Grid 🛛 Format 👻 |                        |                        |                   |                |                  |                                                   |                                      | Last updat                    | e: 1/30/14 10:44 |  |  |
|                  |                          |                        |                        |                   |                |                  |                                                   |                                      |                               |                  |  |  |
|                  |                          |                        |                        |                   |                |                  |                                                   |                                      | Data rows: 71                 | Data columns:    |  |  |
| eDoc Submitter 🔺 |                          | Customer<br>Group ID 📥 | User License<br>Code 📥 | ▲ Ol doL          | Mailing Date 🔺 | Mailing Group II | ) Bypass<br>Seamless<br>Acceptance<br>Indicator △ | Auto-<br>Finalization<br>Indicator ▼ | CRID Seamless<br>Status 🔻     | s 🗢 # Handling   |  |  |
| 20400000         | 125 67046                |                        | USF1                   | JOB ID            | 1/2/2014       | 123456789        | No                                                | N/A                                  | None                          | 1                |  |  |
|                  |                          |                        | ACC1                   | NAPR37AA          | 1/26/2014      | 609805           |                                                   | 817A                                 | N                             |                  |  |  |
|                  |                          |                        | AMZN                   | V5R372Y           | 1/15/2014      | 61527! 🥍 Dril    |                                                   | View Error I                         | Details by Job and Error Type |                  |  |  |
|                  |                          |                        | AMZIN                  | V5R372Z           | 1/15/2014      | 615276           |                                                   |                                      |                               |                  |  |  |
|                  |                          |                        | BCSL                   | WATT37AA          | 1/11/2014      | 61304: Filt      | er on Selections                                  | Invoice Job                          | Report - Informational Only   |                  |  |  |
|                  |                          |                        |                        |                   | 1/4/2014       | 61629            |                                                   |                                      |                               |                  |  |  |
|                  |                          |                        | BPC1                   | 4331091M          | 1/5/2014       | 616296 Cre       | ate Group                                         | More option                          | 15                            |                  |  |  |
|                  |                          |                        |                        |                   | 1/13/2014      | 61629            | ate Calculation                                   | WA.                                  | None                          |                  |  |  |
|                  |                          |                        |                        | 01DS6UCH          | 1/26/2014      | <u>60414</u>     |                                                   | WA.                                  | None                          |                  |  |  |

Figure 125: Drill Down Tips

8. If you want to drill to the next report on everything (as opposed to one individual blue hyperlink) you can right-click the column header to drill on all rows by clicking "Drill" and drilling to next report.

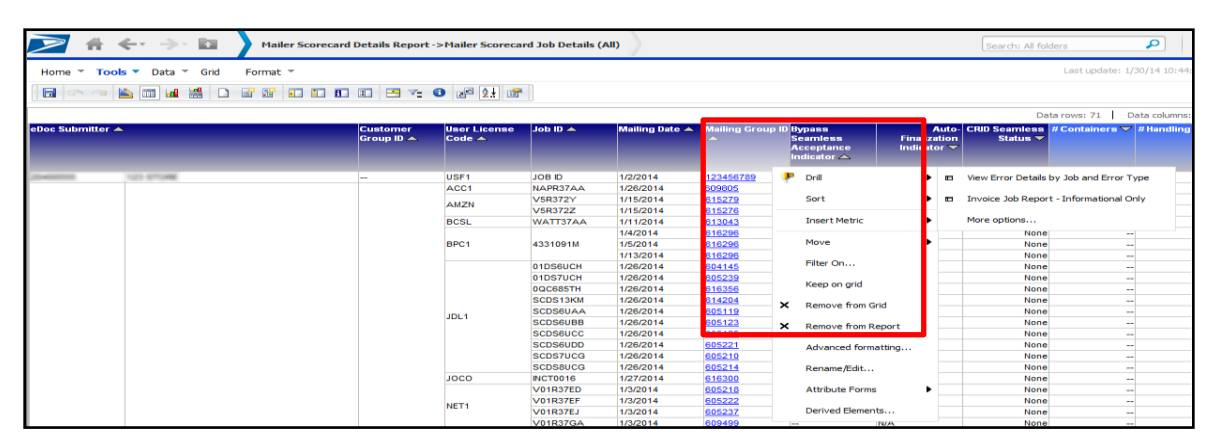

Figure 126: Drilling on All Rows

- 9. To view the filters that have been applied to the report (prompts, drills, etc.):
  - a. Click the arrow next to "Tools"
  - b. Click "Report Details"

|                   | ₩ ← → №                          | Mailer Scorecard D | etails Report            | ->Mailer Scoreca       | rd Job Details (# | AII)           |                  |                           |                       | Search: All fol           | ders         |                |
|-------------------|----------------------------------|--------------------|--------------------------|------------------------|-------------------|----------------|------------------|---------------------------|-----------------------|---------------------------|--------------|----------------|
| Home 🔻            | Tools 🔻 Data 🕆 Grid              | Format 🔻           |                          |                        |                   |                |                  |                           |                       |                           | Last update: | 1/30/14 11:27: |
|                   | New                              |                    | I 🗄 🕶                    | 0 🛃 🤮                  | I)                |                |                  |                           |                       |                           |              |                |
|                   | Create Document                  |                    |                          |                        |                   |                |                  |                           |                       | Da                        | ta rours 71  | Data columna   |
| eDoc Subm         | Create Dashboard                 |                    | Customer<br>Group ID 🔺 👔 | User License<br>Code 📥 | Job ID 📥          | Mailing Date 📥 | Mailing Group II | Bypass<br>Seamless        | Auto-<br>Finalization | CRID Seamless<br>Status 🔻 | # Containers | #Handling      |
|                   | Report Objects                   |                    |                          |                        |                   |                |                  | Acceptance<br>Indicator 스 | Indicator 🔻           |                           |              |                |
| These sectors and | All Objects                      |                    |                          | USE1                   | JOB ID            | 1/2/2014       | 123456789        | No                        | N/A                   | None                      |              | 1              |
| _                 | Notes                            |                    | -                        | ACC1                   | NAPR37AA          | 1/26/2014      | 609805           |                           | N/A                   | None                      |              | -              |
|                   |                                  |                    |                          |                        | V5R372Y           | 1/15/2014      | 615279           |                           | N/A                   | None                      |              |                |
|                   | Related Reports                  |                    |                          | AMZN                   | V5R372Z           | 1/15/2014      | 615276           |                           | N/A                   | None                      |              |                |
|                   |                                  |                    |                          | BCSL                   | WATT37AA          | 1/11/2014      | 613043           |                           | N/A                   | None                      |              |                |
|                   | Page-by Axis                     |                    |                          |                        |                   | 1/4/2014       | 616296           |                           | N/A                   | None                      |              |                |
|                   | Manu Tilan                       |                    |                          | BPC1                   | 4331091M          | 1/5/2014       | 616296           |                           | N/A                   | None                      |              |                |
|                   | view Hiter                       |                    |                          |                        |                   | 1/13/2014      | 616296           |                           | N/A                   | None                      |              |                |
|                   | Report Details                   |                    |                          |                        | 01DS6UCH          | 1/26/2014      | 604145           |                           | N/A                   | None                      |              |                |
| L L               |                                  |                    |                          |                        | 01DS7UCH          | 1/26/2014      | 605239           |                           | N/A                   | None                      |              |                |
|                   | Direct Directory                 |                    |                          |                        | 0QC685TH          | 1/26/2014      | 616356           |                           | N/A                   | None                      |              |                |
|                   | PIVOT BUTTONS                    |                    |                          |                        | SCDS13KM          | 1/26/2014      | 614204           |                           | N/A                   | None                      |              |                |
|                   | <ul> <li>Sort Buttons</li> </ul> |                    |                          | IDI 4                  | SCDS6UAA          | 1/26/2014      | 605119           |                           | N/A                   | None                      |              |                |
|                   |                                  |                    |                          | JULI                   | SCDS6UBB          | 1/26/2014      | 605123           |                           | N/A                   | None                      |              |                |
|                   | <ul> <li>Report Bai</li> </ul>   |                    |                          |                        | SCDS6UCC          | 1/26/2014      | 605125           |                           | N/A                   | None                      |              |                |
|                   |                                  |                    |                          |                        | SCDS6UDD          | 1/26/2014      | 605221           |                           | N/A                   | None                      |              |                |
|                   | Report Options                   |                    |                          |                        | SCDS7UCG          | 1/26/2014      | 605210           | -                         | N/A                   | None                      |              |                |
|                   | Denest Dataila Danas             |                    |                          |                        | SCDS8UCG          | 1/26/2014      | 605214           |                           | N/A                   | None                      |              |                |
|                   | Report Details Page              |                    |                          | JOCO                   | INCT0016          | 1/27/2014      | 616300           |                           | N/A                   | None                      |              |                |

## Figure 127: Report Details

c. A "Report Details" section will display above the report that will include all filters applied to the report.

| 🔀 👫 🔶 $ ightarrow$ Mailer Scorecard                                                                                                    | Details Report -                                                                                                    | >Mailer Scorecar | d Job Details (A | II)      |           |    |     | Search: All fold | lers                      | ?      |  |
|----------------------------------------------------------------------------------------------------|----------------------------------------------------------------------------------------------------|------------------|------------------|----------|-----------|----|-----|------------------|---------------------------|--------|--|
| Home * Tools * Data * Grid Format *                                                                                                    | II 📑 🏹                                                                                                    | D 🖉 🧙 😭          |                  |          |           |    |     |                  | Last update: 1/30/14 11:3 | 32:50  |  |
| REPORT DETAILS                                                                                                    | DRT DETAILS                                                                                                    |                  |                  |          |           |    |     |                  |                           |        |  |
| Report Filter:<br>({eDoc Submitter} = ) And (Month (CAL_MONTH)                                                                                                    | TFIEr:<br>toc Submitter) = () And (Month (CAL_MONTH) = ApplySimple("to_number(to_dhar(add_months(sysdate, 0), "YYYY)) * 100 + to_number(to_char(add_months(sysdate, 0), "MM"))",0)) And ((eDoc Submitter) = ) |                  |                  |          |           |    |     |                  |                           |        |  |
|                                                                                                    |                                                                                                    |                  |                  |          |           |    |     | Da               | ata rows: 1   Data column | ns: 13 |  |
| Doc Submitter ▲ Customer User License User License Group ID ▲ User License Code ▲ Code ▲ Cod |                                                                                                    |                  |                  |          |           |    |     |                  |                           |        |  |
| 25+60000 1425-5704E                                                                                                    |                                                                                                    | USF1             | JOB ID           | 1/2/2014 | 123456789 | No | N/A | None             | 1                         |        |  |

#### Figure 128: Report Filters

- 10. To move a report column into the Page-By axis, which will allow you to filter your report results, you may do either of the following:
  - c. Click the arrow next to "Tools"
  - d. Click "Page-by Axis"

|              | # ← → ₪                          | Mailer Scorecard Det | ails Report-       | >Mailer Scoreca        | rd Job Details (A | AII)           |                 |                           |                       | Search: All fol           | ders           |              |
|--------------|----------------------------------|----------------------|--------------------|------------------------|-------------------|----------------|-----------------|---------------------------|-----------------------|---------------------------|----------------|--------------|
| Home 👻       | Tools 🔻 Data 👻 Grid Fo           | rmat 🔻               |                    |                        |                   |                |                 |                           |                       |                           | Last update: 1 | /30/14 11:41 |
|              | New                              |                      | - Y-               | 0 🛃 🤬 😭                |                   |                |                 |                           |                       |                           |                |              |
|              | Create Document                  |                      |                    |                        |                   |                |                 |                           |                       | Da                        | ta rowe: 71    | Data columns |
| eDoc Subm    | Create Dashboard                 | Cu<br>Gr             | stomer<br>oup ID 🔺 | User License<br>Code 🔺 | Job ID 🔺          | Mailing Date 🔺 | Mailing Group I | D Bypass<br>Seamless      | Auto-<br>Finalization | CRID Seamless<br>Status 🗸 | # Containers 🗸 | #Handling    |
|              | Report Objects                   |                      |                    |                        |                   |                |                 | Acceptance<br>Indicator 🛆 | Indicator 🔻           |                           |                |              |
|              | All Objects                      |                      |                    | 11054                  | 100.00            | 100011         | 400 450700      | N -                       |                       | Need                      |                |              |
| (Department) | Neter                            |                      |                    | USF1                   | JOBID             | 1/2/2014       | 123456789       | No                        | N/A                   | None                      |                | 1            |
|              | Notes                            |                      |                    | ACCI                   | NAPR37AA          | 1/26/2014      | 609805          | -                         | N/A                   | None                      | -              | -            |
|              | Related Reports                  |                      |                    | AMZN                   | V5R3/21           | 1/15/2014      | 015279          | -                         | N/A                   | None                      | -              | -            |
|              |                                  |                      |                    | PCSI                   | V5R5/2Z           | 1/10/2014      | 613042          | -                         | N/A                   | None                      | -              | -            |
|              | Page-by Avis                     |                      |                    | DUGL                   | WATISTAA          | 1/1/2014       | 616006          |                           | N/A                   | None                      | -              | -            |
|              | rage by roab                     |                      |                    | BDC1                   | 4331001M          | 1/5/2014       | 616296          | -                         | N/A                   | None                      | -              | -            |
|              | View Filter                      |                      |                    | brei                   | 45510511          | 1/13/2014      | 616296          |                           | N/A                   | None                      | -              | -            |
|              | Report Details                   |                      |                    |                        | 01056000          | 1/26/2014      | 604145          | -                         | N/A                   | None                      |                | -            |
|              | Report Details                   |                      |                    |                        | 01057000          | 1/26/2014      | 605239          | _                         | N/A                   | None                      |                |              |
|              |                                  |                      |                    |                        | 00C685TH          | 1/26/2014      | 616356          |                           | N/A                   | None                      |                |              |
|              | Pivot Buttons                    |                      |                    |                        | SCDS13KM          | 1/26/2014      | 614204          |                           | N/A                   | None                      | -              | -            |
|              | <ul> <li>Sort Buttons</li> </ul> |                      |                    |                        | SCDS6UAA          | 1/26/2014      | 605119          |                           | N/A                   | None                      | -              | -            |
|              |                                  |                      |                    | JDL1                   | SCDS6UBB          | 1/26/2014      | 605123          |                           | N/A                   | None                      | -              | -            |
|              | <ul> <li>Report Bar</li> </ul>   |                      |                    |                        | SCDS6UCC          | 1/26/2014      | 605125          |                           | N/A                   | None                      | -              | -            |
|              |                                  | _                    |                    |                        | SCDS6UDD          | 1/26/2014      | 605221          | -                         | N/A                   | None                      | -              | -            |
|              | Report Options                   |                      |                    |                        | SCDS7UCG          | 1/26/2014      | 605210          |                           | N/A                   | None                      | -              | -            |
|              |                                  |                      |                    |                        | SCDS8UCG          | 1/26/2014      | 605214          |                           | N/A                   | None                      | -              | -            |
|              | Report Details Page              |                      |                    | JOCO                   | INCT0016          | 1/27/2014      | 616300          |                           | N/A                   | None                      | -              | -            |

Figure 129: Page-by Axis

e. Click the desired column header and drag it into the Page-by Axis.

| > 👫 🗲            | • ->- 🗈      | Mailer Scorecard D | )etails Report ⊦>      | >Mailer Scoreca        | rd Job Details (A  | ui)                   |                     |                                                   |                                      | Search: All folders       |                   | 0          |
|------------------|--------------|--------------------|------------------------|------------------------|--------------------|-----------------------|---------------------|---------------------------------------------------|--------------------------------------|---------------------------|-------------------|------------|
| Home 🔻 Tools 🔻   | Data 🔻 Grid  | Format 🔻           |                        |                        |                    |                       |                     |                                                   |                                      | l                         | ast update: 1/30/ | 14 11:45   |
|                  | III 🕍 🗋 🛙    | i ii 🖬 🖬 🖬         | II 🖻 🔨 G               | ) e 🤁 🐨                |                    |                       |                     |                                                   |                                      |                           |                   |            |
| PAGE-BY: none    | Mailing Date | B                  |                        |                        |                    |                       |                     |                                                   |                                      |                           |                   | ?          |
|                  |              |                    |                        |                        |                    |                       |                     |                                                   |                                      | Data r                    | ows: 71 Data      | i columns: |
| eDoc Submitter 🔺 |              |                    | Customer<br>Group ID 📥 | User License<br>Code ▲ | 🔺 Ol doL           | Mailing Date 🔺        | Mailing Group II    | ) Bypass<br>Seamless<br>Acceptance<br>Indicator 🛆 | Auto-<br>Finalization<br>Indicator 🔽 | CRID Seamless<br>Status 🔻 | # Containers ▽    | # Handl    |
| 25+600000 (12)   | 1704         |                    |                        | USF1<br>ACC1           | JOB ID<br>NAPR37AA | 1/2/2014<br>1/26/2014 | 123456789<br>609805 | No<br>                                            | N/A<br>N/A                           | None                      | 1                 | -          |

Figure 130: Moving Column Header to Page-by Axis

f. Release the desired column header in the Page-by Axis. You will now be able to filter your report results by this column.

| 2 🕯 🗹            | ← → 🗈                                                                                                    | Mailer Scorecard | Details Report->          | Mailer Scorecar        | d Job Details (Al  | II)                 |                                                 |                                      |                           | Search: All fol | ders            | ?               |
|------------------|----------------------------------------------------------------------------------------------------|------------------|---------------------------|------------------------|--------------------|---------------------|-------------------------------------------------|--------------------------------------|---------------------------|-----------------|-----------------|-----------------|
| Home 🔻 Tool      | s 🔻 Data 👻 Grid                                                                                                    | Format 🔻         | T = 7-6                   |                        | n                  |                     |                                                 |                                      |                           |                 | Last update: 1  | /30/14 11:45:06 |
| PAGE-BY: Mailin  | PAGE-BY: Maling Date: 1/2/2014<br>1/2/2014<br>1/3/2014<br>1/3/2014<br>1/3/2014<br>1/3/2014<br>1/3/2014<br>1/3/2014<br>1/3/2014 |                  |                           |                        |                    |                     |                                                 |                                      |                           |                 |                 |                 |
| eDoc Submitter 🔺 | 1/5/2014<br>1/11/2014<br>1/13/2014<br>1/15/2014<br>1/26/2014                                                                   |                  | Customer<br>Group ID 📥    | User License<br>Code ▲ | Job ID 📥           | Mailing Group II    | Bypass<br>Seamless<br>Acceptance<br>Indicator 🛆 | Auto-<br>Finalization<br>Indicator ▼ | CRID Seamless<br>Status ▼ | # Containers 🔽  | #Handling Units | # Pieces        |
| Department       | 1/27/2014<br>1/28/2014<br>1/30/2014                                                                                            |                  | -                         | USF1                   | JOB ID<br>PCKSV239 | 123456789<br>605115 | No                                              | N/A<br>N/A                           | None                      | 1               | :               | 3               |
| 20400011         | 1/31/2014                                                                                                    |                  | ETR 120094 OM1<br>VALID22 |                        |                    | 580333<br>609602    | -                                               | N/A<br>N/A                           | None                      | -               |                 | -               |

Figure 131: Filtering Results with Page-by Axis

-OR-

- a. Right-click the desired column header
- b. Click "Move"
- c. Click "To Page-by Axis"

| 2 🖷            | <>- ⊠                      | Mailer Scorecard Details Report - | >Mailer Scoreca | rd Job Details (# | AII)         |                      |                                |                  |                             | Search: All fold | iers 👂                     |
|----------------|----------------------------|-----------------------------------|-----------------|-------------------|--------------|----------------------|--------------------------------|------------------|-----------------------------|------------------|----------------------------|
| Home 🔻 Too     | ls 🔻 Data 👻 Grid           | Format 🔻                          |                 |                   |              |                      |                                |                  |                             |                  | Last update: 1/30/14 11:49 |
|                |                            |                                   |                 | T                 |              |                      |                                |                  |                             |                  |                            |
|                | 📉 🔟 🛗 🛄                    |                                   | ) 🗗 🔁 🖆         |                   |              |                      |                                |                  |                             |                  |                            |
|                |                            |                                   |                 |                   |              |                      |                                |                  |                             | Dai              | a rows: 71 Data columns    |
| eDoc Submitter | <b>\</b>                   | Customer                          | User License    | Job ID            | Mailing Date |                      | Mailing Group ID Bypass        |                  | Auto                        | CRID Seamless    | # Containers 🔽 # Handling  |
|                |                            | Group ID 📥                        | Code 🔺          |                   |              |                      | Seamle:<br>Accepta<br>Indicato | ss<br>nce<br>r 🛆 | Finalization<br>Indicator 🔽 | Status 🔻         |                            |
| -Traction of   | 121-07040                  | -                                 | USE1            | IOB ID            | 1/2/2014     | ₽                    | Drill                          | •                | N/A                         | None             | 1                          |
|                |                            |                                   | ACC1            | NAPR37AA          | 1/26/2014    |                      |                                |                  | N/A                         | None             | _                          |
|                |                            |                                   |                 | V5R372Y           | 1/15/2014    |                      | Sort                           | •                | N/A                         | None             | -                          |
|                | AMZN VSR372Z 11/5/2014 N/A |                                   |                 |                   |              |                      |                                |                  |                             |                  |                            |
|                |                            |                                   | BCSL            | WATT37AA          | 1/11/2014    |                      | Insert Metric                  | •                | N/A                         | None             | -                          |
|                |                            |                                   |                 |                   | 1/4/2014     | 014                  |                                |                  | None                        | -                |                            |
|                |                            |                                   | BPC1            | 4331091M          | 1/5/2014     | Move                 |                                | '                | To Page-by Axis             | None             |                            |
|                |                            |                                   |                 |                   | 1/13/2014    |                      | Elhar On                       |                  | Ta Calumna                  | None             | -                          |
|                |                            |                                   |                 | 01DS6UCH          | 1/26/2014    |                      | Filter On                      |                  | To Columns                  | None             | -                          |
|                |                            |                                   |                 | 01DS7UCH          | 1/26/2014    |                      | Keen on grid                   |                  | Left                        | None             |                            |
|                |                            |                                   |                 | 0QC685TH          | 1/26/2014    |                      |                                |                  | Lere                        | None             | -                          |
|                |                            |                                   |                 | SCDS13KM          | 1/26/2014    | x                    | Remove from Grid               |                  | Right                       | None             | -                          |
|                |                            |                                   | IDI 4           | SCDS6UAA          | 1/26/2014    |                      |                                |                  |                             | None             | -                          |
|                |                            |                                   | JULI            | SCDS6UBB          | 1/26/2014    | х                    | Remove from Report             |                  | N/A                         | None             | -                          |
|                |                            |                                   |                 | SCDS6UCC          | 1/26/2014    |                      |                                |                  | N/A                         | None             | -                          |
|                |                            |                                   |                 | SCDS6UDD          | 1/26/2014    |                      | Advanced formatting            |                  | N/A                         | None             | -                          |
|                |                            |                                   |                 | SCDS7UCG          | 1/26/2014    |                      |                                |                  | N/A                         | None             | -                          |
|                |                            |                                   |                 | SCDS8UCG          | 1/26/2014    |                      | Rename/Edit                    |                  | N/A                         | None             | -                          |
|                |                            |                                   | JOCO            | INCT0016          | 1/27/2014    |                      |                                |                  | N/A                         | None             | -                          |
|                | VI                         |                                   |                 |                   |              | 2014 Attribute Forms | '                              | N/A              | None                        |                  |                            |
|                |                            |                                   | NET1            | V01R37EF          | 1/3/2014     | 14 Derived Elements  |                                | N/A              | None                        | -                |                            |
|                |                            |                                   |                 | V01R37EJ          | 1/3/2014     |                      | Derived Lieffents              |                  | N/A                         | None             | -                          |
|                |                            |                                   |                 | 1 10 1 00 7 0 1   | 41010044     |                      | 000,000                        |                  | ALCA.                       | Mana             |                            |

Figure 132: Moving Column Header to Page-by Axis

d. You will now be able to filter your report results by this column

| 2 🕯              | ← → 国                                                          | Mailer Scorecard I | Details Report->       | Mailer Scorecar        | d Job Details (Al | II)              |                                                 |                                      |                           | Search: All fol | ders             | ?               |
|------------------|----------------------------------------------------------------|--------------------|------------------------|------------------------|-------------------|------------------|-------------------------------------------------|--------------------------------------|---------------------------|-----------------|------------------|-----------------|
| Home * Tool      | s 🔻 Data 👻 Grid                                                | Format 🔻           |                        |                        |                   |                  |                                                 |                                      |                           |                 | Last update: 1   | /30/14 11:45:06 |
|                  | s 🔟 🔛 🔟                                                        | 1 F 🖬 🖬 🖬          | I 📑 🔨 🕻                | ) 🖉 🤰 😭                |                   |                  |                                                 |                                      |                           |                 |                  |                 |
| PAGE-BY: Mailin  | g Date: 1/2/2014 💌                                             |                    |                        |                        |                   |                  |                                                 |                                      |                           |                 |                  | 2 2             |
|                  | 1/2/2014<br>1/3/2014<br>1/4/2014 Data rows: 4 Data columns: 13 |                    |                        |                        |                   |                  |                                                 |                                      |                           |                 |                  |                 |
| eDoc Submitter 🔺 | 1/5/2014<br>1/11/2014<br>1/13/2014<br>1/15/2014<br>1/26/2014   |                    | Customer<br>Group ID 📥 | User License<br>Code 🔺 | Job ID 📥          | Mailing Group ID | Bypass<br>Seamless<br>Acceptance<br>Indicator 스 | Auto-<br>Finalization<br>Indicator ▼ | CRID Seamless<br>Status 🔻 | # Containers 🗸  | # Handling Units | s #Pieces       |
| (Training)       | 1/27/2014<br>1/28/2014                                         |                    |                        | USF1                   | JOB ID            | 123456789        | No                                              | N/A                                  | None                      | 1               | :                | 3               |
| (Contraction)    | 1/30/2014<br>1/31/2014                                         |                    | <br>ETR 120094 OM1     | SC21                   | PCKSV239          | 605115<br>580333 | -                                               | N/A<br>N/A                           | None                      |                 | -                | -               |
|                  |                                                                |                    | VALID22                |                        |                   | 609602           |                                                 | N/A                                  | None                      |                 | -                | -               |

Figure 133: Filtering Results with Page-by Axis

- 11. To filter on any attribute or metric on the report:
  - g. Enable the view filter by clicking the arrow next to "Tools"
  - h. Click "View Filter"

|           | # ← → 11                       | Mailer Scorecard Details F | Report ->Mailer Scorec         | ard Job Details ( | (All)          |               |                           |                       | Search: All fold | ers 🔎                      |
|-----------|--------------------------------|----------------------------|--------------------------------|-------------------|----------------|---------------|---------------------------|-----------------------|------------------|----------------------------|
| Home 🔻    | Tools   Data  Grid Fo          | ormat 👻                    |                                |                   |                |               |                           |                       |                  | Last update: 1/30/14 11:55 |
|           | New                            |                            | - O 🗗 🛃 🖆                      | 7                 |                |               |                           |                       |                  |                            |
| C         | Create Document                |                            |                                |                   |                |               |                           |                       | D-1              |                            |
| eDoc Subm | Create Dashboard               | Custon<br>Group I          | ner User License<br>D 🔺 Code 🔺 | Job ID 🔺          | Mailing Date 📥 | Mailing Group | ID Bypass<br>Seamless     | Auto-<br>Finalization | CRID Seamless    | Containers 🗸 #Handling     |
|           | Report Objects                 |                            |                                |                   |                |               | Acceptance<br>Indicator 🛆 | Indicator 🔻           |                  |                            |
| 10.400000 | All Objects                    |                            | USE1                           | IORID             | 1/2/2014       | 122456790     | No                        | NZA                   | None             | 1                          |
|           | Notes                          |                            | ACC1                           | NAPR37AA          | 1/26/2014      | 609805        |                           | N/A                   | None             |                            |
|           | 1000                           |                            | A001                           | V5R372Y           | 1/15/2014      | 615279        |                           | N/A                   | None             |                            |
|           | Related Reports                |                            | AMZN                           | V5R3727           | 1/15/2014      | 615276        |                           | N/A                   | None             |                            |
|           |                                |                            | BCSL                           | WATT37AA          | 1/11/2014      | 613043        |                           | N/A                   | None             |                            |
|           | Page-by Axis                   |                            |                                |                   | 1/4/2014       | 616296        |                           | N/A                   | None             | -                          |
|           |                                |                            | BPC1                           | 4331091M          | 1/5/2014       | 616296        |                           | N/A                   | None             | -                          |
|           | View Filter                    |                            |                                |                   | 1/13/2014      | 616296        |                           | N/A                   | None             | -                          |
|           | Report Details                 |                            |                                | 01DS6UCH          | 1/26/2014      | 604145        |                           | N/A                   | None             |                            |
|           |                                |                            |                                | 01DS7UCH          | 1/26/2014      | 605239        |                           | N/A                   | None             |                            |
|           | 27 - 1 D - 11                  |                            |                                | 0QC685TH          | 1/26/2014      | 616356        |                           | N/A                   | None             | -                          |
|           | Pivot Buttons                  |                            |                                | SCDS13KM          | 1/26/2014      | 614204        |                           | N/A                   | None             |                            |
|           | ✓ Sort Buttons                 |                            | 101.4                          | SCDS6UAA          | 1/26/2014      | 605119        |                           | N/A                   | None             |                            |
|           |                                |                            | JULI                           | SCDS6UBB          | 1/26/2014      | 605123        |                           | N/A                   | None             | -                          |
|           | <ul> <li>Report bar</li> </ul> |                            |                                | SCDS6UCC          | 1/26/2014      | 605125        |                           | N/A                   | None             | -                          |
|           |                                | _                          |                                | SCDS6UDD          | 1/26/2014      | 605221        |                           | N/A                   | None             | -                          |
|           | Report Options                 |                            |                                | SCDS7UCG          | 1/26/2014      | 605210        |                           | N/A                   | None             | -                          |
|           | Depart Dataila Daea            |                            |                                | SCDS8UCG          | 1/26/2014      | 605214        |                           | N/A                   | None             | -                          |
|           | Report Details Page            |                            | JOCO                           | INCT0016          | 1/27/2014      | 616300        | -                         | N/A                   | None             | -                          |
|           |                                |                            |                                | 10000000          | 410,004.4      | 005040        |                           | 11/1                  |                  |                            |

### Figure 134: Tools to View Filter

i. The view filter is now displayed at the top of the report

| 🔀 👫 🔶 🗦 🔯 🛛 Mailer Scorecard                                                                                                    | Details Report-: | >Mailer Scorecar | d Job Details ( | (All)    |           |    |     | Search: All folders | •                         |  |  |  |
|----------------------------------------------------------------------------------------------------|------------------|------------------|-----------------|----------|-----------|----|-----|---------------------|---------------------------|--|--|--|
| Home 🔻 Tools 🔻 Data 👻 Grid 🛛 Format 👻                                                                                                    |                  |                  |                 |          |           |    |     | L                   | ast update: 1/30/14 11:55 |  |  |  |
|                                                                                                    |                  |                  |                 |          |           |    |     |                     |                           |  |  |  |
| W FILTER The filter is empty. 🎌 Add Condition 🖉 Auto-Apply changes 🕴                                                                                                    |                  |                  |                 |          |           |    |     |                     |                           |  |  |  |
|                                                                                                    |                  |                  |                 |          |           |    |     |                     |                           |  |  |  |
|                                                                                                    |                  |                  |                 |          |           |    |     | Data ro             | ws: 71 Data columns       |  |  |  |
| Joc Submitter A     Customer     User License     Job ID A     Mailing Date A     Mailing Group ID Bypass     Auto-     CRID Seamless     # Containers V     # Hand       Soc Submitter A     Group ID A     User License     Loo ID A     Mailing Date A     Mailing Group ID Bypass     Auto-     CRID Seamless     Finalization     Slatus V     # Containers V     # Hand |                  |                  |                 |          |           |    |     |                     |                           |  |  |  |
| 20400108 X25 \$704E                                                                                                    |                  | USF1             | JOB ID          | 1/2/2014 | 123456789 | No | N/A | None                | 1                         |  |  |  |

Figure 135: View Filter Added to Report

j. Click "Add Condition" to add a filter criteria to the report

k. Select any attribute or metric you wish to filter on

| 🔁 👫 🔶 🔄 🕅 Mailer Scorecard I                                                                                                  | etails Report        | >Mailer Scoreca        | d Job Details (A | ll)            |                  |                                                 |                                      | Search: All folders       | ٩                          |
|----------------------------------------------------------------------------------------------------|----------------------|------------------------|------------------|----------------|------------------|-------------------------------------------------|--------------------------------------|---------------------------|----------------------------|
| Home 🕆 Tools 🔻 Data 🔻 Grid 🛛 Format 👻                                                                                         |                      |                        |                  |                |                  |                                                 |                                      | L                         | ast update: 1/30/14 11:55: |
|                                                                                                    |                      |                        | n                |                |                  |                                                 |                                      |                           |                            |
| [[@ ~~  <b>%</b> [      #  #        #  #                                                                                      |                      | 0 🖉 2± 🕾               |                  |                |                  |                                                 |                                      |                           |                            |
| VIEW FILTER The filter is empty. Add Condition 🛛                                                                              | Auto-Apply           | hanges                 |                  |                |                  |                                                 |                                      |                           | 2                          |
| Filter On:<br>Filter On:<br>Bypass Seamless Acceptance Indicator                                                              | Cancel               | ]                      |                  |                |                  |                                                 |                                      |                           |                            |
| Job ID                                                                                                    | -                    |                        |                  |                |                  |                                                 |                                      | Data ro                   | ws: 71 Data columns:       |
| CDO (Maling Date     Maling Corole 10     User License Code     eDoc Submitter     # Adjusted Seamless Documented Piece Scans | = stomer<br>oup ID ▲ | User License<br>Code 📥 | Job ID 📥         | Mailing Date 🔺 | Mailing Group ID | Bypass<br>Seamless<br>Acceptance<br>Indicator 스 | Auto-<br>Finalization<br>Indicator ▼ | CRID Seamless<br>Status ▼ | # Containers               |
| # Adjusted Seamess Total Adjusted Pieces<br># Barcode Uniqueness Container Errors                                             |                      | USF1                   | JOB ID           | 1/2/2014       | 123456789        | No                                              | N/A                                  | None                      | 1                          |
| # Barcode Uniqueness HU Errors                                                                                                |                      | ACC1                   | NAPR37AA         | 1/26/2014      | <u>609805</u>    |                                                 | N/A                                  | None                      | -                          |
| # Barcode Uniqueness Piece Errors                                                                                             |                      | AMZN                   | V5R372Y          | 1/15/2014      | <u>615279</u>    |                                                 | N/A                                  | None                      | -                          |
| # By/For Errors<br># COA Errors                                                                                               |                      | -m21                   | V5R372Z          | 1/15/2014      | <u>615276</u>    |                                                 | N/A                                  | None                      | -                          |
| # CSA Container Warnings                                                                                                    |                      | BCSL                   | WATT37AA         | 1/11/2014      | <u>613043</u>    |                                                 | N/A                                  | None                      |                            |
| # Containers                                                                                                    |                      |                        |                  | 1/4/2014       | 616296           |                                                 | N/A                                  | None                      |                            |
| # Containers Sampled<br># Containers eInduction                                                                               |                      | BPC1                   | 4331091M         | 1/5/2014       | <u>616296</u>    |                                                 | N/A                                  | None                      | -                          |
| # DMU Verified USPS Transported Containers                                                                                    |                      |                        |                  | 1/13/2014      | 616296           |                                                 | N/A                                  | None                      |                            |
| # DPV Errors                                                                                                    |                      |                        | 01DS6UCH         | 1/26/2014      | 604145           |                                                 | N/A                                  | None                      |                            |
| # Default Tray Barcode Warnings                                                                                               |                      |                        | 01DS7UCH         | 1/26/2014      | 605239           |                                                 | N/A                                  | None                      | -                          |
| # Early Scheduled Ship Date Warnings<br># Entry Eacility Container Errors                                                     |                      |                        | 0QC685TH         | 1/26/2014      | 616356           |                                                 | N/A                                  | None                      | -                          |
| # Entry Facility HU Errors                                                                                                    |                      |                        | SCDS13KM         | 1/26/2014      | 614204           |                                                 | N/A                                  | None                      | -                          |
| # Entry Facility Seamless Errors                                                                                              |                      | 101.4                  | SCDS6UAA         | 1/26/2014      | 605119           |                                                 | N/A                                  | None                      |                            |
| # Full-Service Containers<br># Full-Service Containers and Orphan Handling Units                                              |                      | JULI                   | SCDS6UBB         | 1/26/2014      | 605123           |                                                 | N/A                                  | None                      |                            |
| # Full-Service HU                                                                                                    |                      |                        | SCDS6UCC         | 1/26/2014      | 605125           |                                                 | N/A                                  | None                      |                            |
| # Full-Service Orphan Handling Units                                                                                          | -                    |                        | SCDS6UDD         | 1/26/2014      | 605221           |                                                 | N/A                                  | None                      | -                          |

Figure 136: Selecting a Condition to Filter Criteria

e. The attribute or metric values can be selected using a cart prompt (with search) by moving selections from the "Available" box to the "Selected" box and clicking "Apply"

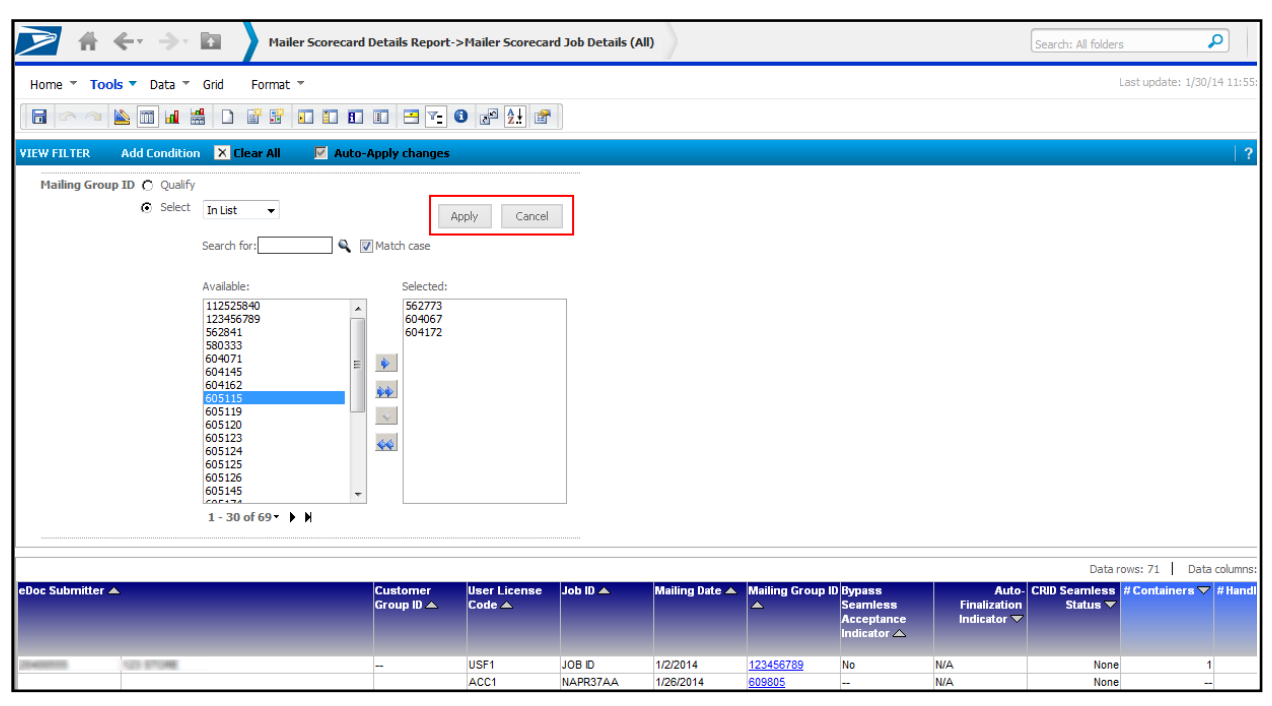

Figure 137: Applying a Condition via Search or Cart

f. The attribute or metric values can also be selected by inputting a value and selecting a qualifier and clicking the "Apply" checkmark

| 🔁 🕯 🔶 🖮 🔪                         | Mailer Scorecard Details Report ->Mai                                                                             | iler Scorecar  | d Job Details (All | )         |                  |                                       |                             | Search: All fol | ders 🎝              | D        |
|-----------------------------------|----------------------------------------------------------------------------------------------------|----------------|--------------------|-----------|------------------|---------------------------------------|-----------------------------|-----------------|---------------------|----------|
| Home 🔻 Tools 🔻 Data 👻 Grid For    | rmat *                                                                                                    | ₽ <u>2</u> ! ₽ |                    |           |                  |                                       |                             |                 | Last update: 1/30/1 | 14 11:55 |
| VIEW FILTER Add Condition X Clear | All 🛛 🗹 Auto-Apply changes                                                                                        |                |                    |           |                  |                                       |                             |                 |                     | ?        |
| Mailing Group ID C Qualify ID C G | Equals                                                                                                    | 609805         | Apply              | Cancel    | Mailing Group ID | Bmass                                 | Auto                        | Da              | ta rows: 71   Data  | columns  |
|                                   | Between (enter value1;value2)<br>Not between (enter value1;value2)<br>Contains<br>Does not contain<br>Begins with | de 🔺           |                    |           |                  | Seamless<br>Acceptance<br>Indicator 스 | Finalization<br>Indicator 🗢 | Status 🗸        |                     |          |
| Diversion N23 STORE               | Does not begin with                                                                                               | 1              | JOB ID             | 1/2/2014  | <u>123456789</u> | No                                    | N/A                         | None            | 1                   |          |
|                                   | Does not end with                                                                                                 | 01             | NAPR37AA           | 1/26/2014 | 609805           |                                       | N/A                         | None            |                     |          |
| Li                                | Like                                                                                                    | ZN             | V5R372Y            | 1/15/2014 | 615279           |                                       | N/A                         | None            |                     |          |
| I                                 | Is Null                                                                                                    | 21             | V5R3722            | 1/15/2014 | 615276           |                                       | N/A                         | None            |                     |          |
| Is<br>T                           | Is Not Null                                                                                                    | 36             | MATISTAA           | 1/4/2014  | 616296           |                                       | N/A                         | None            |                     |          |
| I N                               | Not In (enter value1;value2;;valueN)                                                                              | :1             | 4331091M           | 1/5/2014  | 616296           |                                       | N/A                         | None            | -                   |          |

Figure 138: Applying a Condition via Qualifier

- 12. To sort report results by a specified column:
  - I. Right-click the column header
  - m. Click "Sort"
  - n. Select either "Ascending" or "Descending"

| 2 🕯              | 🔶 🔶 🖿 💽 🔪 Mail Quality        | Error Type Report (e | Doc Submitter)    |              |           |          |                                      | Search: All folders   | ?                       |
|------------------|-------------------------------|----------------------|-------------------|--------------|-----------|----------|--------------------------------------|-----------------------|-------------------------|
| Home 🔻 T         | °ools ▼ Data ▼ Grid Format ▼  |                      |                   |              |           |          |                                      | Last upda             | te: 1/30/14 12:12:50 PM |
|                  | i 🔟 🖬 🚔 💩 🖪 🔗 🍏 🖪 🎼           | 1 2 2                |                   |              |           |          |                                      |                       |                         |
| PAGE-BY: So      | ource: All   Errors/Warnings: | All 👻                |                   |              |           |          |                                      |                       | ?   X                   |
|                  |                               |                      |                   |              |           |          |                                      | Data rows: 49         | Data columns: 4         |
| eDoc Submitte    | r                             | Level                | Error Type        | Error Code   | Threshold | # Errors | % Errors % Errors                    | s National<br>Average |                         |
|                  |                               | Container            | Entry Facility    | <u>E4</u>    | 5.00%     | e        | Sort                                 | Ascending             |                         |
| August Transmiss | T. includes                   | Container            | Nesting/Sortation | E15          | 10.00%    | 1-       |                                      | _                     |                         |
|                  |                               | Piece                | By/For            | 7140         | 5.00%     | 82,661   | Move                                 | Descending            |                         |
|                  |                               | 1000                 | Service Type      | 7402         | 2.00%     | 114,159  |                                      |                       |                         |
| \$401.100007     | ALTER BALL                    | Job                  | Entry Facility    | <u>M9303</u> | 5.00%     | 1        | Filter On                            | 0.00%                 |                         |
|                  |                               |                      | Appointment       | <u>E14</u>   | 15.00%    | \$       |                                      | 0.01%                 |                         |
|                  |                               |                      |                   | <u>E13</u>   | 5.00%     | 151      | Keep on grid                         | 3.08%                 |                         |
|                  |                               | Container            | Entry Facility    | E29P         | 5.00%     |          |                                      | 0.00%                 |                         |
|                  |                               |                      |                   | <u>E4</u>    | 5.00%     | 1,46(    | <ul> <li>Remove from Grid</li> </ul> | 9.70%                 |                         |
| 100700700        | AUTOMATIC RALAD C. CTMM       |                      |                   | E4P          | 5.00%     | 1        |                                      | 0.00%                 |                         |
|                  |                               |                      | Nesting/Sortation | <u>E15</u>   | 10.00%    | 302      | Advanced formatting                  | 3.12%                 |                         |
|                  |                               |                      |                   | <u>M4000</u> | 5.00%     | ٤        | Thresholds                           | 1.83%                 |                         |
|                  |                               | Handling Unit        | <u>oci</u>        | <u>M4001</u> | 5.00%     | 4        | TH Carloida                          | 0.00%                 |                         |
|                  |                               |                      |                   | <u>M4005</u> | 5.00%     | 9(       | Rename/Edit                          | 5.27%                 |                         |
|                  |                               | Job                  | Postage           | <u>M7096</u> | 3.00%     | 2        | recommendation                       | 0.00%                 |                         |
| and because      | BCC SOFTIME BC                | Container            | Nesting/Sortation | E15          | 10.00%    | 10       | 71.43%                               | 3.12%                 |                         |

Figure 139: Sorting Report Results

o. The report will update based on selection

|                     | <- → 🖬                               | Mail Quality Error Type Report (el | Doc Submitter) | )          |           |         |          | Search: All                  | folders              | )       | ?     |  |  |
|---------------------|--------------------------------------|------------------------------------|----------------|------------|-----------|---------|----------|------------------------------|----------------------|---------|-------|--|--|
| Home <b>v</b> To    | ols 🔻 Data 👻 Grid                    | Format *                           |                |            |           |         |          |                              | Last update: 1/30/14 | 12:12:5 | i0 PM |  |  |
|                     |                                      |                                    |                |            |           |         |          |                              |                      |         |       |  |  |
| PAGE-BY: Sou        | BY: Source: All  Frons/Warnings: All |                                    |                |            |           |         |          |                              |                      |         |       |  |  |
|                     |                                      |                                    |                |            |           |         |          |                              | Data rows: 49 Data   | columns | :: 4  |  |  |
| eDoc Submitter      |                                      | Level                              | Error Type     | Error Code | Threshold | #Errors | % Errors | % Errors National<br>Average |                      |         |       |  |  |
| ALC: NOT THE OWNER. | a local data                         | Binne                              | Service Type   | 7402       | 2.00%     | 114,159 | 37.00%   | 36.98%                       |                      |         |       |  |  |
|                     | 100.000                              | Piece                              | By/For         | 7140       | 5.00%     | 82,661  | 26.79%   | 26.78%                       |                      |         |       |  |  |
| 5114362             | GLAD/GRAPHES                         | Container                          | Entry Facility | E4         | 5.00%     | 8,595   | 18.19%   | 19.70%                       |                      |         |       |  |  |
| (ma()+7)            | HINDOW BOOK, INC.                    | Handling Unit                      | <u>OCI</u>     | M4005      | 5.00%     | 5,051   | 0.00%    | 5.27%                        |                      |         |       |  |  |
| 5114381             | Gund-GAMPHES                         | Container                          | Entry Facility | <u>E4</u>  | 5.00%     | 2,394   | 19.85%   | 19.70%                       |                      |         |       |  |  |

## Figure 140: Report Updated After Sort

- 13. To perform multiple sorts on a single report:
  - p. Click the arrow next to "Data"
  - q. Click "Sort..."

|                    | •       | 🔶 - 💽 🔪 Mail Quality Err              | or Type Report (e | Doc Submitter )   |              |           |          |          | Search: All                  | folders       | P            | ?        |
|--------------------|---------|---------------------------------------|-------------------|-------------------|--------------|-----------|----------|----------|------------------------------|---------------|--------------|----------|
| Home 👻 T           | Fools ₹ | Data 🕆 Grid Format 🕆                  |                   |                   |              |           |          |          |                              | Last update:  | 1/30/14 12:4 | 40:12 PM |
|                    |         | Add View Filter Condition             |                   |                   |              |           |          |          |                              |               |              |          |
| C                  |         | Sort                                  |                   |                   |              |           |          |          |                              |               |              |          |
| PAGE-BY: S         | iource: | Drill                                 | -                 |                   |              |           |          |          |                              |               | 1            | ?   X    |
|                    |         | Filter on Selections                  |                   |                   |              |           |          |          |                              | Data rows: 49 | Data colu    | umns: 4  |
| eDoc Submitte      | er      | Hide Nulls/Zeros                      | evel              | Error Type        | Error Code   | Threshold | # Errors | % Errors | % Errors National<br>Average |               |              |          |
|                    |         |                                       |                   | Entry Facility    | <u>E4</u>    | 5.00%     | 6        | 1.01%    | 19.70%                       |               |              |          |
| burn research      |         | Reset Data                            | ontainer          | Nesting/Sortation | <u>E15</u>   | 10.00%    | 1        | 0.17%    | 3.12%                        |               |              |          |
|                    |         | Befresh                               | iece              | By/For            | 7140         | 5.00%     | 82,661   | 26.79%   | 26.78%                       |               |              |          |
|                    |         | i con con                             |                   | Service Type      | 7402         | 2.00%     | 114,159  | 37.00%   | 36.98%                       |               |              |          |
| \$45.38887         |         | Re-prompt                             | ob                | Entry Facility    | <u>M9303</u> | 5.00%     | 1        | 0.00%    | 0.00%                        |               |              |          |
|                    |         |                                       |                   | Appointment       | <u>E14</u>   | 15.00%    | 9        | 0.17%    | 0.01%                        |               |              |          |
|                    |         | Swap Rows and Columns                 |                   |                   | <u>E13</u>   | 5.00%     | 151      | 2.82%    | 3.08%                        |               |              |          |
|                    |         |                                       | ontainer          | Entry Facility    | E29P         | 5.00%     | 1        | 0.02%    | 0.00%                        |               |              |          |
|                    |         | Rename/Edit Objects                   |                   |                   | <u>E4</u>    | 5.00%     | 1,460    | 27.29%   | 19.70%                       |               |              |          |
| 100700             | -       | Edit Attribute Forms                  |                   |                   | E4P          | 5.00%     | 1        | 0.02%    | 0.00%                        |               |              |          |
|                    |         | Edit Attabate Formorri                |                   | Nesting/Sortation | <u>E15</u>   | 10.00%    | 302      | 5.64%    | 3.12%                        |               |              |          |
|                    |         | <ul> <li>Show Totals</li> </ul>       |                   |                   | <u>M4000</u> | 5.00%     | 8        | 0.00%    | 1.83%                        |               |              |          |
|                    |         | Edit Totale                           | andling Unit      | <u>OCI</u>        | <u>M4001</u> | 5.00%     | 4        | 0.00%    | 0.00%                        |               |              |          |
|                    |         | Luit Totais                           |                   |                   | <u>M4005</u> | 5.00%     | 90       | 0.00%    | 5.27%                        |               |              |          |
|                    |         |                                       | ob                | Postage           | M7096        | 3.00%     | 2        | 0.00%    | 0.00%                        |               |              |          |
| And STREET,        |         | <ul> <li>Toggle Thresholds</li> </ul> | ontainer          | Nesting/Sortation | <u>E15</u>   | 10.00%    | 10       | 71.43%   | 3.12%                        |               |              |          |
| 04042070           | 0       | Visual Threshold Editor               | ontainer          | Nesting/Sortation | <u>E15</u>   | 10.00%    | 2        | 100.00%  | 3.12%                        |               |              |          |
| And 1008007        |         | Thomas The Carlord Editor             | ontainer          | Nesting/Sortation | <u>E15</u>   | 10.00%    | 18       | 31.03%   | 3.12%                        |               |              |          |
| Automatical States |         | Advanced Thresholds Editor            | ontainer          | Entry Facility    | <u>E4</u>    | 5.00%     | 3        | 100.00%  | 19.70%                       |               |              |          |
|                    |         |                                       |                   | Nesting/Sortation | E15          | 10.00%    | 3        | 100.00%  | 3.12%                        |               |              |          |

Figure 141: Performing Multiple Sorts

|               | 🖌 🔶 - 🏊 🛛 🔪 Mail Qual                                                                                                    | ity Error Type Report (e | Doc Submitter)          |            |                            |            |          |          | Search: All                   | folders       | P           | ?         |
|---------------|----------------------------------------------------------------------------------------------------|--------------------------|-------------------------|------------|----------------------------|------------|----------|----------|-------------------------------|---------------|-------------|-----------|
| Home 🔻        | Tools 🕆 Data 🕆 <b>Grid</b> Format 🕆                                                                                                    |                          |                         |            |                            |            |          |          |                               | Last update:  | 1/30/14 12: | :40:12 PM |
|               | 🐚 📶 🛗 (Custom) 🔹 🗎 🔮                                                                                                    | =                        |                         |            |                            |            |          |          |                               |               |             |           |
| PAGE-BY:      | Source: All   Errors/Warnin                                                                                                    | gs: All 🔻                |                         |            |                            |            |          |          |                               |               |             | ?   X     |
|               |                                                                                                    |                          |                         |            |                            |            |          |          |                               | Data rows: 49 | Data coli   | umns: 4   |
| eDoc Submitt  | er                                                                                                    | Level                    | Error Type              | Error Code | Threshold                  | #Erro      | rs       | % Errors | Kerrors National &<br>Average |               |             |           |
|               |                                                                                                    |                          | Entry Facility          | <u>E4</u>  | 5.00%                      |            | 6        | 1.01%    | 19.70%                        |               |             |           |
|               |                                                                                                    | Container                | Nesting/Sortation       | E15        | 10.00%                     |            | 1        | 0.17%    | 3.12%                         |               |             |           |
| Sector Sector | C. ST. COLOR                                                                                                    | Dines                    | By/For                  | 7140       | 5.00%                      | 82,6       | 61       | 26.79%   | 26.78%                        |               |             |           |
|               |                                                                                                    | Piece                    | Service Type            | 7402       | 2.00%                      | 114,       | 59       | 37.00%   | 36.98%                        |               |             |           |
| \$45.38887    | Autoritanti,                                                                                                    | SORT                     |                         |            |                            |            | 2        | .00%     | 0.00%                         |               |             |           |
|               |                                                                                                    | JORT                     |                         |            |                            |            |          | .17%     | 0.01%                         |               |             |           |
|               |                                                                                                    | Row Column               |                         |            |                            |            |          | .82%     | 3.08%                         |               |             |           |
|               |                                                                                                    | Coldmit                  |                         |            |                            |            |          | .02%     | 0.00%                         |               |             |           |
|               |                                                                                                    | 1. Sort by: #            |                         |            | <b>A</b>                   |            |          | .29%     | 19.70%                        |               |             |           |
| 4400798       | AUTOMATED BALING SYSTEMS                                                                                                    | #                        | Errors                  |            | Ascence                    | ing 🔮 Des  | cenaing  | .02%     | 0.00%                         |               |             |           |
|               |                                                                                                    | 2. Then by:              |                         |            | <ul> <li>Ascend</li> </ul> | ling 🔘 Des | cending  | 0.04%    | 3.1276                        |               |             |           |
|               |                                                                                                    | 3. Then by:              | a 1 (1) (10)            |            | Accent                     | ing 🔘 Dec  | rending  | 00%      | 0.00%                         |               |             |           |
|               |                                                                                                    | eDi                      | oc Submitter (ID)       |            | <ul> <li>Abcene</li> </ul> | ing Obes   | centaing | 00%      | 5 27%                         |               |             |           |
|               |                                                                                                    | eDi                      | oc Submitter (CRID)     |            |                            |            |          | .00%     | 0.00%                         |               |             |           |
| 44030808      | BCC SOFTEME BC                                                                                                    | Lev                      | rel (ID)<br>rel (DESC)  |            |                            |            |          | .43%     | 3.12%                         |               |             |           |
| 94542879      | COME BALERTINO                                                                                                    | Err                      | or Type (ID)            |            |                            |            |          | .00%     | 3.12%                         |               |             |           |
| 44030897      | CON TARGET MEDIA                                                                                                    | Err                      | or Type (DESC)          |            | Apply                      | UK         | Lancel   | .03%     | 3.12%                         |               |             |           |
| -             | NUMBER OF THE OWNER.                                                                                                    | Ern                      | or Code<br>eshold       |            |                            |            |          | .00%     | 19.70%                        |               |             |           |
|               | and a second second sec | # E                      | rrors                   |            | 0.00%                      |            | 3        | 100.00%  | 3.12%                         |               |             |           |
| 100000000     | NONTRELLO SOLUTIONS                                                                                                    | Container %              | Errors                  |            | 5.00%                      |            | 11       | 18.64%   | 19.70%                        |               |             |           |
|               | and the second second second                                                                                                    | %                        | cirors National Average |            |                            |            | 3        | 5.08%    | 3 12%                         |               |             |           |

### r. A "Sort" window will open to allow you to choose multiple sorting options

Figure 142: Sort Window for Multiple Sorting Options

- 14. If you would like to rearrange the columns in order to better understand the information:
  - a. Click and hold the column header you wish to move
  - b. Drag it to the desired location
  - c. Drop (unclick) the column header

|                                                  | Here and Mail Quality Error Type Report (eDoc Submitter) |                   |                   |              |           |          |          |                   | folders       | P            | ?        |  |
|--------------------------------------------------|----------------------------------------------------------|-------------------|-------------------|--------------|-----------|----------|----------|-------------------|---------------|--------------|----------|--|
| Home 🔻 Tools                                     | s ▼ Data ▼ <b>Grid</b> Format ▼                          |                   |                   |              |           |          |          |                   | Last update:  | 1/30/14 12:4 | 40:12 PM |  |
|                                                  | 11 🖬 🛗 (Custom) 💌 🗐 🍯 🛅                                  |                   |                   |              |           |          |          |                   |               |              |          |  |
| PAGE-BY: Source: All v Errors/Warnings: All v    |                                                          |                   |                   |              |           |          |          |                   |               |              |          |  |
|                                                  |                                                          |                   |                   |              |           |          |          |                   | Data rows: 49 | Data colu    | mns: 4   |  |
| eDoc Submitter                                   |                                                          | Level             | Error Type        | irror Code   | Threshold | # Errors | % Errors | % Errors National |               |              |          |  |
|                                                  |                                                          | Containor         | Entry Facility    |              | 5.00%     | 6        | 1.01%    | Average<br>19.70% |               |              |          |  |
| Sectors and                                      | (in the                                                  | Container         | Nesting/Sortation | <u>15</u>    | 10.00%    | 1        | 0.17%    | 3.12%             |               |              |          |  |
|                                                  |                                                          | Piece             | By/For            | 7140         | 5.00%     | 82,661   | 26.79%   | 26.78%            |               |              |          |  |
|                                                  |                                                          |                   | Service Type      | <u>7402</u>  | 2.00%     | 114,159  | 37.00%   | 36.98%            |               |              |          |  |
| 940.100007                                       | Autoritiers.                                             | Job               | Entry Facility    | <u>19303</u> | 5.00%     | 1        | 0.00%    | 0.00%             |               |              |          |  |
|                                                  |                                                          |                   | Appointment       | 14           | 15.00%    | 9        | 0.17%    | 0.01%             |               |              |          |  |
|                                                  |                                                          |                   |                   | <u>13</u>    | 5.00%     | 151      | 2.82%    | 3.08%             |               |              |          |  |
|                                                  |                                                          | Container         | Entry Facility    | 29P          | 5.00%     | 1        | 0.02%    | 0.00%             |               |              |          |  |
|                                                  |                                                          |                   |                   | 4            | 5.00%     | 1,460    | 27.29%   | 19.70%            |               |              |          |  |
| 44710798                                         | ANTOINE AND AND AND AND AND AND AND AND AND AND          |                   |                   | <u>:4P</u>   | 5.00%     | 1        | 0.02%    | 0.00%             |               |              |          |  |
| HOLDER DE LE LE LE LE LE LE LE LE LE LE LE LE LE |                                                          | Nesting/Sortation | <u>15</u>         | 10.00%       | 302       | 5.64%    | 3.12%    |                   |               |              |          |  |
|                                                  |                                                          |                   |                   | <u>14000</u> | 5.00%     | 8        | 0.00%    | 1.83%             |               |              |          |  |
|                                                  |                                                          | Handling Unit OCI | <u>44001</u>      | 5.00%        | 4         | 0.00%    | 0.00%    |                   |               |              |          |  |
|                                                  |                                                          |                   |                   | <u>44005</u> | 5.00%     | 90       | 0.00%    | 5.27%             |               |              |          |  |
|                                                  |                                                          | Job               | Postage           | 17096        | 3.00%     | 2        | 0.00%    | 0.00%             |               |              |          |  |

Figure 143: Rearranging Columns – Method 1

### -OR-

- s. Right-click the column header you wish to move
- t. Click "Move"
- u. Select "Left" or "Right". (Note: MicroStrategy reports will always display attributes to the left of metrics. Therefore you will not be able to move metrics to the left of attributes. An attribute is a non-calculable field such as User License Code or Error Type. A metric is a calculable field such as Total Errors or Total Additional Postage.)

| 2 🕯               | ←· →· 🖬 🔪                                         | Mail Quality Error | Type Report (eDe | oc Submitter)     |              |           |        |            |                     |       | Search: All | folders       | ٩       | ]   ?       |
|-------------------|---------------------------------------------------|--------------------|------------------|-------------------|--------------|-----------|--------|------------|---------------------|-------|-------------|---------------|---------|-------------|
| Home 👻 Too        | ls - Data - Grid Fo                               | ormat 👻            |                  |                   |              |           |        |            |                     |       |             | Last update   | 1/30/14 | 12:40:12 PM |
|                   | 🔟 📶 🚟 (Custom) 🔹                                  | = •] = I           |                  | 3                 |              |           |        |            |                     |       |             |               |         |             |
| PAGE-BY: Sour     | PAGE-BY: Source: All   Errors/Warnings: All   ? X |                    |                  |                   |              |           |        |            |                     |       |             |               |         | ?   X       |
|                   |                                                   |                    |                  |                   |              |           |        |            |                     |       |             | Data rows: 49 | Data    | columns: 4  |
| eDoc Submitter    |                                                   |                    | Level            | Error Type        | Error Code   | Threshold | # Erro | ors        | % Errors % E        | rrors | Average     |               |         |             |
|                   |                                                   |                    | Container        | Entry Facility    | <u>E4</u>    | 5.00%     |        |            | Sort                | •     | 19.70%      |               |         |             |
| August Statements | 1. inclusion                                      |                    | Container        | Nesting/Sortation | E15          | 10.00%    |        |            |                     |       | 3 12%       |               |         |             |
|                   |                                                   |                    | Piece            | By/For            | <u>7140</u>  | 5.00%     | 82,6   | 1          | Move                | •     | Left        |               |         |             |
|                   |                                                   |                    | 1000             | Service Type      | 7402         | 2.00%     | 114,   |            |                     |       |             |               |         |             |
| \$45.38887        | Autoritari,                                       |                    | Job              | Entry Facility    | M9303        | 5.00%     |        | 1          | Filter On           | •     | Right       |               |         |             |
|                   |                                                   |                    |                  | Appointment       | E14          | 15.00%    |        |            |                     |       | 0.0110      |               |         |             |
|                   |                                                   |                    |                  |                   | E13          | 5.00%     |        | 1          | Keep on grid        |       | 3.08%       |               |         |             |
|                   |                                                   |                    | Container        | Entry Eacility    | E29P         | 5.00%     |        |            |                     |       | 0.00%       |               |         |             |
|                   |                                                   |                    | Container        | child ruony       | <u>E4</u>    | 5.00%     | 1,4    | XI         | Remove from Grid    |       | 19.70%      |               |         |             |
| 10000             | ACCOUNTS AND ADD IN CO.                           | THE                |                  |                   | <u>E4P</u>   | 5.00%     |        |            |                     |       | 0.00%       |               |         |             |
|                   | <ul> <li>AUTORATED RAILING SYSTEMS</li> </ul>     |                    |                  | Nesting/Sortation | E15          | 10.00%    | 4      |            | Advanced formatting | ·     | 3.12%       |               |         |             |
|                   |                                                   |                    |                  |                   | M4000        | 5.00%     |        |            | Threaderlate        |       | 1.83%       |               |         |             |
|                   |                                                   | Handling Unit Q    | OCI              | M4001             | 5.00%        |           |        | Inresnoids | •                   | 0.00% |             |               |         |             |
|                   |                                                   |                    |                  |                   | M4005        | 5.00%     |        |            | Dename /Edit        |       | 5.27%       |               |         |             |
|                   |                                                   |                    | Job              | Postage           | <u>M7096</u> | 3.00%     |        |            | Renamercultar       |       | 0.00%       |               |         |             |

Figure 144: Rearranging Columns – Method 2

- 15. If there are certain columns/rows you are not interested in, and they are causing too much clutter:
  - v. Right-click the column/rows header you wish to remove
  - w. Click "Remove from Grid". (**Note:** Clicking "Remove from Report" can modify the actual SQL behind the report which may unintentionally update the report results.)

| Error Type        | Error Cod    | le   | Threshold                 | ħ | Errors  | % Errors | % Errors National |
|-------------------|--------------|------|---------------------------|---|---------|----------|-------------------|
|                   |              | 1.00 |                           |   |         |          | Average           |
| Entry Facility    | <u>E4</u>    |      | Drill                     | • | 6       | 1.01%    | 19.70%            |
| Nesting/Sortation | E15          |      |                           |   | 1       | 0.17%    | 3.12%             |
| By/For            | 7140         |      | Sort                      | ► | 82,661  | 26.79%   | 26.78%            |
| Service Type      | 7402         |      |                           |   | 114,159 | 37.00%   | 36.98%            |
| Entry Facility    | M9303        |      | Move                      | ► | 1       | 0.00%    | 0.00%             |
| Appointment       | <u>E14</u>   |      |                           |   | 9       | 0.17%    | 0.01%             |
|                   | <u>E13</u>   |      | Filter On                 |   | 151     | 2.82%    | 3.08%             |
| Entry English     | E29P         |      | Filter On<br>Keep on grid |   | 1       | 0.02%    | 0.00%             |
| Chu y Facility    | <u>E4</u>    |      |                           |   | 1,460   | 27.29%   | 19.70%            |
|                   | E4P          | ~    | Domous from Crid          |   | 1       | 0.02%    | 0.00%             |
| Nesting/Sortation | <u>E15</u>   | ^    | Remove from Grid          |   | 302     | 5.64%    | 3.12%             |
|                   | <u>M4000</u> |      | Advanced formatting       |   | 8       | 0.00%    | 1.83%             |
| <u>OCI</u>        | <u>M4001</u> |      | Advanced formatalig       |   | 4       | 0.00%    | 0.00%             |
|                   | M4005        |      | Rename/Edit               |   | 90      | 0.00%    | 5.27%             |
| Postage           | M7096        |      |                           |   | 2       | 0.00%    | 0.00%             |
| Nesting/Sortation | E15          |      | Attribute Forms           | ► | 10      | 71.43%   | 3.12%             |
| Nesting/Sortation | E15          |      |                           |   | 2       | 100.00%  | 3.12%             |

Figure 145: Removing Columm/Rows

- 16. After you have removed columns/rows you are not interested in, you can save the report. This will allow you to return to the saved report and the items you removed will remain absent from the report:
  - x. Click the arrow next to "Home"
  - y. Click "Save As..."

| 🔁 🕆 🔶 🗈                    | Mail Quality Error   | r Type Report (e | Doc Submitter )   |                         |             |            |              | Search: A                      | Il folders   | •            | ?        |
|----------------------------|----------------------|------------------|-------------------|-------------------------|-------------|------------|--------------|--------------------------------|--------------|--------------|----------|
| Home 🔻 Tools 👻 Data 👻 Grin | d Format 🔻           |                  |                   |                         |             |            |              |                                | Last update: | 1/30/14 1:01 | 1:30 PM  |
| Save                       | ) B Ø 🖻 D 🖿          | 🔁 🖻 🛃            |                   |                         |             |            |              |                                |              |              |          |
| Save As                    | 🗴 👎 Add Condition 🕤  | 🗹 Auto-A         | Apply changes     |                         |             |            |              |                                |              | 2            | <b>x</b> |
| Undo Ctrl+Z<br>Redo Ctrl+Y | Errors/Warnings: All | -                |                   |                         |             |            |              |                                |              | ?            | X        |
| Design                     | -                    |                  |                   |                         |             |            |              |                                | Data rows: 8 | Data colum   | nns: 4   |
| ✓ Grid                     |                      | Level 🔺          | Error Type 🔺      | Error Code 🔺            | Threshold 🗸 | # Errors 🔻 | % Errors 🔻 🧐 | % Errors National<br>Average ▽ |              |              |          |
| Graph                      |                      |                  | Barcode Quality   | E23P                    | 5.00%       | 1          | 0.05%        | 0.06%                          |              |              |          |
| Grid and Graph             |                      | Container        | Entry Facility    | <u>E13</u><br><u>E4</u> | 5.00%       | 140        | 8.78%        | 9.26%                          |              |              |          |
| :                          |                      | Container        |                   | E5P                     | 5.00%       | 1          | 0.05%        | 0.06%                          |              |              |          |
| Add to History List        |                      |                  | Nesting/Sortation | 7861<br>F15             | 10.00%      | 3<br>172   | 9.21%        | 9.45%                          |              |              |          |
| Create Personal View       |                      | Handling Linit   | 001               | M4002                   | 5.00%       | 20         | 2.55%        | 100.00%                        |              |              |          |
| = Share                    |                      | nanding one      |                   | <u>M4005</u>            | 5.00%       | 8          | 1.02%        | 100.00%                        |              |              |          |
| Subscribe to               |                      |                  |                   |                         |             |            |              |                                |              |              |          |
| Export                     |                      |                  |                   |                         |             |            |              |                                |              |              |          |
| Print                      |                      |                  |                   |                         |             |            |              |                                |              |              |          |
| Full Screen Mode           |                      |                  |                   |                         |             |            |              |                                |              |              |          |

#### Figure 146: Saving the Report

- z. "Save As" pop-up will appear, allowing you to make the following specifications:
  - i. Name
  - ii. Description
  - iii. Prompts
    - 1. Save report as static Saved report will not be prompted when run
    - 2. Save report as prompted

| ave As                                                                                                    | ?   | <b>x</b> |
|----------------------------------------------------------------------------------------------------|-----|----------|
| Report Filter Template                                                                                                    |     |          |
|                                                                                                    |     |          |
| Save in: My Reports                                                                                                    |     |          |
| This folder is empty.                                                                                                    |     |          |
|                                                                                                    |     |          |
|                                                                                                    |     |          |
|                                                                                                    |     |          |
|                                                                                                    |     |          |
|                                                                                                    |     |          |
|                                                                                                    |     |          |
| 0 item(s) found                                                                                                    |     |          |
| Name: Mail Quality Error Type Report (eDoc Submitter) OK                                                                                                    |     |          |
| Description: Provides a summary of eDoc Verification,<br>Manual Sampling, MPE, and eInduction errors<br>for selected eDoc submitters by error type<br>with the shifts to drill into more detailed |     |          |
| Keep report prompted.                                                                                                    |     |          |
| Keep template as linked object.                                                                                                    |     |          |
| Advanced Options                                                                                                    |     |          |
| Prompts                                                                                                    |     | ۱ ۲      |
| $\bigcirc$ Save report as static - Saved report will not be prompted when run                                                                                                    |     |          |
| Save report as prompted                                                                                                    |     |          |
| Only filter will be prompted                                                                                                    |     |          |
| Only template will be prompted                                                                                                    |     |          |
| Filter and template will be prompted                                                                                                    |     |          |
| $\fbox$ Set the current prompt answers to be the default prompt answers                                                                                                    |     |          |
| Shortcuts                                                                                                    |     |          |
| This report uses a shortcut to a template. You can choose to keep the shortcut to<br>existing object, or embed a copy of the object into your report.                                             | the |          |
| Keep snortcut to tempiate: Mail Quality Error Type Report (eDoc Submitter)                                                                                                    |     |          |

Figure 147: Save As Report

aa. After clicking "OK", you can access your saved report under "My Reports"

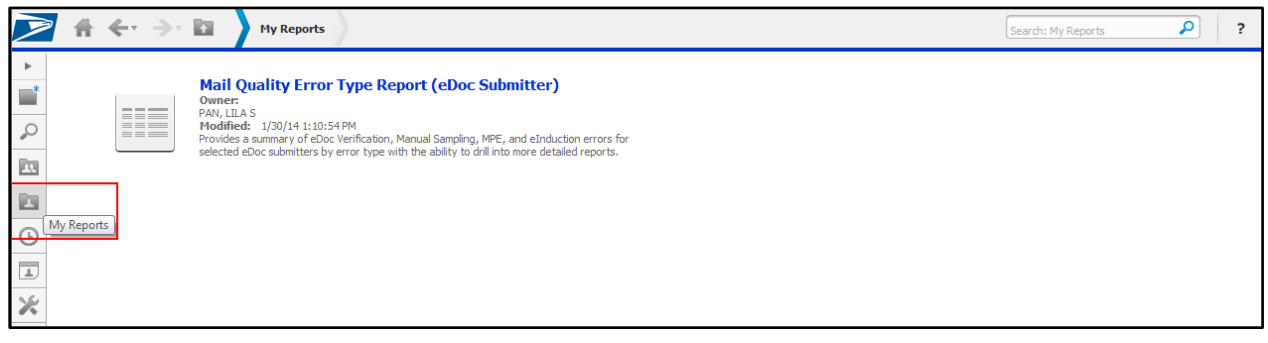

Figure 148: My Reports

17. To add a report to a History List for easy access, click "Add to History List" in the menu bar at the top of the report.

|                  | <- > ⊠                                                                         | Mail Quality Summary Report (eDoc Su | ibmitter)           |                           |                      |                                            |                                  |                             | Search: Al                         | l folders    | P                    | ?          |
|------------------|--------------------------------------------------------------------------------|--------------------------------------|---------------------|---------------------------|----------------------|--------------------------------------------|----------------------------------|-----------------------------|------------------------------------|--------------|----------------------|------------|
| Home Too         | ols 🔻 Data 🔻 Grid                                                              | Format 🔻                             |                     |                           |                      |                                            |                                  |                             |                                    | Last up      | date: 1/30/14        | 1:23:49 PM |
|                  | 🔌 🔟 🖬 🔛 I                                                                      | 1 8 🥌 D 🔚 🔁 名 🕄                      |                     |                           |                      |                                            |                                  |                             |                                    |              |                      |            |
| VIEW FILTER      | W FILTER The filter is empty. Add to History List n 🔽 Auto-Apply changes 🕴 🦹 🗙 |                                      |                     |                           |                      |                                            |                                  |                             |                                    |              |                      |            |
|                  |                                                                                |                                      |                     |                           |                      |                                            |                                  |                             |                                    |              |                      |            |
|                  |                                                                                |                                      |                     |                           |                      |                                            |                                  |                             |                                    | Data rows: 1 | 2 Data co            | umns: 21   |
| eDoc Submitter 4 |                                                                                | Mail Class 🔺                         | Processing Category | #Undocumented<br>Pieces 🔻 | Piece Scan<br>Rate ▼ | Adjusted Piece<br>Scan Rate<br>Threshold 🗢 | Adjusted<br>Piece Scan<br>Rate 🛆 | Container<br>Scan Rate<br>V | Adjusted<br>Container<br>Scan Rate | # Pieces 🔻   | #Handling<br>Units 🔻 | # Containe |
| 20400000         | 121.57046                                                                      | First Class                          | Letters and Cards   |                           |                      | 97.23%                                     |                                  |                             |                                    | 30           | 3                    |            |
|                  |                                                                                | First Class                          | Letters and Cards   | 0                         |                      | 97.23%                                     |                                  |                             |                                    |              |                      |            |
|                  |                                                                                |                                      | Flat                | 0                         |                      | 96.32%                                     |                                  |                             |                                    |              |                      |            |
|                  |                                                                                | Mixed                                | Mixed               | 0                         |                      |                                            |                                  |                             |                                    |              |                      |            |
|                  |                                                                                | Package Services                     | Flat                |                           |                      | 30.18%                                     |                                  |                             |                                    |              |                      |            |
| 104000           | Charace Hading LLC                                                             | Periodicals                          | Letters and Cards   | 0                         |                      |                                            |                                  |                             |                                    |              |                      |            |
|                  |                                                                                |                                      | Flat                | 0                         |                      | 18.02%                                     |                                  |                             |                                    |              |                      | 1,6        |
|                  |                                                                                | Standard                             | Letters and Cards   | 0                         |                      | 39.78%                                     |                                  |                             |                                    | 6,520        | 784                  |            |
|                  |                                                                                | oundere                              | Flat                | 0                         |                      | 60.19%                                     |                                  |                             |                                    |              |                      |            |
|                  |                                                                                | Undoc                                | Undoc               | 12                        |                      |                                            |                                  |                             |                                    |              |                      |            |
| 20400.4030       | New York Present Halling                                                       | Undoc                                | Undoc               | 13                        |                      |                                            |                                  |                             |                                    |              |                      |            |
| Total            |                                                                                |                                      |                     | 25                        |                      |                                            |                                  |                             |                                    | 6,550        | 787                  | 1,8        |

Figure 149: Add to History List

18. To view a list of reports in your History List, click "History List". A list of the added reports will display. They can be re-run by clicking on the report name hyperlink.

|            | •           | ← → III History List                                                                                 | Seard                    | Search: All folders     |          |        |  |  |
|------------|-------------|----------------------------------------------------------------------------------------------------|--------------------------|-------------------------|----------|--------|--|--|
| •          |             | Name 4                                                                                               | Status 4                 | Message Creation Time 🔻 | Actions  | Remove |  |  |
| <b></b>    |             | Mail Quality Error Type Report (eDoc Submitter)->Mail Quality Job Error Type Report (eDoc Submitter) | Ready [mark as "unread"] | 1/30/14 1:38:17 PM      | 🗎 🔂 🚯 ab |        |  |  |
| <i>•</i> • |             | Mail Quality Error Type Report (eDoc Submitter)                                                      | Ready [mark as "unread"] | 1/30/14 1:37:39 PM      | 🗎 🔂 📵 ab |        |  |  |
|            | ► III       | Mailer Scorecard                                                                                     | Ready [mark as "unread"] | 1/30/14 1:36:40 PM      | 🛅 🔂 ab   |        |  |  |
| Ŀ          | History Lis |                                                                                                    |                          |                         |          |        |  |  |
| *          |             |                                                                                                    |                          |                         |          |        |  |  |

## Figure 150: History of Reports

a. To remove a report from the History List, click the checkbox on the right-hand side and click "Remove".

|             | *     | ← → I History List                                                                                   | Seard                    | n: All folders          | ?        |        |
|-------------|-------|----------------------------------------------------------------------------------------------------|--------------------------|-------------------------|----------|--------|
| •           |       | Name 4                                                                                               | Status 4                 | Message Creation Time 🔻 | Actions  | Remove |
| <b>*</b>    |       | Mail Quality Error Type Report (eDoc Submitter)->Mail Quality Job Error Type Report (eDoc Submitter) | Ready [mark as "unread"] | 1/30/14 1:38:17 PM      | 🗎 🔂 🚯 ab |        |
| <i>•</i> •• |       | Mail Quality Error Type Report (eDoc Submitter)                                                      | Ready [mark as "unread"] | 1/30/14 1:37:39 PM      | 🗎 🔂 ab   |        |
|             | ► III | Mailer Scorecard                                                                                     | Ready [mark as "unread"] | 1/30/14 1:36:40 PM      | 🛅 🔂 ab   |        |
| Ŀ           |       |                                                                                                    |                          |                         |          |        |
| 2           |       |                                                                                                    |                          |                         |          |        |
| ×           |       |                                                                                                    |                          |                         |          |        |

Figure 151: Removing Repors From History List

- 22. If there is a report planned to continually run, you can schedule a subscription to that report:
  - a. Click the "Subscriptions" link under the report icon

|        | * ₩ ← → | eInduction Reporting                                                                                                    |  | Search: eInduction Reporting                                                                                                    | ρ                                                                                  | ? |  |
|--------|---------|----------------------------------------------------------------------------------------------------|--|----------------------------------------------------------------------------------------------------|------------------------------------------------------------------------------------|---|--|
| ►<br>Q |         | eInduction Container Status Report<br>Owner:<br>Administrator<br>Modified: 12/3/13 3:35:33 PM<br>This report provides eDoc, appointment, and operational data as well as pre- and post-<br>induction validation statuses for containers flagged for eInduction.                                                          |  | eInduction Facility Report<br>Owner<br>Administrator<br>Modified: 12/3/13 3:35:33 PM<br>This report provides aggregated counts of container<br>induction validation errors by planned entry point fac<br>detailed container information.<br>Subscriptions Export PDE | s, container scans, and pre- and post<br>clity with the ability to drill to view   | - |  |
|        |         | eInduction Mailer Exception Report<br>Owner:<br>Administrator<br>Modified: 12/3/13.3:35:33 PM<br>This report provides mailer defect metrics by eDoc submitter for containers processed by<br>eInduction.                                                                                                    |  | eInduction Mailer Summary Report<br>Owner<br>Administrator<br>Hodified: 12/3/13 3:35:33 PM<br>This report provides aggregated counts of container<br>induction validation errors by eDoc submitter with the<br>information by job.                                   | rt<br>s, container scans, and pre- and post<br>e ability to drill to view detailed | - |  |
|        |         | Site Performance Report<br>Owner:<br>Administrator<br>Modified: 12/3/13.3:55:33 PM<br>This report provides operational data such as aggregated counts of dosed appointments<br>and einduction containers expected by actual entry point facility with the ability to drill to<br>view metrics broken out by appointment. |  |                                                                                                    |                                                                                    |   |  |

Figure 152: Subscribing to Reports

### -OR-

- bb. When in the report, click the arrow next to "Home"
- cc. Click "Subscribe to"
- dd. Click "History List..."

| 🔰 👫 🔶 🎐 🖬                  | eInduction                               | Facility Report              |                                                   |                                                                     |                                                       |                                             |                           |                                                    | (                            | Search: All folders                    | , <b>,</b>                            | 2 ?                                            |
|----------------------------|------------------------------------------|------------------------------|---------------------------------------------------|---------------------------------------------------------------------|-------------------------------------------------------|---------------------------------------------|---------------------------|----------------------------------------------------|------------------------------|----------------------------------------|---------------------------------------|------------------------------------------------|
| Home 🔻 Tools 👻 Data 👻 Grid | Format 🔻                                 |                              |                                                   |                                                                     |                                                       |                                             |                           |                                                    |                              |                                        | Last update: 1/30/                    | 14 1:49:39 PM                                  |
| Save                       | ) D & (1) (1) (2) (3)                    |                              |                                                   |                                                                     |                                                       |                                             |                           |                                                    |                              |                                        |                                       |                                                |
| Save As                    | - 🕈 Add Condition 🛛 🔽 Auto-Apply changes |                              |                                                   |                                                                     |                                                       |                                             |                           |                                                    |                              | ?   X                                  |                                       |                                                |
| Undo Ctrl+Z                |                                          |                              |                                                   |                                                                     |                                                       |                                             |                           |                                                    |                              |                                        |                                       |                                                |
| Redo Ctrl+Y                | <ul> <li>Processing C</li> </ul>         | ategory: All                 | •                                                 |                                                                     |                                                       |                                             |                           |                                                    |                              |                                        |                                       | ? X                                            |
| Darian                     |                                          |                              |                                                   |                                                                     |                                                       |                                             |                           |                                                    |                              | Data n                                 | ows: 163 Data                         | columns: 21                                    |
| ✓ Grid<br>Graph            | # elnduction<br>Containers 🔻             | # Containers<br>Not Expected | # Containers<br>Finalized/FPP for<br>eInduction 🗢 | # Appointments<br>with elnduction<br>Containers<br>Scanned \(\not\) | # Containers<br>with SV<br>Unload Scan<br>\rightarrow | # SV<br>Unscannable<br>Warnings<br>(Scan) ▽ | # Payment<br>Errors (Pre) | # Non-SV<br>Missing<br>Appointment<br>Errors (Pre) | # EPD<br>Warnings<br>(Pre) ▼ | # Labeling<br>List Warnings<br>(Pre) ▽ | # Zone Based<br>Warnings<br>(Pre) 		A | # USPS<br>ransported<br>ppointment<br>Warnings |
| Grid and Graph             | 60                                       | 0                            | 0                                                 | 0                                                                   | 0                                                     | 0                                           | 60                        | 4                                                  | 31                           | 6                                      | 4                                     | (Pre) V                                        |
|                            | 5                                        | 0                            | 0                                                 | 0                                                                   | 0                                                     | 0                                           | 5                         | 5                                                  | 0                            | 0                                      | 0                                     | 0                                              |
| Add to History List        | 10                                       | 0                            | 0                                                 | 0                                                                   | 0                                                     | 0                                           | 10                        | 10                                                 | 0                            | 0                                      | 0                                     | 0                                              |
| Craate Recentral View      | 26                                       | 0                            | 0                                                 | 0                                                                   | 0                                                     | 0                                           | 26                        | 0                                                  | 0                            | 0                                      | 3                                     | 0                                              |
| Create Personal view       | 15                                       | 0                            | 0                                                 | 0                                                                   | 0                                                     | 0                                           | 15                        | 15                                                 | 0                            | 0                                      | 0                                     | 0                                              |
| Share                      | 14                                       | 0                            | 0                                                 | 0                                                                   | 0                                                     | 0                                           | 14                        | 14                                                 | 14                           | 0                                      | 0                                     | 0                                              |
| Subscribe to               | Linker Link                              | 0                            | 0                                                 | 0                                                                   | 0                                                     | 0                                           | 5                         | 5                                                  | 0                            | 0                                      | 0                                     | 0                                              |
|                            | History List                             |                              | 0                                                 | 0                                                                   | 0                                                     | 0                                           | 10                        | 10                                                 | 0                            | 0                                      | 0                                     | 0                                              |
| - Frank                    | 5                                        | 0                            | 0                                                 | 0                                                                   | 0                                                     | 0                                           | 5                         | 0                                                  | 0                            | 0                                      | 0                                     | 0                                              |
| Export                     | 5                                        | 0                            | 0                                                 | 0                                                                   | 0                                                     | 0                                           | 5                         | 0                                                  | 0                            | 0                                      | 0                                     | 0                                              |
| Print                      | 5                                        | 0                            | 0                                                 | 0                                                                   | 0                                                     | 0                                           | 5                         | 5                                                  | 0                            | 0                                      | 0                                     | 0                                              |
| ·                          | 11                                       | 0                            | 0                                                 | 0                                                                   | 0                                                     | 0                                           | 11                        | 11                                                 | 0                            | 0                                      | 0                                     | 0                                              |
| Full Screen Mode           | 26                                       | 0                            | 0                                                 | 0                                                                   | 0                                                     | 0                                           | 26                        | 26                                                 | 26                           | 0                                      | 0                                     | 0                                              |
| NEX NEX                    | 49                                       | 0                            | 0                                                 | 0                                                                   | 0                                                     | 0                                           | 49                        | 49                                                 | 8                            | 0                                      | 0                                     | 0                                              |

Figure 153: History List

## ee. Select a run schedule and any other preferences you may have

| Subscribe to History List     | t                                                      | <b>?</b>   <b>X</b> |
|-------------------------------|--------------------------------------------------------|---------------------|
| You have 0 subscription(s) to | o this report.                                         |                     |
| History List Subscri          | ption                                                  |                     |
| Name:                         | eInduction Facility Report 1/30/14 1:50:32 PM          |                     |
| Report:                       | eInduction Facility Report                             |                     |
| Schedule:                     | BMA Mailer Scorecard - Monthly 👻                       |                     |
| To:                           | 🖞. PAN, LILA S                                         |                     |
| . Run subscription im         | mediately                                              |                     |
| - Advanced Option             | 15                                                     |                     |
| . 📝 The new sch               | eduled report will overwrite older versions of itself. |                     |
| Delivery                      |                                                        |                     |
| 🔲 Do not deliv                | ver after                                              |                     |
| -                             | OK                                                     | Cancel              |

## Figure 154: Selecting Run Schedule

- ff. Click "OK"
- gg. You can access your subscriptions by clicking "My Subscriptions"

|            | ≥ .   | 👬 🔶 🔶 🔯 🔪 My Subs                      | criptions  |                           |             |                                |             | Sear         | ch: All folders | ?           |
|------------|-------|----------------------------------------|------------|---------------------------|-------------|--------------------------------|-------------|--------------|-----------------|-------------|
| •          | His   | story List Subscriptions               |            |                           |             |                                |             |              |                 | 3           |
| <b></b>    |       | Subscription Name                      | Re         | eport/Document            | Owner       | Schedule                       | Recipient   | Personalized | Action          | Unsubscribe |
| $^{\circ}$ | T     | eInduction Facility Report 1/30/14 1:5 | 0:32 PM eI | Induction Facility Report | PAN, LILA S | BMA Mailer Scorecard - Monthly | PAN, LILA S |              | 🔌 🗿             |             |
|            |       |                                        |            |                           |             |                                |             |              |                 |             |
|            |       |                                        |            |                           |             |                                |             |              |                 |             |
| Ŀ          |       |                                        |            |                           |             |                                |             |              |                 |             |
| -<br>*     | My Si | ubscriptions                           |            |                           |             |                                |             |              |                 |             |

## Figure 155: My Subscriptions

- 23. To modify the way you view folders and reports in folder navigation:
  - a. Click the "View: Icon" image to view as icons

|         | $f \leftarrow \to$ | Shared Reports                                                                                                    | Search: Shared Reports                                                                                                    | ? |
|---------|--------------------|----------------------------------------------------------------------------------------------------|----------------------------------------------------------------------------------------------------|---|
| ► Q 🔄   |                    | eInduction Reporting<br>Owner:<br>Administrator<br>Modified: 12/3/13 3:35:32 PM<br>This folder contains eInduction reports.                                                        | eMIR Reporting<br>Owner:<br>Administrator<br>Modified: 12/3/13 3:35:58 PM<br>This folder contains eMIR Reports.                                                                                                    |   |
|         |                    | Mail Preparation Quality<br>Owner:<br>Administrator<br>Modified: 12/3/13 3:35:56 PM<br>Contains the Mail Preparation Quality Reports.                                              | Mail Quality<br>Owner:<br>Administrator<br>Modified: 1/23/13:35:10 PM<br>Modified: 1/23/13:35:10 PM<br>This faider contains Mail Quality reports.                                                                                                    |   |
| <i></i> |                    | Postage and Volume Reports<br>Owner:<br>Administrator<br>Hodified: 12/3/13 3:35:49 PM                                                                                              | STC<br>Ovmer:<br>Administrator<br>Modified: 12/3/13 3:35:39 PM<br>This failder contains STC Reports.                                                                                                    |   |
|         |                    | Mailer Scorecard<br>Owner:<br>Administator<br>Modified: 1/29/149:33:36 AM<br>Shows the performance of a maller across various key performance indicators related to mall<br>entry. | PostalOne! Data Status<br>Owner:<br>Administrator<br>Modified: 12/3/13 3:35:07 PM<br>This report daglays the most recent date from which PostalOne! data has been successfully<br>processed and loaded in the hereorting tables. All PostalOne! data through the date<br>daplayed on this report is considered complete and accurate. |   |
|         |                    | User Guides<br>Owne:<br>Admisitrator<br>Modified: 12/3/13 3:35:07 PM<br>This report contains links to relevant report documentation and user guides.                               |                                                                                                    |   |
|         | View: Icon         |                                                                                                    |                                                                                                    |   |

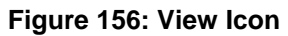

-OR-

a. Click the "View: List" image to view in list format

|           | ₹ 1   | 🕆 🔶 🍌 Shared Repo          | ts            |                    |                                                             | Search: Shared Report | s 👂     | ? |
|-----------|-------|----------------------------|---------------|--------------------|-------------------------------------------------------------|-----------------------|---------|---|
| •         |       | Name                       | Owner         | Modified           | Description                                                 |                       | Actions |   |
| <b>\$</b> | -     | eInduction Reporting       | Administrator | 12/3/13 3:35:32 PM | This folder contains eInduction reports.                    |                       |         |   |
|           | -     | eMIR Reporting             | Administrator | 12/3/13 3:35:58 PM | This folder contains eMIR Reports.                          |                       |         |   |
|           | -     | Mail Preparation Quality   | Administrator | 12/3/13 3:35:56 PM | Contains the Mail Preparation Quality Reports.              |                       |         |   |
|           | -     | Mail Quality               | Administrator | 12/3/13 3:35:10 PM | This folder contains Mail Quality reports.                  |                       |         |   |
| ×         | -     | Postage and Volume Reports | Administrator | 12/3/13 3:35:49 PM |                                                             |                       |         |   |
|           | -     | STC                        | Administrator | 12/3/13 3:35:39 PM | This folder contains STC Reports.                           |                       |         |   |
|           | i     | Mailer Scorecard           | Administrator | 1/29/14 9:33:36 AM | Shows the performance of a mailer across various key perf   | formance indicator    |         |   |
|           | Π     | PostalOne! Data Status     | Administrator | 12/3/13 3:35:07 PM | This report displays the most recent date from which Posta  | IOne! data has bee    |         |   |
|           | Π     | User Guides                | Administrator | 12/3/13 3:35:07 PM | This report contains links to relevant report documentation | and user guides.      |         |   |
|           | View: | List                       |               |                    |                                                             |                       |         |   |

Figure 157: View List

- 24. To view or modify your personal MicroStrategy preferences:
  - a. Click "Preferences"

|          | $\# \leftarrow \Rightarrow h$ | Mail Quality Reports QA |                     |                  |         | ?        |
|----------|-------------------------------|-------------------------|---------------------|------------------|---------|----------|
| •        |                               |                         |                     |                  | Welcome | Sign Out |
| 0        |                               |                         |                     |                  |         |          |
|          |                               |                         |                     |                  |         |          |
|          |                               |                         | Search: All folders |                  |         |          |
| Ŀ        |                               |                         |                     |                  |         | _        |
| <u>.</u> | Browse                        |                         |                     |                  |         | -        |
| ×        | <b>R</b>                      |                         | <b>O</b>            |                  |         |          |
|          | Shared Reports                | My Reports              | History List        | My Subscriptions |         |          |

Figure 158: Preferences

| ۵ 🔶 🍝 🖌 🔰                                             | User Preferences                    |                                                                                                    | Search: All folders | • | ? |
|-------------------------------------------------------|-------------------------------------|----------------------------------------------------------------------------------------------------|---------------------|---|---|
| Apply to all projects on the current                  | nt MicroStrategy Intelligence Serve | r (EAGNMNMEQ9C3) V X Close                                                                                                    |                     |   |   |
| PREFERENCES                                           | General                             |                                                                                                    |                     |   |   |
| General     Grid display     Graph display            | Default start page:                 | Home 👻                                                                                                    |                     |   |   |
| Export Reports     Print Reports (PDF)     Drill mode | Color Theme:                        | postalBlue  Show Theme Preview                                                                                                    |                     |   |   |
| <u>Prompts</u> <u>Report Services</u> <u>Security</u> | Language:                           | Default   Show advanced options                                                                                                    |                     |   |   |
| Change Password                                       |                                     | Time Zone: Default -                                                                                                    |                     |   |   |
|                                                       | Dynamic HTML:                       | Use Dynamic HTML? Determine automatically  Violation Note: Browser versions above Internet Explorer 6 SP1, Safari 3.1.1 or Mozilla Firefox 2.0 fully support DHTML                                                                                                    |                     |   |   |
|                                                       | Accessibility mode:                 | Enable screen reader compatibility                                                                                                    |                     |   |   |
|                                                       | Drop down menus:                    | V Require mouse click to open menus                                                                                                    |                     |   |   |
|                                                       | Font style:                         | Fonts  Use Default  Catalogue  Available:  Available: |                     |   |   |

b. Use the list on the left-side toolbar to navigate through your personal preferences

Figure 159: Preferences Toolbar

c. MicroStrategy defaults to displaying the first 20 columns in any report, with the ability to arrow-over to view additional columns. As some reports have more than 20 columns, you can expand your default setting by clicking "Grid display" and increasing the "Maximum columns in grid" option. By clicking "Apply", this setting will apply itself to all reports.

| 🔁 🕆 🔶 🗈                                                 | User Preferences                              |                                                | Search: All folders                                   | ? |
|---------------------------------------------------------|-----------------------------------------------|------------------------------------------------|-------------------------------------------------------|---|
| Apply to all projects on the curre                      | nt MicroStrategy Intelligence Server (EAGNMNM | IEQ9C3) V 🔀 Close                              |                                                       |   |
| PREFERENCES    General                                  | Grid display                                  |                                                |                                                       |   |
| <ul> <li>Grid display</li> <li>Graph display</li> </ul> | Grid style:                                   | Use the format stored in the report definition | " will disable all custom grid formatting in Reports. |   |
| Export Reports     Print Reports (PDF)                  | Default grid style:                           | Accounting                                     |                                                       |   |
| Drill mode     Prompts                                  | Maximum rows in grid:                         | 250                                            |                                                       |   |
| Report Services                                         | Maximum columns in grid:                      | 250                                            |                                                       |   |
| <u>Security</u>                                         | Show attribute form names:                    | Read from report 💌                             |                                                       |   |
| Change Password                                         | Show pivot buttons                            |                                                |                                                       |   |
|                                                         | Show sort buttons                             |                                                |                                                       |   |
|                                                         | Show unused attributes in page-by pa          | nel                                            |                                                       |   |
|                                                         | Display empty grid axes in view mode          |                                                |                                                       |   |
|                                                         | Enable sorting by attribute forms that a      | are not displayed on the grid                  |                                                       |   |
|                                                         | Automatic page-by                             |                                                |                                                       |   |
|                                                         | Show page-by axis by default                  |                                                |                                                       |   |
|                                                         | Use images for depicting expand and co        | ontract in outline mode                        |                                                       |   |
|                                                         | Apply to all projects on the current Micros   | Strategy Intelligence Server (EAGNMNMEQ9C3) 🔻  |                                                       |   |
|                                                         | Apply Load Default Values                     | 1                                              |                                                       |   |

#### Figure 160: Increasing Maximum Columns in Grid

25. If you would like to adjust the template (coloring & formatting) of a report, you can modify the template by clicking "Grid" then the down arrow next to "Custom".

| 2 🕯 <                     | €- →-                               |                                                                                                    | Mail Quality Su                                                                                                    | ımmary Rep                                                                                                    | port (eDoc Subr                                                                                                    | mitter)            |                          |                    |                                          |                                |                        | Search: All                        | folders      | P                   | ?          |
|---------------------------|-------------------------------------|----------------------------------------------------------------------------------------------------|----------------------------------------------------------------------------------------------------|----------------------------------------------------------------------------------------------------|----------------------------------------------------------------------------------------------------|--------------------|--------------------------|--------------------|------------------------------------------|--------------------------------|------------------------|------------------------------------|--------------|---------------------|------------|
| Home 🔻 Tools              | Home * Tools * Data * Grid Format * |                                                                                                    |                                                                                                    |                                                                                                    |                                                                                                    |                    |                          |                    |                                          |                                |                        |                                    |              |                     |            |
|                           |                                     |                                                                                                    |                                                                                                    |                                                                                                    |                                                                                                    |                    |                          |                    |                                          |                                |                        |                                    |              |                     |            |
|                           |                                     | CP Bendes<br>144 2007 5.160<br>Heli 2007 5.160<br>Heli 2007 5.160<br>Heli 2007 5.160<br>Heli 2007 5.160<br>Heli 2007 5.160                                                                                                    | Territoria Charles Charles Cha | CPU         Description           CPU         Particular Contractor           Value         Particular Contractor           Value         Partinettee           Value <td< th=""><th></th><th>*<br/>=</th><th></th><th></th><th></th><th></th><th></th><th></th><th>Data rows: 1</th><th>.8 Data cr</th><th>olumns: 21</th></td<>                                                                                                    |                                                                                                    | *<br>=             |                          |                    |                                          |                                |                        |                                    | Data rows: 1 | .8 Data cr          | olumns: 21 |
| eDoc Submitter            |                                     | Apr 2007 0,544<br>War 2007 0,279<br>Var 2007 0,279<br>Variat 24,597<br>Variat 24,597<br>Variat 24,597<br>Variat 2007 11,744                                                                                                    |                                                                                                    | 07 2007 6.244 2.207<br>144 2007 6.224 2.245<br>144 2007 6.224 2.245<br>144 2007 1.224 2.345<br>144 2007 1.244 2.275<br>144 2007 1.444 2.275<br>144 2.015<br>144 2.015<br>1 |                                                                                                    | rocessing Category | # Undocumented<br>Pieces | Piece Scan<br>Rate | Adjusted Piece<br>Scan Rate<br>Threshold | Adjusted<br>Piece Scan<br>Rate | Container<br>Scan Rate | Adjusted<br>Container<br>Scan Rate | #Pieces      | # Handling<br>Units | # Containe |
|                           |                                     | Test Design Tracks                                                                                                    |                                                                                                    | an 2007 Rooten Lan                                                                                                    | Sector Restor                                                                                                    | lat                | 0                        | )                  |                                          |                                |                        |                                    |              |                     |            |
| Contraction of the second | Linder                              | Nur (1987)         6.011         6.011           Nur (1987)         6.011         6.011           Nur (1987)         6.011         6.011           Nur (1987)         6.025         5.01           Nur (1987)         6.025         5.01           Nur (1987)         6.025         5.01           Nur (1987)         6.025         5.01           Nur (1987)         6.014         5.01           Nur (1987)         6.014         5.01           Nur (1987)         6.014         5.01 |                                                                                                    | Sk 2001         Million         Million           Fair 2001         2.8.45         3.200           Fair 2001         8.444         401           Fair 2001         8.444         401           Fair 2001         8.204         401           Fair 2001         8.204         401           Fair 2001         8.204         401           Fair 2001         8.204         401           Fair 2001         9.204         4.204           Fair 2001         9.204         4.204                                                                                                    | Feb 2007         FD.448           Reg 2007         FD.456         F           Varial         225,925         F           Aur 2007         F.444         F           May 2007         F.244         F           May 2007         F.244         F           May 2007         F.229         F           May 2007         F.229         F | lat                | 0                        |                    | 39.11%                                   |                                |                        |                                    | 308,527      | 96,152              | 5          |
| Inclusion Contraction     | Sarderia.                           | Aug 2007 11,744 1<br>Reg 2007 1,643 2,14<br>Refs 2007 1,643 2,14                                                                                                    | The second second secon | Ang 2007 52,414 5,225<br>Ang 2007 56,746 60<br>Reg 2007 7,013 2,000                                                                                                    | 14 2007 102414 5<br>410 2007 10244 5                                                                                                    | 👻 ixed             | 0                        |                    |                                          |                                |                        |                                    |              |                     |            |
|                           |                                     |                                                                                                    |                                                                                                    | First Clar                                                                                                    |                                                                                                    | Letters and Cards  | 0                        |                    | 97.23%                                   |                                |                        |                                    |              |                     |            |
|                           |                                     |                                                                                                    |                                                                                                    | Thist cius                                                                                                    | 15                                                                                                    | Flat               | 0                        |                    | 96.32%                                   |                                |                        |                                    |              |                     |            |
|                           |                                     |                                                                                                    |                                                                                                    | Mixed                                                                                                    |                                                                                                    | Mixed              | 0                        |                    |                                          |                                |                        |                                    |              |                     |            |
|                           |                                     |                                                                                                    |                                                                                                    | Other                                                                                                    |                                                                                                    | Flat               | 0                        |                    |                                          |                                |                        |                                    |              |                     |            |
| 10.22736                  | ALCORA TO                           | 8HLNG 213                                                                                                    | 12012                                                                                                    | Package                                                                                                    | Services                                                                                                    | Flat               | 0                        |                    | 30.18%                                   |                                |                        |                                    |              |                     | 1          |
|                           | Periodicals                         |                                                                                                    |                                                                                                    |                                                                                                    | als                                                                                                    | Letters and Cards  | 0                        |                    |                                          |                                |                        |                                    |              |                     | 3          |
|                           |                                     |                                                                                                    |                                                                                                    | i choalca                                                                                                    |                                                                                                    | Flat               | 0                        |                    | 18.02%                                   |                                |                        |                                    |              |                     | 1,5        |

Figure 161: Customizing a Report

a. Here you can view various template formats that will adjust the coloring of your report.

| 2 🕯 🤇          | Mail Quality Summary Report (eDoc Submitter)                                                                                                    |                                  |                        |                             |                       |                                             |                                |                          |                                    |          |                        |               |
|----------------|----------------------------------------------------------------------------------------------------|----------------------------------|------------------------|-----------------------------|-----------------------|---------------------------------------------|--------------------------------|--------------------------|------------------------------------|----------|------------------------|---------------|
| Home 👻 Tools   | T Data T Grid Format T                                                                                                    |                                  |                        |                             |                       |                                             |                                |                          |                                    | Last up  | date: 1/30/14          | 12:24:10 PM   |
|                | 🗓 📶 🛗 Agent 💌 🗏 🗐 🛄 🖪                                                                                                    |                                  |                        |                             |                       |                                             |                                |                          |                                    |          |                        |               |
|                | Data rows: 18 Data columns: 21                                                                                                    |                                  |                        |                             |                       |                                             |                                |                          |                                    |          | olumns: 21             |               |
| eDoc Submitter |                                                                                                    | Mail Class                       | Processing<br>Category | #<br>Undocumented<br>Pieces | Piece<br>Scan<br>Rate | Adjusted<br>Piece Scan<br>Rate<br>Threshold | Adjusted<br>Piece<br>Scan Rate | Containe<br>Scan<br>Rate | Adjusted<br>Container<br>Scan Rate | # Pieces | #<br>Handling<br>Units | #<br>Containe |
|                |                                                                                                    | Other                            | Flat                   | 0                           |                       |                                             |                                |                          |                                    |          |                        |               |
| 945,39953      |                                                                                                    | Standard/Periodica<br>Co-Mailing | Flat                   | 0                           |                       | 39.11%                                      |                                |                          |                                    | 308,527  | 96,152                 | 59            |
| 345.3999.7     |                                                                                                    | Mixed                            | Mixed                  | 0                           |                       |                                             |                                |                          |                                    |          |                        |               |
|                |                                                                                                    | First Class                      | Letters and Cards      | 0                           |                       | 97.23%                                      |                                |                          |                                    |          |                        | 7             |
|                |                                                                                                    |                                  | Flat                   | 0                           |                       | 96.32%                                      |                                |                          |                                    |          |                        | 1             |
|                |                                                                                                    | Mixed                            | Mixed                  | 0                           |                       |                                             |                                |                          |                                    |          | '                      |               |
|                |                                                                                                    | Other                            | Flat                   | 0                           |                       | 20.100                                      |                                |                          |                                    |          |                        | 1             |
|                | AUTOMATUR MALLING STRUCTOR                                                                                                    | Package Services                 | Flat                   | 0                           |                       | 30.18%                                      |                                |                          |                                    |          |                        | 10            |
|                |                                                                                                    | Periodicals                      | Elst                   | 0                           |                       | 19.02%                                      |                                |                          |                                    |          |                        | 1 57          |
|                |                                                                                                    |                                  | Letters and Cards      | 0                           |                       | 39.78%                                      |                                |                          |                                    |          |                        | 1,57          |
|                |                                                                                                    | Standard                         | Flat                   | 0                           |                       | 60,19%                                      |                                |                          |                                    |          |                        | 3.24          |
|                |                                                                                                    | First Class                      | Letters and Cards      | 0                           |                       | 97.23%                                      |                                |                          |                                    |          |                        | 1             |
| 11,10823       | BUL SUFTRAKE INC                                                                                                    | Standard                         | Letters and Cards      | 0                           |                       | 39.78%                                      |                                |                          |                                    |          |                        |               |
| 94542825       | CORE MAILERTING                                                                                                    | First Class                      | Letters and Cards      | 0                           |                       | 97.23%                                      |                                |                          |                                    |          |                        |               |
| /              | and a second second sec |                                  | Letters and Cards      | 0                           |                       | 39.78%                                      |                                |                          |                                    |          |                        | 4             |
|                | COR. DARGET, PERSON                                                                                                    | Standard                         | Flat                   | 0                           |                       | 60.19%                                      |                                |                          |                                    |          |                        | 1             |
| Total          |                                                                                                    |                                  |                        | 0                           |                       |                                             |                                |                          |                                    | 308,527  | 96,152                 | 6,01          |

Figure 162: Report Color Templates

# **APPENDIX C: ISSUE RESOLUTIONS**

# C.1. Full-Service

## C.1.1. MID Errors and Resolutions

| Error<br>Code                                                                                                    | Error Description                                                                                                    | Error Resolution                                                                                                    |  |  |  |  |  |  |  |
|----------------------------------------------------------------------------------------------------|----------------------------------------------------------------------------------------------------|----------------------------------------------------------------------------------------------------|--|--|--|--|--|--|--|
| 7301                                                                                                    | The Mailer ID in the IMcb from the eDoc container record (.csm or QualContainer) is invalid or cannot be found                       |                                                                                                    |  |  |  |  |  |  |  |
| 7302                                                                                                    | The Mailer ID in the IMtb from the eDoc handling unit record (.csm or QualContainer) is invalid or cannot be found                   | Confirm that the MID<br>exists in the Business<br>Customer Gateway (BCG)                                                                               |  |  |  |  |  |  |  |
| 7303                                                                                                    | The Mailer ID in the Piece Range serialization from the eDoc piece range (.imr or Mail.XML PieceRange) is invalid or cannot be found | <ul> <li>Confirm that the MID is<br/>placed correctly in the<br/>field that represents the<br/>IMb*, IMtb, or the IMcb file<br/>in the eDoc</li> </ul> |  |  |  |  |  |  |  |
| 7304                                                                                                    | The Mailer ID in the IMb from the eDoc piece record (.pdr or Mail.XML MailPiece) is invalid or cannot be found                       |                                                                                                    |  |  |  |  |  |  |  |
| *Note: Mailers using Postal Wizard must check their reference materials, barcode lists, and other documentation to ensure that the information is correct in the IMb for each mailing |                                                                                                    |                                                                                                    |  |  |  |  |  |  |  |

### Table 21: MID Errors and Resolutions

## Common Root Causes for MID Verification Errors:

- MID provided is not registered with the USPS anywhere
- An invalid MID was provided to the eDoc submitter
- eDoc submitter incorrectly entered a valid MID in their software settings or mailing setup
#### C.1.2. STID Errors and Resolutions

| Error<br>Code                                                                                                    | Error Description                                                                                                    | Error Resolution                                                                                                    |  |
|----------------------------------------------------------------------------------------------------|----------------------------------------------------------------------------------------------------|----------------------------------------------------------------------------------------------------|--|
| 7401                                                                                                    | The STID in the IMb from the eDoc piece record (.pdr or MailPiece) is invalid or cannot be found                                                                                                    |                                                                                                    |  |
| 7402                                                                                                    | The STID in the IMb from the eDoc piece record (.pdr/.pbc<br>or Mail.XML MailPiece) indicates the piece is basic for a<br>Full-Service job as indicated in eDoc (.cqt or invalid or<br>Mail.XML MailPiece)       |                                                                                                    |  |
| 7403                                                                                                    | The STID in the IMb from the eDoc piece record (.pdr or<br>Mail.XML MailPiece) indicates a Mail Class that does not<br>match the Mail Class in the eDoc (.seg or Mail.XML<br>QualReport)                         | • Mailer confirms STID is valid using the Service Type Identifier Table: <u>https://ribbs.usps.gov/intel</u>                                             |  |
| 7404                                                                                                    | The STID in the IMb from the eDoc piece range record (Mail.XML PieceRange) is invalid                                                                                                    | <ul> <li>ligentmail mailpieces/doc<br/>uments/tech_guides/stid.p<br/>df</li> <li>Mailer confirms STID is<br/>placed correctly in the<br/>IMb*</li> </ul> |  |
| 7405                                                                                                    | The STID in the IMb from the eDoc piece range record<br>(Mail.XML PieceRange) indicates the piece is basic when<br>the piece range record was indicated in the eDoc to be Full-<br>Service (Mail.XML PieceRange) |                                                                                                    |  |
| 7406                                                                                                    | The STID in the IMb from the eDoc piece range record (PieceRange) indicates a Mail Class that does not match the Mail Class in the eDoc (QualReport)                                                             |                                                                                                    |  |
| 7407                                                                                                    | The STID in the IMb from the eDoc piece range record (.pdr/.pbc or MailPiece) is invalid                                                                                                    |                                                                                                    |  |
| *Note: Mailers using Postal Wizard must check their reference materials, barcode lists, and other documentation to ensure that the information is correct in the IMb for each mailing |                                                                                                    |                                                                                                    |  |

## Table 22: STID Errors and Resolutions

## Common Root Causes for STID Verification Errors:

- Software is generating invalid STID codes
- Error in manual entry of STID code
- Using a Full-Service STID for a mailing when it should be a basic STID

# C.1.3. By/For Errors and Resolutions

| Error<br>Code | Error Description                                                                                    | Error Resolution                                                |
|---------------|----------------------------------------------------------------------------------------------------|-----------------------------------------------------------------|
| 7106          | The Mail Preparer was not identified for the piece due to an invalid Mailer ID (.mpa)                | Check the field listed in<br>error code for an invalid<br>value |
| 7107          | The Mail Preparer was not identified for the piece due to an invalid CRID (.mpa)                     |                                                                 |
| 7108          | The Mail Preparer was not identified for the piece due to an invalid Mailer ID (Mail.XML QualReport) |                                                                 |
| 7109          | The Mail Preparer was not identified for the piece due to an invalid CRID (Mail.XML QualReport)      |                                                                 |
| 7110          | The Mail Preparer was not identified for the piece due to no Mail Preparer identifiers in the eDoc   |                                                                 |
| 7111          | The Mail Owner was not identified for the piece due to an invalid Mailer ID (.cpt)                   |                                                                 |
| 7112          | The Mail Owner was not identified for the piece due to an invalid Mailer ID (.mpa)                   |                                                                 |
| 7113          | The Mail Owner was not identified for the piece due to an invalid CRID (.cpt)                        |                                                                 |
| 7114          | The Mail Owner was not identified for the piece due to an invalid CRID (.mpa)                        |                                                                 |
| 7115          | The Mail Owner was not identified for the piece due to an invalid Mailer ID (Mail.XML MailPiece)     |                                                                 |
| 7116          | The Mail Owner was not identified for the piece due to an invalid CRID (Mail.XML MailPiece)          |                                                                 |
| 7117          | The Mail Owner was not identified for the piece due to an invalid CRID (Mail.XML QualReport)         |                                                                 |
| 7118          | The Mail Owner was not identified for the piece due to no Mail Owner identifiers in the eDoc         |                                                                 |
| 7119          | The Mail Owner was not identified for the piece due to invalid permit information (.mpa)             |                                                                 |

| Error<br>Code                                | Error Description                                                                                             | Error Resolution                                                                                |
|----------------------------------------------|----------------------------------------------------------------------------------------------------|-------------------------------------------------------------------------------------------------|
| 7120                                         | The Mail Owner was not identified for the piece due to invalid permit information (Mail.XML MailPiece)        | Check the field listed in<br>error code for an invalid<br>value                                 |
| 7121                                         | The Mail Preparer was not identified for the piece due to invalid permit information (Mail.XML QualReport)    |                                                                                                 |
| 7123                                         | The Mail Owner was not identified for the piece due to an invalid publication number (.mpa)                   |                                                                                                 |
| 7124                                         | The Mail Owner was not identified for the piece due to an invalid publication number (Mail.XML MailPiece)     |                                                                                                 |
| 7125                                         | The Mail Preparer was not identified for the piece due to an invalid publication number (Mail.XML QualReport) |                                                                                                 |
| 7140*                                        | The Mail Owner and Mail Preparer were identified by the same CRID                                             |                                                                                                 |
| 7142*                                        | The Mail Owner was identified as a Mail Preparer within the past 90 days                                      | Check that that same entity<br>is not listed in both a Mail<br>Owner and Mail Preparer<br>field |
| 7143*                                        | The Mail Owner was identified as a service provider on a configurable list of CRIDs                           | Ask the BMS or the<br>PostalOne! Helpdesk to<br>check the list of service<br>provider CRIDs     |
| *Note: Applies only to Postal Wizard mailers |                                                                                                    |                                                                                                 |

#### Table 23: By/For Errors and Resolutions

#### Common Root Causes for By/For Verification Errors:

- Mail Owner/Mail Preparer was not identified in the eDoc
- Mail Owner/Mail Preparer MID, CRID, or permit information provided in the eDoc was invalid
- Mail Owner and Mail Preparer were identified in the eDoc as the same business entity
- Mail Owner CRID or permit/MID associated to the CRID was used to identify a Mail Preparer in an eDoc within the past 90 days
- Mail Owner is designated as a Mail Service provider in the Mailing Locations tab of the BCG
- Mail Owner is designated as a Mail Service Provider in the CRID's BCG profile

# C.1.4. Barcode Uniqueness Errors and Resolutions

| Error<br>Code | Error Description                                                                                                    | Error Resolution                                                                                                    |
|---------------|----------------------------------------------------------------------------------------------------|----------------------------------------------------------------------------------------------------|
| 7501          | The same Container Barcode (IMcb) for the eDoc (.csm or<br>QualContainer) was used more than once across all<br>mailings within 45 days based on the Postage Statement<br>Mailing Date (.csm or QualContainer)                              |                                                                                                    |
| 7601          | The same Tray Barcode (IMtb) for the eDoc (.csm or<br>QualContainer) was used more than once across all<br>mailings within 45 days based on the Postage Statement<br>Mailing Date (.csm or QualContainer)                                   | <ul> <li>At the container and<br/>handling unit level: <ul> <li>MID + Serial Number</li> </ul> </li> <li>At the mailpiece level: <ul> <li>Class of STID + MID +<br/>Serial Number</li> </ul> </li> <li>Check the source of the<br/>barcode: <ul> <li>Work with the Mail<br/>Owner to crrect the<br/>errors with each of<br/>their Mail Preparers or<br/>Mail Service Providers</li> <li>Mail Owner determines<br/>if all the barcodes are<br/>being reused by<br/>speaking to the Mail<br/>Preparers</li> <li>Work with the Mail<br/>Owner to resolve the<br/>Barcode Uniqueness<br/>error</li> </ul> </li> </ul> |
| 7701          | The same Piece Serialization (IMb) for the eDoc (.csm or<br>QualContainer) was used more than once across all<br>mailings within 45 days based on the Postage Statement<br>Mailing Date (.csm or QualContainer)                             |                                                                                                    |
| 7702          | The same Piece Serialization (IMb) for the eDoc (.pdr or<br>Mail.XML MailPiece) was used more than once across all<br>mailings within 45 days based on the Postage Statement<br>Mailing Date (.csm or QualContainer)                        |                                                                                                    |
| 7502          | The same Container Barcode (IMcb) for the eDoc (.csm or<br>Mail.XML QualReport) was used more than once across all<br>mailings within 45 days based on the Postage Statement<br>Mailing Date, across Jobs and eDoc Sender CRIDs             |                                                                                                    |
| 7503          | The same Container Barcode (IMcb) for the eDoc (.csm or<br>Mail.XML QualReport) was used more than once across all<br>mailings within 45 days based on the Postage Statement<br>Mailing Date, within the same Job and eDoc Sender CRID      |                                                                                                    |
| 7504          | The same Container Barcode (IMcb) for the eDoc (.csm or<br>Mail.XML QualReport) was used more than once across all<br>mailings within 45 days based on the Postage Statement<br>Mailing Date, across Jobs with the same eDoc Sender<br>CRID |                                                                                                    |
| 7605          | The same Tray Barcode (IMtb) for the eDoc (.csm or<br>Mail.XML QualReport) was used more than once across all<br>mailings within 45 days based on the Postage Statement<br>Mailing Date, across Jobs and eDoc Sender CRIDs                  |                                                                                                    |
| 7603          | The same Tray Barcode (IMtb) for the eDoc (.csm or<br>Mail.XML QualReport) was used more than once across all<br>mailings within 45 days based on the Postage Statement<br>Mailing Date, within the same Job and eDoc Sender CRID           |                                                                                                    |

| Error<br>Code                                                                                                    | Error Description                                                                                                    | Error Resolution                                                                                                    |
|----------------------------------------------------------------------------------------------------|----------------------------------------------------------------------------------------------------|----------------------------------------------------------------------------------------------------|
| 7604                                                                                                    | The same Tray Barcode (IMtb) for the eDoc (.csm or<br>Mail.XML QualReport) was used more than once across all<br>mailings within 45 days based on the Postage Statement<br>Mailing Date, across Jobs with the same eDoc Sender<br>CRID | <ul> <li>At the container and<br/>handling unit level: <ul> <li>MID + Serial Number</li> </ul> </li> <li>At the mailpiece level: <ul> <li>Class of STID + MID +<br/>Serial Number</li> </ul> </li> <li>Check the source of the<br/>barcode: <ul> <li>Work with the Mail<br/>Owner to crrect the<br/>errors with each of<br/>their Mail Preparers or<br/>Mail Service Providers</li> <li>Mail Owner determines<br/>if all the barcodes are<br/>being reused by<br/>speaking to the Mail<br/>Preparers</li> <li>Work with the Mail<br/>Owner to resolve the<br/>Barcode Uniqueness<br/>error</li> </ul> </li> </ul> |
| 7703                                                                                                    | The same Piece Barcode (IMb) for the eDoc (.pdr or<br>Mail.XML MailPiece) was used more than once across all<br>mailings within 45 days based on the Postage Statement<br>Mailing Date, across Jobs and eDoc Sender CRIDs              |                                                                                                    |
| 7704                                                                                                    | The same Piece Barcode (IMb) for the eDoc (.pdr or<br>Mail.XML MailPiece) was used more than once across all<br>mailings within 45 days based on the Postage Statement<br>Mailing Date, within the same Job and eDoc Sender CRID       |                                                                                                    |
| 7705                                                                                                    | The same Piece Barcode (IMb) for the eDoc (.pdr or<br>Mail.XML MailPiece) was used more than once across all<br>mailings within 45 days based on the Postage Statement<br>Mailing Date, across Jobs with the same eDoc Sender<br>CRID  |                                                                                                    |
| 7706                                                                                                    | The same Piece Range Serialization (IMb) from the eDoc<br>(.imr or Mail.XML PieceRange) was used more than once<br>within 45 days from the Postage Statement Mailing Date,<br>across eDoc Sender CRIDs                                 |                                                                                                    |
| 7707                                                                                                    | The same Piece Range Serialization (IMb) from the eDoc<br>(.imr or PieceRange) was used more than once within 45<br>days from the Postage Statement Mailing Date, within the<br>same Job and Mail Facility ID                          |                                                                                                    |
| 7708                                                                                                    | The same Piece Range Serialization (IMb) from the eDoc<br>(.imr or Mail.XML PieceRange) was used more than once<br>within 45 days from the Postage Statement Mailing Date,<br>across Jobs with the same eDoc Sender CRID               |                                                                                                    |
| *Note: Mailers using Postal Wizard must check their reference materials, barcode lists, and other documentation to ensure that the information is correct in the IMb for each mailing. |                                                                                                    |                                                                                                    |

Table 24: Barcode Uniqueness Errors and Resolutions

# APPENDIX D: REFERENCE LIST

- DMM
  - o http://pe.usps.com/text/dmm300/dmm300\_landing.htm
- IMcb Reference Page
  - <u>https://ribbs.usps.gov/index.cfm?page=intellmailcontainer</u>
- IM Tray Label Reference Page
  - o https://ribbs.usps.gov/index.cfm?page=intellmailtraylabel
- IMb for Mailpieces Reference Page
  - o https://ribbs.usps.gov/index.cfm?page=intellmailmailpieces
- Full-Service Palletization Fact Sheet
  - <u>https://ribbs.usps.gov/intelligentmail/documents/tech\_guides/FullServicePalletizationFact</u> <u>Sheet.pdf</u>
- Guide to Customer Supplier Agreements
  - <u>https://ribbs.usps.gov/intelligentmail\_guides/documents/tech\_guides/CustomerSupplierA</u> <u>greementGuide.pdf</u>
- Quick Step Guide to MID and/or CRID Acquisition
  - <u>https://ribbs.usps.gov/intelligentmail\_mail\_id\_app/documents/tech\_guides/MIDCRIDAcqu\_isitionQuickStep.pdf</u>
- Mail.dat and Mail.XML Technical Specifications
  - o https://ribbs.usps.gov/intelligentmail\_schedule2016/releases/jan2016/techspecs.cfm
- TEM Guides
  - <u>https://ribbs.usps.gov/intelligentmail\_guides/documents/tech\_guides/temguides/temguide</u> <u>s.htm</u>
- Notice 123
  - o http://pe.usps.com/cpim/ftp/manuals/dmm300/Notice123.pdf
- Ancillary Services STID Detailed Explanation
  - <u>https://ribbs.usps.gov/intelligentmail\_guides/documents/tech\_guides/AncillaryServices\_S</u> <u>TID\_Detailed\_Explanation.pdf</u>
- Drop Ship File Download
  - o <u>https://fast.usps.com/fast/fastApp/resources/dropShipFileDownload.action</u>
- Guide to Move Update

- o https://ribbs.usps.gov/move\_update/documents/tech\_guides/GuidetoMoveUpdate.pdf
- 99 Percent Testing Page
  - o <u>https://ribbs.usps.gov/index.cfm?page=99testing</u>
- Publication 804
  - o <a href="http://about.usps.com/publications/pub804.pdf">http://about.usps.com/publications/pub804.pdf</a>
- Nonprofit Qualifications
  - o http://pe.usps.com/businessmail101/misc/nonprofitQualifications.htm
- Automation Guidelines for Letters and Cards
  - o http://pe.usps.com/businessmail101/misc/autoLetters.htm
- Automation Guidelines for Flats
  - o <u>http://pe.usps.com/businessmail101/misc/autoFlats.htm</u>
- Guide to Intelligent Mail
  - o https://ribbs.usps.gov/index.cfm?page=intellmailfullservice
- Guide to elnduction
  - o https://ribbs.usps.gov/index.cfm?page=intellmaileinduction
- Guide to Seamless Acceptance
  - <u>https://ribbs.usps.gov/index.cfm?page=intellmailseamless</u>